# PROGRAMMABLE CONTROLLER PCB1 INSTRUCTION MANUAL

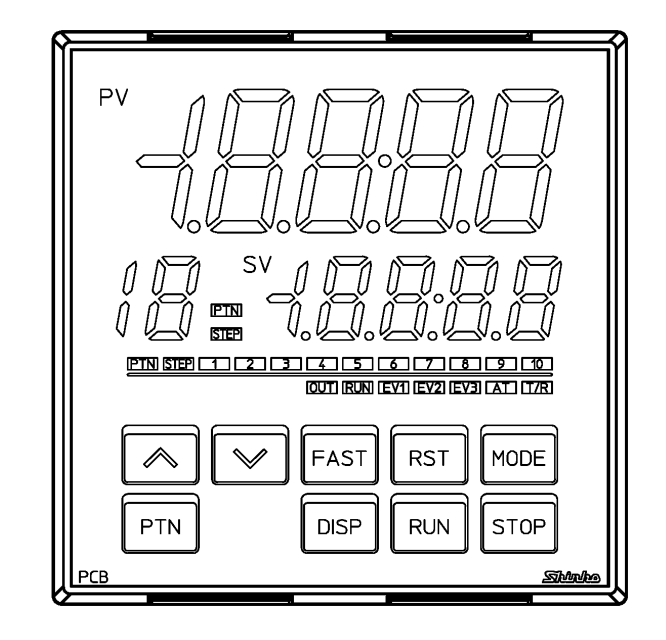

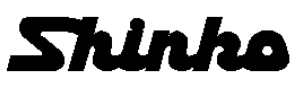

### Preface

Thank you for purchasing our programmable controller PCB1. This manual contains instructions for the mounting, functions, operations and notes when operating the PCB1. To prevent accidents arising from the misuse of this controller, please ensure the operator receives this manual.

| Abbreviations used in this manual |  |
|-----------------------------------|--|
|-----------------------------------|--|

| Abbreviation | Term                        |
|--------------|-----------------------------|
| PV           | Process variable            |
| SV           | Desired value               |
| MV           | Output manipulated variable |
| OUT1         | Control output OUT1         |
| OUT2         | Control output OUT2         |
| AT           | Auto-tuning                 |

#### Characters used in this manual (:::: No character is indicated)

| Indication   | Ĩ  | 0 | 1 | ۳u | m | Ţ  | μĩ  | 5 | <b>ا</b> ۔ ا | 8        | 9   | Ľ  | F   |
|--------------|----|---|---|----|---|----|-----|---|--------------|----------|-----|----|-----|
| Number, ℃/ஂF | -1 | 0 | 1 | 2  | 3 | 4  | 5   | 6 | 7            | 8        | 9   | °C | °F  |
| Indication   | R  | Ь | c | Ū, | Ε | Ļ  | IJ  | н | }            | <b>1</b> | F   | L  | Ϊ   |
| Alphabet     | А  | В | С | D  | Е | F  | G   | Н | Ι            | J        | К   | L  | М   |
| Indication   | Ē  | ū | Ŗ | Ūr | ŗ | цП | ١., | Ľ | Н            | ۲ (      | 1 L | н  | 111 |
| Alphabet     | Ν  | 0 | Р | Q  | R | s  | Т   | U | V            | W        | Х   | Y  | Ζ   |

### Notes

- This instrument should be used in accordance with the specifications described in the manual. If it is not used according to the specifications, it may malfunction or cause a fire.
- Be sure to follow the warnings, cautions and notices. If they are not observed, serious injury or malfunction may occur.
- The contents of this instruction manual are subject to change without notice.
- Care has been taken to ensure that the contents of this instruction manual are correct, but if there are any doubts, mistakes or questions, please inform our sales department.
- This instrument is designed to be installed through the control panel indoors. If it is not, measures must be taken to ensure that the operator cannot touch power terminals or other high voltage sections.
- Any unauthorized transfer or copying of this document, in part or in whole, is prohibited.
- Shinko Technos Co., Ltd. is not liable for any damage or secondary damage(s) incurred as a result of using this product, including any indirect damage.

### Safety Precautions (Be sure to read these precautions before using our products.)

The safety precautions are classified into categories: "Warning" and "Caution". Depending on circumstances, procedures indicated by  $\triangle$  Caution may result in serious consequences, so be sure to follow the directions for usage.

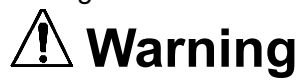

Procedures which may lead to dangerous conditions and cause death or serious injury, if not carried out properly.

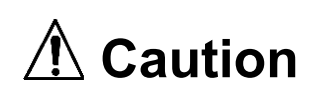

Procedures which may lead to dangerous conditions and cause superficial to medium injury or physical damage or may degrade or damage the product, if not carried out properly.

## 🖄 Warning

- To prevent an electrical shock or fire, only Shinko or other qualified service personnel may handle the inner assembly.
- To prevent an electrical shock, fire or damage to the instrument, parts replacement may only be undertaken by Shinko or other qualified service personnel.

## 1 Safety Precautions

- To ensure safe and correct use, thoroughly read and understand this manual before using this instrument.
- This instrument is intended to be used for industrial machinery, machine tools and measuring equipment. Verify correct usage after purpose-of-use consultation with our agency or main office. (Never use this instrument for medical purposes with which human lives are involved.)
- External protection devices such as protective equipment against excessive temperature rise, etc. must be installed, as malfunction of this product could result in serious damage to the system or injury to personnel. Proper periodic maintenance is also required.
- This instrument must be used under the conditions and environment described in this manual. Shinko Technos Co., Ltd. does not accept liability for any injury, loss of life or damage occurring due to the instrument being used under conditions not otherwise stated in this manual.

### Warning on Model Label

## Caution

Failure to handle this instrument properly may result in minor or moderate injury or property damage due to fire, malfunction, malfunction, or electric shock. Please read this manual before using the product to ensure that you fully understand the product.

### 1 Caution with Respect to Export Trade Control Ordinance

To avoid this instrument from being used as a component in, or as being utilized in the manufacture of weapons of mass destruction (i.e. military applications, military equipment, etc.), please investigate the end users and the final use of this instrument. In the case of resale, ensure that this instrument is not illegally exported.

### 1. Installation Precautions

### **!**\ Caution

## This instrument is intended to be used under the following environmental conditions (IEC61010-1): Overvoltage category ~~II, Pollution degree 2

Ensure the mounting location corresponds to the following conditions:

• A minimum of dust, and an absence of corrosive gases

- No flammable, explosive gases
- No mechanical vibrations or shocks
- No exposure to direct sunlight, an ambient temperature of -10 to  $55^{\circ}$ C (14 to  $131^{\circ}$ F) that does not change rapidly, and no icing
- An ambient non-condensing humidity of 35 to 85 %RH
- No large capacity electromagnetic switches or cables through which large current is flowing
- No water, oil or chemicals or where the vapors of these substances can come into direct contact with the unit
- Please note that the ambient temperature of this unit not the ambient temperature of the control panel must not exceed 55°C (131°F) if mounted through the face of a control panel, otherwise the life of the electronic components (especially electrolytic capacitors) may be shortened.

Note: Avoid setting this instrument directly on or near flammable material even though the case of this instrument is made of flame-resistant resin.

### 2. Wiring Precautions

## Caution

- Do not leave wire remnants in the instrument, as they could cause a fire or malfunction.
- Use the solderless terminal with an insulation sleeve in which the M3 screw fits when wiring the instrument.
- The terminal block of this instrument is designed to be wired from the left side. The lead wire must be inserted from the left side of the terminal, and fastened with the terminal screw.
- Tighten the terminal screw using the specified torque. If excessive force is applied to the screw when tightening, the terminal screw or case may be damaged.
- Do not pull or bend the lead wire on the terminal side when wiring or after wiring, as it could cause malfunction.
- This instrument does not have a built-in power switch, circuit breaker and fuse. It is necessary to install a-power switch, circuit breaker and fuse near the controller.
- (Recommended fuse: Time-lag fuse, rated voltage 250 V AC, rated current 2 A)
- For a 24 V AC/DC power source, do not confuse polarity when using direct current (DC).
- Do not apply a commercial power source to the sensor which is connected to the input terminal nor allow the power source to come into contact with the sensor.
- Use a thermocouple and compensating lead wire according to the sensor input specifications of this controller.
- Use the 3-wire RTD according to the sensor input specifications of this controller.
- For DC voltage input, (+) side input terminal number of 0 to 5 V DC, 1 to 5 V DC, 0 to 10 V DC differs from that of 0 to 1 V DC.

| <b>Terminal Number</b> | DC Voltage Input                                   |
|------------------------|----------------------------------------------------|
| 21                     | (+) side of 0 to 5 V DC, 1 to 5 V DC, 0 to 10 V DC |
| 22                     | (+) side of 0 to 1 V DC                            |

• When using a relay contact output type, externally use a relay according to the capacity of the load to protect the built-in relay contact.

• When wiring, keep input wires (thermocouple, RTD, etc.) away from the AC power sources or load wires.

### 3. Operation and Maintenance Precautions

### 

- It is recommended that AT be performed on the trial run.
- Do not touch live terminals. This may cause electrical shock or problems in operation.
- Turn the power supply to the instrument OFF before retightening the terminal or cleaning. Working on or touching the terminal with the power switched ON may result in severe injury or death due to electrical shock.
- Use a soft, dry cloth when cleaning the instrument. (Alcohol based substances may tarnish or deface the unit.)
- As the display section is vulnerable, be careful not to put pressure on, scratch or strike it with a hard object.

## 4. Compliance with Safety Standards

## ▲ Caution

- · Always install the recommended fuse described in this manual externally.
- If the instrument is used in a manner not specified by the manufacturer, the protection provided by the instrument may be impaired.
- Use a device with reinforced insulation or double insulation for the external circuit connected to this product.
- When using this product as a UL certified product, use a power supply conforming to Class 2 or LIM for the external circuit connected to the product.

### Contents

Page

| 1. Model                                                     |                                        |
|--------------------------------------------------------------|----------------------------------------|
| 1.1 Model                                                    |                                        |
| 1.2 How to Read the Model Label                              | 9                                      |
| 2. Names and Functions of Controller                         |                                        |
| 3. Mounting to the Control Panel                             |                                        |
| 3.1 External Dimensions (Scale: mm)                          |                                        |
| 3.2 Panel Cutout (Scale: mm)                                 |                                        |
| 3.3 CT (Current Transformer) External Dimensions (Scale: mm) |                                        |
| 3.4 Mounting to, and Removal from, the Control Panel         |                                        |
| 3.4.1 How to Mount the Unit                                  |                                        |
| 3.4.2 How to Remove the Mounting Brackets and Unit           |                                        |
| 4. Wiring                                                    |                                        |
| 4.1 Terminal Arrangement                                     |                                        |
| 4.2 Lead Wire Solderless Terminal                            |                                        |
| 4.3 When Using a Terminal Cover                              |                                        |
| 4.4 Wiring                                                   |                                        |
| 4.4.1 Power Supply                                           |                                        |
| 4.4.2 Control Output OUT1 and OUT2                           |                                        |
| 4.4.3 Input                                                  |                                        |
| 4.4.4 Event Output EV1, EV2 and EV3                          |                                        |
| 4.4.5 Insulated Power Output                                 | 21                                     |
| 4.4.6 Serial Communication                                   |                                        |
| 4.4.7 CT Input 1 and CT Input 2                              |                                        |
| 4.4.8 Transmission Output                                    |                                        |
| 4.4.9 Event Input DI1 and DI2                                |                                        |
| 5. Outline of Key Operation and Each Mode                    |                                        |
| 5.1 Outline of Key Operation                                 |                                        |
| 5.2 Registering Settings and Selections                      |                                        |
| 5.3 How to Read Setting Items                                |                                        |
| 6. Initial Settings                                          |                                        |
| 7. Basic Settings and Operation                              |                                        |
| 7.1 Procedure of Basic Settings and Operation                |                                        |
| 7.2 Program Pattern Setting                                  |                                        |
| 8. Explanation of Setting Items                              |                                        |
| 8.1 Setting Items in Pattern Setting Mode                    |                                        |
| 8.2 Setting Items in Event Setting Mode                      |                                        |
| 8.3 Setting Items in Control Parameter Setting Mode          |                                        |
| 8.4 Setting Items in Wait Parameter Setting Mode             |                                        |
| 8.5 Setting Items in Engineering Setting Mode 1              |                                        |
| 8.6 Setting Items in Engineering Setting Mode 2              |                                        |
| 8.7 Clearing Data                                            |                                        |
| 9. Operation                                                 |                                        |
| 9.1 Performing Program Control                               |                                        |
| 9.1.1 Performing Program Control                             |                                        |
| 9.1.2 Stopping Program Control                               |                                        |
|                                                              | ······································ |

| 9.1      | .3 Suspending Program Control (Program Control HOLD Function)     |       |
|----------|-------------------------------------------------------------------|-------|
| 9.1      | 4 Advancing Program Step (Advance Function)                       |       |
| 9.1      | 5 Speeding up Program Step Time (Step Time Speed-up Function)     |       |
| 9.1      | 7 Ending Program (Pattern End Function)                           | 100   |
| 9.1      | Performing Fixed Value Control                                    | 101   |
| 9.2      | 1 Performing Fixed Value Control                                  | 101   |
| 9.2      | 2 Finishing Fixed Value Control                                   | 103   |
| 9.3      | Switching Indication of the SV Display                            |       |
| 9.4      | Performing AT                                                     | 105   |
| 94       | 1 Notice when Performing AT                                       | 105   |
| 9.4      | .2 AT Action                                                      |       |
| 9.4      | .3 Performing AT                                                  |       |
| 9.5      | Input Value Correction                                            |       |
| 9.6      | Items to be Initialized by Changing Settings                      | 110   |
| 10. Acti | on Explanation                                                    | 111   |
| 10.1     | OUT1 Action                                                       | 111   |
| 10.2     | OUT1 ON/OFF Control Action                                        | 111   |
| 10.3     | Heater Burnout Alarm Action                                       |       |
| 10.4     | Alarm Action                                                      | 113   |
| 10.4     | OUT2 (Heating/Cooling Control) Action                             | 115   |
| 10.5     | OUT2 (Heating/Cooling Control) Action (M/bag Ootting Dood Dood)   |       |
| 10.6     | OUT2 (Heating/Cooling Control) Action (When Setting Dead Band)    |       |
| 10.7     | OUT2 (Heating/Cooling control) Action (When Setting Overlap band) | 117   |
| 11. Spe  | cifications                                                       | 118   |
| 11.1     | Standard Specifications                                           |       |
| 11.2     | Optional Specifications                                           |       |
| 12. Trou | ubleshooting                                                      |       |
| 12.1     | Indication                                                        | 135   |
| 12.2     | Key Operation                                                     |       |
| 12.3     | Control                                                           | 138   |
| 13. Cha  | racter Table                                                      | 139   |
| 13.1     | Error Code                                                        | 139   |
| 13.2     | Pattern Setting Mode                                              | 140   |
| 13.3     | Event Setting Mode                                                | 144   |
| 13.4     | Control Parameter Setting Mode                                    | 146   |
| 13.5     | Wait Parameter Setting Mode                                       | 149   |
| 13.6     | Engineering Setting Mode 1                                        | 151   |
| 13.7     | Engineering Setting Mode 2                                        | 153   |
| 13.8     | Data Clear                                                        |       |
| 14. Mak  | ing Program Pattern Table and Data Table                          |       |
| 14.1     | Making Program Pattern Table                                      |       |
| 14.2     | Making Data Table                                                 |       |
| 15. Kev  | Operation Flowchart                                               |       |
|          |                                                                   | · - · |

### 1. Model

#### 1.1 Model

| PCB1           |   |  | 0- |             |                                            |                                            |                                           |  |  |  |
|----------------|---|--|----|-------------|--------------------------------------------|--------------------------------------------|-------------------------------------------|--|--|--|
| Control        | R |  |    |             |                                            | Relay contact ou                           | Relay contact output                      |  |  |  |
| output         | S |  |    |             |                                            | Non-contact volt                           | Non-contact voltage output                |  |  |  |
| OUT1           | А |  |    |             |                                            | Direct current output                      |                                           |  |  |  |
| Power supply 0 |   |  |    |             | 100 to 240 V AC                            |                                            |                                           |  |  |  |
| voltage 1      |   |  |    |             | 24 V AC/DC                                 |                                            |                                           |  |  |  |
| Input 0        |   |  |    | Multi-range |                                            |                                            |                                           |  |  |  |
|                |   |  |    | 0           |                                            |                                            | Option 1 not needed.                      |  |  |  |
|                |   |  | 4  |             |                                            | Event output EV2, or Heating/Cooling       |                                           |  |  |  |
|                |   |  |    | 1           |                                            | EV2(DR) (*1)                               | control output OUT2 Relay contact output  |  |  |  |
|                |   |  |    | 0           |                                            |                                            | Heating/Cooling control output OUT2       |  |  |  |
|                |   |  |    | 2           |                                            | 05                                         | Non-contact voltage output                |  |  |  |
|                |   |  |    | 0           |                                            |                                            | Heating/Cooling control output OUT2       |  |  |  |
|                |   |  |    | 3           |                                            | DA                                         | Direct current output                     |  |  |  |
| Option 1       |   |  |    | 4           |                                            | P24                                        | Insulated power output                    |  |  |  |
|                |   |  |    |             |                                            |                                            | Event output EV3 + Event output EV2, or   |  |  |  |
|                |   |  |    | 5           |                                            |                                            | Heating/Cooling control output OUT2       |  |  |  |
|                |   |  |    |             |                                            | (^1), (^2)                                 | Relay contact output                      |  |  |  |
| 6              |   |  | 6  |             | Event output EV3 + Heating/Cooling control |                                            |                                           |  |  |  |
|                |   |  | 0  |             |                                            | output OUT2 Non-contact voltage output     |                                           |  |  |  |
|                |   |  | 7  |             | EV3DA (*2)                                 | Event output EV3 + Heating/Cooling control |                                           |  |  |  |
|                |   |  | 1  |             |                                            | output OUT2 Direct current output          |                                           |  |  |  |
|                |   |  |    |             | 0                                          |                                            | Option 2 not needed.                      |  |  |  |
|                |   |  |    |             | 1 C5W(204                                  | C5\N/(20A) (*2)                            | Serial communication + Heater burnout     |  |  |  |
|                |   |  |    |             |                                            | C5W(ZUA) (*3)                              | alarm output + Event input (*4)           |  |  |  |
|                |   |  |    |             |                                            |                                            | Serial communication + Heater burnout     |  |  |  |
|                |   |  |    |             | 2                                          | C5W(100A) (*3)                             | alarm output + Event input (*4)           |  |  |  |
|                |   |  |    |             | 3                                          | EIW(20A) (*3)                              | Event input + Heater burnout alarm output |  |  |  |
| Outien 0       |   |  |    |             | 4                                          | EIW(100A) (*3)                             | Event input + Heater burnout alarm output |  |  |  |
| Option 2       |   |  |    | -           |                                            | Event input + Transmission output (4 – 20  |                                           |  |  |  |
|                |   |  |    |             | 5                                          | EII (*2)                                   | mA DC)                                    |  |  |  |
|                |   |  | •  | 05          | Serial communication RS-485 + Event        |                                            |                                           |  |  |  |
|                |   |  | 6  | 05          | input (*4)                                 |                                            |                                           |  |  |  |
|                |   |  | 7  | W(20A) (*3) | Heater burnout alarm output                |                                            |                                           |  |  |  |
|                |   |  |    |             | 8                                          | W(100A) (*3) Heater burnout alarm output   |                                           |  |  |  |
|                |   |  |    |             | 9                                          | EI                                         | Event input + Event output EV3            |  |  |  |

(\*1) When 'Heating/Cooling control Relay contact output' is selected in [Event output EV2 allocation], it works as the DR option.

(\*2) The EV3D $\Box$  option and EIT option cannot be ordered together.

(\*3) When control output OUT1 is Relay contact output or Non-contact voltage output, the C5W, EIW or W option can be ordered.

(\*4) 'SV digital transmission' or 'SV digital reception' can be selected in [Communication protocol].

#### 1.2 How to Read the Model Label

The model label is attached to the right side of the case.

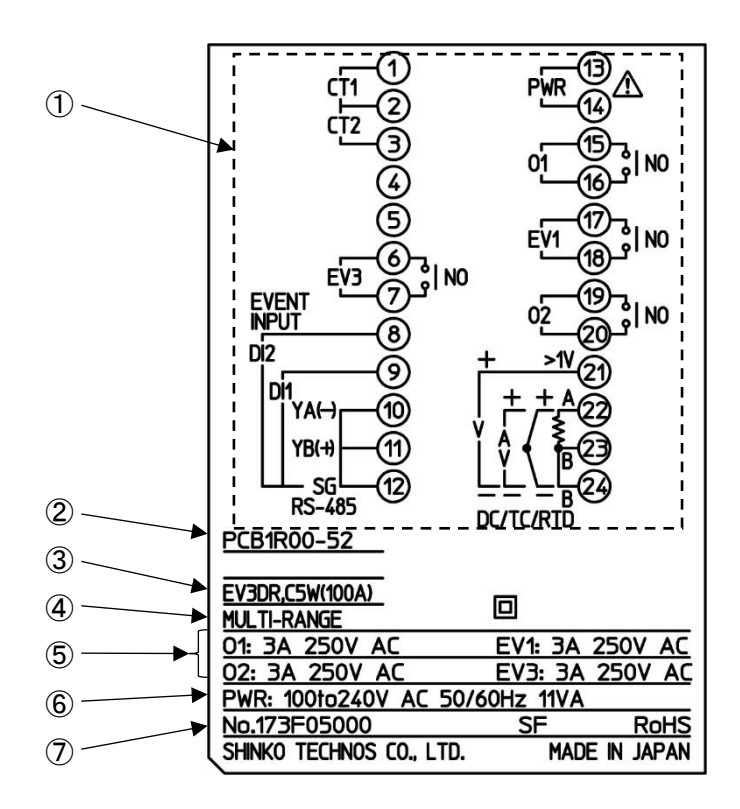

(Fig. 1.2-1)

| No.                      | Description          | Example                                           |
|--------------------------|----------------------|---------------------------------------------------|
| 1                        | Terminal arrangement | Terminal arrangement of PCB1R00-52 (*1)           |
| 2                        | Model                | PCB1R00-52                                        |
| 3                        | Option               | EV3DR (Event output EV3 + Event output EV2, or    |
|                          |                      | Heating/Cooling control output OUT2 Relay contact |
|                          |                      | output)                                           |
|                          |                      | C5W(100A) [Serial communication + Heater burnout  |
|                          |                      | alarm output (100 A) + Event input] (*2)          |
| 4                        | Input                | MULTI-RANGE (Multi-range input)                   |
| 5                        | Control output,      | O1: 3 A 250 V AC (Control output OUT1)            |
|                          | Event output         | EV1: 3 A 250 V AC (Event output EV1)              |
|                          |                      | O2: 3 A 250 V AC (Control output OUT2)            |
|                          |                      | EV3: 3 A 250 V AC (Event output EV3)              |
| 6                        | Power supply,        | 100 to 240 V AC 50/60 Hz,                         |
|                          | Power consumption    | 11 VA                                             |
| $\overline{\mathcal{O}}$ | Serial number        | No. 173F05000                                     |

(\*1) Terminal arrangement diagram differs depending on the model.

(\*2) For Heater burnout alarm output (C5W, EIW, W options), CT rated current is entered in bracket ( ).

### 2. Names and Functions of Controller

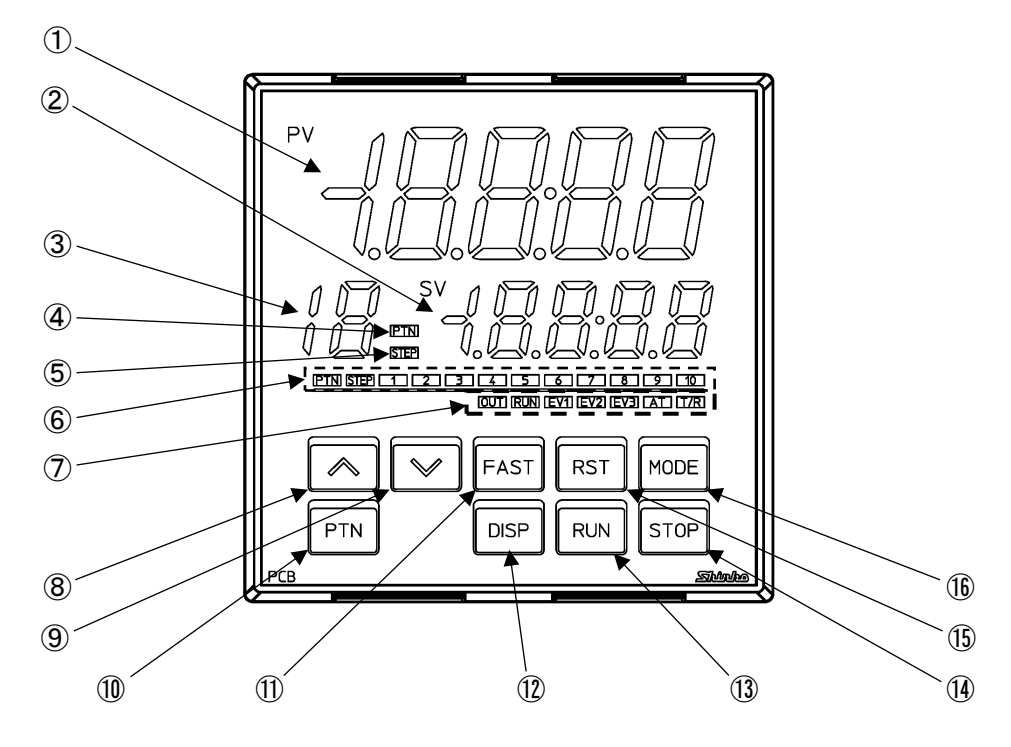

(Fig. 2-1)

#### **Display, Indicator**

| No. | Name               | Description                                                                       |
|-----|--------------------|-----------------------------------------------------------------------------------|
| 1   | PV Display         | Indicates process variable (PV) in RUN mode.                                      |
|     | (Red)              | Indicates setting characters in Setting mode.                                     |
|     |                    | Flashes during Wait action or program control HOLD in program                     |
|     |                    | control.                                                                          |
| 2   | SV Display         | Indicates the desired value (SV), Output manipulated variable (MV),               |
|     | (Green)            | or Remaining time (TIME) in RUN mode.                                             |
|     |                    | Retains display indication at power OFF.                                          |
|     |                    | Indicates the set values in setting mode.                                         |
| 3   | PTN/STEP Display   | Indicates the pattern number or step number.                                      |
|     | (Orange)           | Each time the DISP key is pressed, the PTN/STEP Display ( $(3)$ ),                |
|     |                    | and the PTN/STEP indicator ( $\textcircled{6}$ ) alternately indicate the pattern |
|     |                    | number and step number.                                                           |
|     |                    | Flashes during Wait action or when the step number is indicated.                  |
|     |                    | If 'SV digital reception' is selected in [Communication protocol],                |
|     |                    | r is indicated.                                                                   |
| 4   | PTN indicator      | Lights up when the pattern number is indicated on the PTN/STEP                    |
|     | (Orange)           | Display.                                                                          |
| 5   | STEP indicator     | Lights up when the step number is indicated on the PTN/STEP                       |
|     | (Orange)           | Display.                                                                          |
| 6   | PTN/STEP indicator | LED for the pattern number or step number lights up.                              |
|     | (Green)            | If the PTN/STEP Display ( $\Im$ ) indicates the pattern number, the               |
|     |                    | PTN/STEP indicator (⑥) lights up its step number. If the PTN/STEP                 |
|     |                    | Display indicates the step number, the PTN/STEP indicator lights                  |
|     |                    | up its pattern number.                                                            |
|     |                    | Each time the DISP key is pressed, the PTN/STEP indicator and the                 |
|     |                    | PTN/STEP Display alternately indicate the pattern number and step                 |
|     |                    | number.                                                                           |

#### **Action Indicator**

| No.                      | Name         | Description                                                             |
|--------------------------|--------------|-------------------------------------------------------------------------|
| $\overline{\mathcal{O}}$ | OUT (Green)  | Lights up when control output OUT1 is ON.                               |
| _                        |              | For direct current output, flashes corresponding to the MV in 125 ms    |
|                          |              | cycles.                                                                 |
|                          | RUN (Orange) | Lights up during program control RUN.                                   |
|                          |              | Flashes during program control HOLD or Fixed value control.             |
|                          | EV1 (Red)    | Lights up when Event output EV1 is ON.                                  |
|                          | EV2 (Red)    | Lights up when Event output EV2 [(EV2, EV3(DR) options] is ON.          |
|                          |              | Lights up when control output OUT2 [Cooling output (EV2, DS, DA or      |
|                          |              | EV3D $\Box$ option)] is ON.                                             |
|                          |              | For direct current output (DA, EV3DA options), flashes corresponding to |
|                          |              | the MV in 125 ms cycles.                                                |
|                          | EV3 (Red)    | Lights up when Event output EV3 (EV3D $\Box$ , EI options) is ON.       |
|                          | AT (Orange)  | Flashes while AT is performing.                                         |
|                          | T/R (Orange) | Lights up during Serial communication (C5W, C5 options)                 |
|                          | (U-)         | TX (transmitting) output.                                               |

Key

| No.  | Name          | Description                                                                |
|------|---------------|----------------------------------------------------------------------------|
| 8    | UP key        | In setting mode, increases the numerical value.                            |
|      |               | By pressing for approx. 1 second during program control RUN, time          |
|      |               | progress pauses, and Fixed value control continues with the step SV at     |
|      |               | that time (program control HOLD function).                                 |
| 9    | DOWN key      | In setting mode, decreases the numerical value.                            |
| 10   | PTN key       | During program control STOP (in Standby), selects program pattern          |
|      | (Pattern key) | number to perform or to set.                                               |
|      |               | By pressing during program control RUN, moves to Monitor mode.             |
|      |               | In Monitor mode, switches the indication items.                            |
| 1    | FAST key      | In setting mode, makes the numeric value change faster.                    |
|      |               | During program control RUN, makes step time progress 60 times faster.      |
| (12) | DISP key      | During RUN mode, the PTN/STEP display and PTN/STEP                         |
|      | (Display key) | indicator alternately indicates the pattern number and step number.        |
|      |               | In setting mode, registers the setting data, and moves back to the         |
|      |               | previous setting item.                                                     |
| (13) | RUN key       | Performs program control, or cancels program control HOLD while            |
|      |               | program control is held.                                                   |
|      |               | By pressing for approx. 1 second during program control RUN, stops         |
|      |               | performing step, and proceeds to the next step (Advance function).         |
| 14   | STOP key      | Stops program control by pressing for approx. 1 second during program      |
|      |               | control RUN.                                                               |
|      |               | Cancels pattern end output.                                                |
| (15) | RST key       | In setting mode, registers the setting data, and moves to RUN mode.        |
|      | (Reset key)   |                                                                            |
| (16) | MODE key      | In setting mode, registers the setting data, and moves to the next setting |
|      |               | item.                                                                      |

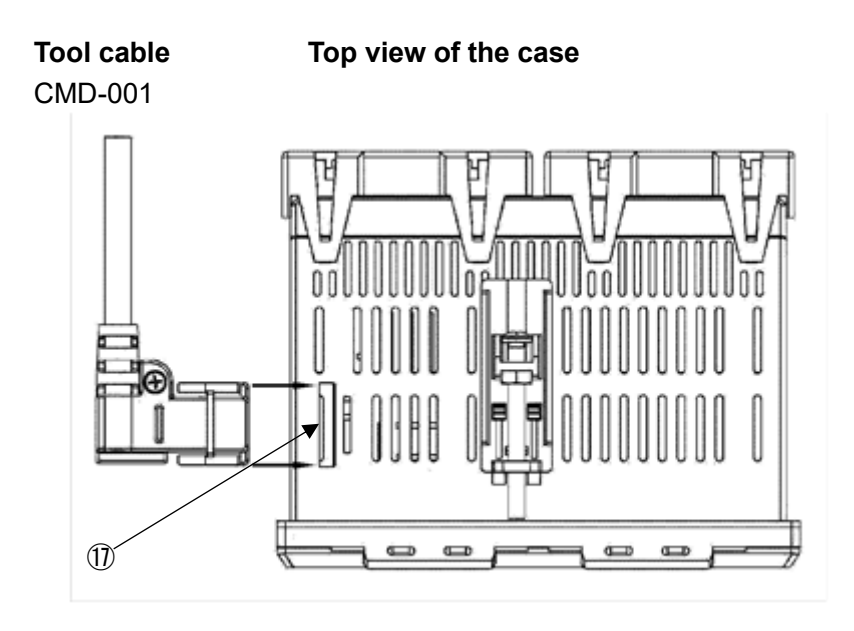

(Fig. 2-2)

#### Connector

| No. | Name       | Description                                                             |
|-----|------------|-------------------------------------------------------------------------|
| 1)  | Tool cable | By connecting the Tool cable (CMD-001, sold separately), the following  |
|     | connector  | operations can be conducted from an external computer, using the        |
|     |            | Monitoring software SWM-PCB101M.                                        |
|     |            | Tool cable connector is at the top of the instrument.                   |
|     |            | • Reading and writing of step SV, step time, PID and various set values |
|     |            | Reading of PV and action status                                         |
|     |            | Function change                                                         |

### 3. Mounting to the Control Panel

3.1 External Dimensions (Scale: mm)

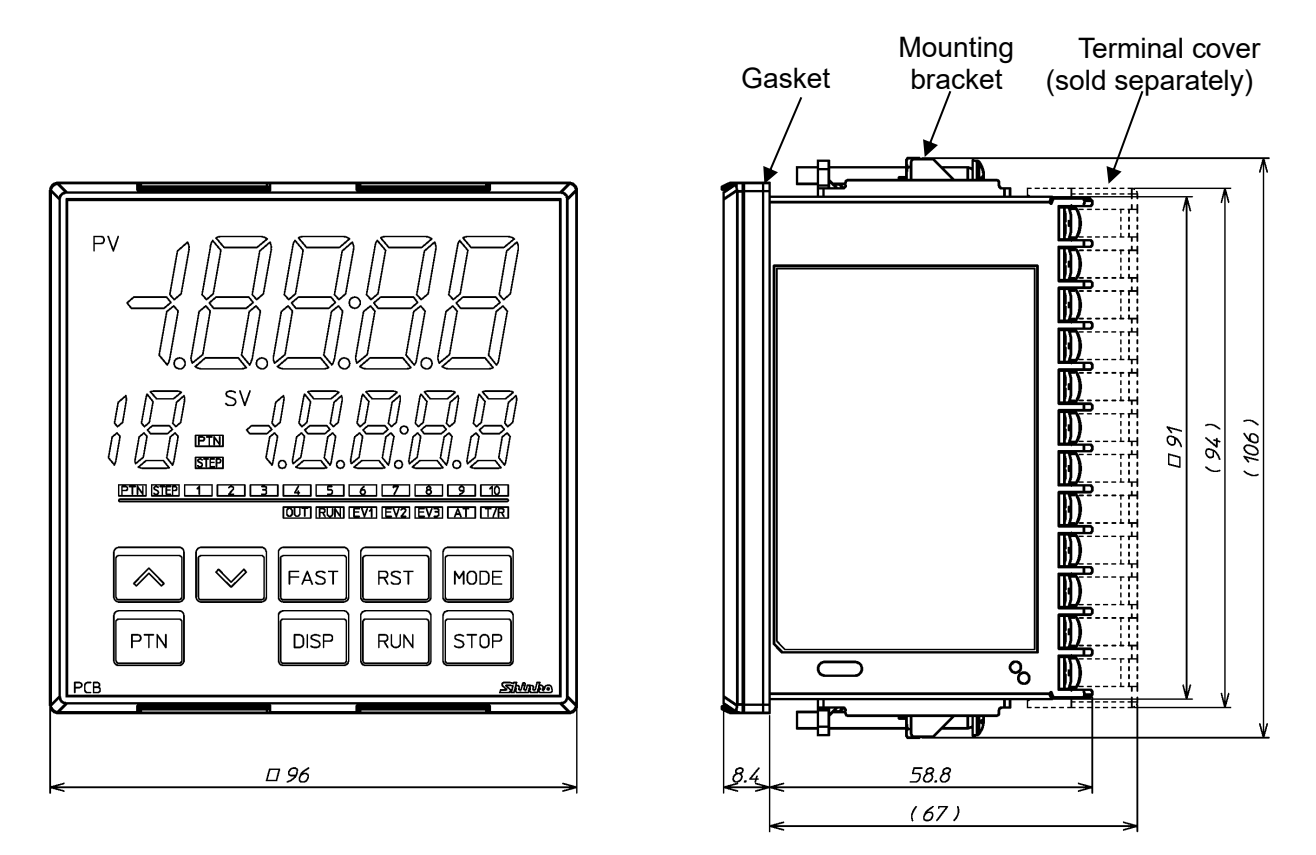

(): Size when mounting brackets or terminal cover (sold separately) are mounted.

(Fig. 3.1-1)

#### 3.2 Panel Cutout (Scale: mm)

### Caution

If horizontal close mounting is used for the controller, IP66 specification (Drip-proof/Dust-proof) may be compromised, and all warranties will be invalidated.

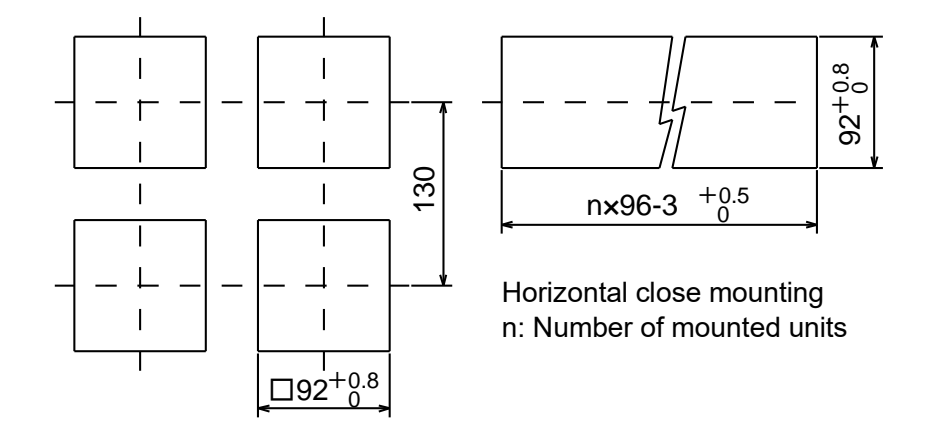

(Fig. 3.2-1)

#### 3.3 CT (Current Transformer) External Dimensions (Scale: mm)

#### CTL-6-S-H (for 20 A) 15 \* 0.5 φ5.8 2.8 7.5 К 32 105 ന് 21 40 10 Ŕ 30 2-**\$**3.5

CTL-12-S36-10L1U (for 100 A)

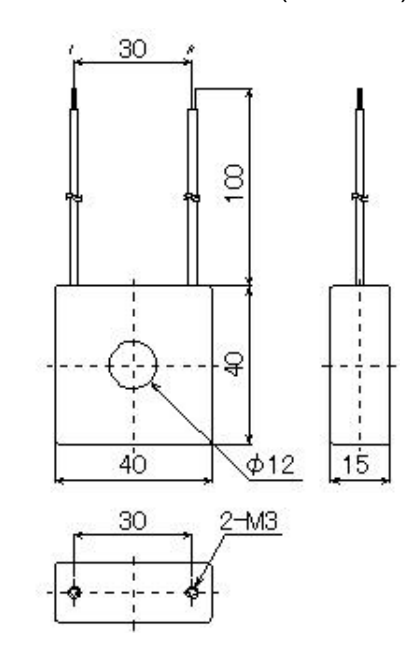

(Fig. 3.3-1)

### **Caution**

As the case of the PCB1 is made of resin, do not use excessive force while tightening screws, or the case and mounting brackets could be damaged.

#### The torque should be 0.1 N•m.

#### 3.4.1 How to Mount the Unit

Mount the controller vertically to the flat, rigid panel to ensure it adheres to the Drip-proof/Dust-proof specification (IP66).

If the horizontal close mounting is used for the controller, IP66 specification (Drip-proof/Dust-proof) may be compromised, and all warranties will be invalidated.

Mountable panel thickness: 1 to 7 mm

(1) Insert the controller from the front side of the control panel. (Fig. 3.4.1-1)

If the Drip-proof/Dust-proof specification (IP66) is not necessary, the gasket may be removed. (Please keep in mind the warranty is void if gasket is removed).

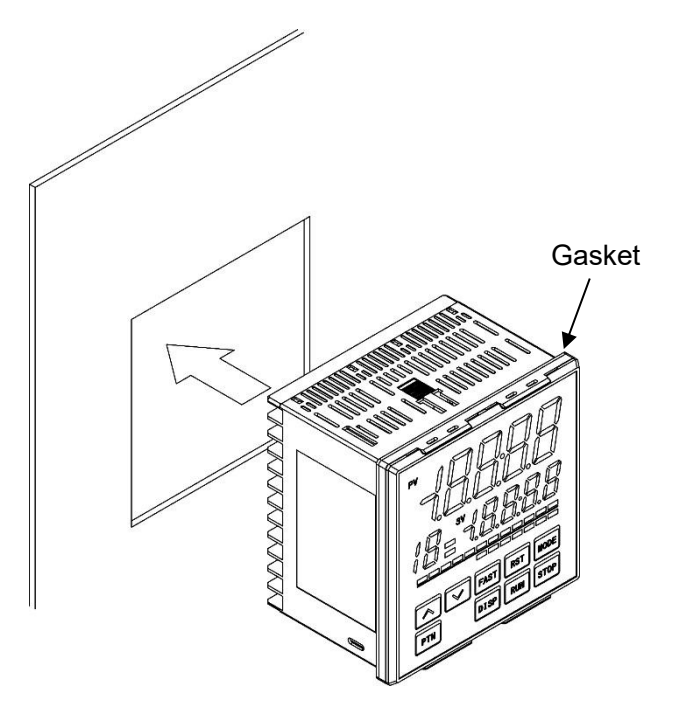

(Fig. 3.4.1-1)

(2) Attach the mounting brackets into the slots at the top and bottom of the case, and secure the controller in place with the screws. (Fig. 3.4.1-2) The torque is 0.1 N•m.

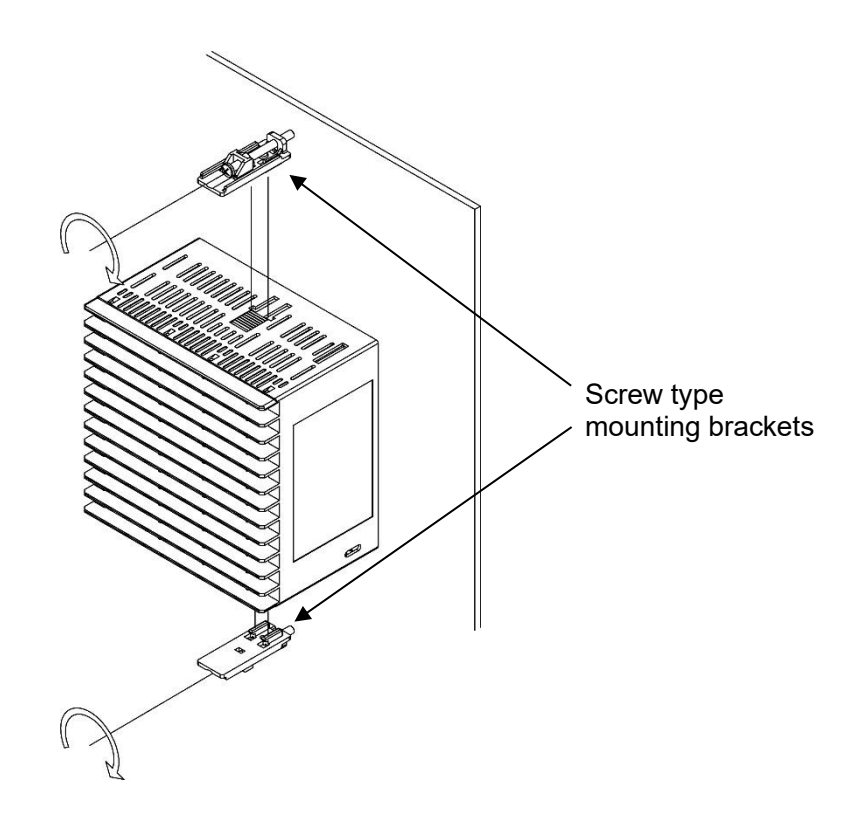

(Fig. 3.4.1-2)

#### 3.4.2 How to Remove the Mounting Brackets and Unit

- (1) Turn the power to the unit OFF, and disconnect all wires before removing the unit.
- (2) Loosen the screws of the mounting brackets, and remove the mounting brackets.
- (3) Pull the unit out from the front of the control panel.

## 4. Wiring

## 1 Warning

Turn the power supply to the instrument off before wiring or checking.

Working on or touching the terminal with the power switched on may result in severe injury or death due to electrical shock.

## 1 Caution

- Do not leave wire remnants in the instrument, as they could cause a fire or malfunction.
- Use the solderless terminal with an insulation sleeve in which the M3 screw fits when wiring the instrument.
- The terminal block of this instrument is designed to be wired from the left side. The lead wire must be inserted from the left side of the terminal, and fastened with the terminal screw.
- Tighten the terminal screw using the specified torque. If excessive force is applied to the screw when tightening, the terminal screw or case may be damaged.
- Do not pull or bend the lead wire on the terminal side when wiring or after wiring, as it could cause malfunction.
- This instrument does not have a built-in power switch, circuit breaker and fuse. It is necessary to install a-power switch, circuit breaker and fuse near the controller.

(Recommended fuse: Time-lag fuse, rated voltage 250 V AC, rated current 2 A)

- For a 24 V AC/DC power source, do not confuse polarity when using direct current (DC).
- Do not apply a commercial power source to the sensor which is connected to the input terminal nor allow the power source to come into contact with the sensor.
- Use a thermocouple and compensating lead wire according to the sensor input specifications of this controller.
- Use the 3-wire RTD according to the sensor input specifications of this controller.
- For DC voltage input, (+) side input terminal number of 0 to 5 V DC, 1 to 5 V DC, 0 to 10 V DC differs from that of 0 to 1 V DC.

| Terminal Number | DC Voltage Input                                   |  |
|-----------------|----------------------------------------------------|--|
| 21              | (+) side of 0 to 5 V DC, 1 to 5 V DC, 0 to 10 V DC |  |
| 22              | (+) side of 0 to 1 V DC                            |  |

- When using a relay contact output type, externally use a relay according to the capacity of the load to protect the built-in relay contact.
- When wiring, keep input wires (thermocouple, RTD, etc.) away from the AC power sources or load wires.

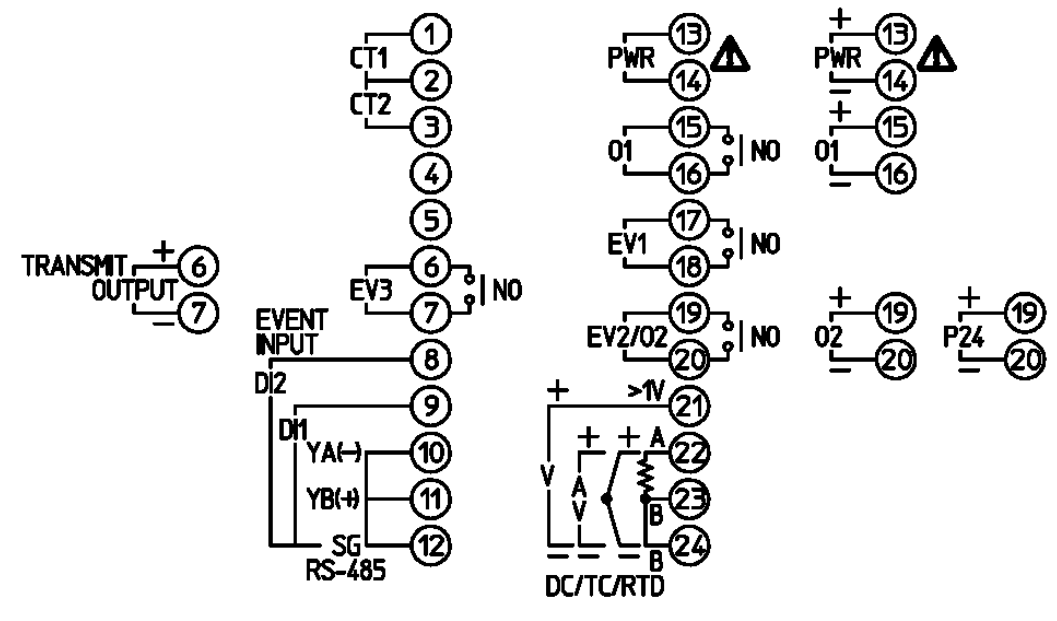

(Fig. 4.1-1)

| Terminal Code   | Description                                            |
|-----------------|--------------------------------------------------------|
| PWR             | Supply voltage 100 to 240 V AC or 24 V AC/DC           |
|                 | (For 24 V DC, ensure polarity is correct.)             |
| 01              | Control output OUT1                                    |
| EV1             | Event output EV1                                       |
| EV2             | Event output EV2 [EV2, EV3(DR) options]                |
| 02              | Control output OUT2 (EV2, DS, DA, EV3D $\Box$ options) |
| P24             | Insulated power output 24 V DC (P24 option)            |
| ТС              | Thermocouple input                                     |
| RTD             | RTD input                                              |
| DC              | Direct current, DC voltage input                       |
| CT1             | CT (current transformer) input 1 (C5W, EIW, W options) |
| CT2             | CT (current transformer) input 2 (C5W, EIW, W options) |
| RS-485          | Serial communication RS-485 (C5W, C5 options)          |
| EVENT INPUT     | Event input DI1 (C5W, EIW, EIT, C5, EI options)        |
|                 | Event input DI2 (C5W, EIW, EIT, C5, EI options)        |
| EV3             | Event output EV3 (EV3D, EI options)                    |
| TRANSMIT OUTPUT | Transmission output (EIT option)                       |

#### 4.2 Lead Wire Solderless Terminal

Use a solderless terminal with an insulation sleeve in which an M3 screw fits as shown below. The torque should be 0.63 N•m.

| Solderless<br>Terminal | Manufacturer                          | Model       | Tightening<br>Torque |  |
|------------------------|---------------------------------------|-------------|----------------------|--|
| Vturo                  | NICHIFU TERMINAL INDUSTRIES CO., LTD. | TMEX1.25Y-3 |                      |  |
| r-type                 | J.S.T.MFG.CO.,LTD.                    | VD1.25-B3A  | 0.62 Num             |  |
| Ding turno             | NICHIFU TERMINAL INDUSTRIES CO., LTD. | TMEX1.25-3  | 0.03 N.11            |  |
| Ring-type              | J.S.T.MFG.CO.,LTD.                    | V1.25-3     |                      |  |

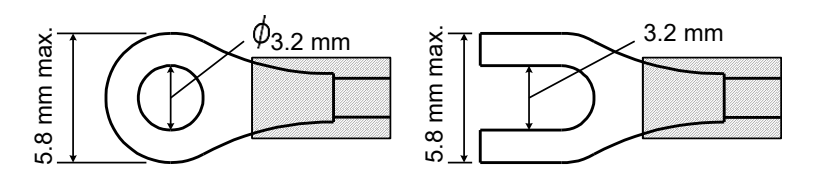

(Fig. 4.2-1)

#### 4.3 When Using a Terminal Cover

When using a terminal cover (sold separately), make sure the longer side is on the back left and right side of the case.

Pass the wires from terminal numbers 13 to 24 between terminal covers.

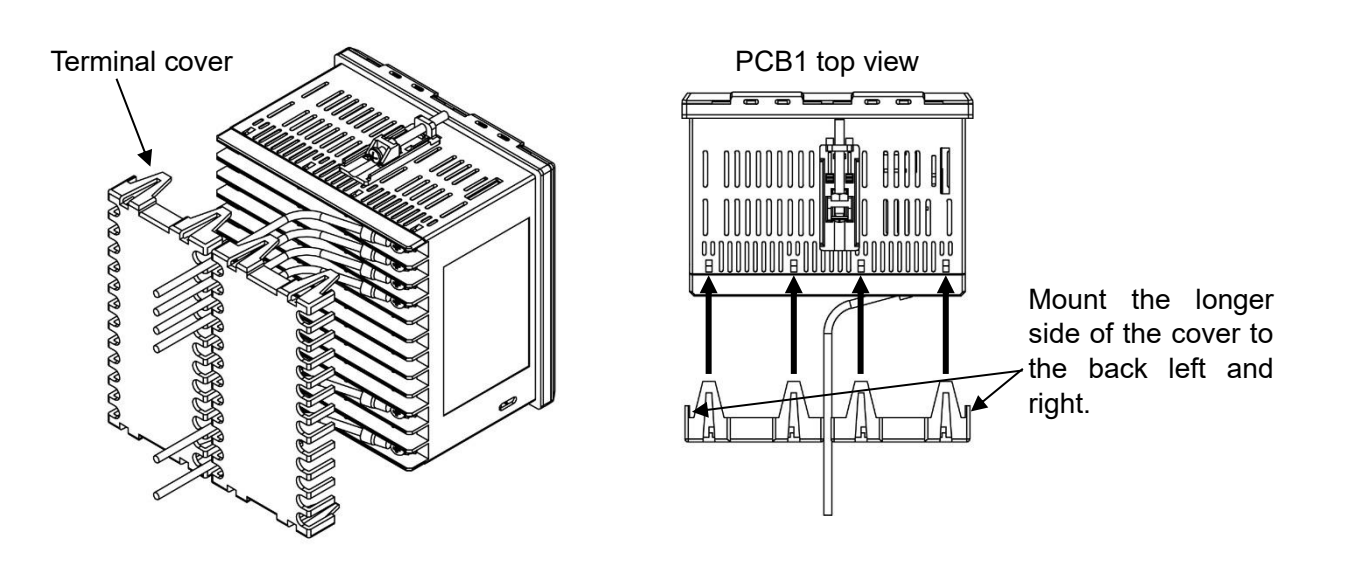

(Fig. 4.3-1)

(Fig. 4.3-2)

#### 4.4 Wiring

For the terminal arrangement, refer to Section '4.1 Terminal Arrangement' (p.17).

#### 4.4.1 Power Supply

Power supply voltage is 100 to 240 V AC or 24 V AC/DC.

For a 24 V AC/DC power source, ensure polarity is correct when using direct current (DC).

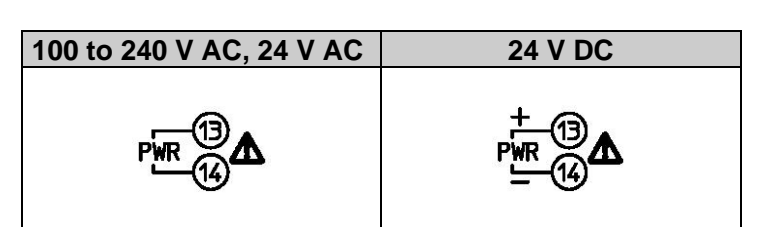

#### 4.4.2 Control Output OUT1 and OUT2

When EV2, DS, DA or EV3D $\Box$  option is ordered, control output OUT2 is available. Specifications of Control output OUT1 and OUT2 are shown below.

| Relay contact       | 1a                                               |  |  |  |
|---------------------|--------------------------------------------------|--|--|--|
|                     | Control capacity: 3 A 250 V AC (resistive load), |  |  |  |
|                     | 1 A 250 V AC (inductive load $\cos\phi$ =0.4)    |  |  |  |
|                     | Electrical life: 100,000 cycles                  |  |  |  |
|                     | Minimum applicable load: 10 mA 5 V DC            |  |  |  |
| Non-contact voltage | 12 V DC±15%                                      |  |  |  |
| (for SSR drive)     | Max. 40 mA (short circuit protected)             |  |  |  |
| Direct current      | 4 to 20 mA DC                                    |  |  |  |
|                     | Load resistance: Max. 550 $\Omega$               |  |  |  |

| Relay contact          | Non-contact voltage,<br>Direct current |
|------------------------|----------------------------------------|
| ој_ <mark></mark> ј мо | ار <sup>م</sup><br>+[ع]ا               |
| EV2/02                 | କ<br>+_ୁ<br>ଅ                          |

Number of Shinko SSR units when connected in parallel (for Non-contact voltage output):

- SA-400 series: 5 units
- SA-500 series: 2 units

#### 4.4.3 Input

Each input wiring is shown below.

## Note: For DC voltage input, (+) side input terminal number of 0 to 5 V DC, 1 to 5 V DC, 0 to 10 V DC differs from that of 0 to 1 V DC.

| Thermocouple | RTD | Direct current,<br>DC voltage (0 to 1 V) | DC voltage<br>(0 to 5 V,<br>1 to 5 V,<br>0 to 10 V) |
|--------------|-----|------------------------------------------|-----------------------------------------------------|
|              |     | +@<br>{<br>↓@<br>⊾<br>∞                  | +©@@@<br>                                           |

#### 4.4.4 Event Output EV1, EV2 and EV3

Event output EV1 is a standard feature. Event output EV2 is available when EV2 or EV3(DR) option is ordered. Event output EV3 is available when EV3D $\Box$  or EI option is ordered.

Specifications of Event output EV1, EV2 and EV3 are shown below.

| Relay contact | 1a                                              |  |  |
|---------------|-------------------------------------------------|--|--|
|               | Control capacity: 3 A 250 V AC (resistive load) |  |  |
|               | 1 A 250 V AC (inductive load $\cos\phi$ =0.4)   |  |  |
|               | Electrical life: 100,000 cycles                 |  |  |
|               | Minimum applicable load: 10 mA 5 V DC           |  |  |

| Event Output EV1 | Event Output EV2 | Event Output EV3 |
|------------------|------------------|------------------|
| EV1 10 NO        | EV2/02           | EV3 7 NO         |

#### 4.4.5 Insulated Power Output

If P24 option is ordered, the Insulated power output is available.

Specifications of Insulated power output are shown below.

| Output voltage    | 24±3 V DC (When load current is 30 mA DC)        |
|-------------------|--------------------------------------------------|
| Ripple voltage    | Within 200 mV DC (When load current is 30 mA DC) |
| Max. load current | 30 mA DC                                         |

#### Insulated Power Output

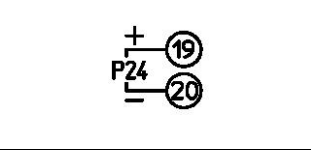

#### 4.4.6 Serial Communication

If the C5W or C5 option is ordered, Serial communication is available.

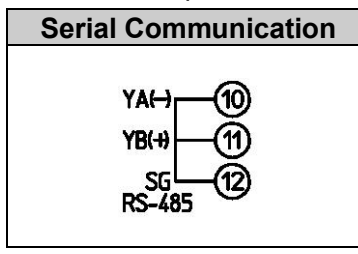

#### (1) Serial Communication

#### • When using USB communication cable CMC-001-1 (sold separately)

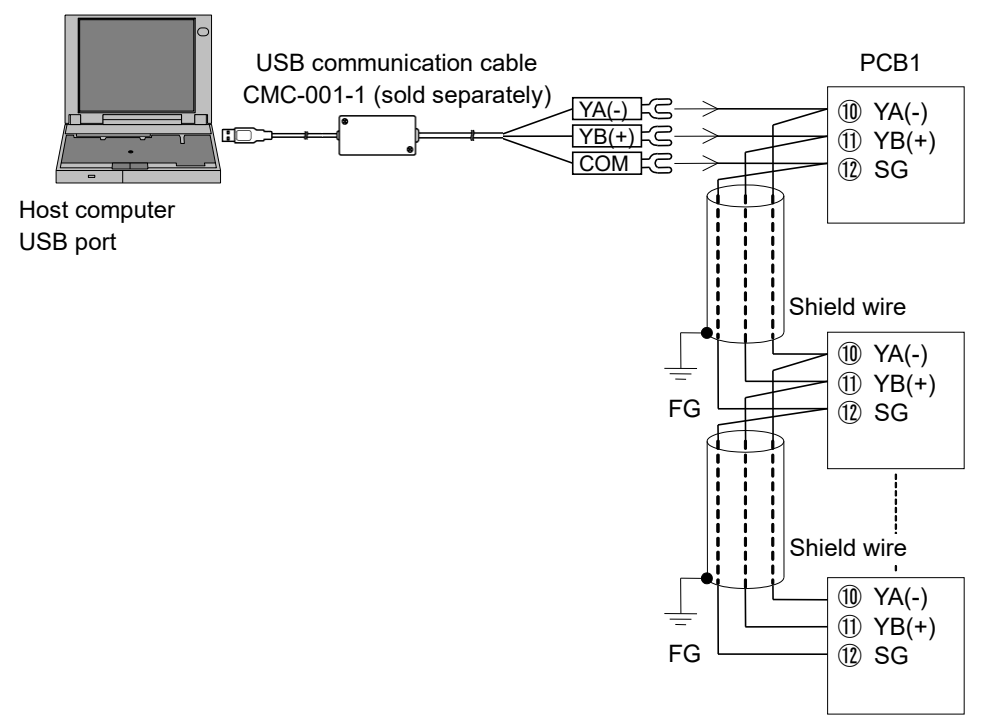

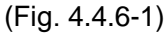

#### • When using communication converter IF-400 (sold separately)

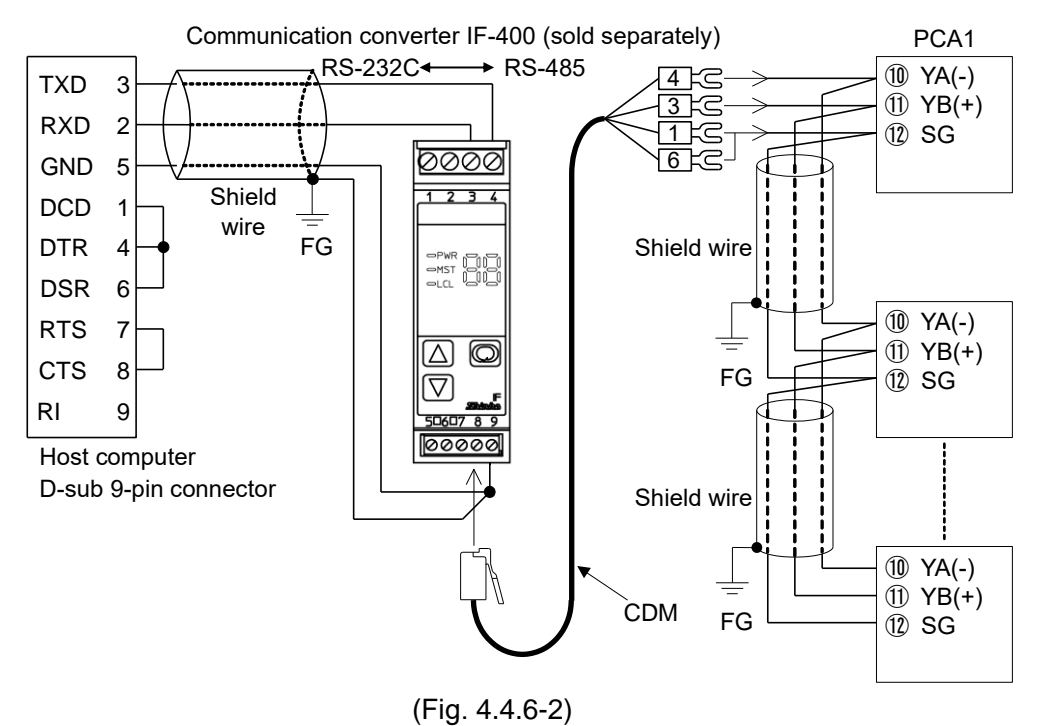

#### (2) SV digital transmission

#### If 'SV digital transmission' is selected in [Communication protocol]:

Step SV can be digitally transmitted to the connected Shinko indicating controllers with the communication function (C5 option).

#### If 'SV digital reception' is selected in [Communication protocol]:

Step SV can be received via SVTC command from the connected Shinko programmable controllers PCA1 or PCB1 (on which 'SV digital transmission' should be selected in [Communication protocol]).

Update cycle: 250 ms

#### Wiring

For the PCB1 and controllers with the communication function, connect YA (-) to YA (-), YB (+) to YB (+), SG to SG terminal respectively.

Up to 31 units can be connected.

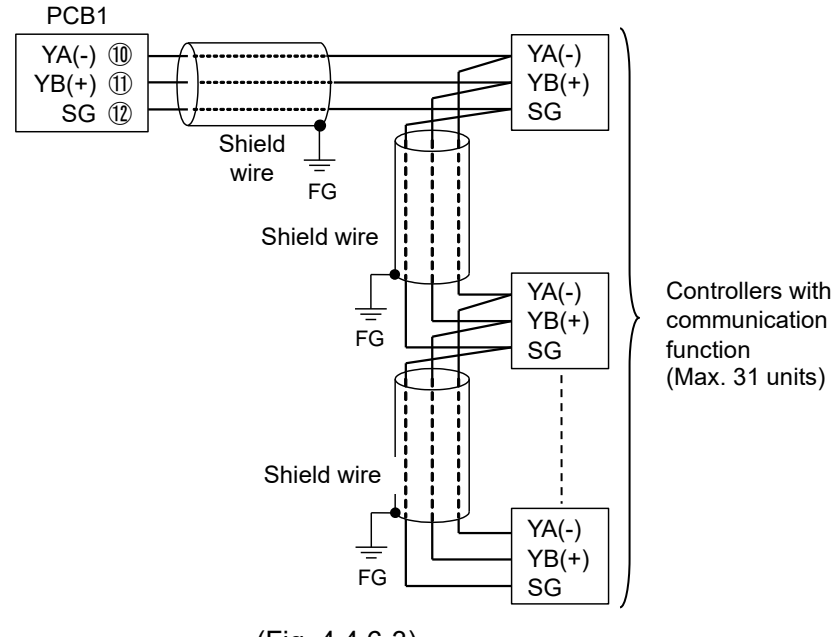

#### Wiring example of PCB1 and controllers with communication function

(Fig. 4.4.6-3)

#### Shield wire

Connect only one end of the shield to the FG to avoid a ground loop. If both ends of the shield wire are connected to the FG, the circuit will be closed, resulting in a ground loop. This may cause noise. Be sure to ground the FG.

Recommended cable: OTSC-VB 2PX0.5SQ (made by Onamba Co., Ltd.) or equivalent (Use a twisted pair cable.)

#### 4.4.7 CT Input 1 and CT Input 2

Current Transformer (CT) input is available when Heater burnout alarm output (C5W, EIW, W options) is ordered.

Cannot be used for detecting heater current under phase control.

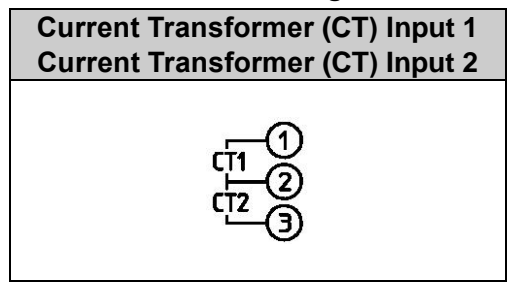

Use the CT (current transformer) provided, and pass one lead wire of the heater circuit into the hole of the CT. (Fig. 4.4.7-1)

When wiring, keep the CT wire away from AC sources or load wires to avoid the external interference.

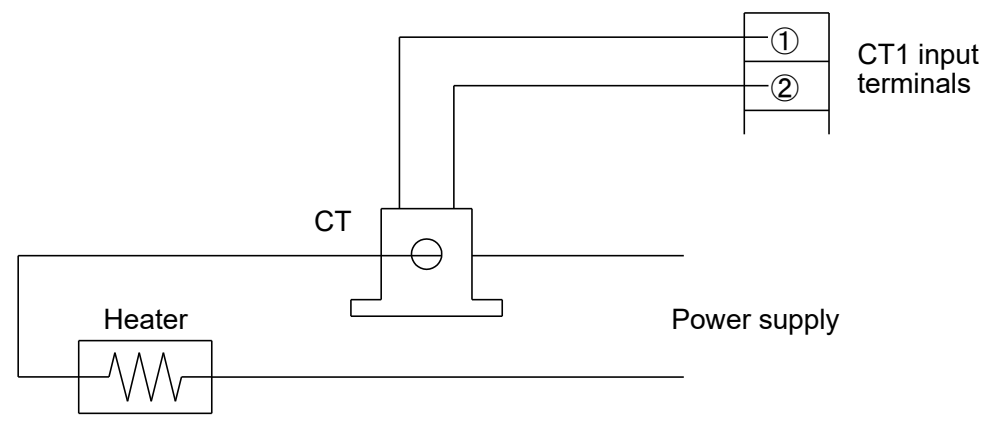

(Fig. 4.4.7-1)

When using 3-phase, pass any 2 lead wires of R, S, T into the CT, and connect them to CT1 ((1-2)) and CT2 ((2-3)) terminals. (Fig. 4.4.7-2)

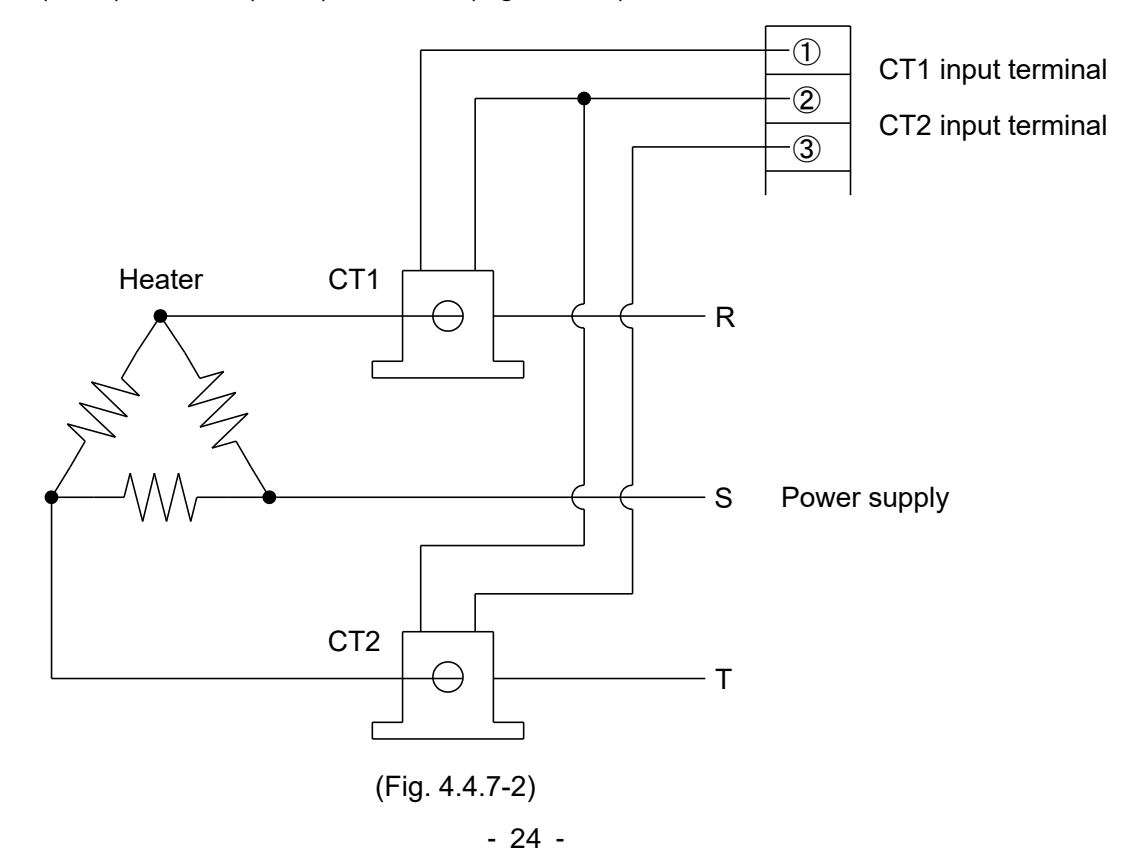

#### 4.4.8 Transmission Output

If the EIT option is ordered, Transmission output is available.

| Spe | cifications | of Transmi | ssion outp | ut are sh | nown be | OW. |
|-----|-------------|------------|------------|-----------|---------|-----|
|     |             |            |            |           |         |     |

| Resolution      | 12000                                                     |
|-----------------|-----------------------------------------------------------|
| Output          | 4 to 20 mA DC                                             |
| Output          | Load resistance: Max. 550 $\Omega$                        |
| Output accuracy | Within ±0.3% of Transmission output span                  |
| Response time   | 400 ms + Input sampling period ( $0\% \rightarrow 90\%$ ) |

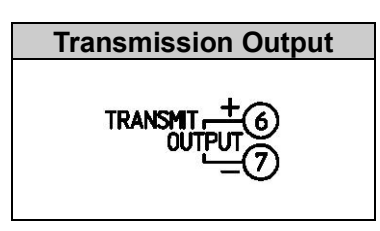

Converting the value (PV, SV or MV transmission) to analog signal every 125 ms,

outputs the value in current. (Factory default: PV transmission)

Outputs Transmission output low limit value if Transmission output high limit and low limit value are the same.

If SV or MV transmission is selected, 4 mA is output while in program control STOP (in Standby).

#### 4.4.9 Event Input DI1 and DI2

When C5W, EIW, EIT, C5 or EI option is ordered, Event input DI1 or Event input DI2 is available. Specifications of Event input are shown below.

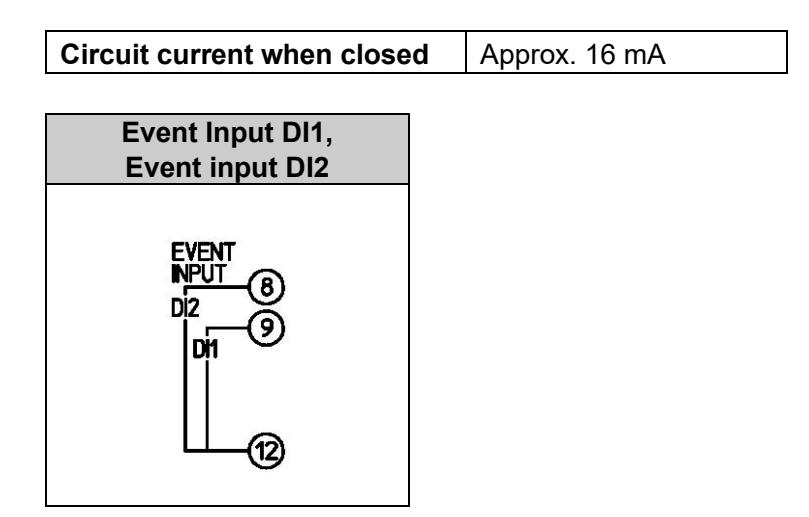

Signal edge action from OFF to ON / ON to OFF is engaged. However, when the power is turned ON, level action is used except the Program control Advance function.

If the same item – except 'Pattern number selection' – is selected in [Event input DI1 allocation] and [Event input DI2 allocation], OR calculation [if any one is ON (Closed), the function activates] begins.

An action changed by Event input DI has priority.

If 'Pattern number selection' is selected in [Event input DI1/DI2 allocation], Patterns 2 to 4 can be selected by ON (Closed) or OFF (Open) status of Event input DI1 and DI2.

Pattern numbers selected by Event input have priority over pattern numbers selected by keypad operation.

To select pattern numbers by keypad, make sure all Event inputs are in OFF (Open) status.

• When 'Pattern number selection' is selected only for Event input DI1:

| Pattern number  | *          | 2           |
|-----------------|------------|-------------|
| Event input DI1 | OFF (Open) | ON (Closed) |

\* This number will be selected by keypad operation.

• When 'Pattern number selection' is selected for both Event input DI1 and DI2:

| Pattern number  | *          | 2           | 3           | 4           |
|-----------------|------------|-------------|-------------|-------------|
| Event input DI1 | OFF (Open) | ON (Closed) | OFF (Open)  | ON (Closed) |
| Event input DI2 | OFF (Open) | OFF (Open)  | ON (Closed) | ON (Closed) |

\* This number will be selected by keypad operation.

### 5. Outline of Key Operation and Each Mode

#### 5.1 Outline of Key Operation

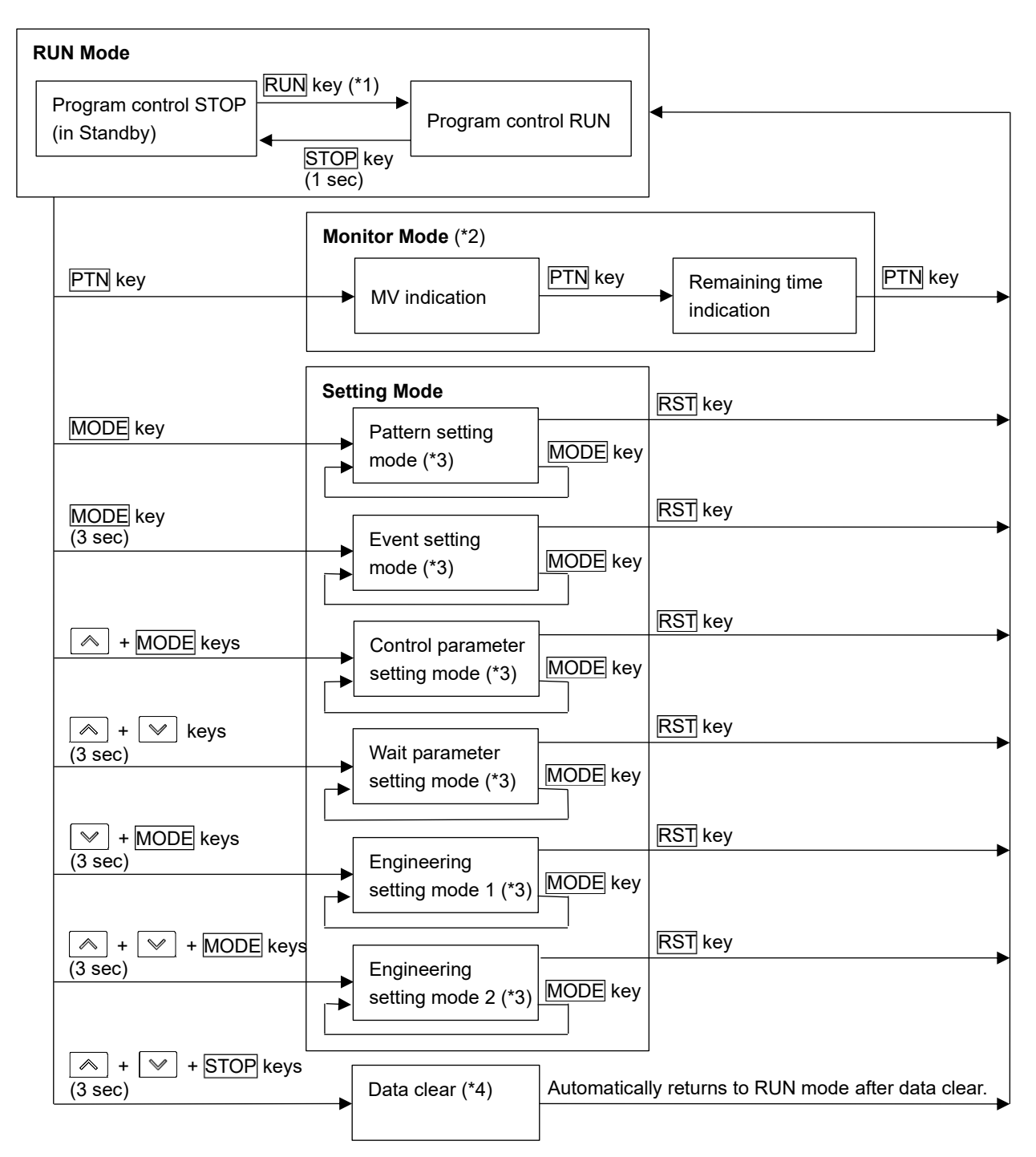

(\*1) Select a pattern number with the PTN key, and press the RUN key. Program control will start.

- (\*2) Effective during Program control RUN.
- (\*3) If the MODE key is pressed, settings or selections are registered, and moves to the next setting item. If the MODE key is pressed at the last setting item in each setting mode, the unit returns to the 1st setting item. If the DISP key is pressed, settings or selections are registered, and moves back to the previous setting item. If the DISP key is pressed at the 1st setting item in each setting mode, the unit moves back to the last setting item.
- (\*4) Effective during program control STOP (in Standby).

(Fig. 5.1-1)

| Mode         | Description                                                                 |                                                                   |  |
|--------------|-----------------------------------------------------------------------------|-------------------------------------------------------------------|--|
| RUN mode     | If power is turned ON, the unit enters RUN mode.                            |                                                                   |  |
|              | Starts from program control STOP (in Standby) or Program control RUN,       |                                                                   |  |
|              | depending on the status at power OFF.                                       |                                                                   |  |
|              | Indication differs depending on the status below.                           |                                                                   |  |
|              | Program control                                                             | The PV Display indicates PV.                                      |  |
|              | STOP (in Standby)                                                           | When the PTN indicator and STEP of the PTN/STEP                   |  |
|              |                                                                             | pattern number                                                    |  |
|              |                                                                             | While the PTN of the PTN/STEP indicator is lit, the PTN           |  |
|              |                                                                             | indicator, the STEP indicator and the PTN/STEP Display            |  |
|              |                                                                             | are unlit.                                                        |  |
|              |                                                                             | Other Displays and indicators are unlit.                          |  |
|              | Program control                                                             | The PV Display indicates PV.                                      |  |
|              | RUN                                                                         | The SV Display indicates SV, MV or remaining time.                |  |
|              |                                                                             | The PTN indicator or STEP indicator lights up.                    |  |
|              |                                                                             | While the PTN indicator is lit, the PTN/STEP Display              |  |
|              |                                                                             | indicates the pattern number. STEP of the PTN/STEP                |  |
|              |                                                                             | Indicator lights up.                                              |  |
|              |                                                                             | While the STEP indicator is lit, the PTN/STEP Display             |  |
|              |                                                                             | indicates the step number. PTN of the PTN/STEP                    |  |
|              |                                                                             | Indicator lights up.                                              |  |
|              |                                                                             | Action indicators light up depending on the operation             |  |
|              |                                                                             | status.                                                           |  |
| Monitor mode | By pressing the PIN key during program control RUN, the unit enters Monitor |                                                                   |  |
|              | Fach time the DTN key                                                       | via pressed SV MV or remaining time is indicated                  |  |
| Catting made | Each time the PTN ke                                                        | Sete the following:                                               |  |
| Setting mode | Pattern setting mode                                                        | Step SV Step time PID block number number of                      |  |
|              |                                                                             | repetitions, pattern link.                                        |  |
|              | Event setting mode                                                          | Sets the following:                                               |  |
|              | J                                                                           | EV $\Box$ alarm value, Time signal TS1 output OFF time,           |  |
|              |                                                                             | Time signal TS1 output ON time                                    |  |
|              | Control parameter                                                           | Sets the following:                                               |  |
|              | setting mode                                                                | AT Perform/Cancel, OUT1 proportional band, Integral               |  |
|              |                                                                             | time, Derivative time, ARW, OUT2 proportional band                |  |
|              |                                                                             | (When EV2, DS, DA or EV3D $\square$ option is ordered),           |  |
|              |                                                                             | Direct/Reverse action, Loop break alarm, etc.                     |  |
|              | wait parameter                                                              | Wait value Wait function Enabled/Disabled for each step           |  |
|              | Engineering                                                                 | Sets the following:                                               |  |
|              | setting mode 1                                                              | Set value lock Sensor correction PV filter time                   |  |
|              | Setting mode 1                                                              | constant. Communication parameters (When C5W or                   |  |
|              |                                                                             | C5 option is ordered)                                             |  |
|              | Engineering                                                                 | Sets the following:                                               |  |
|              | setting mode 2                                                              | Input type, Scaling high limit, Scaling low limit, Event          |  |
|              |                                                                             | output EV $\Box$ allocation, Step time unit, Power restore        |  |
|              |                                                                             | action, etc.                                                      |  |
| Data clear   | By pressing the,                                                            | $\checkmark$ and STOP keys (in that order) together for approx. 3 |  |
|              | seconds during progra                                                       | am control STOP (in Standby), Data clear Yes/No appears.          |  |
|              | To clear data, select                                                       | YES, and press the MODE key. The PV Display indicates             |  |
|              | i ni for approx. 3 s                                                        | seconds, and all data reverts to their factory default values.    |  |

#### 5.2 Registering Settings and Selections

#### How to increase/decrease setting values

To increase or decrease the set value (numeric value), use the 🔊 or 😒 key.

If the simultaneously, makes the numeric value change faster.

To switch the selection items, use the  $\bigcirc$  or  $\bigcirc$  key.

#### How to register setting data or selection data

To register the settings or selections, use the MODE or DISP key.

If the MODE key is pressed, the set values (numerical values) or selected item are registered, and moves to the next setting item.

If the MODE key is pressed at the last setting item, the unit returns to the 1st setting item.

If the DISP key is pressed, the set values (numerical values) or selected item are registered, and moves back to the previous setting item.

If the DISP key is pressed at the 1st setting item, the unit moves back to the last setting item.

#### How to return to RUN mode

To return to RUN mode, use the RST key.

If the <u>RST</u> key is pressed, the set values (numerical values) or selected item will be registered, and the unit will revert to RUN mode.

#### 5.3 How to Read Setting Items

Step 1 SV will be used for the explanation.

Explanation of setting items:

- Upper left: PV Display: Indicates setting characters.
- Lower left: PTN/STEP Display, SV Display

The PTN/STEP Display indicates the pattern number or step number. Indication differs depending on the setting item.

The SV Display indicates factory default value.

• **Right side:** Indicates the setting item or selection item, explanation of its function and setting range (or selection items).

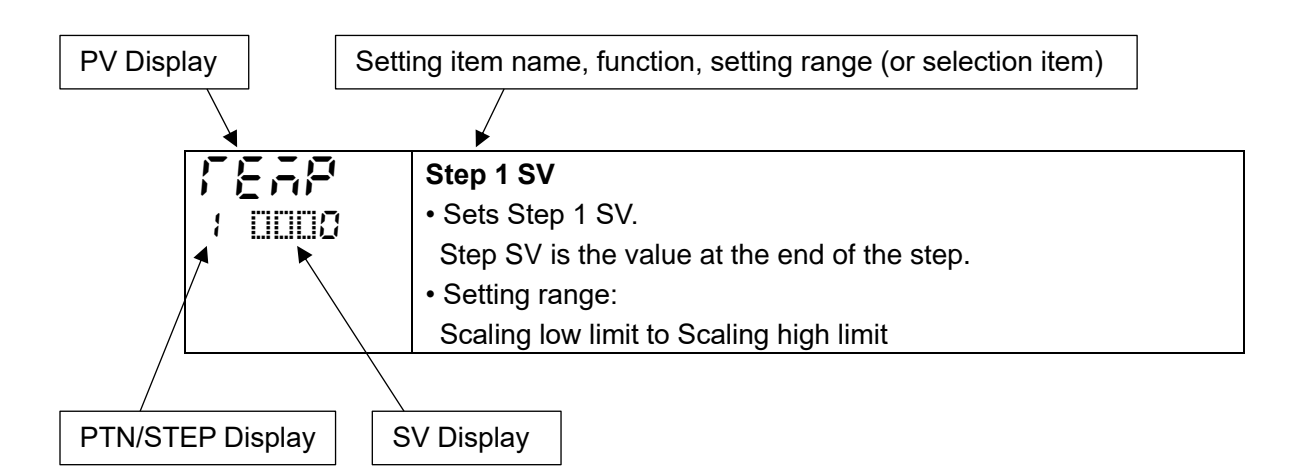

### 6. Initial Settings

Setup (setting the Input type, Scaling high limit, Scaling low limit, Event output EV1 allocation, Step time unit, Power restore action, Direct/Reverse action, etc.) should be done before using this controller, according to the user's conditions.

Perform setup (or initial settings) in Engineering setting mode 2 and Control parameter setting mode.

Initial setting items and their factory default values are shown below in (Table 6-1).

If the user's specification is the same as the factory default value of this instrument, or if user's instrument has already been installed in a system after initial settings are finished, initial settings are not necessary.

Proceed to Section "7. Basic Settings and Operation" (p.38).

| Initial Setting Item                | Factory Default                   |
|-------------------------------------|-----------------------------------|
| Engineering setting mode 2          |                                   |
| Input type                          | K -200 to 1370℃                   |
| Scaling high limit                  | 1370°C                            |
| Scaling low limit                   | -200℃                             |
| Decimal point place                 | No decimal point                  |
| Event output EV1 allocation         | No event                          |
| Step time unit                      | Hours : Minutes                   |
| Power restore action                | Stops after power is restored.    |
| Step SV when program control starts | 0°C                               |
| Program control start type          | PV start                          |
| Control parameter setting mode      |                                   |
| OUT1 proportional cycle             | Relay contact output: 30 sec      |
|                                     | Non-contact voltage output: 3 sec |
| Direct/Reverse action               | Reverse action                    |

(Table 6-1)

The following shows the procedure for initial settings.

#### (1) Enter Engineering setting mode 2.

In RUN mode, press , w and MODE keys (in that order) together for approx. 3 seconds. The unit will enter Engineering setting mode 2.

| Characters,<br>Factory Default | Setting Item, Function, Setting Range                                                   |  |  |
|--------------------------------|-----------------------------------------------------------------------------------------|--|--|
| 56-5                           | Input type                                                                              |  |  |
| 0 2005                         | • Selects an input type from thermocouple (10 types), RTD (2 types), direct             |  |  |
|                                | current (2 types) and DC voltage (4 type), and the unit $C/F$ .                         |  |  |
|                                | <ul> <li>When changing the input from DC voltage to other inputs, remove the</li> </ul> |  |  |
|                                | sensor connected to this controller first, then change the input. If the                |  |  |
|                                | input is changed with the sensor connected, the input circuit may break.                |  |  |
|                                | • When changing an input type, refer to Section "9.6 Items to be Initialized by         |  |  |
|                                | Changing Settings" (p.109).                                                             |  |  |
|                                | Selection item:                                                                         |  |  |
|                                | <b>ΕΞΞΕ</b> Κ -200 to 1370 ℃                                                            |  |  |
|                                | <b>Ε ΙΙΙΙΣ</b> Κ -200.0 to 400.0 °C                                                     |  |  |

| Factory Default         JETEC         J         -200 to 1000 °C           FERENCY         R         0 to 1760 °C         C           SETEC         S         0 to 1760 °C         D           SETEC         B         0 to 1820 °C         D           SETEC         E         -200 to 800 °C         C           FETEC         E         -200 to 1300 °C         C           FETEC         N         -200 to 1300 °C         C           FETEC         PL-II         0 to 1390 °C         C           FETEC         PL-II         0 to 1390 °C         C           FETEC         Pt100         -200.0 to 850.0 °C         JPTEC           JPTE         Pt100         -200 to 850.0 °C         JPTEC           JPTE         Pt100         -200 to 500.0 °C         JPTEC           JPTE         Pt100         -200 to 500.0 °C         JPTEC           JPTE         JPt100         -200 to 500.0 °C         JPTEC           JPTE         JPt100         -200 to 500.0 °C         JPTEC           JETEF         K         -328 to 2498 °F         JETEF           JETEF         J         -328 to 1832 °F         JETEF |
|----------------------------------------------------------------------------------------------------|
| $ \begin{array}{c ccccccccccccccccccccccccccccccccccc$                                                                                                    |
| $r \square \square \Gamma$ R       0 to 1760 °C $S \square \square \Gamma$ S       0 to 1760 °C $B \square \square \Gamma$ B       0 to 1820 °C $E \square \square \Gamma$ E       -200 to 800 °C $f \square \square \Gamma$ T       -200 to 400.0 °C $f \square \square \Gamma$ N       -200 to 1300 °C $f \square \square \Gamma$ N       -200 to 1300 °C $r \square \square \Gamma$ N       -200 to 1300 °C $P L = \Gamma$ 0 to 1390 °C $c \square \square \Gamma$ C(W/Re5-26) $P \Gamma \square \Gamma$ Pt100 $P \Gamma \square \Gamma$ Pt100 $P \Gamma \square \Gamma$ Pt100 $J P \Gamma \Gamma$ Pt100 $J P \Gamma \Gamma$ Pt100                                                                                                    |
| SUIC       S       0 to 1760 °C         SUIC       B       0 to 1820 °C         SUIC       E       -200 to 800 °C $\Gamma$ T       -200 to 1300 °C $\Gamma$ T       -200 to 1300 °C $\Gamma$ DLC       N       -200 to 1300 °C $\Gamma$ DLC       N       -200 to 1390 °C $c$ DLC       C(W/Re5-26)       0 to 2315 °C $P\Gamma$ DL       Pt 100       -200.0 to 850.0 °C $JP\Gamma$ JPt100       -200 to 850 °C $JP\Gamma$ JPt100       -200 to 500.0 °C $P\Gamma$ DL       Pt100       -200 to 500.0 °C $JP\Gamma$ JPt100       -200 to 500 °C       JPTC $JP\Gamma$ JPt100       -200 to 500 °C       JPTC $JP\Gamma$ JPt100       -200 to 500 °C       JPTC $JPT$ K       -328 to 2498 °F       LULF         LULF       K       -328 to 1832 °F       JULF                                                                                                    |
| billic       B       0 to 1820 °C         E       E       -200 to 800 °C         Fillic       T       -200 to 400.0 °C         Fillic       N       -200 to 1300 °C         FLEC       PL-II       0 to 1390 °C         E       C(W/Re5-26)       0 to 2315 °C         PFIL       Pt100       -200.0 to 850.0 °C         JPFIC       JPt100       -200 to 500.0 °C         JPFIC       JPt100       -200 to 500.0 °C         JPFIC       JPt100       -200 to 500.0 °C         JPFIC       JPt100       -200 to 500.0 °C         JPFIC       JPt100       -200 to 500.0 °C         JPFIC       JPt100       -200 to 500 °C         JPFIC       JPt100       -200 to 500 °C         JPFIC       JPt100       -200 to 500 °C         JPFIC       JPt100       -200 to 500 °C         LIDF       K       -328 to 2498 °F         LIDF       J       -328 to 1832 °F                                                                                                    |
| $ \begin{array}{c ccccccccccccccccccccccccccccccccccc$                                                                                                    |
| $f \square \square L$ T       -200.0 to 400.0 °C $n \square \square L$ N       -200 to 1300 °C $P \bot Z \subseteq$ PL-II       0 to 1390 °C $c \square \square L$ C(W/Re5-26)       0 to 2315 °C $P \Gamma \square L$ Pt100       -200.0 to 850.0 °C $J P \Gamma \square L$ Pt100       -200.0 to 500.0 °C $J P \Gamma \square L$ Pt100       -200 to 500.0 °C $J P \Gamma \square L$ Pt100       -200 to 500 °C $J P \Gamma \square L$ Pt100       -200 to 500 °C $J P \Gamma \square L$ Pt100       -200 to 500 °C $J P \Gamma \square L$ Pt100       -200 to 500 °C $J \square \Pi \Gamma L$ Jettion       -200 to 500 °C $J \square \Pi \Gamma L$ Jettion       -200 to 500 °C $J \square \Pi \Gamma L$ Jettion       -200 to 500 °C $J \square \Pi \Gamma L$ Jettion       -200 to 500 °C $L \square \Pi \Gamma L$ Jettion       -328 to 2498 °F $L \square \Pi \Gamma L$ Jettion       -328 to 1832 °F                                                                                                    |
| $n \square \square \square$ N       -200 to 1300 °C $PL \neq \square$ $D$ to 1390 °C $c \square \square \square$ $C(W/Re5-26)$ $D$ to 2315 °C $PT \square \square$ $Pt100$ -200.0 to 850.0 °C $JPT \square$ $JPt100$ -200.0 to 500.0 °C $JPT \square$ $Pt100$ -200 to 500.0 °C $JPT \square$ $Pt100$ -200 to 500 °C $JPT \square$ $JPt100$ -200 to 500 °C $JPT \square$ $JPt100$ -200 to 500 °C $JPT \square$ $JPt100$ -200 to 500 °C $JPT \square$ $JPt100$ -200 to 500 °C $JPT \square$ $JPt100$ -200 to 500 °C $L \square \square F$ $K$ -328 to 2498 °F $L \square \square F$ $J$ -328 to 1832 °F                                                                                                    |
| PL-E       PL-II       0 to 1390 °C         cIIIIC       C(W/Re5-26)       0 to 2315 °C         PFIIC       Pt100       -200.0 to 850.0 °C         JPFIC       JPt100       -200.0 to 500.0 °C         PFIIC       Pt100       -200 to 850 °C         JPFIC       JPt100       -200 to 500 °C         LEIIIF       K       -328 to 2498 °F         LIIIF       K       -328 to 1832 °F                                                                                                    |
| c IIIIC       C(W/Re5-26)       0 to 2315 °C         PFILE       Pt100       -200.0 to 850.0 °C         JPFIL       JPt100       -200.0 to 500.0 °C         PFILE       Pt100       -200 to 850 °C         JPFIE       JPt100       -200 to 500 °C         JPFIE       JPt100       -200 to 500 °C         LIIIF       K       -328 to 2498 °F         LIIIF       K       -328 to 1832 °F                                                                                                    |
| Pfile         Pt100         -200.0 to 850.0 °C           JPF1         JPt100         -200.0 to 500.0 °C           Pfile         Pt100         -200 to 850 °C           JPF1         JPt100         -200 to 500 °C           LIUF         K         -328 to 2498 °F           LIUF         K         -328.0 to 752.0 °F           JIUF         J         -328 to 1832 °F                                                                                                    |
| JPF.£       JPt100       -200.0 to 500.0 °C         PF.□£       Pt100       -200 to 850 °C         JPF.£       JPt100       -200 to 500 °C         E□□F       K       -328 to 2498 °F         E□□F       K       -328.0 to 752.0 °F         J□□F       J       -328 to 1832 °F                                                                                                    |
| Pf ⊡C       Pt100       -200 to 850 °C         JPFC       JPt100       -200 to 500 °C         E □□F       K       -328 to 2498 °F         E □□F       K       -328.0 to 752.0 °F         J□□F       J       -328 to 1832 °F                                                                                                    |
| JPF €       JPt100       -200 to 500 °C         E □□F       K       -328 to 2498 °F         E □□F       K       -328.0 to 752.0 °F         J□□F       J       -328 to 1832 °F                                                                                                    |
| LILF         K         -328 to 2498 °F           LILF         K         -328.0 to 752.0 °F           JULF         J         -328 to 1832 °F                                                                                                    |
| LULF         K         -328.0 to 752.0 °F           JULF         J         -328 to 1832 °F                                                                                                    |
| <b>J□□F</b> J -328 to 1832 °F                                                                                                    |
|                                                                                                    |
| ⊢⊢ R 32 to 3200 °F                                                                                                    |
| <b>5F</b> S 32 to 3200 °F                                                                                                    |
| <b>b 32 to 3308</b> F                                                                                                    |
| <b>E</b> -328 to 1472 °F                                                                                                    |
| <b>FILLE</b> T -328.0 to 752.0 F                                                                                                    |
| <b>ュニニド</b> N -328 to 2372 『F                                                                                                    |
| <b>PL ZF</b> PL-II 32 to 2534 F                                                                                                    |
| <b>⊆ □□□ ↓ C(W/Re5-26)</b> 32 to 4199 <sup>°</sup> F                                                                                                    |
| PT IIF Pt100 -328.0 to 1562.0 F                                                                                                    |
| <b>JPTF</b> JPt100 -328.0 to 932.0 F                                                                                                    |
| <b>PTIF</b> Pt100 -328 to 1562 °F                                                                                                    |
| <b>↓₽/⁻₣</b> JPt100 -328 to 932 °F                                                                                                    |
| └군입명 4 to 20 mA -2000 to 10000                                                                                                    |
| 0 to 20 mA -2000 to 10000                                                                                                    |
| □                                                                                                    |
| □□58 0 to 5 V -2000 to 10000                                                                                                    |
| 1 to 5 V -2000 to 10000                                                                                                    |
| ☐ /☐⊟ 0 to 10 V -2000 to 10000                                                                                                    |
| Scaling high limit                                                                                                    |
| • Sets scaling high limit value.                                                                                                    |
| Setting range: Scaling low limit to Input range high limit                                                                                                    |
| DC voltage, current inputs: -2000 to 10000 (The placement of the decimal                                                                                                    |
| point follows the selection.)                                                                                                    |
| Scaling low limit                                                                                                    |
| • Sets scaling low limit value.                                                                                                    |
| DC voltage, current inputs: _2000 to 10000 (The placement of the decimal                                                                                                    |
| point follows the selection )                                                                                                    |

| Characters,     | Softing Itom Euroption Softing Dange             |                                                                                                    |  |
|-----------------|--------------------------------------------------|----------------------------------------------------------------------------------------------------|--|
| Factory Default | Setting item, Function, Setting Range            |                                                                                                    |  |
| d?"             | Decimal point place                              |                                                                                                    |  |
| 0 0000          | Selects decimal point place.                     |                                                                                                    |  |
|                 | Selection                                        | item:                                                                                                    |  |
|                 |                                                  | No decimal point                                                                                                    |  |
|                 |                                                  | 1 digit after decimal point                                                                                                    |  |
|                 |                                                  | 2 digits after decimal point                                                                                                    |  |
|                 |                                                  | 3 digits after decimal point                                                                                                    |  |
|                 | Available                                        | e only when DC voltage or current input is selected in [Input type].                                                                                               |  |
| 1280 ł          | Event output EV1 allocation                      |                                                                                                    |  |
| 0 0000          | • Selects Event output EV1 from the table below. |                                                                                                    |  |
|                 | • II Event o                                     | $I \equiv vent output \equiv v I is changed, some setting items will be initialized. Refer to Section "0.6 Items to be initialized by Changing Settinge" (p. 100)$ |  |
|                 | Selection                                        | • Selection item:                                                                                                    |  |
|                 |                                                  | No event                                                                                                    |  |
|                 |                                                  | Alarm output. High limit alarm                                                                                                    |  |
|                 | 1002                                             | Alarm output, Low limit alarm                                                                                                    |  |
|                 |                                                  | Alarm output, Low limit alarm                                                                                                    |  |
|                 |                                                  | Alarm output, High/Low limits independent alarm                                                                                                    |  |
|                 | 11005                                            | Alarm output, High/Low limits independent alarm                                                                                                    |  |
|                 |                                                  | Alarm output, High/Low limit range independent alarm                                                                                                    |  |
|                 | 11000                                            | Alarm output, Process high alarm                                                                                                    |  |
|                 | 11009                                            | Alarm output, Process high alarm                                                                                                    |  |
|                 |                                                  | Alarm output, Flocess low alarm                                                                                                    |  |
|                 |                                                  | Alarm output, Low limit with standby alarm                                                                                                    |  |
|                 |                                                  | Alarm output, Low limit with standby alarm                                                                                                    |  |
|                 |                                                  | Alarm output, High/Low limits with standby independent alarm                                                                                                    |  |
|                 |                                                  | Heater burnout alorm output (when CEW, EIW or W option is                                                                                                    |  |
|                 |                                                  | reater burnout alarm output (when C3W, Elw of W option is                                                                                                    |  |
|                 |                                                  | Detects load current value with CT (current transformer) and                                                                                                    |  |
|                 |                                                  | turns ON if it is lower than heater hurnout alarm value                                                                                                    |  |
|                 | 110 /4                                           | Loop break alarm output:                                                                                                    |  |
|                 |                                                  | Sets Loop break alarm time and band                                                                                                    |  |
|                 |                                                  | About the Leen break element                                                                                                    |  |
|                 |                                                  | • About the Loop break alarm:                                                                                                    |  |
|                 |                                                  | If the DV does not reach the Leon break elerm hand acting within                                                                                                   |  |
|                 |                                                  | the time alletted to access the Loop break alarm band setting within                                                                                               |  |
|                 |                                                  | reached 100% or the OLIT1 high limit value) the alarm output will                                                                                                  |  |
|                 |                                                  | be turned ON                                                                                                    |  |
|                 |                                                  | Likewise, if the PV does not drop to the Loop break alarm hand                                                                                                    |  |
|                 |                                                  | setting within the time allotted to assess the Loop break alarm (after                                                                                             |  |
|                 |                                                  | the MV has reached 0% or the OUT1 low limit value) the alarm                                                                                                    |  |
|                 |                                                  | output will be turned ON                                                                                                    |  |
|                 |                                                  |                                                                                                    |  |
|                 |                                                  | When the control action is Direct (Cooling) control:                                                                                                    |  |
|                 |                                                  | IT the PV does not drop to the Loop break alarm band setting within                                                                                                |  |
|                 |                                                  | the unite allolled to assess the Loop break alarm (after the MV has                                                                                                |  |
|                 |                                                  | be turned ON.                                                                                                    |  |

| Characters,     |                       | Setting Item, Function, Setting Range                                                                                                    |
|-----------------|-----------------------|----------------------------------------------------------------------------------------------------|
| Factory Default |                       |                                                                                                    |
|                 |                       | Likewise, if the PV does not reach the Loop break alarm band<br>setting within the time allotted to assess the Loop break alarm<br>(after the MV has reached 0% or the OUT1 low limit value), the<br>alarm output will be turned ON.                                                                                                    |
|                 |                       | <ul> <li>When EV2 option (If "□□□□□□□□□□□□□□□□□□□□□□□□□□□□□□□□□□□□</li></ul>                                                                                                    |
|                 |                       | When the control action is Reverse (Heating) control:<br>After OUT1 MV has reached 100% or the OUT1 high limit value, or<br>after OUT2 MV has reached 0% or -(OUT2 low limit value), if the<br>PV does not reach the Loop break alarm band setting within the<br>time allotted to assess the Loop break alarm, the alarm output will<br>be turned ON. |
|                 |                       | Likewise, after OUT1 MV has reached 0% or the OUT1 low limit<br>value, or after OUT2 MV has reached -100% or -(OUT2 high limit<br>value), if the PV does not drop to the Loop break alarm band setting<br>within the time allotted to assess the Loop break alarm, the alarm<br>output will be turned ON.                                             |
|                 |                       | When the control action is Direct (Cooling) control:<br>After OUT1 MV has reached 100% or the OUT1 high limit value, or<br>after OUT2 MV has reached 0% or -(OUT2 low limit value), if the<br>PV does not drop to the Loop break alarm band setting within the<br>time allotted to assess the Loop break alarm, the alarm output will<br>be turned ON |
|                 |                       | Likewise, after OUT1 MV has reached 0% or the OUT1 low limit<br>value, or after OUT2 MV has reached -100% or -(OUT2 high limit<br>value), if the PV does not reach the Loop break alarm band setting<br>within the time allotted to assess the Loop break alarm, the alarm<br>output will be turned ON.                                               |
|                 | 00 /5                 | Time signal output:                                                                                                    |
|                 |                       | Turns ON during program control RUN, by setting Time signal output OFF time and ON time within total time in one pattern.                                                                                                    |
|                 | 00 %                  | Output during AT: Turns ON during AT.                                                                                                    |
|                 |                       | Pattern end output:                                                                                                    |
|                 |                       | Turns ON after Program control ends, and remains ON during the time set in [Pattern end output time]                                                                                                    |
|                 | 00 18                 | Output by communication command:                                                                                                    |
|                 |                       | Communication command 8004H B0 EV1 output 0: OFF, 1: ON                                                                                                    |
|                 |                       | B1 EV2 output 0: OFF, 1: ON<br>B2 EV3 output 0: OFF, 1: ON                                                                                                    |
|                 | 00 /9                 | RUN output: Turns ON during program control RUN.                                                                                                    |
|                 | When                  | { (High limit alarm) to ♬ ;곧 (High/Low limits with standby independent alarm) or                                                                                                    |
|                 | ₩hon <sup>13</sup> .0 | e signal output) is selected, one alarm can be set to one event output.                                                                                                    |
|                 | (Output durin         | ng AT) to 10 19 (RUN output) are selected, each output is common to multiple                                                                                                    |
|                 | event outputs         | S                                                                                                    |

#### Alarm output

EV1 alarm output actions are shown below.

• High limit alarm

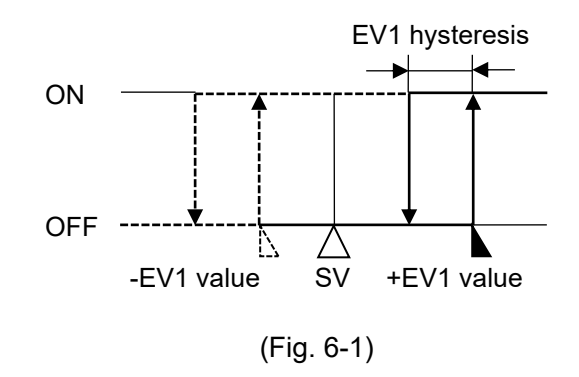

• High/Low limits alarm

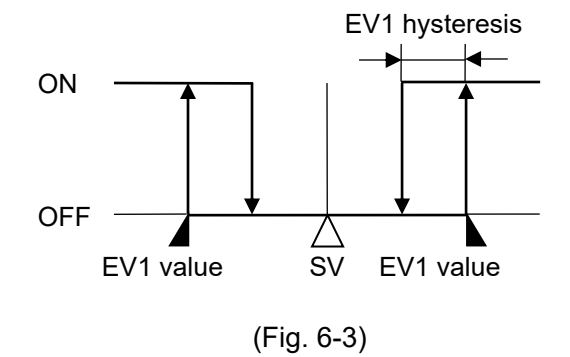

• High/Low limit range alarm

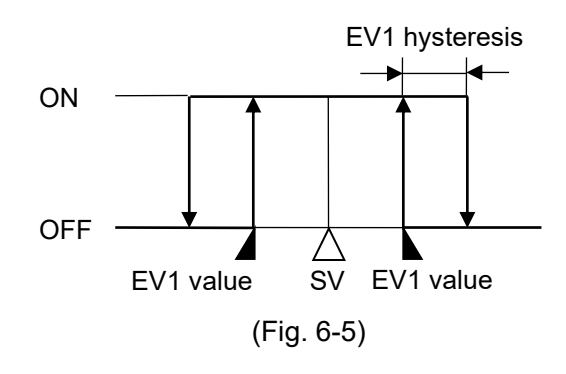

• Process high alarm

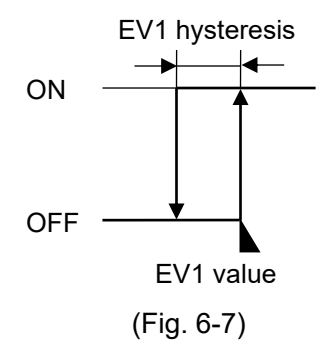

Low limit alarm

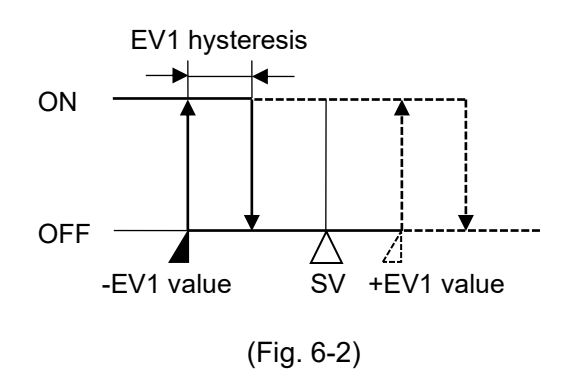

High/Low limits independent alarm

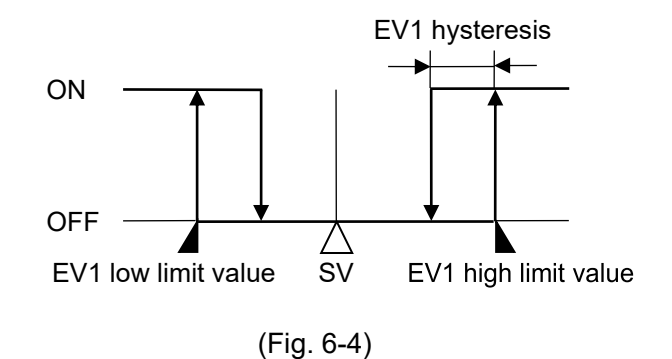

#### • High/Low limit range independent alarm

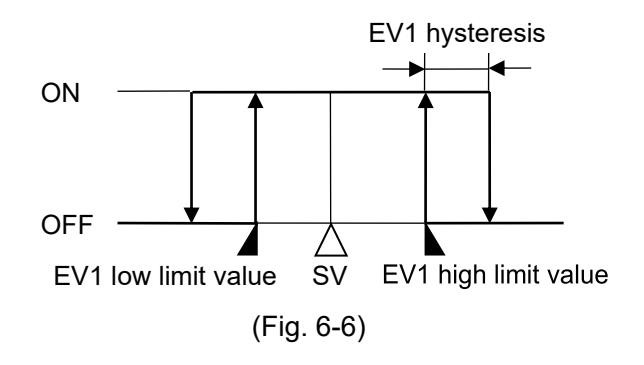

• Process low alarm

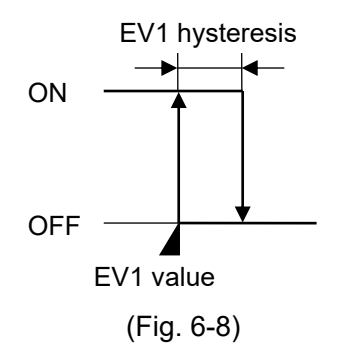

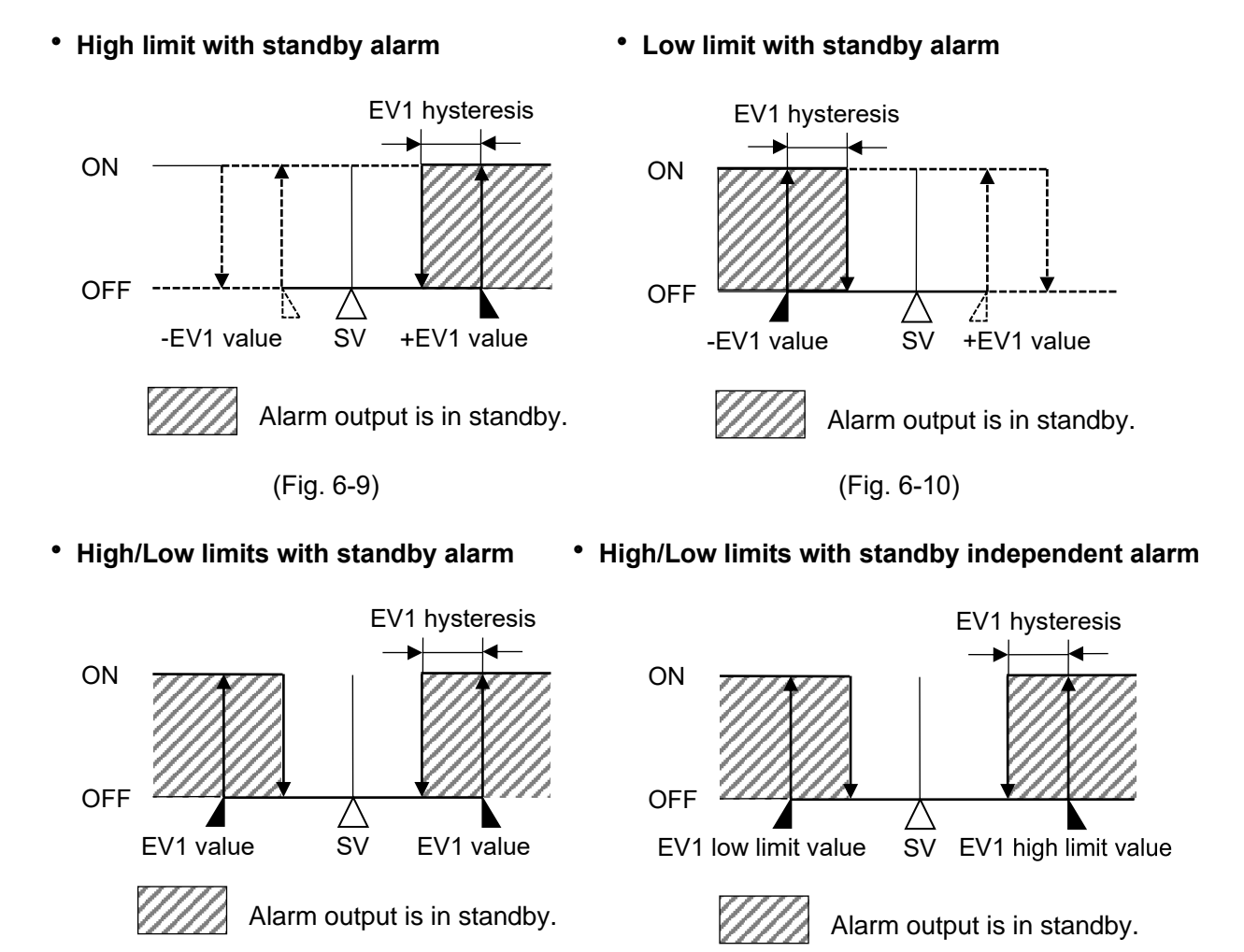

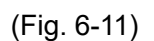

(Fig. 6-12)

#### Time signal output

Time signal output OFF time and Time signal output ON time are set within total time in one pattern. After program control starts, Time signal output turns ON during Time signal output ON time after Time signal output OFF time has elapsed.

During Wait action or program control HOLD, progress time of Time signal output stops.

When step time is changed during program control RUN, Time signal output timing is re-calculated using the changed pattern time.

#### Example of program pattern setting

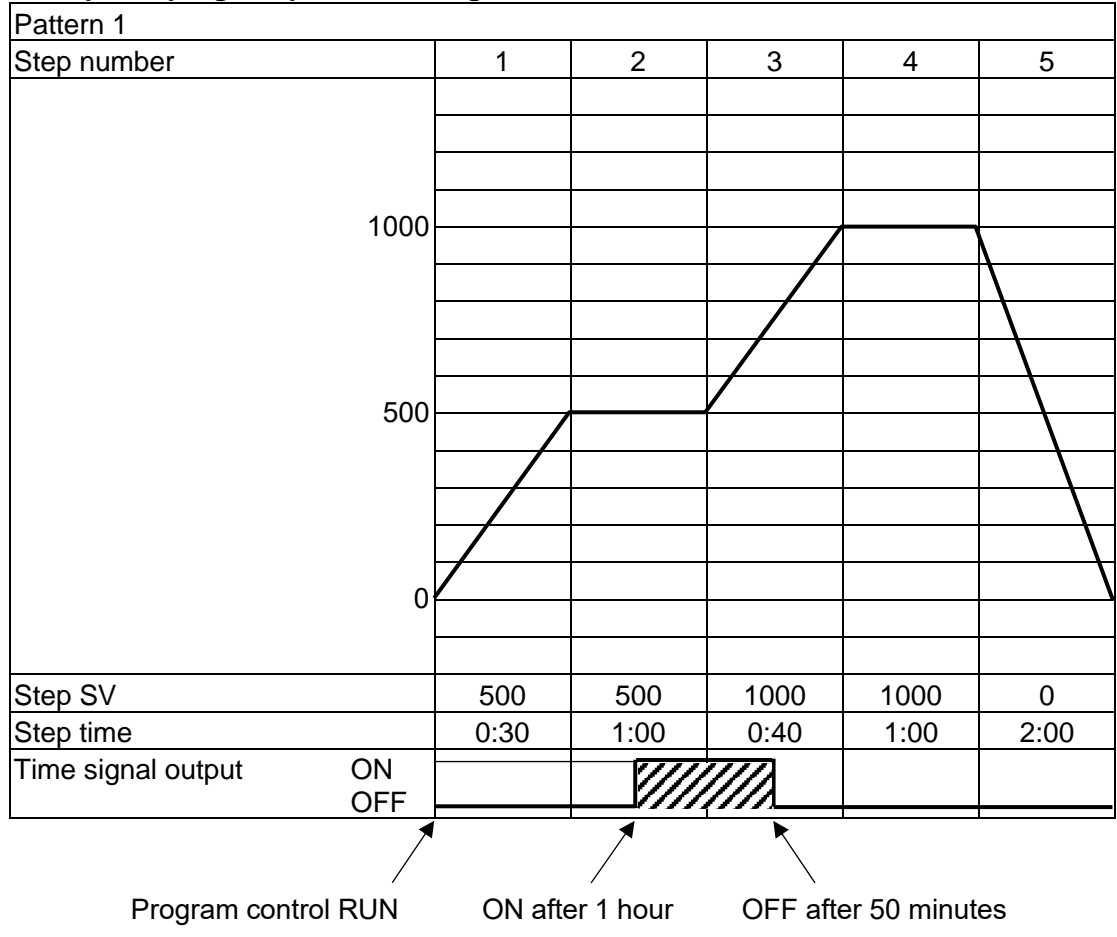

(e.g.) Time signal output setting Time signal output OFF time: 1 hour Time signal output ON time: 50 minutes

(Fig. 6-13)

#### Explanation of Time signal output

In the above program pattern example, Time signal output turns ON one hour after program control RUN starts (30 minutes after the unit entered Step 2). Time signal output turns OFF 50 minutes after Time signal output turned ON (20 minutes after the unit entered Step 3).

| Characters,<br>Factory Default                                           | Setting Item, Function, Setting Range |                   |
|--------------------------------------------------------------------------|---------------------------------------|-------------------|
| Press the MODE key multiple times until the following characters appear. |                                       |                   |
| a_50                                                                     | Step time u                           | unit              |
| 0 7 70                                                                   | Selects the Step time unit.           |                   |
|                                                                          | Selection item:                       |                   |
|                                                                          | -740                                  | Hours : Minutes   |
|                                                                          | SÉcü                                  | Minutes : Seconds |
| Characters,<br>Factory Default                   | Setting Item, Function, Setting Range     |                                                                             |  |  |
|--------------------------------------------------|-------------------------------------------|-----------------------------------------------------------------------------|--|--|
| P-F(                                             | Power res                                 | tore action                                                                 |  |  |
| U STOP                                           | <ul> <li>If the pow</li> </ul>            | er fails during program control RUN, the controller can be operated         |  |  |
|                                                  | dependin                                  | g on the selection in [Power restore action].                               |  |  |
|                                                  | Selection item:                           |                                                                             |  |  |
|                                                  | SfaP                                      | Stops after power is restored:                                              |  |  |
|                                                  |                                           | After power is restored, stops current program control, and returns         |  |  |
|                                                  | ~                                         | to the program control STOP (in Standby).                                   |  |  |
|                                                  | coni                                      | Continues after power is restored:                                          |  |  |
|                                                  |                                           | control.                                                                    |  |  |
|                                                  | Hold                                      | Suspends after power is restored                                            |  |  |
|                                                  |                                           | After power is restored, suspends (on hold) current program                 |  |  |
|                                                  |                                           | control, and performs Fixed value control using the step SV at the          |  |  |
|                                                  |                                           | time of suspension.                                                         |  |  |
|                                                  |                                           | Pressing the RUN key cancels suspension, and Program control                |  |  |
|                                                  |                                           | resumes.                                                                    |  |  |
| 5_58                                             | Step SV when program control starts       |                                                                             |  |  |
| 0 0008                                           | Sets step SV when program control starts. |                                                                             |  |  |
|                                                  | • Setting range:                          |                                                                             |  |  |
|                                                  | Scaling I                                 | Scaling low limit to Scaling high limit (The placement of the decimal point |  |  |
|                                                  | Program c                                 | ontrol start type                                                           |  |  |
|                                                  | • Program                                 | control start type can be selected.                                         |  |  |
|                                                  | • Selection item:                         |                                                                             |  |  |
|                                                  | 6800                                      | PV start                                                                    |  |  |
|                                                  |                                           | Only when program control starts, the step SV and step time are             |  |  |
|                                                  |                                           | advanced to the PV, then program control starts.                            |  |  |
|                                                  | P8-0                                      | PVR start                                                                   |  |  |
|                                                  |                                           | When program control starts and in pattern repeating, the step              |  |  |
|                                                  |                                           | SV and step time are advanced to the PV, then program control               |  |  |
|                                                  |                                           | starts.                                                                     |  |  |
|                                                  | Seco                                      | SV start                                                                    |  |  |
|                                                  |                                           | Program control starts from the value set in [Step SV when                  |  |  |
|                                                  |                                           | program control starts].                                                    |  |  |
| Press the RST key. The unit returns to RUN mode. |                                           |                                                                             |  |  |

# (2) Enter Control parameter setting mode.

In RUN mode, press the A and MODE keys (in that order) together. The unit enters Control parameter setting mode.

| Characters,<br>Factory Default | Setting Item, Function, Setting Range      |
|--------------------------------|--------------------------------------------|
|                                | AT Perform/Cancel                          |
| 0                              | Do not perform AT during initial settings. |

| Characters,<br>Eactory Default | Setting Item, Function, Setting Range                                                                                                    |  |  |
|--------------------------------|----------------------------------------------------------------------------------------------------|--|--|
| Press the MODE                 | key multiple times until the following characters appear.                                                                                                    |  |  |
|                                | <ul> <li>OUT1 proportional cycle</li> <li>Sets OUT1 proportional cycle.</li> <li>For the relay contact output type, if the proportional cycle time is decreased, the frequency of the relay action increases, and the life of the relay contact is shortened.</li> <li>Factory default value differs depending on the output type as follows:<br/>Relay contact output type: 30 seconds<br/>Non-contact voltage output type: 3 seconds<br/>Direct current output type: Not available</li> <li>Setting range:<br/>0.5, 1 to 120 seconds<br/>Available when OUT1 is relay contact output or non-contact voltage output.</li> </ul> |  |  |
| Press the MODE                 | key multiple times until the following characters appear.                                                                                                    |  |  |
| CON<br>HEAC                    | • Selects either Direct (Cooling) or Reverse (Heating) control action.<br><b>Direct action:</b><br>In Direct action, MV is increased when PV is higher than SV (positive deviation).<br>Refrigerators perform Direct action.<br>$MV = \frac{100\%}{0\%} = \frac{1}{Low} \xrightarrow{\leftarrow} \Delta \xrightarrow{\rightarrow} High} PV$ (Fig. 6-14)                                                                                                    |  |  |
|                                | Reverse action:       In Reverse action, MV is increased when SV is higher than PV (negative deviation).         Electric furnaces perform Reverse action. $MV$ $0\%$ $0\%$ $0\%$ $(-\Delta \rightarrow High)$ PV $(Fig. 6-15)$ • Selection item: $HERT$ Reverse action $Cool$ Direct action $Cool$                                                                                                    |  |  |
| Press the RST k                | ev. The unit returns to RUN mode.                                                                                                    |  |  |
|                                |                                                                                                    |  |  |

At this stage, the initial settings are complete.

Refer to Sections '7. Basic Settings and Operation (p.38)' and '8. Explanation of Setting Items (p.44)'.

# 7. Basic Settings and Operation

# 7.1 Procedure of Basic Settings and Operation

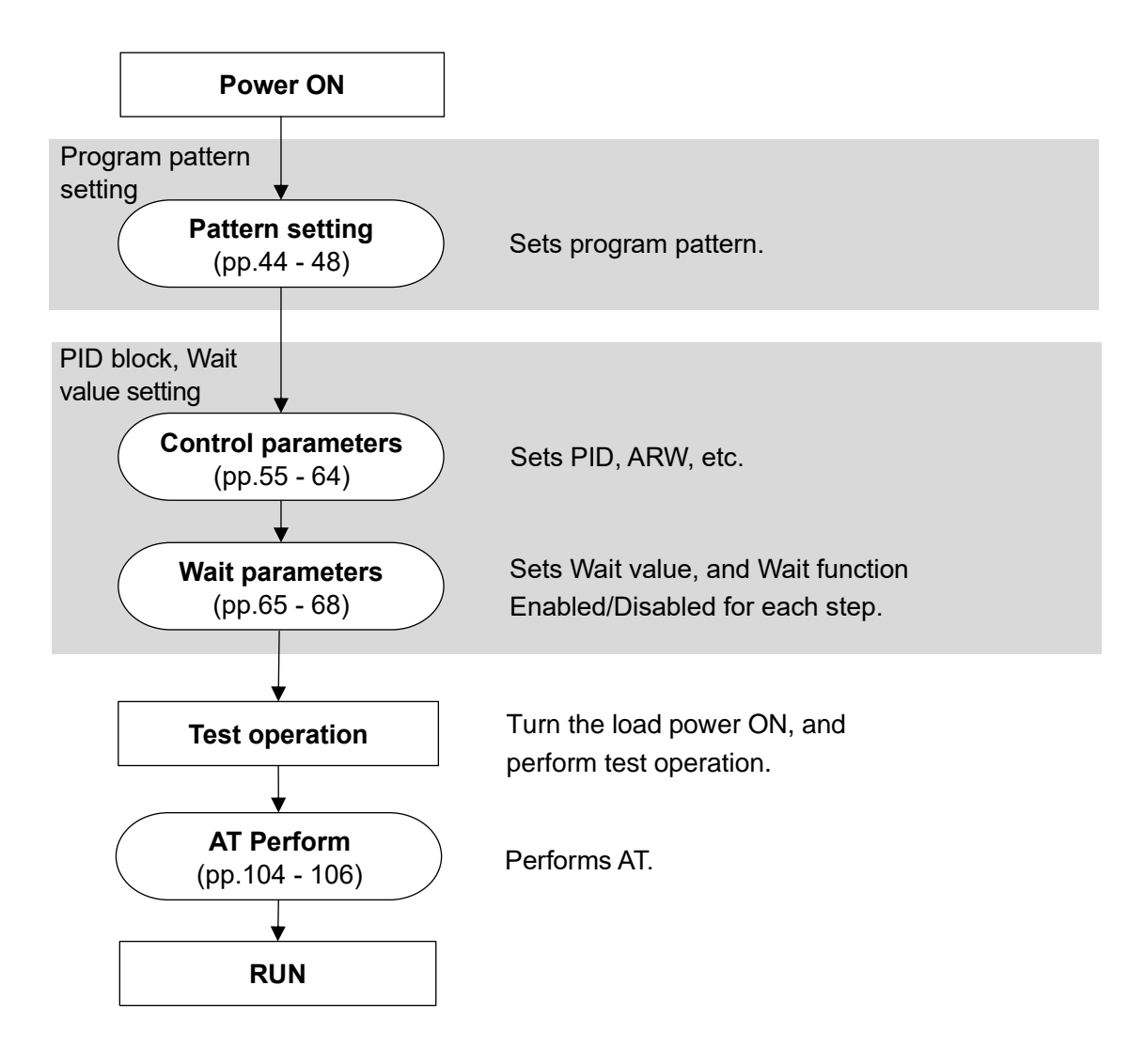

(Fig. 7.1-1)

## 7.2 Program Pattern Setting

#### Example of Program Pattern Setting

| Pattern 1                      |         |          |         |          |          |
|--------------------------------|---------|----------|---------|----------|----------|
| Step number                    | 1       | 2        | 3       | 4        | 5        |
|                                |         |          |         |          |          |
|                                |         |          |         |          |          |
|                                |         |          |         |          |          |
| 1000                           |         |          |         |          |          |
| 1000                           |         |          |         |          | Ι        |
|                                |         |          |         |          | \        |
|                                |         |          |         |          |          |
|                                |         |          |         |          |          |
| 500                            |         |          |         |          |          |
|                                |         |          |         |          |          |
|                                |         |          |         |          |          |
|                                |         |          |         |          |          |
|                                |         |          |         |          |          |
| 0                              |         |          |         |          |          |
|                                |         |          |         |          |          |
|                                |         |          |         |          |          |
| Step SV                        | 500     | 500      | 1000    | 1000     | 0        |
| Step time                      | 0:30    | 1:00     | 0:40    | 1:00     | 2:00     |
| PID block number               | 2       | 2        | 3       | 3        | 2        |
| Wait function Enabled/Disabled | Enabled | Disabled | Enabled | Disabled | Disabled |

(Fig. 7.2-1)

## **Explanation of Program Pattern**

- Step 1: After program control starts, control is performed so that SV gradually rises from 0°C to 500°C in 30 minutes.
- Step 2: Control is performed to keep the SV at  $500^{\circ}$ C for 1 hour.
- Step 3: Control is performed so that SV gradually rises from 500°C to 1000°C for 40 minutes.
- Step 4: Control is performed to keep the SV at 1000°C for 1 hour.
- Step 5: Control is performed so that SV gradually falls from 1000  $^\circ\!\mathbb{C}$  to 0  $^\circ\!\mathbb{C}$  in 2 hours.

## Example of PID Block Setting

If program pattern is not set for a step, its PID block number becomes 1 (factory default).

We highly recommend that you leave the factory defaults of PID block 1 as they are, and set the values from Block 2.

Control parameters such as PID, ARW are common to all patterns.

| Block<br>number | OUT1<br>proportional<br>band | Integral<br>time | I Derivative ARW |         | OUT2<br>proportional<br>band |
|-----------------|------------------------------|------------------|------------------|---------|------------------------------|
| 1               | <b>10</b> ℃                  | 200 sec          | 50 sec           | 50%     | 10℃                          |
| 2               | 10℃ (*)                      | 200 sec (*)      | 50 sec (*)       | 50% (*) | 10°C (*)                     |
| 3               | 10℃ (*)                      | 200 sec (*)      | 50 sec (*)       | 50% (*) | 10°C (*)                     |

(\*) Setting items in PID block are determined after performing AT. So, they are currently factory default values.

## Example of Wait Value Setting

Wait value: 10℃

Wait value is common to all steps of each pattern.

The operation method is described below, based on the program pattern, PID block and wait value settings.

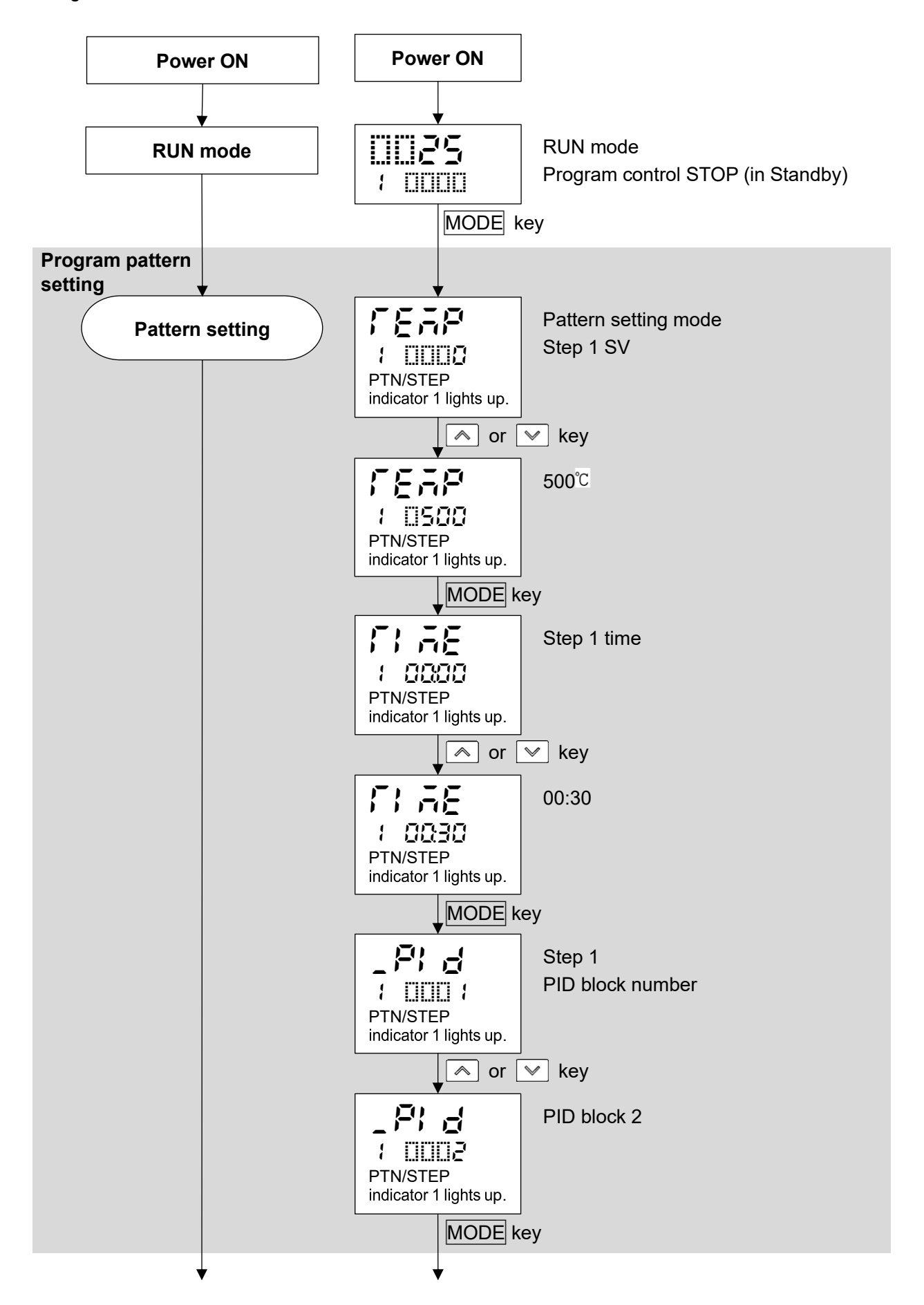

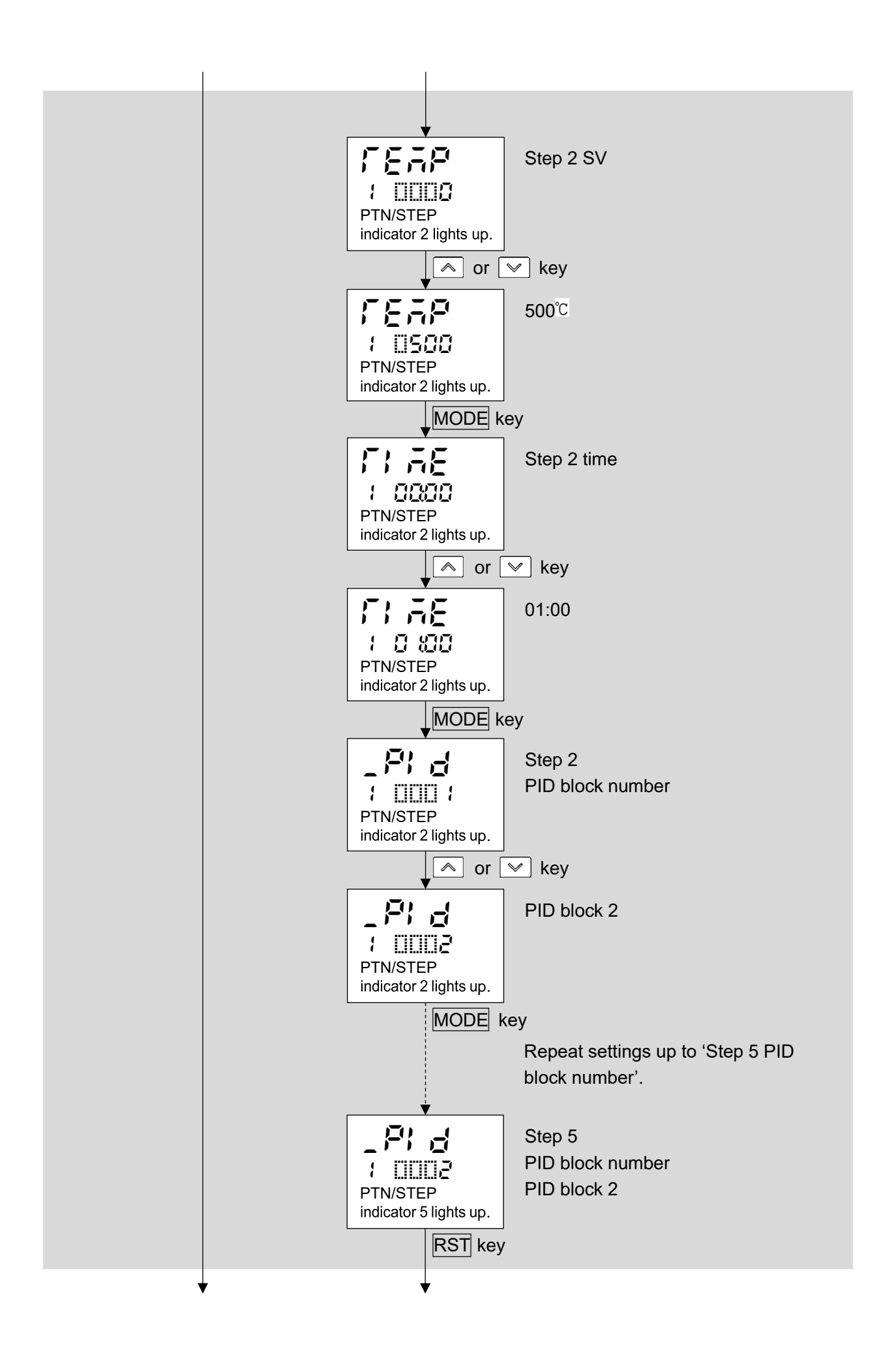

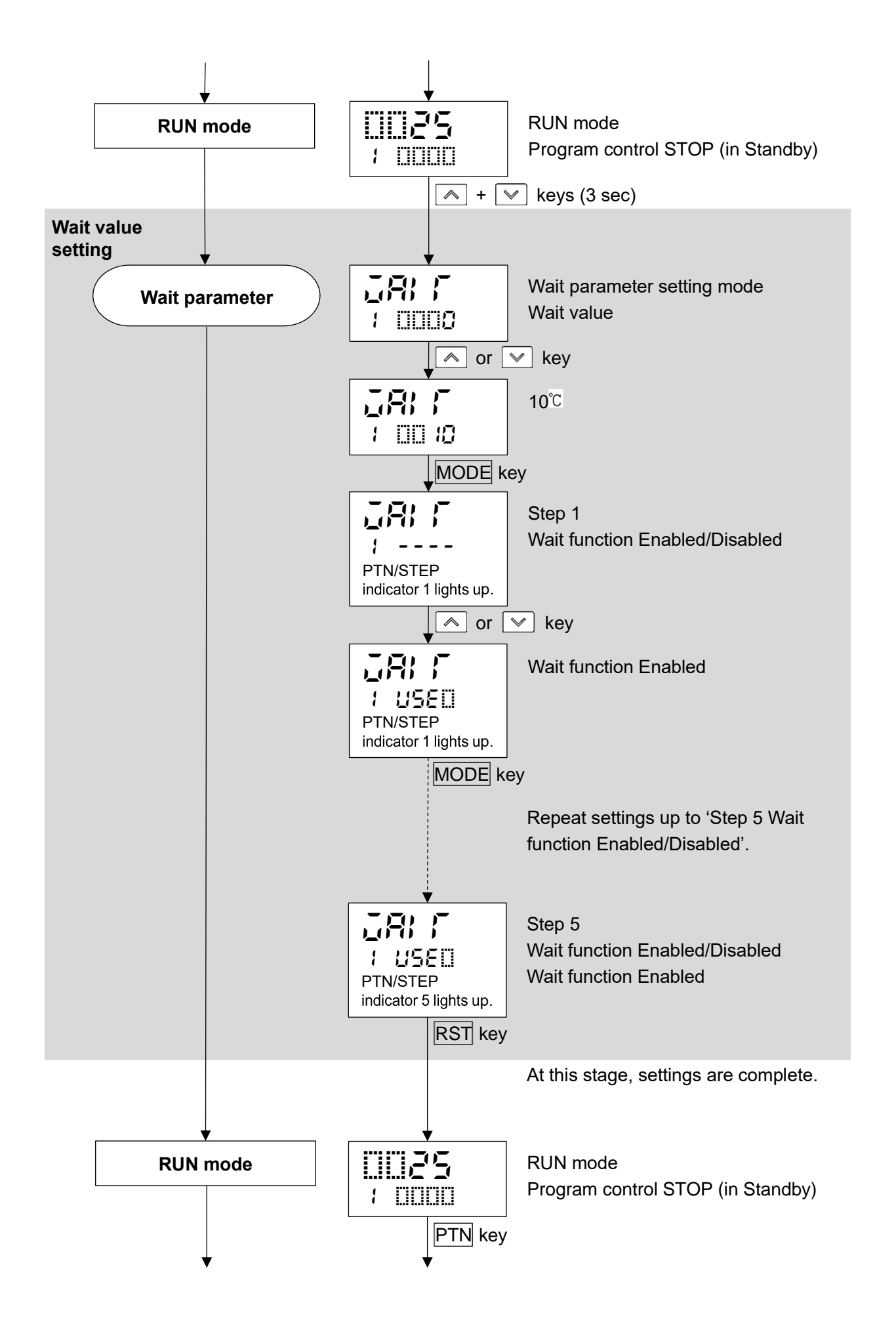

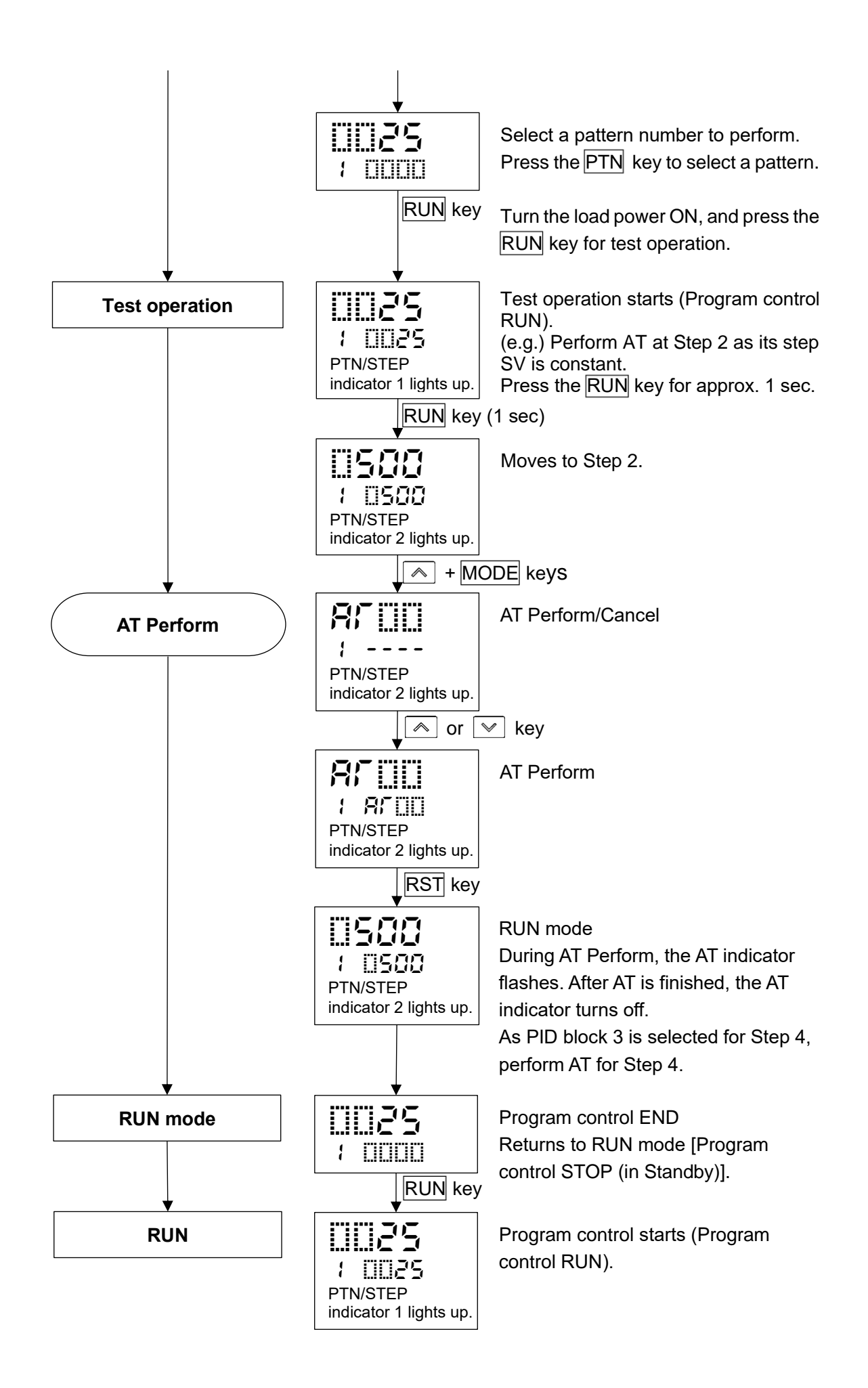

# 8. Explanation of Setting Items

Setting items for the following mode will be described:

Pattern setting mode, Event setting mode, Control parameter setting mode, Wait parameter setting mode, Engineering setting mode 1, Engineering setting mode 2.

# 8.1 Setting Items in Pattern Setting Mode

In Pattern setting mode, the following items are set: Step SV, Step time, PID block number, Number of repetitions, pattern link

Settings are performed for the pattern selected at the time of entering Pattern setting mode. During program control RUN, settings are possible only for the currently performing pattern. If 'Pattern link Enabled' is selected in [Pattern link]: Even if the performing pattern is changed from 1 to 2 during pattern setting mode, Pattern 1 will be remained, and the pattern number will not be updated until the unit reverts to RUN mode.

# Before entering Pattern setting mode

Select a pattern number with the PTN key before entering Pattern setting mode.

# To enter Pattern setting mode

In RUN mode, press the MODE key. The unit enters Pattern setting mode.

Pattern 1 is used for the explanation of setting items in Pattern setting mode.

| Characters,<br>Factory Default | Setting Item, Function, Setting Range                                   |
|--------------------------------|-------------------------------------------------------------------------|
| <u>FFÄP</u>                    | Step 1 SV                                                               |
|                                | Sets Step 1 SV.                                                         |
| PTN/STEP                       | Step SV is a value (SV) at the end of the step.                         |
| indicator 1                    | • Setting range:                                                        |
| lights up.                     | Scaling low limit to Scaling high limit                                 |
| F: 55                          | Step 1 time                                                             |
| 1 0000                         | Sets Step 1 time.                                                       |
| PTN/STEP                       | Step time is the processing time of the step.                           |
| indicator 1                    | Setting range:                                                          |
| lights up.                     | , 00:00 to 99.59 (Time unit follows the selection in [Step time unit].) |
|                                | If the 🔝 key is pressed at 00:00, − − − − will appear.                  |
|                                | If is set, Fixed value control will be performed using Step 1 SV.       |
|                                | Step 1 PID block number                                                 |
|                                | Selects PID block number used for Step 1.                               |
| PTN/STEP                       | Selection item:                                                         |
| indicator 1                    | 1 to 10                                                                 |
| lights up.                     |                                                                         |
| 17676                          | Step 2 SV                                                               |
| 1 0000                         | Sets Step 2 SV.                                                         |
| PTN/STEP                       | Step SV is a value (SV) at the end of the step.                         |
| indicator 2                    | Setting range:                                                          |
| lights up.                     | Scaling low limit to Scaling high limit                                 |

| Characters,     | Setting Item Function Setting Range                                     |  |  |
|-----------------|-------------------------------------------------------------------------|--|--|
| Factory Default | Setting item, Function, Setting Kange                                   |  |  |
| 171 AE          | Step 2 time                                                             |  |  |
| 1 0000          | Sets Step 2 time.                                                       |  |  |
| PTN/STEP        | Step time is the processing time of the step.                           |  |  |
| indicator 2     | • Setting range:                                                        |  |  |
| lights up.      | , 00:00 to 99.59 (Time unit follows the selection in [Step time unit].) |  |  |
|                 | If the 🕟 key is pressed at 00:00, − − − − will appear.                  |  |  |
|                 | If is set, Fixed value control will be performed using Step 2 SV.       |  |  |
| Et d            | Step 2 PID block number                                                 |  |  |
|                 | Selects PID block number used for Step 2.                               |  |  |
| PTN/STEP        | Selection item:                                                         |  |  |
| indicator 2     | 1 to 10                                                                 |  |  |
| lights up.      |                                                                         |  |  |
| 17575           | Step 3 SV                                                               |  |  |
| 1 0008          | Sets Step 3 SV.                                                         |  |  |
| PTN/STEP        | Step SV is a value (SV) at the end of the step.                         |  |  |
| indicator 3     | • Setting range:                                                        |  |  |
|                 | Scaling low limit to Scaling high limit                                 |  |  |
| IT AE           | Step 3 time                                                             |  |  |
| 1 0000          | Sets Step 3 time.                                                       |  |  |
| PTN/STEP        | Step time is the processing time of the step.                           |  |  |
| indicator 3     | Setting range:                                                          |  |  |
| lights up.      | , 00:00 to 99.59 (Time unit follows the selection in [Step time unit].) |  |  |
|                 | If the 💌 key is pressed at 00:00, will appear.                          |  |  |
|                 | If $$ is set, Fixed value control will be performed using Step 3 SV.    |  |  |
| Et d            | Step 3 PID block number                                                 |  |  |
|                 | <ul> <li>Selects PID block number used for Step 3.</li> </ul>           |  |  |
| PTN/STEP        | • Selection item:                                                       |  |  |
| indicator 3     | 1 to 10                                                                 |  |  |
| lights up.      |                                                                         |  |  |
| 1 2             | Step 4 SV                                                               |  |  |
| 1 0008          | • Sets Step 4 SV.                                                       |  |  |
| PTN/STEP        | Step SV is a value (SV) at the end of the step.                         |  |  |
| indicator 4     | • Setting range:                                                        |  |  |
| iights up.      | Scaling low limit to Scaling high limit                                 |  |  |
| [ ] · ] - E     | Step 4 time                                                             |  |  |
| 1 0000          | Sets Step 4 time.                                                       |  |  |
| PTN/STEP        | Step time is the processing time of the step.                           |  |  |
| indicator 4     | • Setting range:                                                        |  |  |
| ngnts up.       | , 00:00 to 99.59 (Time unit follows the selection in [Step time unit].) |  |  |
|                 | If the 💌 key is pressed at 00:00, ⁻ ー ー ー will appear.                  |  |  |
|                 | If is set, Fixed value control will be performed using Step 4 SV.       |  |  |

| Characters,            | Setting Item Function Setting Range                                     |
|------------------------|-------------------------------------------------------------------------|
| Factory Default        |                                                                         |
| _F% d                  | Step 4 PID block number                                                 |
| 1 000 1                | Selects PID block number used for Step 4.                               |
| PTN/STEP               | Selection item:                                                         |
| indicator 4            | 1 to 10                                                                 |
|                        | Step 5 SV                                                               |
|                        | • Sets Step 5 SV.                                                       |
| PTN/STEP               | Step SV is a value (SV) at the end of the step.                         |
| indicator 5            | • Setting range                                                         |
| lights up.             | Scaling low limit to Scaling high limit                                 |
| <u> </u>               | Step 5 time                                                             |
|                        | Sets Step 5 time.                                                       |
| PTN/STEP               | Step time is the processing time of the step.                           |
| indicator 5            | • Setting range:                                                        |
| lights up.             | 00:00 to 99.59 (Time unit follows the selection in [Step time unit])    |
|                        | If the key is pressed at $00:00 = - = -$ will appear                    |
|                        | If the $\swarrow$ Rey is pressed at 00.00, will appeal.                 |
|                        | Step 5 PID block number                                                 |
|                        | Selects PID block number used for Step 5.                               |
| ( LILILI (<br>PTN/STEP | • Selection item:                                                       |
| indicator 5            | 1 to 10                                                                 |
| lights up.             |                                                                         |
| FEAP                   | Step 6 SV                                                               |
| 1 0008                 | Sets Step 6 SV.                                                         |
| PTN/STEP               | Step SV is a value (SV) at the end of the step.                         |
| indicator 6            | Setting range:                                                          |
|                        | Scaling low limit to Scaling high limit                                 |
| 17 AE                  | Step 6 time                                                             |
| 1 0000                 | Sets Step 6 time.                                                       |
| PTN/STEP               | Step time is the processing time of the step.                           |
| indicator 6            | • Setting range:                                                        |
| iights up.             | , 00:00 to 99.59 (Time unit follows the selection in [Step time unit].) |
|                        | If the 💌 key is pressed at 00:00, will appear.                          |
|                        | If is set, Fixed value control will be performed using Step 6 SV.       |
| _ P' d                 | Step 6 PID block number                                                 |
| 1 000 1                | Selects PID block number used for Step 6.                               |
| PTN/STEP               | Selection item:                                                         |
| indicator 6            | 1 to 10                                                                 |
|                        | Step 7 SV                                                               |
|                        | • Sets Step 7 SV.                                                       |
| PTN/STEP               | Step SV is a value (SV) at the end of the step.                         |
| indicator 7            | • Setting range:                                                        |
| lights up.             | Scaling low limit to Scaling high limit                                 |

| Characters,     | Sotting Itom Function Sotting Pango                                            |  |  |
|-----------------|--------------------------------------------------------------------------------|--|--|
| Factory Default | Setting item, Function, Setting Range                                          |  |  |
| [ ] · · · · E   | Step 7 time                                                                    |  |  |
| 1 0000          | Sets Step 7 time.                                                              |  |  |
| PTN/STEP        | Step time is the processing time of the step.                                  |  |  |
| indicator 7     | • Setting range:                                                               |  |  |
| lights up.      | , 00:00 to 99.59 (Time unit follows the selection in [Step time unit].)        |  |  |
|                 | If the 💌 key is pressed at 00:00, − − − − will appear.                         |  |  |
|                 | If is set, Fixed value control will be performed using Step 7 SV.              |  |  |
|                 | Step 7 PID block number                                                        |  |  |
|                 | Selects PID block number used for Step 7.                                      |  |  |
| PTN/STEP        | • Selection item:                                                              |  |  |
| indicator 7     | 1 to 10                                                                        |  |  |
| lights up.      |                                                                                |  |  |
| 1277            | Step 8 SV                                                                      |  |  |
| 1 0000          |                                                                                |  |  |
| PTN/STEP        | Step SV is a value (SV) at the end of the step.                                |  |  |
| lights up.      | • Setting range:                                                               |  |  |
|                 | Scaling low limit to Scaling high limit                                        |  |  |
| l'i nE          | Step 8 time                                                                    |  |  |
| 1 0000          | • Sets Step 8 time.                                                            |  |  |
| PTN/STEP        | Step time is the processing time of the step.                                  |  |  |
| lights up       | Setting range:                                                                 |  |  |
| ignic ap.       | , 00:00 to 99.59 (Time unit follows the selection in [Step time unit].)        |  |  |
|                 | If the 💌 key is pressed at 00:00, ⁻ ー ー ー will appear.                         |  |  |
|                 | If is set, Fixed value control will be performed using Step 8 SV.              |  |  |
| _ 27 d          | Step 8 PID block number                                                        |  |  |
| 1 000 1         | Selects PID block number used for Step 8.                                      |  |  |
| PTN/STEP        | Selection item:                                                                |  |  |
| indicator 8     | 1 to 10                                                                        |  |  |
|                 | Sten 9 SV                                                                      |  |  |
|                 | • Sets Step 9                                                                  |  |  |
|                 | SV                                                                             |  |  |
| indicator 9     | Step SV is a value (SV) at the end of the step                                 |  |  |
| lights up.      |                                                                                |  |  |
|                 | • Setting range.                                                               |  |  |
|                 | Stan 9 time                                                                    |  |  |
|                 | • Sets Step 9 time                                                             |  |  |
|                 | Step time is the processing time of the step                                   |  |  |
| indicator 9     | Step time is the processing time of the step.                                  |  |  |
| lights up.      |                                                                                |  |  |
|                 | - $ -$ , 00:00 to 99.59 (Time unit follows the selection in [Step time unit].) |  |  |
|                 | If the <u></u>   key is pressed at 00:00, − − − will appear.                   |  |  |
|                 | If is set, Fixed value control will be performed using Step 9 SV.              |  |  |

| Characters,          | Setting Item, Function, Setting Range                                           |                                                                        |  |  |  |
|----------------------|---------------------------------------------------------------------------------|------------------------------------------------------------------------|--|--|--|
|                      | Step 9 PID block number                                                         |                                                                        |  |  |  |
|                      | Selects PID block number used for Step 9.                                       |                                                                        |  |  |  |
|                      | Selection                                                                       | item:                                                                  |  |  |  |
| indicator 9          | 1 to 10                                                                         |                                                                        |  |  |  |
| lights up.           |                                                                                 |                                                                        |  |  |  |
| l eap                | Step 10 SV                                                                      |                                                                        |  |  |  |
|                      | Sets Step                                                                       | 10 SV.                                                                 |  |  |  |
| PTN/STEP             | Step SV                                                                         | is a value (SV) at the end of the step.                                |  |  |  |
| indicator 10         | <ul> <li>Setting ratio</li> </ul>                                               | nge:                                                                   |  |  |  |
| lights up.           | Scaling low limit to Scaling high limit                                         |                                                                        |  |  |  |
| 5:35                 | Step 10 tir                                                                     | ne                                                                     |  |  |  |
|                      | Sets Step                                                                       | 10 time.                                                               |  |  |  |
| PTN/STEP             | Step time                                                                       | is the processing time of the step.                                    |  |  |  |
| indicator 10         | Setting ra                                                                      | nge:                                                                   |  |  |  |
| lights up.           | ,                                                                               | 00:00 to 99.59 (Time unit follows the selection in [Step time unit].)  |  |  |  |
|                      | If the 🔽                                                                        | kev is pressed at 00:00 will appear.                                   |  |  |  |
|                      | lf                                                                              | is set, Fixed value control will be performed using Step 10 SV.        |  |  |  |
| Et d                 | Step 10 PID block number                                                        |                                                                        |  |  |  |
|                      | Selects P                                                                       | Selects PID block number used for Step 10.                             |  |  |  |
| PTN/STEP             | • Selection item:                                                               |                                                                        |  |  |  |
| indicator 10         | 1 to 10                                                                         |                                                                        |  |  |  |
| lights up.           |                                                                                 |                                                                        |  |  |  |
| - E P (*             | Number of repetitions                                                           |                                                                        |  |  |  |
| 1 0000               | Sets the number of repetitions for the selected Pattern 1                       |                                                                        |  |  |  |
| PTN/STEP             | Setting range:                                                                  |                                                                        |  |  |  |
| indicator turns off. | 0 to 1000                                                                       | )                                                                      |  |  |  |
| כלו ה                | Pattern lin                                                                     | ĸ                                                                      |  |  |  |
| {                    | <ul> <li>Selects w</li> </ul>                                                   | hether to link Pattern 2 to currently selected pattern 1.              |  |  |  |
| PTN/STEP             | If Pattern 10 is selected, Pattern 1 can be linked, and selects whether to link |                                                                        |  |  |  |
| Indicator turns off. | Pattern 1.                                                                      |                                                                        |  |  |  |
|                      | Randomly linked.                                                                | selected pattern numbers (Pattern 1 and Pattern 5) cannot be           |  |  |  |
|                      | For repeti                                                                      | tions of linked pattern, the whole linked pattern will be repeated as  |  |  |  |
|                      | many times as set in [Number of repetitions].                                   |                                                                        |  |  |  |
|                      | (e.g.) If pa                                                                    | tterns 1 and 2 are linked, and if the number of repetitions of pattern |  |  |  |
|                      | 1 is                                                                            | set to 2 times, the whole linked pattern (Patterns 1 and 2) will be    |  |  |  |
|                      | repe                                                                            | ated twice.                                                            |  |  |  |
|                      | Selection                                                                       | item:                                                                  |  |  |  |
|                      |                                                                                 | Pattern link Disabled                                                  |  |  |  |
|                      | cHi n                                                                           | Pattern link Enabled                                                   |  |  |  |

At this stage, settings for Pattern setting mode are complete. Press the  $\ensuremath{\mathsf{RST}}$  key. The unit reverts to RUN mode.

## 8.2 Setting Items in Event Setting Mode

Setting items in Event Setting Mode differs depending on the selection in [Event output EV $\square$  allocation]. If 001 (High limit alarm) to 012 (High/Low limits alarm with standby independent alarm) are selected in [Event output EV $\square$  allocation], EV $\square$  alarm value will be set.

If 015 (Time signal output) is selected in [Event output EV□ allocation], TS□ output OFF time and TS□ output ON time can be set.

Settings are performed for the pattern number selected at the time of entering Event setting mode. Setting values are common to all steps in each pattern.

During program control RUN, only the performing pattern can be set.

If 'Pattern link Enabled' is selected in [Pattern link]: Even if the performing pattern is changed from 1 to 2 during Event setting mode, Pattern 1 will be remained, and pattern number will not be updated until the unit reverts to RUN mode.

#### Alarm output

EV1 alarm output actions are shown below. EV1 alarm output will be substituted by EV2 or EV3 alarm output.

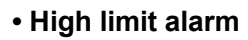

#### Low limit alarm

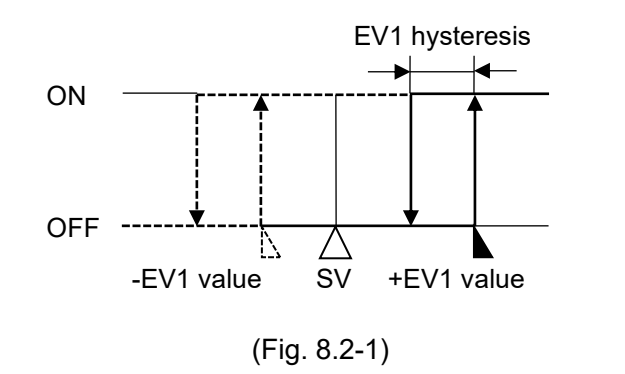

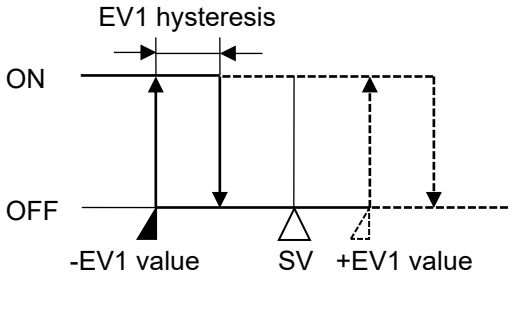

(Fig. 8.2-2)

## • High/Low limits alarm

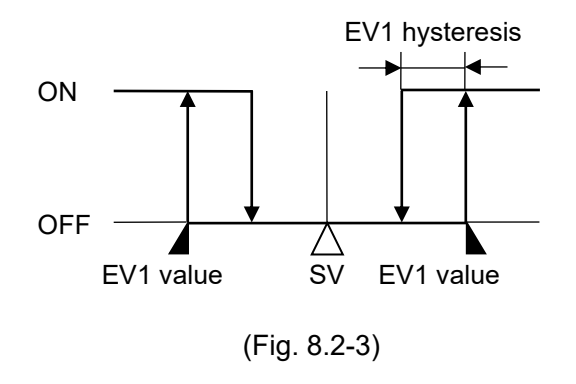

## High/Low limits independent alarm

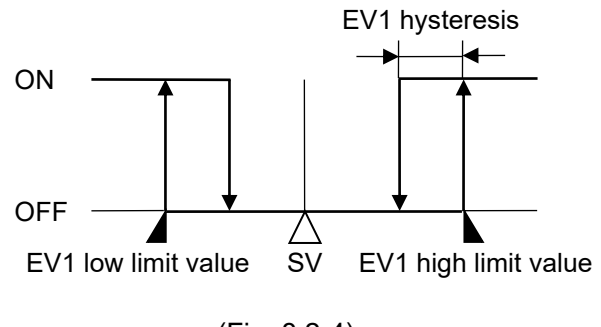

(Fig. 8.2-4)

#### High/Low limit range alarm

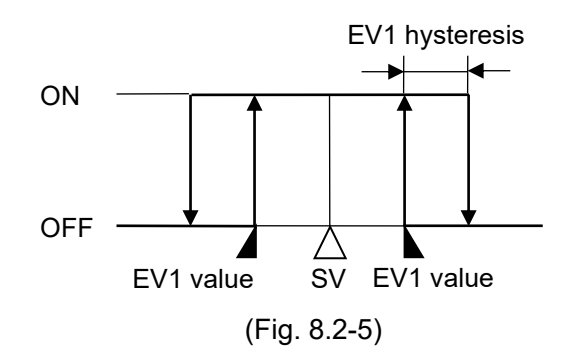

• Process high alarm

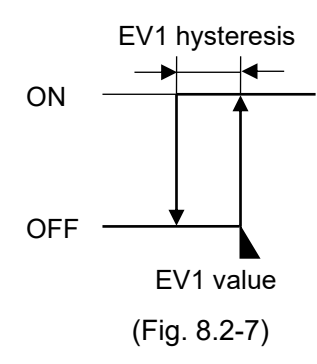

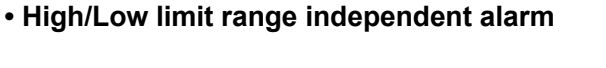

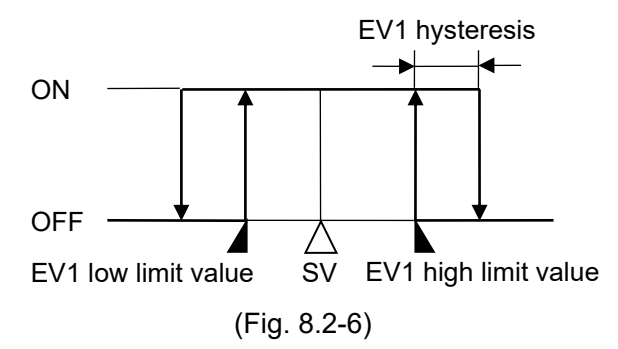

#### Process low alarm

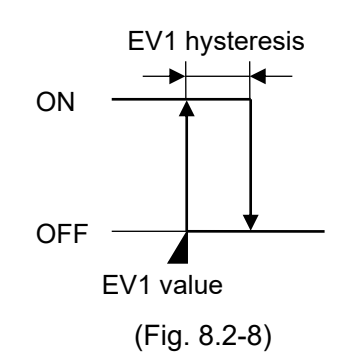

#### • High limit with standby alarm

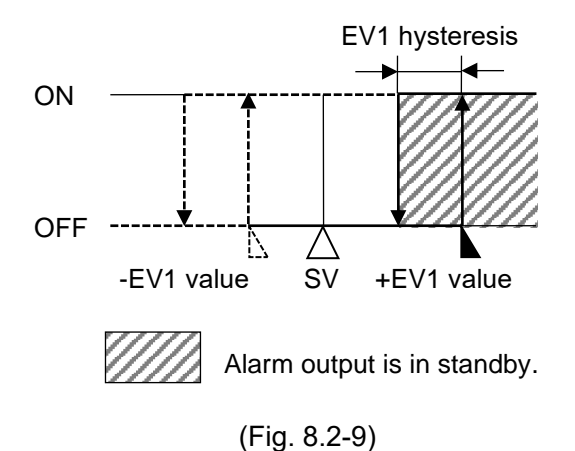

#### Low limit with standby alarm

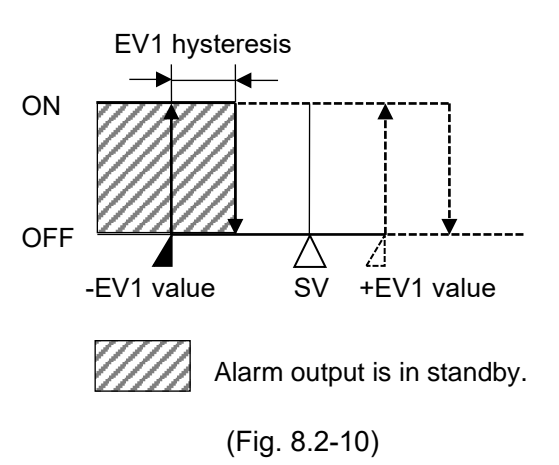

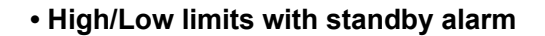

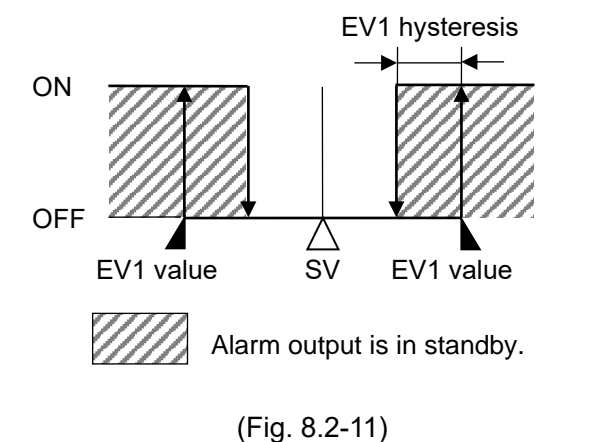

#### • High/Low limits with standby independent alarm

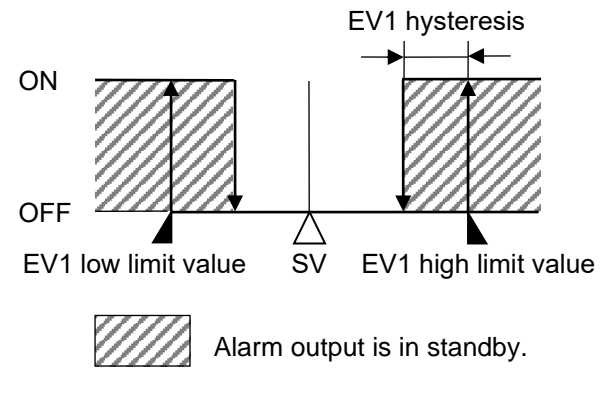

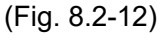

#### Time signal output

Time signal output OFF time and Time signal output ON time are set within one pattern total time. After program control starts, Time signal output activates during Time signal output ON time after Time signal output OFF time has elapsed.

During Wait action or program control HOLD, progress time of Time signal output stops.

When Step time is changed during program control RUN, Time signal output timing is re-calculated using the pattern time after change.

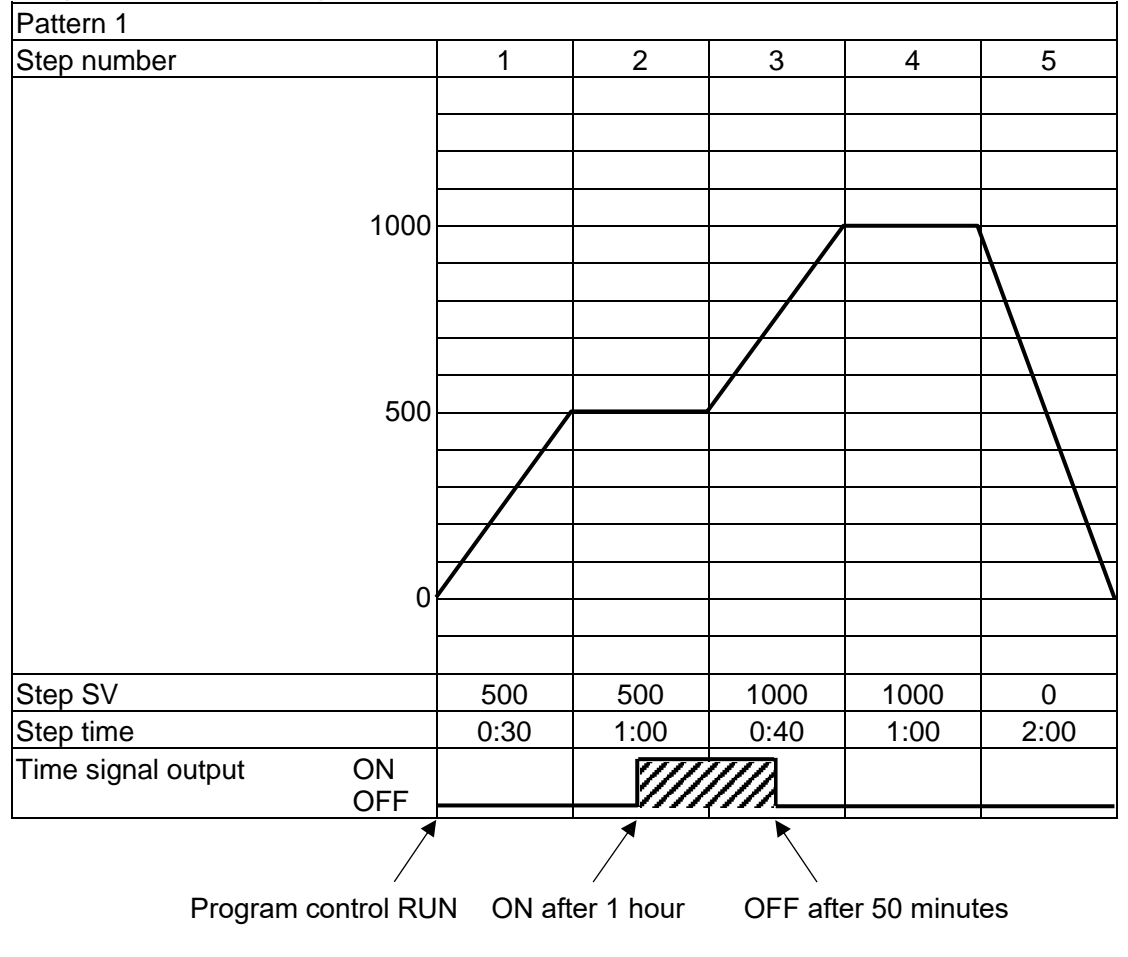

#### Program pattern setting example

(e.g.) Time signal output setting

Time signal output OFF time: 1 hour

Time signal output ON time: 50 minutes

(Fig. 8.2-13)

## Explanation of Time signal output

In the above program pattern example, Time signal output turns ON one hour after program control RUN starts (30 minutes after the unit entered Step 2). Time signal output turns OFF 50 minutes after Time signal output turned ON (20 minutes after the unit entered Step 3).

# Before entering Event setting mode

Select a pattern number with the PTN key before entering Event setting mode.

# • How to enter Event setting mode

In RUN mode, press the MODE key for approx. 3 seconds to enter Event setting mode.

Setting items in Event Setting mode are shown below.

| Characters, | Setting Item, Function, Setting Range                                                                                      |  |  |  |
|-------------|----------------------------------------------------------------------------------------------------|--|--|--|
|             | EV1 alarm value                                                                                                    |  |  |  |
|             | • Sets EV1 alarm value                                                                                                    |  |  |  |
|             | EV1 alarm value matches EV1 low limit alarm value in the following cases:                                                  |  |  |  |
|             | When 004 (High/Low limits independent alarm) 006 (High/Low limit range                                                     |  |  |  |
|             | independent alarm) or 012 (High/Low limits with standby independent alarm)                                                 |  |  |  |
|             | is selected in [Event output EV1 allocation].                                                                              |  |  |  |
|             | • Setting range:                                                                                                    |  |  |  |
|             | High limit alarm: -(Input span) to Input span (*1)                                                                         |  |  |  |
|             | Low limit alarm: -(Input span) to Input span (*1)                                                                          |  |  |  |
|             | High/Low limits alarm: 0 to Input span (*1)                                                                                |  |  |  |
|             | High/Low limits independent alarm: 0 to Input span (*1)                                                                    |  |  |  |
|             | High/Low limit range alarm: 0 to Input span (*1)                                                                           |  |  |  |
|             | High/Low limit range independent alarm: 0 to Input span (*1)                                                               |  |  |  |
|             | Process high alarm: Input range low limit to Input range high limit (*2)                                                   |  |  |  |
|             | Process low alarm: Input range low limit to Input range high limit (*2)                                                    |  |  |  |
|             | High limit with standby alarm: -(Input span) to Input span (*1)                                                            |  |  |  |
|             | Low limit with standby alarm: -(Input span) to Input span (*1)                                                             |  |  |  |
|             | High/Low limits with standby alarm:0 to Input span (*1)                                                                    |  |  |  |
|             | High/Low limits with standby independent alarm: 0 to Input span (*1)                                                       |  |  |  |
|             | (*1) For DC voltage, current inputs, the input span is the same as the scaling span. (The                                  |  |  |  |
|             | placement of the decimal point follows the selection.)                                                                     |  |  |  |
|             | (2) For DC voltage, current inputs, input range low (or high) limit value is the same as                                   |  |  |  |
|             | science in the solution is a solution in the solution of the solution in the solution is the                               |  |  |  |
|             | Selection.)<br>Available when $\Box \Box \Box = I$ (High limit alarm) to $\Box \Box = I = I$ (High/Low limits with standby |  |  |  |
|             | independent alarm) is selected in [Event output EV1 allocation]                                                            |  |  |  |
|             | EV1 high limit alarm value                                                                                                 |  |  |  |
|             | • Sets EV1 high limit alarm value.                                                                                         |  |  |  |
| (           | • Setting range: Same as those of EV1 alarm value.                                                                         |  |  |  |
|             | Available when ECCH (High/Low limits independent alarm), ECCE (High/Low limit range                                        |  |  |  |
|             | independent alarm) or 🛄 🗟 🗟 (High/Low limits with standby independent alarm) is selected                                   |  |  |  |
|             | in [Event output EV1 allocation].                                                                                          |  |  |  |
| 5 65        | TS1 output OFF time                                                                                                    |  |  |  |
|             | Sets TS1 output OFF time.                                                                                                  |  |  |  |
|             | Setting range:                                                                                                    |  |  |  |
|             | 00:00 to 99:59 (Time unit follows the selection in [Step time unit].)                                                      |  |  |  |
|             | Available when $\square\square$ (Time signal output) is selected in [Event output EV1 allocation].                         |  |  |  |

| Characters,<br>Factory Default              | Setting Item, Function, Setting Range                                                                                                    |
|---------------------------------------------|----------------------------------------------------------------------------------------------------|
|                                             | TS1 output ON time                                                                                                    |
| 1 0000                                      | Sets TS1 output ON time.                                                                                                    |
|                                             | Setting range:                                                                                                    |
|                                             | 00:00 to 99:59 (Time unit follows the selection in [Step time unit].)                                                                                                    |
|                                             | Available when $\mathbb{II}\mathcal{G}/\mathbb{S}$ (Time signal output) is selected in [Event output EV1 allocation].                                                    |
| 8200                                        | EV2 alarm value                                                                                                    |
| 1 0008                                      | • Sets EV2 alarm value.                                                                                                    |
|                                             | EV2 alarm value matches EV2 low limit alarm value in the following cases:                                                                                                |
|                                             | When 004 (High/Low limits independent alarm), 006 (High/Low limit range                                                                                                  |
|                                             | independent alarm) or 012 (High/Low limits with standby independent alarm)                                                                                               |
|                                             | is selected in [Event output EV2 allocation].                                                                                                    |
|                                             | • Setting range: Same as those of EV1 alarm value.                                                                                                    |
|                                             | Available when LUC I (High limit alarm) to LUI Ic' (High/Low limits with standby                                                                                         |
|                                             | independent alarm) is selected in [Event output EV2 allocation].                                                                                                    |
| HCH.                                        | EV2 high limit alarm value                                                                                                    |
| 1 0000                                      | • Sets EV2 high limit alarm value.                                                                                                    |
|                                             | • Setting range: Same as those of EV1 alarm value.                                                                                                    |
|                                             | independent alarm) or $\begin{bmatrix} 0 & 1 \\ 1 & 1 \end{bmatrix}$ (High/Low limits independent alarm), $\begin{bmatrix} 1 & 0 & 0 \\ 1 & 1 \end{bmatrix}$ is selected |
|                                             | in [Event output EV2 allocation].                                                                                                    |
| [ <b>]</b> , <b>2</b> , <b>4</b> , <b>5</b> | TS2 output OFF time                                                                                                    |
| 1 0000                                      | Sets TS2 output OFF time.                                                                                                    |
| , ,,,,,,,,,,,,,,,,,,,,,,,,,,,,,,,,,,,,,     | Setting range:                                                                                                    |
|                                             | 00:00 to 99:59 (Time unit follows the selection in [Step time unit].)                                                                                                    |
|                                             | Available when $\square \mathcal{G} \mathrel{\!\!\!/}{5}$ (Time signal output) is selected in [Event output EV2 allocation].                                             |
| līdon                                       | TS2 output ON time                                                                                                    |
| : 0000                                      | Sets TS2 output ON time.                                                                                                    |
|                                             | Setting range:                                                                                                    |
|                                             | 00:00 to 99:59 (Time unit follows the selection in [Step time unit].)                                                                                                    |
| ·                                           | Available when                                                                                                    |
| H <u>- 1        </u>                        | EV3 alarm value                                                                                                    |
| : 0008                                      | • Sets EV3 alarm value.                                                                                                    |
|                                             | EV3 alarm value matches EV3 low limit alarm value in the following cases:                                                                                                |
|                                             | independent clorm) or 012 (Llick/Low limits with standby independent clorm)                                                                                              |
|                                             | independent alarm) of 012 (Figh/Low limits with standby independent alarm)                                                                                               |
|                                             | • Setting range: Same as those of EV1 alarm value                                                                                                    |
|                                             | Available when $\square\square\square$ (High limit alarm) to $\square\square$ (High/Low limits with standay)                                                             |
|                                             | independent alarm) is selected in IEvent output EV3 allocation                                                                                                    |
| gawii                                       | EV3 high limit alarm value                                                                                                    |
|                                             | • Sets EV3 high limit alarm value.                                                                                                    |
| (                                           | • Setting range: Same as those of EV1 alarm value.                                                                                                    |
|                                             | Available when IIIII (High/Low limits independent alarm), IIII (High/Low limit range                                                                                     |
|                                             | independent alarm) or $\mathbb{H}\mathcal{I}$ (High/Low limits with standby independent alarm) is selected                                                               |
|                                             | in [Event output EV3 allocation].                                                                                                    |

| Characters,<br>Factory Default | Setting Item, Function, Setting Range                                                                        |
|--------------------------------|----------------------------------------------------------------------------------------------------|
| 53-5                           | TS3 output OFF time                                                                                          |
|                                | Sets TS3 output OFF time.                                                                                    |
|                                | • Setting range:                                                                                             |
|                                | 00:00 to 99:59 (Time unit follows the selection in [Step time unit].)                                        |
|                                | Available when $\blacksquare 2$ (Time signal output) is selected in [Event output EV3 allocation].           |
| 5 300                          | TS3 output ON time                                                                                           |
| : กราก                         | Sets TS3 output ON time.                                                                                     |
|                                | • Setting range:                                                                                             |
|                                | 00:00 to 99:59 (Time unit follows the selection in [Step time unit].)                                        |
|                                | Available when $\blacksquare \mathcal{G}$ (Time signal output) is selected in [Event output EV3 allocation]. |

At this stage, settings for Event setting mode are complete.

Press the  $\ensuremath{\overline{\mathsf{RST}}}$  key. The unit reverts to RUN mode.

## 8.3 Setting Items in Control Parameter Setting Mode

In Control parameter setting mode, the following setting items can be set:

AT Perform/Cancel, OUT1 proportional band, Integral time, derivative time, ARW, OUT2 proportional band (when EV2, DS, DA or EV3D option is ordered), Direct/Reverse action, Loop break alarm, etc. Setting data is common to all patterns.

#### How to enter Control parameter setting mode

In RUN mode, press the and MODE keys (in that order) together. The unit enters Control parameter setting mode.

Setting items in Control parameter setting mode are shown below.

| Characters,<br>Factory Default |                               | Setting Item, Function, Setting Range                                                                       |
|--------------------------------|-------------------------------|----------------------------------------------------------------------------------------------------|
| 85 ÜÜ                          | AT Perform                    | n/Cancel                                                                                                    |
| п                              | <ul> <li>Selects A</li> </ul> | T (auto-tuning) Perform/Cancel.                                                                             |
|                                | AT will wo                    | rk only during program control RUN.                                                                         |
|                                | After AT s                    | tarts, and if AT has not been completed within 4 hours, or if input                                         |
|                                | errors hav                    | ve occurred, $\mathbf{E} \mathbf{r} \mathbf{c} \mathbf{B}$ will be indicated on the PV Display, and AT will |
|                                | be forced                     | to stop.                                                                                                    |
|                                | <ul> <li>Selection</li> </ul> | item:                                                                                                    |
|                                |                               | AT Cancel                                                                                                   |
|                                | 8500                          | AT Perform                                                                                                  |
| Pale                           | PID block                     | number                                                                                                    |
|                                | <ul> <li>Selects a</li> </ul> | PID block number from 1 to 10 for the following settings:                                                   |
|                                | OUT1 p                        | proportional band, Integral time, Derivative time, ARW,                                                     |
|                                | OUT2 p                        | proportional band [EV2(DR), DS, DA, EV3D $\Box$ options]                                                    |
|                                | Refer to re                   | ecommended usage of block numbers as follows:                                                               |
|                                | Block 1                       | : For Fixed value control                                                                                   |
|                                | Block 2                       | : For low temperature program control                                                                       |
|                                | Block 3                       | : For medium temperature program control                                                                    |
|                                | Block 4                       | : For high temperature program control                                                                      |
|                                | <ul> <li>Selection</li> </ul> | item:                                                                                                    |
|                                | 1 to 10                       |                                                                                                    |

| Characters,<br>Factory Default | Setting Item, Function, Setting Range                                                             |
|--------------------------------|---------------------------------------------------------------------------------------------------|
|                                | OUT1 proportional band                                                                            |
|                                | Sets OUT1 proportional band for the PID block number selected in [PID block                       |
|                                | number].                                                                                          |
|                                | The PTN/STEP Display indicates the PID block number selected in [PID block number]                |
|                                | OUT1 becomes ON/OFF control when set to 0 or 0.0.                                                 |
|                                | OUT1 proportional band<br>ON                                                                      |
|                                | OFF                                                                                               |
|                                | (Fig. 8.3-1)                                                                                      |
|                                | • Setting range:                                                                                  |
|                                | Thermocouple, RTD input without decimal point: 0 to input span <sup><math>\circC</math> (F)</sup> |
|                                | Thermocouple, RTD input with decimal point: 0.0 to input span <sup>°</sup> C(F)                   |
|                                | DC voltage, current inputs: 0.0 to 1000.0%                                                        |
| }                              | Integral time                                                                                     |
| 1 1200                         | Sets the integral time of the PID block number selected in [PID block                             |
|                                | number].                                                                                          |
|                                | The PTN/STEP Display indicates the PID block number selected in [PID block                        |
|                                | number].                                                                                          |
|                                | Setting range: 0 to 3600 seconds                                                                  |
| đ                              | Derivative time                                                                                   |
| 1 0050                         | • Sets the derivative time of the PID block number selected in [PID block                         |
|                                | number].                                                                                          |
|                                | The PTN/STEP Display indicates the PID block number selected in [PID block                        |
|                                | number].                                                                                          |
|                                | Setting range: 0 to 1800 seconds                                                                  |
|                                | ARW                                                                                               |
| 1 0050                         | block number                                                                                      |
|                                | The PTN/STEP Display indicates the PID block number selected in IPID block                        |
|                                | number].                                                                                          |
|                                | • Setting range: 0 to 100%                                                                        |

| Characters,<br>Factory Default | Setting Item, Function, Setting Range                                           |
|--------------------------------|---------------------------------------------------------------------------------|
|                                | OUT1 proportional cycle                                                         |
|                                | Sets OLIT1 proportional cycle                                                   |
|                                | For relay contact output, if the proportional cycle time is decreased, the      |
|                                | frequency of the relay action increases and the life of the relay contact is    |
|                                | shortened                                                                       |
|                                | Eactory default value is different depending on the output type                 |
|                                | Relay contact output: 30 seconds                                                |
|                                | Non-contact voltage output: 3 seconds                                           |
|                                | Direct current output: Not available                                            |
|                                | • Setting range:                                                                |
|                                | 0.5. 1 to 120 seconds                                                           |
|                                | Available when OUT1 is relay contact output or non-contact voltage output type. |
| UUC!"                          | OUT1 ON/OFF hysteresis                                                          |
|                                | Sets ON/OFF hysteresis for OUT1.                                                |
|                                |                                                                                 |
|                                | Hysteresis                                                                      |
|                                |                                                                                 |
|                                |                                                                                 |
|                                |                                                                                 |
|                                |                                                                                 |
|                                |                                                                                 |
|                                | hysteresis                                                                      |
|                                |                                                                                 |
|                                | (Fig. 8.3-2)                                                                    |
|                                |                                                                                 |
|                                | • Setting range:                                                                |
|                                | 0.1 to 1000.0℃(℉)                                                               |
|                                | DC voltage, current inputs: 1 to 10000 (The placement of the decimal point      |
|                                | follows the selection.)                                                         |
|                                | OUT1 high limit                                                                 |
| 0 0 100                        | • Sets OUT1 high limit value.                                                   |
|                                | • Setting range:                                                                |
|                                | OUT1 low limit to 100%                                                          |
|                                | Direct current output type: OUT1 low limit to 105%                              |
|                                | OUT1 low limit                                                                  |
| 0 0000                         | • Sets OUT1 low limit value.                                                    |
|                                | • Setting range:                                                                |
|                                | 0% to OUT1 high limit                                                           |
|                                | Direct current output type: -5% to OUT1 high limit                              |

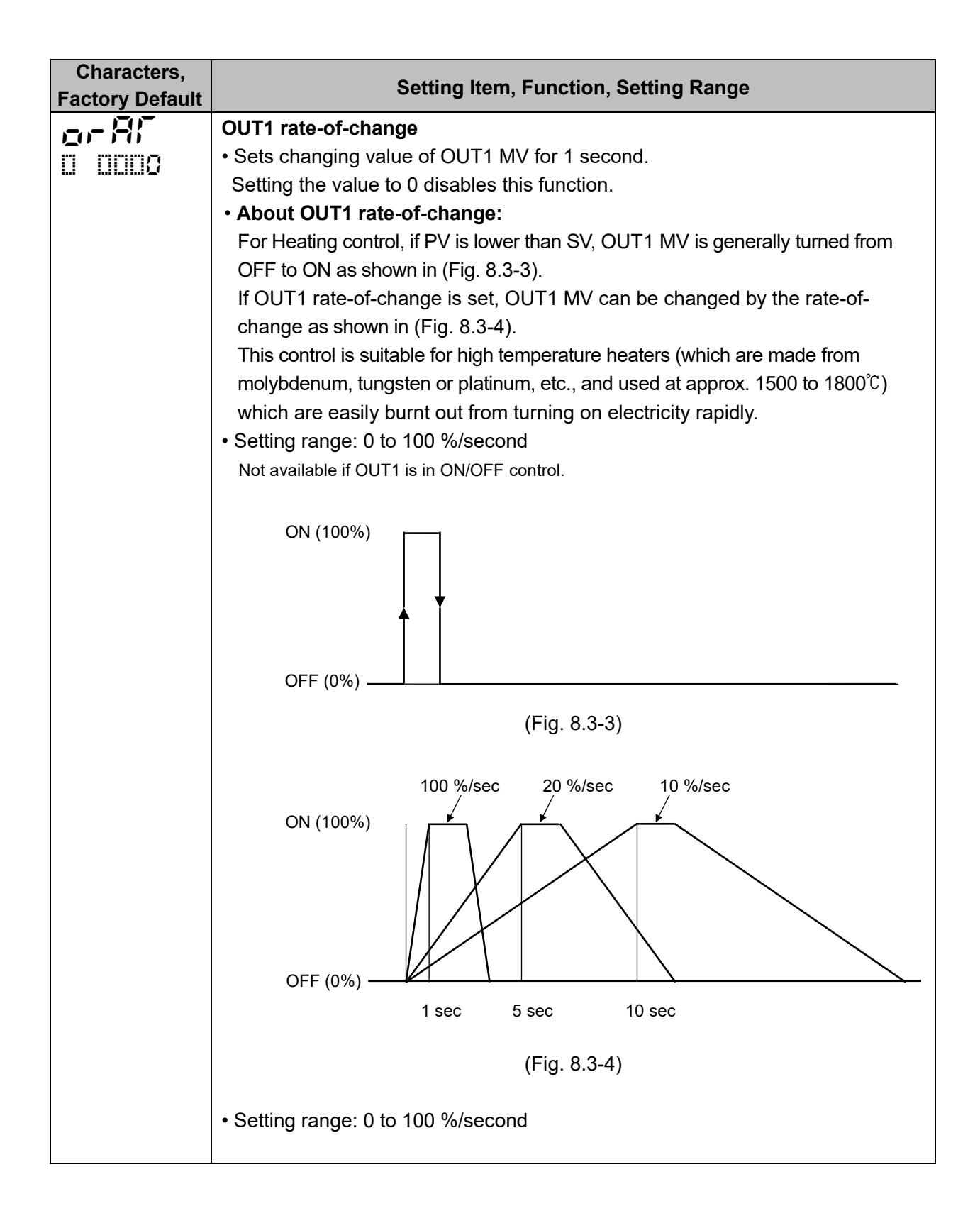

| Characters,<br>Factory Default | Setting Item, Function, Setting Range                                                       |
|--------------------------------|---------------------------------------------------------------------------------------------|
| -8-5                           | OUT2 cooling method                                                                         |
|                                | <ul> <li>Selects OUT2 cooling method from air, oil or water cooling.</li> </ul>             |
|                                | OUT2 proportional band                                                                      |
|                                |                                                                                             |
|                                | Air cooling                                                                                 |
|                                | Oil cooling                                                                                 |
|                                | Water cooling                                                                               |
|                                |                                                                                             |
|                                | SV                                                                                          |
|                                | (Fig. 8.3-5)                                                                                |
|                                | • Selection item:                                                                           |
|                                | Air cooling (Linear characteristics)                                                        |
|                                | of L □ Oil cooling (1.5th power of the linear characteristics)                              |
|                                | Water cooling (2nd power of the linear characteristics)                                     |
|                                | Available when EV2 option (if "LICEC Heating/Cooling control output" is selected in [Event  |
|                                | output EV2 allocation]) is ordered, or when DS, DA or EV3D option is ordered.               |
| F_8                            | OUT2 proportional band                                                                      |
| 1 00 12                        | • Sets the OUT2 proportional band of the PID block number selected in [PID                  |
|                                | DIOCK number].                                                                              |
|                                | number                                                                                      |
|                                | When set to 0 or 0.0. OUT2 becomes ON/OFF control, and the action selected                  |
|                                | in [OI IT2 cooling method] will be disabled                                                 |
|                                | Setting range:                                                                              |
|                                | Thermocouple, RTD input without decimal point: 0 to Input span <sup>©</sup> (F)             |
|                                | Thermocouple, RTD input with decimal point: 0.0 to Input span <sup>°</sup> C (F)            |
|                                | DC voltage, current inputs: 0.0 to 1000.0%                                                  |
|                                | Available when EV2 option (if "LICEU: Heating/Cooling control output" is selected in        |
|                                | [Event output EV2 allocation]) is ordered, or when DS, DA or EV3D $\Box$ option is ordered. |
|                                | OUT2 proportional cycle                                                                     |
|                                | Sets OUT2 proportional cycle.                                                               |
|                                | For relay contact output, if the proportional cycle time is decreased, the                  |
|                                | frequency of the relay action increases, and the life of the relay contact is               |
|                                | shortened.                                                                                  |
|                                | Factory default value is different depending on the output type as follows:                 |
|                                | Relay contact output [EV2, EV3(DR)]: 30 seconds                                             |
|                                | Non-contact voltage output (DS, EV3DS): 3 seconds                                           |
|                                | Direct current output (DA, EV3DA): Not available                                            |
|                                | • Setting range: U.5, 1 to 120 seconds                                                      |
|                                | Available when EV2 option (when "Live C Heating/Cooling control output" is selected in      |
|                                | Event output Ev2 allocation]) is ordered, or when US, EV3(UR), EV3US option is ordered      |
|                                | ordered.                                                                                    |

| Characters, | Setting Item, Function, Setting Range                                                       |
|-------------|---------------------------------------------------------------------------------------------|
|             | OUT2 ON/OFE hystoresis                                                                      |
|             | • Sets OLIT2 ON/OFF hysteresis                                                              |
|             |                                                                                             |
|             |                                                                                             |
|             | Hysteresis                                                                                  |
|             |                                                                                             |
|             |                                                                                             |
|             |                                                                                             |
|             |                                                                                             |
|             |                                                                                             |
|             | SV OUT2                                                                                     |
|             | nysteresis                                                                                  |
|             | (Fig. 8.3-6)                                                                                |
|             |                                                                                             |
|             | • Setting range: 0.1 to 1000.0℃ (℉)                                                         |
|             | DC voltage, current inputs: 1 to 10000 (The placement of the decimal point                  |
|             | follows the selection.)                                                                     |
|             | Available when EV2 option (if "빌ᇢ로요 Heating/Cooling control output" is selected in          |
|             | [Event output EV2 allocation]) is ordered, or when DS, DA or EV3D $\Box$ option is ordered. |
| ol Hb       | OUT2 high limit                                                                             |
|             | Sets OUT2 high limit value.                                                                 |
|             | <ul> <li>Setting range: OUT2 low limit value to 100%</li> </ul>                             |
|             | Direct current output type (DA, EV3DA options): OUT2 low limit value to 105%                |
|             | Available when EV2 option (if "Light Heating/Cooling control output" is selected in         |
|             | [Event output EV2 allocation]) is ordered, or when DS, DA or EV3D option is ordered.        |
| ollo        | OUT2 low limit                                                                              |
| 0 0008      | Sets OUT2 low limit value.                                                                  |
|             | Setting range: 0% to OUT2 high limit value                                                  |
|             | Direct current output type (DA, EV3DA options): -5% to OUT2 high limit value                |
|             | Available when EV2 option (if "Lige" Heating/Cooling control output" is selected in         |
|             | [Event output EV2 allocation]) is ordered, or when DS, DA or EV3D $\Box$ option is ordered. |

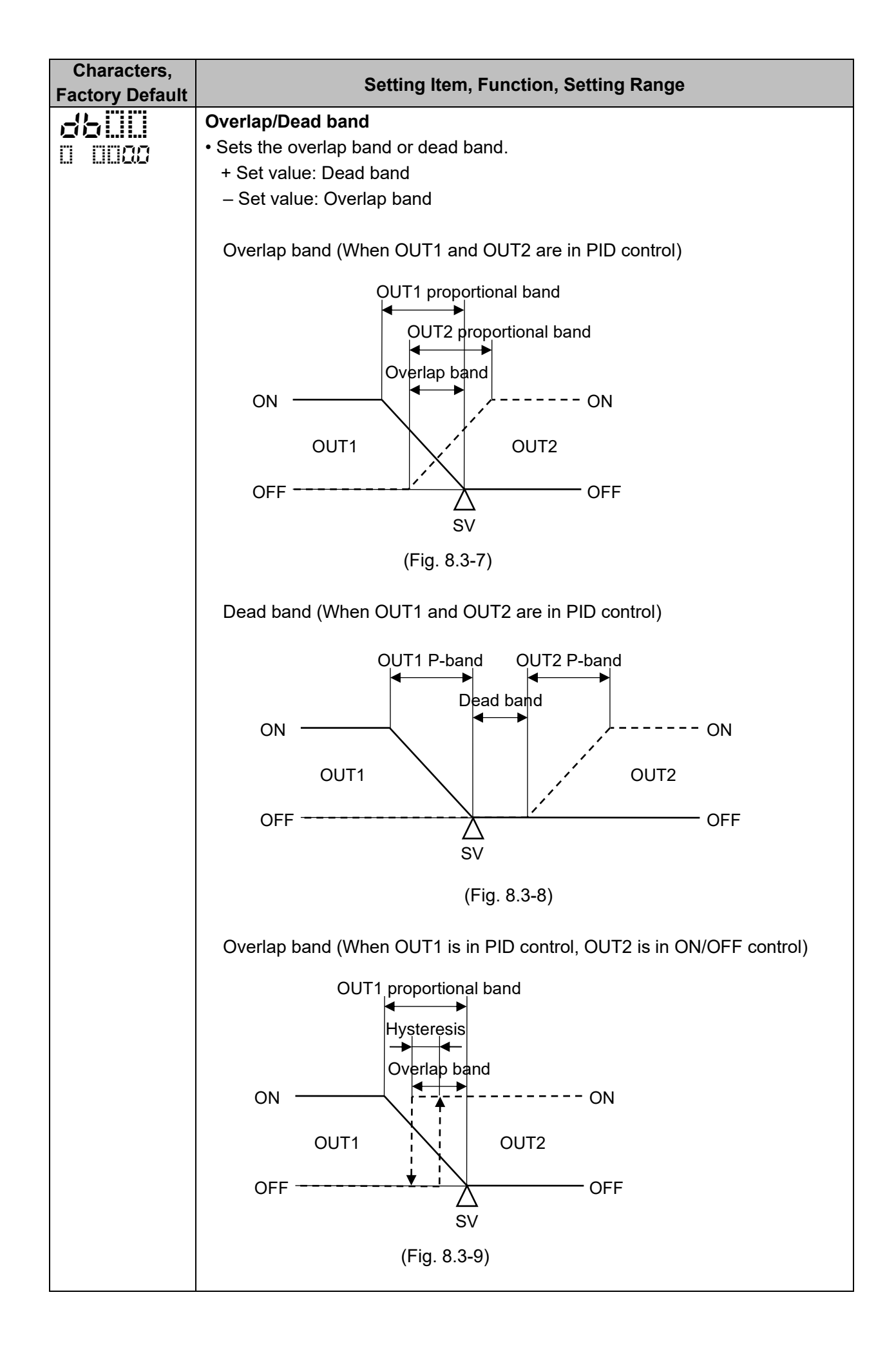

| Characters,<br>Factory Default                                                                                                    | Setting Item, Function, Setting Range                                                                                                    |
|----------------------------------------------------------------------------------------------------|----------------------------------------------------------------------------------------------------|
|                                                                                                    | Dead band (When OUT1 is in PID control, OUT2 is in ON/OFF control)                                                                                                    |
|                                                                                                    | <ul> <li>Dead band (When OUT1 is in PID control, OUT2 is in ON/OFF control)</li> <li>OUT1 proportional band</li> <li>Hysteresis</li> <li>Dead band</li> <li>Hysteresis</li> <li>Dead band</li> <li>ON</li> <li>OUT1</li> <li>OUT1</li> <li>OUT2</li> <li>OFF</li> <li>OFF</li> <li>OFF</li> <li>OFF</li> <li>SV</li> <li>(Fig. 8.3-10)</li> <li>Setting range:</li> <li>-200.0 to 200.0°C (F)</li> <li>DC voltage, current inputs:</li> <li>-2000 to 2000 (The placement of the decimal point follows the selection.)</li> <li>Available when EV2 option (if "III220 Heating/Cooling control output" is selected in</li> </ul>                                                                                                    |
|                                                                                                    | [Event output EV2 allocation]) is ordered, or when DS, DA or EV3D $\Box$ option is ordered.                                                                                                    |
| HERI<br>HERI<br>HERI<br>HERI<br>HILLIO<br>HILLIO<br>HIL | <ul> <li>Selects either Direct (Cooling) or Reverse (Heating) control action.</li> <li>Selection range: <ul> <li>HERI</li> <li>Reverse (Heating) action</li> </ul> </li> <li>E @ CL</li> <li>Direct (Cooling) action</li> </ul> <li>Heater burnout alarm 1 value <ul> <li>Sets the detecting current value for Heater burnout alarm 1.</li> <li>When setting to 0.0, Heater burnout alarm 1 is disabled.</li> <li>Characters H IIII and CT1 current value are indicated alternately on the PV Display.</li> <li>When OUT1 is ON, the CT1 current value is updated.</li> <li>When OUT1 is OFF, the unit memorizes the previous value when OUT1 was ON.</li> <li>Upon returning to set limits, the alarm will stop.</li> <li>Setting range: <ul> <li>20 A: 0.0 to 20.0 A</li> </ul> </li> </ul></li> |
|                                                                                                    | 20 A: 0.0 to 20.0 A<br>100 A: 0.0 to 100.0 A<br>Available when C5W, EIW, W option is ordered, and when OUT1 is relay contact output or<br>non-contact voltage output type.                                                                                                    |
| H200                                                                                                    | Heater burnout alarm 2 value                                                                                                    |
|                                                                                                    | Sets the detecting current value for Heater burnout alarm 2.                                                                                                    |
| HE III and CT2                                                                                                    | Available only when using 3-phase.                                                                                                    |
| current value are<br>alternately<br>indicated.                                                                                                    | Characters HC and CT2 current value are indicated alternately on the PV<br>Display.                                                                                                    |
| HERT<br>HERT<br>HERT<br>HERT<br>HERT<br>HERT<br>HERT<br>HERT                                                                                                    | <ul> <li>Setting range:<br/>-200.0 to 200.0°C (F)<br/>DC voltage, current inputs:<br/>-2000 to 2000 (The placement of the decimal point follows the selection.)<br/>Available when EV2 option (if "ÎÎÎÎÎÎÎÎÎÎÎÎÎÎÎÎÎÎÎÎÎÎÎÎÎÎÎÎÎÎÎÎÎÎÎÎ</li></ul>                                                                                                    |

| Characters,                            | Sotting Itom Eurotian Satting Pango                                                                                                    |
|----------------------------------------|----------------------------------------------------------------------------------------------------|
| Factory Default                        | Setting item, Function, Setting Range                                                                                                    |
|                                        | When OUT1 is OFF, the unit memorizes the previous value when OUT1 was ON.                                                                                                    |
|                                        | • Setting range:                                                                                                    |
|                                        | $20 \text{ A} \cdot 0.0 \text{ to } 20.0 \text{ A}$                                                                                                    |
|                                        | 100 A 0 0 to 100 0 A                                                                                                    |
|                                        | Available when C5W. EIW. W option is ordered, and when OUT1 is relay contact output or                                                                                                    |
|                                        | non-contact voltage output type.                                                                                                    |
| 1 P (                                  | Loop break alarm time                                                                                                    |
|                                        | <ul> <li>Sets the time to assess the Loop break alarm.</li> </ul>                                                                                                    |
| ····· ································ | Setting to 0 (zero) disables the alarm.                                                                                                    |
|                                        | • About the Loop break alarm:                                                                                                    |
|                                        | When the control action is Reverse (Heating) control:                                                                                                    |
|                                        | If the PV does not reach the Loop break alarm band setting within the time<br>allotted to assess the Loop break alarm (after the MV has reached 100% or the<br>OUT1 high limit value), the alarm output will be turned ON.<br>Likewise, if the PV does not drop to the Loop break alarm band setting within<br>the time allotted to assess the Loop break alarm (after the MV has reached 0%<br>or the OUT1 low limit value), the alarm output will be turned ON.                                                         |
|                                        | When the control action is Direct (Cooling) control:<br>If the PV does not drop to the Loop break alarm band setting within the time<br>allotted to assess the Loop break alarm (after the MV has reached 100% or the<br>OUT1 high limit value), the alarm output will be turned ON.<br>Likewise, if the PV does not reach the Loop break alarm band setting within the<br>time allotted to assess the Loop break alarm (after the MV has reached 0% or<br>the OUT1 low limit value), the alarm output will be turned ON. |
|                                        | <ul> <li>When EV2 option (if "□□□□□□□□□□□□□□□□□□□□□□□□□□□□□□□□□□□□</li></ul>                                                                                                    |
|                                        | When the control action is Reverse (Heating) control:<br>After OUT1 MV has reached 100% or the OUT1 high limit value, or after OUT2<br>MV has reached 0% or -(OUT2 low limit value), if the PV does not reach the<br>Loop break alarm band setting within the time allotted to assess the Loop break<br>alarm, the alarm output will be turned ON.                                                                                                    |
|                                        | Likewise, after OUT1 MV has reached 0% or the OUT1 low limit value, or after<br>OUT2 MV has reached -100% or -(OUT2 high limit value), if the PV does not<br>drop to the Loop break alarm band setting within the time allotted to assess the<br>Loop break alarm, the alarm output will be turned ON.                                                                                                    |
|                                        | When the control action is Direct (Cooling) control:<br>After OUT1 MV has reached 100% or the OUT1 high limit value, or after OUT2<br>MV has reached 0% or -(OUT2 low limit value), if the PV does not drop to the<br>Loop break alarm band setting within the time allotted to assess the Loop break<br>alarm, the alarm output will be turned ON.                                                                                                    |

| Characters,     | Setting Item, Function, Setting Range                                                                                                    |
|-----------------|----------------------------------------------------------------------------------------------------|
| Factory Default | Liberrise often OUT4 NU/beerneeskeel 00/ an the OUT4 law limit velue on often                                                                                                    |
|                 | OUT2 MV has reached -100% or -(OUT2 high limit value), if the PV does not<br>reach the Loop break alarm band setting within the time allotted to assess the<br>Loop break alarm, the alarm output will be turned ON. |
|                 | • Setting range:                                                                                                    |
|                 | 0 to 200 minutes                                                                                                    |
| 1 P H           | Loop break alarm band                                                                                                    |
|                 | <ul> <li>Sets the action band to assess the Loop break alarm.</li> </ul>                                                                                                    |
|                 | • Setting range:                                                                                                    |
|                 | Thermocouple, RTD input without decimal point: 0 to $150^{\circ}$ (F)                                                                                                    |
|                 | Thermocouple, RTD input with decimal point: 0.0 to 150.0℃(℉)                                                                                                    |
|                 | DC voltage, current inputs: 0 to 1500 (The placement of the decimal point                                                                                                    |
|                 | follows the selection.)                                                                                                    |

At this stage, settings for Control parameter setting mode are complete.

Press the RST key. The unit reverts to RUN mode.

#### 8.4 Setting Items in Wait Parameter Setting Mode

In Wait parameter setting mode, the following setting items can be set:

Wait value, Wait function Enabled/Disabled for each step

Settings are performed for the pattern number selected at the time of entering Wait parameter setting mode.

During program control RUN, only the performing pattern can be set.

If 'Pattern link Enabled' is selected in [Pattern link]: Even if the performing pattern is changed from 1 to 2 during Wait parameter setting mode, Pattern 1 will remain, and the pattern number will not be updated until the unit reverts to RUN mode.

#### Wait function

During program control RUN, the program does not proceed to the next step until the deviation between PV and SV enters  $SV\pmWait$  value at the end of step.

The PV Display and PTN/STEP Display flash while the Wait function is activated.

## • Explanation of Wait Function

Program pattern rising step:

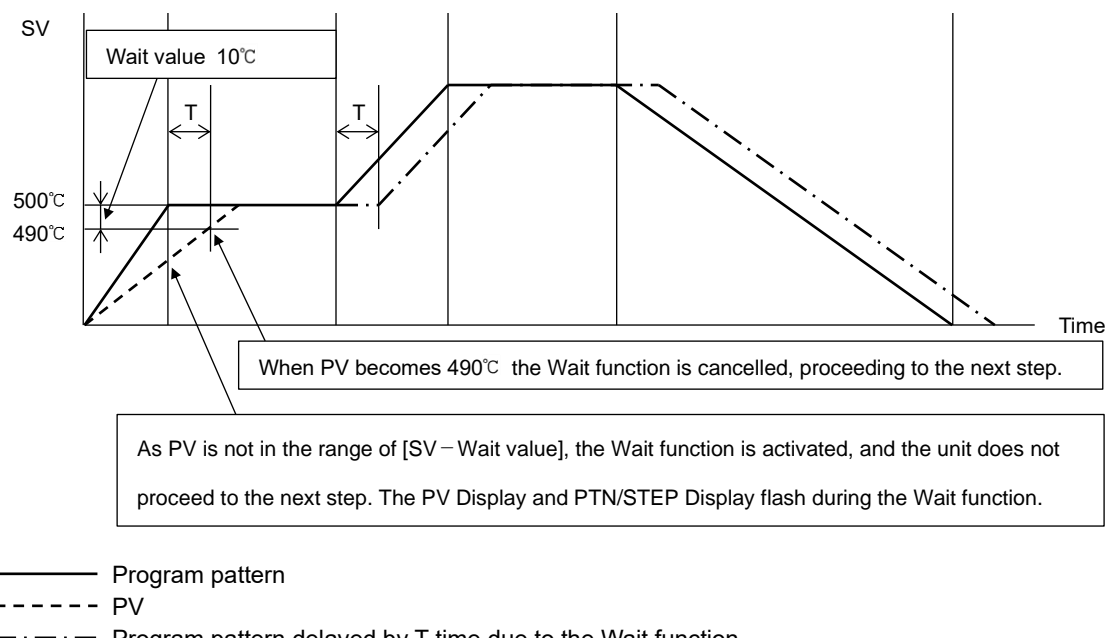

 $- \cdot -$  Program pattern delayed by T time due to the Wait function

(Fig. 8.4-1)

#### • Program pattern falling step:

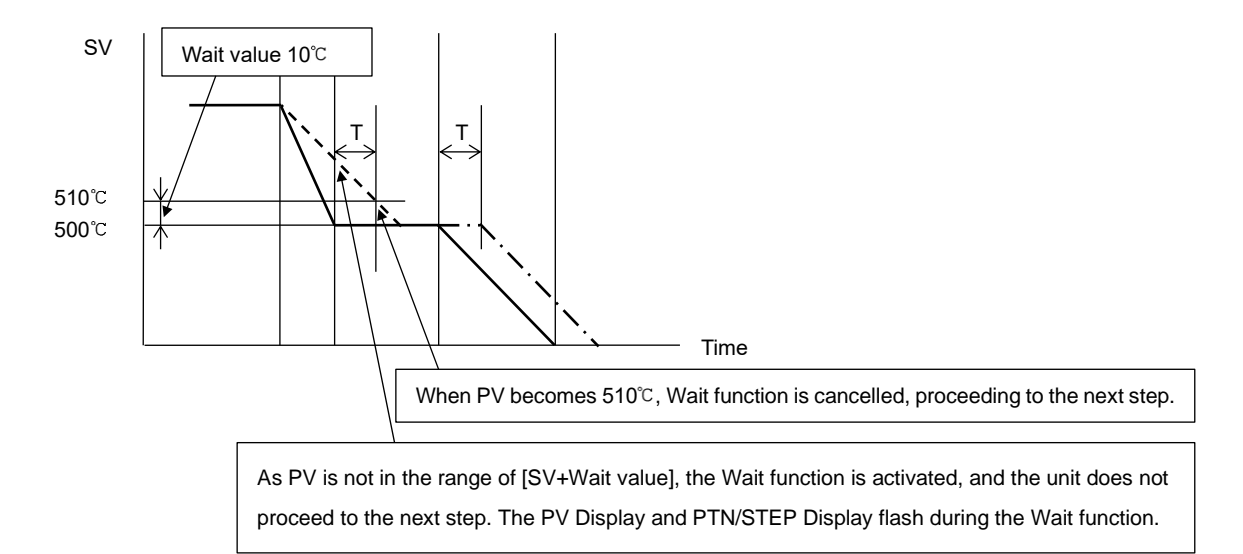

Program pattern
 PV
 Program pattern delayed by T time due to the Wait function

(Fig. 8.4-2)

#### How to cancel the Wait function

Press the RUN key for approx. 1 second to cancel the Wait function.

## Before entering Wait parameter setting mode

Select a pattern number with the PTN key before entering Wait parameter setting mode.

## How to enter Wait parameter setting mode

In RUN mode, press the 🔊 and 💟 keys (in that order) together for approx. 3 seconds. The unit enters Wait parameter setting mode.

Setting items in Wait parameter setting mode are shown below.

| Characters,<br>Factory Default | Setting Item, Function, Setting Range                                                        |
|--------------------------------|----------------------------------------------------------------------------------------------|
|                                | Wait value                                                                                   |
| : 0008                         | Sets the Wait value.                                                                         |
|                                | Wait value is common to all steps for each pattern.                                          |
|                                | When set to 0 or 0.0, the Wait function is disabled.                                         |
|                                | Setting range: 0 to 20% of input span (*)                                                    |
|                                | (*) DC voltage, current inputs: 0 to 20% of scaling span (The placement of the decimal point |
|                                | follows the selection.)                                                                      |

| Characters,             | Setting Item, Function, Setting Range                                                                                 |
|-------------------------|----------------------------------------------------------------------------------------------------|
|                         | Stop 1 wait function Enabled/Disabled                                                                                 |
|                         | • Selects the wait function Enabled or Disabled at Step 1, based on the wait                                          |
|                         | volue set in [Weit volue]                                                                                             |
| PTN/STEP                | value set in [vvalt value].                                                                                           |
| lights up               |                                                                                                    |
| iigino up.              |                                                                                                    |
|                         |                                                                                                    |
|                         | Not available if wait value is set to 0 or 0.0.                                                                       |
|                         | Step 2 wait function Enabled/Disabled<br>- Selects the weit function Enabled or Disabled at Step 2, based on the weit |
|                         | • Selects the wait function Enabled of Disabled at Step 2, based on the wait                                          |
| PTN/STEP                | value set in [vvalt value].                                                                                           |
| lights up               |                                                                                                    |
| iigino op.              |                                                                                                    |
|                         |                                                                                                    |
|                         | Not available if wait value is set to 0 or 0.0.                                                                       |
|                         | Step 3 wait function Enabled /Disabled                                                                                |
|                         | • Selects the wait function Enabled of Disabled at Step 5, based on the wait                                          |
| PTN/STEP                | value set in [vvalt value].                                                                                           |
| lights up               |                                                                                                    |
| g                       |                                                                                                    |
|                         |                                                                                                    |
|                         | Not available if wait value is set to 0 of 0.0.                                                                       |
|                         | • Selects the wait function Enabled or Disabled at Stop 4, based on the wait                                          |
| ;                       | value set in [Wait value]                                                                                             |
| PTN/STEP                | • Selection item:                                                                                                    |
| lights up.              |                                                                                                    |
|                         | 1/5Eii Enabled                                                                                                    |
|                         | Not available if wait value is set to 0 or 0 0                                                                        |
|                         | Step 5 wait function Enabled/Disabled                                                                                 |
|                         | • Selects the wait function Enabled or Disabled at Step 5, based on the wait                                          |
|                         | value set in [Wait value]                                                                                             |
| PIN/SIEP<br>indicator 5 | • Selection item:                                                                                                    |
| lights up.              |                                                                                                    |
|                         |                                                                                                    |
|                         | Not available if wait value is set to 0 or 0.0.                                                                       |
| <u></u>                 | Step 6 wait function Enabled/Disabled                                                                                 |
|                         | Selects the wait function Enabled or Disabled at Step 6, based on the wait                                            |
|                         | value set in [Wait value].                                                                                            |
| indicator 6             | Selection item:                                                                                                    |
| lights up.              | Disabled                                                                                                    |
|                         | USEII Enabled                                                                                                    |
|                         | Not available if wait value is set to 0 or 0.0.                                                                       |

| Characters,<br>Factory Default | Setting Item, Function, Setting Range                                       |
|--------------------------------|-----------------------------------------------------------------------------|
| 79-7                           | Step 7 wait function Enabled/Disabled                                       |
|                                | Selects the wait function Enabled or Disabled at Step 7, based on the wait  |
|                                | value set in [Wait value].                                                  |
| PTN/STEP<br>indicator 7        | • Selection item                                                            |
| lights up.                     |                                                                             |
|                                | 1/5E <sup>III</sup> Enabled                                                 |
|                                | Not available if wait value is set to 0 or 0.0.                             |
|                                | Step 8 wait function Enabled/Disabled                                       |
| ·                              | Selects the wait function Enabled or Disabled at Step 8, based on the wait  |
| PTN/STEP                       | value set in [Wait value].                                                  |
| indicator 8                    | Selection item:                                                             |
| lights up.                     | Disabled                                                                    |
|                                | USEII Enabled                                                               |
|                                | Not available if wait value is set to 0 or 0.0.                             |
|                                | Step 9 wait function Enabled/Disabled                                       |
|                                | Selects the wait function Enabled or Disabled at Step 9, based on the wait  |
| PTN/STEP                       | value set in [Wait value].                                                  |
| indicator 9                    | Selection item:                                                             |
| lights up.                     | Disabled                                                                    |
|                                | USE Enabled                                                                 |
|                                | Not available if wait value is set to 0 or 0.0.                             |
| <u></u>                        | Step 10 wait function Enabled/Disabled                                      |
|                                | Selects the wait function Enabled or Disabled at Step 10, based on the wait |
| PTN/STEP                       | value set in [Wait value].                                                  |
| indicator 10                   | Selection item:                                                             |
| lights up.                     | Disabled                                                                    |
|                                | USE Enabled                                                                 |
|                                | Not available if wait value is set to 0 or 0.0.                             |

At this stage, settings for Wait parameter setting mode are complete.

Press the  $\overrightarrow{RST}$  key. The unit reverts to RUN mode.

# 8.5 Setting Items in Engineering Setting Mode 1

In Engeering setting mode 1, the following setting items can be set:

Set value lock, Sensor correction, PV filter time constant, Communication parameters (When C5W or C5 option is ordered)

Setting data is common to all patterns.

#### How to enter Engineering setting mode 1

In RUN mode, press the value and MODE keys (in that order) together for approx. 3 seconds to enter Engeering setting mode 1.

Setting items in Engeering setting mode 1 are shown below.

| Characters,<br>Factory Default | Setting Item, Function, Setting Range                                                                                  |                                                                                                    |                           |                                      |  |  |  |
|--------------------------------|----------------------------------------------------------------------------------------------------|----------------------------------------------------------------------------------------------------|---------------------------|--------------------------------------|--|--|--|
| 1                              | Set value lock                                                                                                    |                                                                                                    |                           |                                      |  |  |  |
|                                | <ul> <li>Locks the set values to prevent setting errors.</li> </ul>                                                    |                                                                                                    |                           |                                      |  |  |  |
|                                | The setting item to be locked depends on the selection.                                                                |                                                                                                    |                           |                                      |  |  |  |
|                                | Selection item:                                                                                                    |                                                                                                    |                           |                                      |  |  |  |
|                                |                                                                                                    |                                                                                                    | Change via Keypad         | Change via Software<br>Communication |  |  |  |
|                                |                                                                                                    | Unlock                                                                                                    | All set values can be     | All set values can be                |  |  |  |
|                                |                                                                                                    |                                                                                                    | changed.                  | changed.                             |  |  |  |
|                                | Loc (                                                                                                    | Lock 1                                                                                                    | Only 'Set value lock' can |                                      |  |  |  |
|                                |                                                                                                    |                                                                                                    | be changed. Other setting |                                      |  |  |  |
|                                |                                                                                                    |                                                                                                    | items cannot be changed.  |                                      |  |  |  |
|                                | Locð                                                                                                    | Lock 2                                                                                                    | Setting items selected in |                                      |  |  |  |
|                                |                                                                                                    |                                                                                                    | [Changeable in Set value  |                                      |  |  |  |
|                                |                                                                                                    |                                                                                                    | lock] can be changed.     |                                      |  |  |  |
|                                |                                                                                                    |                                                                                                    | 'Set value lock' can be   |                                      |  |  |  |
|                                |                                                                                                    |                                                                                                    | changed. Other setting    |                                      |  |  |  |
|                                |                                                                                                    |                                                                                                    | items cannot be changed.  |                                      |  |  |  |
|                                | Loc3                                                                                                    | Lock 3                                                                                                    | All set values can be     | Setting items – except               |  |  |  |
|                                |                                                                                                    |                                                                                                    | changed.                  | Input type – can be                  |  |  |  |
|                                | Locy                                                                                                    | Lock 4                                                                                                    | Only 'Set value lock' can | changed temporarily via              |  |  |  |
|                                |                                                                                                    |                                                                                                    | be changed. Other setting | software communication.              |  |  |  |
|                                |                                                                                                    |                                                                                                    | items cannot be changed.  | However, if power is turned          |  |  |  |
|                                | Loc5                                                                                                    | Lock 5                                                                                                    | Setting items selected in | ON again, the set values             |  |  |  |
|                                |                                                                                                    |                                                                                                    | [Changeable in Set value  | revert to the values before          |  |  |  |
|                                |                                                                                                    |                                                                                                    | lock] can be changed.     | Lock 3, 4 or 5 was                   |  |  |  |
|                                |                                                                                                    |                                                                                                    | 'Set value lock' can be   | selected.                            |  |  |  |
|                                |                                                                                                    |                                                                                                    | changed. Other setting    |                                      |  |  |  |
|                                |                                                                                                    |                                                                                                    | items cannot be changed.  |                                      |  |  |  |
| 1058                           | Changeable in Set value lock                                                                                           |                                                                                                    |                           |                                      |  |  |  |
| 0 5800                         | • When L                                                                                                    | • When $L \square \square \square \square$ (Lock 2) or $L \square \square \square \square$ (Lock 5) is selected in [Set value lock], the |                           |                                      |  |  |  |
|                                | following items can be changed.         • Selection item:         581111         Step SV and Step time can be changed. |                                                                                                    |                           |                                      |  |  |  |
|                                |                                                                                                    |                                                                                                    |                           |                                      |  |  |  |
|                                |                                                                                                    |                                                                                                    |                           |                                      |  |  |  |
|                                | $\Box \Box \Box \Box \Box \Box$   Step SV, Step time and EV $\Box$ alarm value can be changed.                         |                                                                                                    |                           |                                      |  |  |  |

| Characters,<br>Factory Default | Setting Item, Function, Setting Range                                                                                                    |  |  |  |  |
|--------------------------------|----------------------------------------------------------------------------------------------------|--|--|--|--|
|                                | Sensor correction coefficient                                                                                                    |  |  |  |  |
|                                | Sets sensor correction coefficient                                                                                                    |  |  |  |  |
|                                | Sets slope of input value from a sensor                                                                                                    |  |  |  |  |
|                                | טפנא אטאר טו ווואעג אמועב ווטווו מ אבוואטו.                                                                                                    |  |  |  |  |
|                                |                                                                                                    |  |  |  |  |
|                                |                                                                                                    |  |  |  |  |
|                                |                                                                                                    |  |  |  |  |
|                                | 750°C                                                                                                    |  |  |  |  |
|                                | 700°C                                                                                                    |  |  |  |  |
|                                | Corrected from                                                                                                    |  |  |  |  |
|                                | 750 <sup>°</sup> ℃ to 700 <sup>°</sup> ℃.                                                                                                    |  |  |  |  |
|                                |                                                                                                    |  |  |  |  |
|                                | 240°C X'                                                                                                    |  |  |  |  |
|                                |                                                                                                    |  |  |  |  |
|                                | 300 Corrected from                                                                                                    |  |  |  |  |
|                                | $300^{\circ}$ C to $340^{\circ}$ C.                                                                                                    |  |  |  |  |
|                                |                                                                                                    |  |  |  |  |
|                                |                                                                                                    |  |  |  |  |
|                                | 300℃ 750℃                                                                                                    |  |  |  |  |
|                                | – – – – Slope before correction                                                                                                    |  |  |  |  |
|                                | Slope after correction<br>$\frac{Y'-X'}{Y-X} = \text{Sensor correction coefficient}$ (Fig. 8.5-1)<br>PV after sensor correction= Current PV x (Sensor correction coefficient) +<br>(Sensor correction value) |  |  |  |  |
|                                |                                                                                                    |  |  |  |  |
|                                |                                                                                                    |  |  |  |  |
|                                |                                                                                                    |  |  |  |  |
|                                |                                                                                                    |  |  |  |  |
|                                |                                                                                                    |  |  |  |  |
|                                |                                                                                                    |  |  |  |  |
|                                | Refer to Section '9.5 Input Value Correction' (pp.107, 108).                                                                                                    |  |  |  |  |
|                                | Setting range:                                                                                                    |  |  |  |  |
| ·                              | -10.000 to 10.000                                                                                                    |  |  |  |  |
| 50                             | Sensor correction                                                                                                    |  |  |  |  |
| 0 0088                         | • This corrects the input value from the sensor.                                                                                                    |  |  |  |  |
|                                | When a sensor cannot be set at the exact location where control is desired, the                                                                                                    |  |  |  |  |
|                                | sensor-measured temperature may deviate from the temperature in the controlled                                                                                                    |  |  |  |  |
|                                | location. When using multiple controllers, sometimes the measured temperatures                                                                                                    |  |  |  |  |
|                                | do not concur due to differences in sensor accuracy or dispersion of load capacities.                                                                                                    |  |  |  |  |
|                                | in such a case, the control can be set at the desired temperature by adjusting the                                                                                                    |  |  |  |  |
|                                | input value of sensors. However, it's only effective within the input rating range                                                                                                    |  |  |  |  |
|                                | regardless of the sensor correction value.                                                                                                    |  |  |  |  |
|                                | PV atter sensor correction= Current PV x (Sensor correction coefficient) +                                                                                                    |  |  |  |  |
|                                | (Sensor correction value)                                                                                                    |  |  |  |  |
|                                | Refer to Section '9.5 Input Value Correction' (pp.107, 108).<br>• Setting range: -1000.0 to 1000.0℃ (℉)<br>DC voltage, current inputs: -10000 to 10000 (The placement of the decimal                         |  |  |  |  |
|                                |                                                                                                    |  |  |  |  |
|                                |                                                                                                    |  |  |  |  |
|                                | point follows the selection.)                                                                                                    |  |  |  |  |

| Characters,           | Cotting Home Exception Cotting Dange                                                                                                    |                   |  |  |  |
|-----------------------|----------------------------------------------------------------------------------------------------|-------------------|--|--|--|
| Factory Default       | Setting item, Function, Setting Kange                                                                                                    |                   |  |  |  |
| F; <u>;</u><br>a aaao | filter time constant<br>ets PV filter time constant.<br>the value is set too high, it affects control results due to the delay of<br>sponse.<br>Dut PV filter time constant:<br>his is a filter function on the software, which has the same effect as a CR<br>er. By calculating first-order lag of PV, this suppresses input fluctuation<br>hen the input value changes as shown in (Fig. 8.5-2), this function makes<br>e input change slow as shown in (Fig. 8.5-3).<br>(PV filter time constant) is the time when input change reaches 63% of the<br>esired PV. |                   |  |  |  |
|                       | (Fig. 8.5-2)<br>100%<br>63%<br>63%<br>T<br>(Fig. 8.5-3)<br>• Setting range: 0.0 to 10.0 seconds                                                                                                    |                   |  |  |  |
| -25!                  | Communication protocol                                                                                                    |                   |  |  |  |
|                       | Selects communication protocol.                                                                                                    |                   |  |  |  |
|                       | Selection item:                                                                                                    |                   |  |  |  |
|                       | กอกัน Shinko protocol                                                                                                    |                   |  |  |  |
|                       | SV digital transmission (Shinko protocol)                                                                                                    |                   |  |  |  |
|                       | SV digital reception (Shinko protocol)                                                                                                    |                   |  |  |  |
|                       | 효효문 Modbus ASCII mode                                                                                                    | Modbus ASCII mode |  |  |  |
|                       | ດັດວ່າ Modbus RTU mode                                                                                                    | Modbus RTU mode   |  |  |  |
|                       | Available when C5W or C5 option is ordered.                                                                                                    |                   |  |  |  |
| chno                  | Instrument number                                                                                                    |                   |  |  |  |
|                       | Sets the instrument number.                                                                                                    |                   |  |  |  |
|                       | The instrument numbers should be set one by one when multiple instruments                                                                                                    |                   |  |  |  |
|                       | are connected in Serial communication, otherwise communication is                                                                                                    |                   |  |  |  |
|                       | Impossible.                                                                                                    |                   |  |  |  |
|                       | Setting range: 0 to 95     Available when C5W or C5 option is ordered.                                                                                                    |                   |  |  |  |
|                       |                                                                                                    |                   |  |  |  |
| Characters,<br>Factory Default | Setting Item, Function, Setting Range                                                 |  |  |
|--------------------------------|---------------------------------------------------------------------------------------|--|--|
| -358                           | Communication speed                                                                   |  |  |
|                                | <ul> <li>Selects a communication speed equal to that of the host computer.</li> </ul> |  |  |
|                                | Selection item:                                                                       |  |  |
|                                | EIE 9600 bps                                                                          |  |  |
|                                | 🗒 /32 19200 bps                                                                       |  |  |
|                                | 표 <b>3용</b> 억 38400 bps                                                               |  |  |
|                                | Available when C5W or C5 option is ordered.                                           |  |  |
|                                | Data bit/Parity                                                                       |  |  |
| 11 3E8a                        | <ul> <li>Selects data bit and parity equal to those of the host computer.</li> </ul>  |  |  |
|                                | Selection item:                                                                       |  |  |
|                                | ອີກອກ 8 bits/No parity                                                                |  |  |
|                                | הבה 7 bits/No parity                                                                  |  |  |
|                                | 8E8n 8 bits/Even                                                                      |  |  |
|                                | ີ 12 ອີກ 7 bits/Even                                                                  |  |  |
|                                | පියේත් 8 bits/Odd                                                                     |  |  |
|                                | ිලේස් 7 bits/Odd                                                                      |  |  |
|                                | Available when C5W or C5 option is ordered.                                           |  |  |
| 6655                           | Stop bit                                                                              |  |  |
|                                | <ul> <li>Selects the stop bit equal to that of the host computer.</li> </ul>          |  |  |
| ···· ······ ·                  | Selection item:                                                                       |  |  |
|                                | LILL / 1 bit                                                                          |  |  |
|                                | LILLE 2 bits                                                                          |  |  |
|                                | Available when C5W or C5 option is ordered.                                           |  |  |
| 6763                           | Response delay time                                                                   |  |  |
|                                | Response from the controller can be delayed after receiving command from              |  |  |
|                                | the host computer.                                                                    |  |  |
|                                | If Response delay time is changed via software communication, the changed             |  |  |
|                                | delay time will be reflected from that response data.                                 |  |  |
|                                | Setting range: 0 to 1000 ms                                                           |  |  |
|                                | Available when C5W or C5 option is ordered.                                           |  |  |
| 58_5                           | SVTC bias                                                                             |  |  |
| 0 0008                         | • SV adds SVTC bias value to the value received by the SVTC command.                  |  |  |
|                                | • Setting range: ±20% of input span                                                   |  |  |
|                                | DC voltage, current inputs: $\pm 20\%$ of scaling span (The placement of the          |  |  |
|                                | decimal point follows the selection.)                                                 |  |  |
|                                | Available when C5W, C5 option is ordered, and when SS = [SV digital reception (Shinko |  |  |
|                                | protocol)] is selected in [Communication protocol].                                   |  |  |

At this stage, settings for Engineering setting mode 1 are complete.

Press the  $\overrightarrow{RST}$  key. The unit reverts to RUN mode.

# 8.6 Setting Items in Engineering Setting Mode 2

In Engeering setting mode 2, the following setting items can be set:

Input type, Scaling high limit, Scaling low limit, Event output EV allocation, Step time unit, Power restore action, etc.

Setting data is common to all patterns.

# How to enter Engineering setting mode 2

| In RUN mode, press the 🔍, 💌        | and MODE keys (in that order) | together for approx. 3 seconds |
|------------------------------------|-------------------------------|--------------------------------|
| to enter Engeering setting mode 2. |                               |                                |

Setting items in Engeering setting mode 2 are shown below.

| Characters, |                                                                          | Setting Item, Function, Setting Range                                  |  |
|-------------|--------------------------------------------------------------------------|------------------------------------------------------------------------|--|
|             | Input type                                                               |                                                                        |  |
|             | Selects a                                                                | n input type from thermocouple (10 types), RTD (2 types), direct       |  |
|             | current (2                                                               | types) and DC voltage (4 type), and the unit $C/F$ .                   |  |
|             | • When ch                                                                | anging the input from DC voltage to other inputs, remove the           |  |
|             | sensor connected to this controller first, then change the input. If the |                                                                        |  |
|             | input is changed with the sensor connected, the input circuit may break. |                                                                        |  |
|             | <ul> <li>When cha</li> </ul>                                             | anging an input type, refer to Section "9.6 Items to be Initialized by |  |
|             | Changing                                                                 | Settings" (p.109).                                                     |  |
|             | • Selection                                                              |                                                                        |  |
|             |                                                                          |                                                                        |  |
|             |                                                                          | K -200.0 to 400.0 C                                                    |  |
|             |                                                                          | J -200 to 1000 °C                                                      |  |
|             | <u>г ШЦ</u>                                                              | R 0 to 1760 ℃                                                          |  |
|             | SUUC                                                                     | S 0 to 1760 ℃                                                          |  |
|             | 600C                                                                     | B 0 to 1820 °C                                                         |  |
|             | 2003                                                                     | E -200 to 800 ℃                                                        |  |
|             | 500£                                                                     | T -200.0 to 400.0 ℃                                                    |  |
|             | 700C                                                                     | N -200 to 1300 ℃                                                       |  |
|             | PL 20                                                                    | PL-Ⅱ 0 to 1390 °C                                                      |  |
|             | c000                                                                     | C(W/Re5-26) 0 to 2315 ℃                                                |  |
|             | PF [][                                                                   | Pt100 -200.0 to 850.0 °C                                               |  |
|             | _:PF                                                                     | JPt100 -200.0 to 500.0 ℃                                               |  |
|             | P5 05                                                                    | Pt100 -200 to 850 °C                                                   |  |
|             | JPFE                                                                     | JPt100 -200 to 500 ℃                                                   |  |
|             | FUOL                                                                     | K -328 to 2498 °F                                                      |  |
|             | FUUE                                                                     | K -328.0 to 752.0 <sup>°</sup> F                                       |  |
|             | JUUF                                                                     | J -328 to 1832 °F                                                      |  |
|             | r [][]F                                                                  | R 32 to 3200 °F                                                        |  |
|             |                                                                          | S 32 to 3200 F                                                         |  |
|             | 600F                                                                     | B 32 to 3308 F                                                         |  |
|             |                                                                          | E -328 to 1472 F                                                       |  |

| Characters,      | Setting Item, Function, Setting Range |                      |                                                       |
|------------------|---------------------------------------|----------------------|-------------------------------------------------------|
| Factory Delault  | SUDE                                  | т -                  | 328 0 to 752 0 °F                                     |
|                  | anne                                  |                      | 328 to 2372 °F                                        |
|                  | <br>                                  | <u> </u>             | $320 \text{ to } 2572 ^{1}$                           |
|                  | _ <u> </u>                            | $C(W/R_{e5}-26)$     | 32 to 2100 °F                                         |
|                  | gging                                 | Pt100 -              | 328 0 to 1562 0 °F                                    |
|                  |                                       | IP+100 -             | 328.0 to 932.0 °F                                     |
|                  | PETE                                  | Pt100 -              | 328 to 1562 °F                                        |
|                  | , 197 F                               | IPt100 -             | 328 to 932 °F                                         |
|                  | 4208                                  | 4 - 20 mA -          | 2000 to 10000                                         |
|                  | 0208                                  | 0 - 20 mA -          | 2000 to 10000                                         |
|                  | ALL RH                                | 0 - 1 V -            | 2000 to 10000                                         |
|                  | 0058                                  | 0-5V -               | 2000 to 10000                                         |
|                  | 1058                                  | 1-5V -               | 2000 to 10000                                         |
|                  | 0 108                                 | 0 - 10 V -           | 2000 to 10000                                         |
|                  | Scaling hi                            | ah limit             |                                                       |
|                  | Sets scal                             | na hiah limit value  | 2                                                     |
| LI (3 0 <u>0</u> | Setting ra                            | nge: Scaling low l   | limit to Input range high limit                       |
|                  | DC voltag                             | e, current inputs:   | -2000 to 10000 (The placement of the decimal          |
|                  |                                       |                      | point follows the selection.)                         |
| 5;7; ;           | Scaling lo                            | w limit              |                                                       |
| n -200           | • Sets scal                           | ng low limit value   |                                                       |
|                  | Setting ra                            | nge: Input range I   | ow limit to Scaling high limit                        |
|                  | DC voltag                             | e, current inputs:   | -2000 to 10000 (The placement of the decimal          |
| 07011111         | Docimal n                             | oint place           |                                                       |
|                  | • Selects d                           | ecimal point place   |                                                       |
|                  | Selection                             | item:                |                                                       |
|                  |                                       | No decimal point     | t                                                     |
|                  |                                       | 1 digit after decir  | mal point                                             |
|                  | 0000                                  | 2 digits after dec   | zimal point                                           |
|                  | 0000                                  | 3 digits after dec   | imal point                                            |
|                  | Available                             | when DC voltage or o | current input is selected in [Input type].            |
| EHA :            | Event out                             | out EV1 allocatio    | n                                                     |
|                  | Selects E                             | vent output EV1 fi   | rom the table below.                                  |
|                  | When cha                              | anging Event outp    | ut EV1, refer to Section "9.6 Items to be Initialized |
|                  | by Chang                              | ing Settings" (p.1   | 09).                                                  |
|                  | Selection                             | item:                |                                                       |
|                  |                                       | No event             |                                                       |
|                  |                                       | Alarm output, Hi     | gh limit alarm                                        |
|                  |                                       | Alarm output, Lo     | w limit alarm                                         |
|                  |                                       | Alarm output, Hi     | gh/Low limits alarm                                   |
|                  |                                       | Alarm output, Hig    | gh/Low limits independent alarm                       |
|                  |                                       | Alarm output, Hig    | gh/Low limit range alarm                              |

| Characters,    |       | Setting Item, Function, Setting Range                                                                                                   |
|----------------|-------|----------------------------------------------------------------------------------------------------|
| Tactory Delaut | 0005  | Alarm output. High/Low limit range independent alarm                                                                                    |
|                |       | Alarm output, Process high alarm                                                                                                    |
|                | 0008  | Alarm output, Process low alarm                                                                                                    |
|                | 0009  | Alarm output. High limit with standby alarm                                                                                             |
|                |       | Alarm output, Low limit with standby alarm                                                                                              |
|                |       | Alarm output, High/Low limits with standby alarm                                                                                        |
|                | 5: 00 | Alarm output, High/Low limits with standby independent alarm                                                                            |
|                | E: 00 | Heater burnout alarm output (When C5W, EIW or W option is                                                                               |
|                |       | ordered):                                                                                                    |
|                |       | Detects load current value with CT (current transformer), and if it is                                                                  |
|                |       | lower than heater burnout alarm value, Heater burnout alarm                                                                             |
|                |       | output is turned ON.                                                                                                    |
|                | 00 /4 | Loop break alarm output:                                                                                                    |
|                |       | Sets Loop break alarm time and band.                                                                                                    |
|                |       | <ul> <li>About the Loop break alarm:</li> </ul>                                                                                         |
|                |       | When the control action is Reverse (Heating) control:                                                                                   |
|                |       | If the PV does not reach the Loop break alarm band setting within                                                                       |
|                |       | the time allotted to assess the Loop break alarm (after the MV has                                                                      |
|                |       | reached 100% or the OUT1 high limit value), the alarm output will                                                                       |
|                |       | be turned ON.                                                                                                    |
|                |       | setting within the time allotted to assess the Loop break alarm                                                                         |
|                |       | (after the MV has reached 0% or the OUT1 low limit value) the                                                                           |
|                |       | alarm output will be turned ON.                                                                                                    |
|                |       | When the control action is Direct (Cooling) control:                                                                                    |
|                |       | If the PV does not drop to the Loop break alarm band setting within                                                                     |
|                |       | the time allotted to assess the Loop break alarm (after the MV has                                                                      |
|                |       | reached 100% or the OUT1 high limit value), the alarm output will                                                                       |
|                |       | be turned ON.                                                                                                    |
|                |       | Likewise, if the PV does not reach the Loop break alarm band                                                                            |
|                |       | setting within the time allotted to assess the Loop break alarm                                                                         |
|                |       | (after the MV has reached 0% or the OUT1 low limit value), the                                                                          |
|                |       | alarm output will be turned ON.                                                                                                    |
|                |       | • When EV2 option (If "IIII Heating/Cooling control output"                                                                             |
|                |       | is selected in [Event output EV2 allocation]) is ordered, or DS,                                                                        |
|                |       | DA or EV3D option is ordered.                                                                                                    |
|                |       | When the control action is Reverse (Heating) control:                                                                                   |
|                |       | After OUT1 MV has reached 100% or the OUT1 high limit value, or                                                                         |
|                |       | after OUT2 MV has reached 0% or -(OUT2 low limit value), if the                                                                         |
|                |       | PV does not reach the Loop break alarm band setting within the                                                                          |
|                |       | time allotted to assess the Loop break alarm, the alarm output will                                                                     |
|                |       | be turned ON.                                                                                                    |
|                |       | LIKEWISE, after OUI1 MV has reached 0% or the OUT1 low limit                                                                            |
|                |       | value, or aller $OUIZ$ iviv has reached -100% or -(OUIZ high limit value), if the DV does not drap to the Leap brack clarm hand setting |
|                |       | within the time allotted to assess the Loop break alarm the alarm                                                                       |
|                |       | output will be turned ON.                                                                                                    |

| Characters,                   | Setting Item, Function, Setting Range                                                                                                    |  |  |
|-------------------------------|----------------------------------------------------------------------------------------------------|--|--|
| ractory Delault               | When the control action is Direct (Cooling) control:                                                                                                    |  |  |
|                               | After OUT1 MV has reached 100% or the OUT1 high limit value, or<br>after OUT2 MV has reached 0% or -(OUT2 low limit value), if the<br>PV does not drop to the Loop break alarm band setting within the<br>time allotted to assess the Loop break alarm, the alarm output will<br>be turned ON.<br>Likewise, after OUT1 MV has reached 0% or the OUT1 low limit<br>value, or after OUT2 MV has reached -100% or -(OUT2 high limit<br>value), if the PV does not reach the Loop break alarm band setting<br>within the time allotted to assess the Loop break alarm, the alarm<br>output will be turned ON. |  |  |
|                               | Liu / Time signal output:                                                                                                    |  |  |
|                               | output OFF time and ON time within total time in one pattern.                                                                                                    |  |  |
|                               | LO 15 Output during AT:                                                                                                    |  |  |
|                               | Turns ON during AT.                                                                                                    |  |  |
|                               | Liu II Pattern end output:                                                                                                    |  |  |
|                               | the time set in [Pattern and output time]                                                                                                    |  |  |
|                               | U B Output by communication command:                                                                                                    |  |  |
|                               | Communication command 8004H B0 EV1 output 0: OFF, 1: ON<br>B1 EV2 output 0: OFF, 1: ON<br>B2 EV3 output 0: OFF, 1: ON                                                                                                    |  |  |
|                               | III / B RUN output:                                                                                                    |  |  |
|                               | Turns ON during program control RUN.                                                                                                    |  |  |
|                               | When $[\circle{0}]$ (High limit alarm) to $[\circle{0}]$ (2 (High/Low limit with standby independent alarm) or $[\circle{0}]$ (5 (Time signal output) is selected, one output can be set to one event output.<br>When $[\circle{0}]$ (2 (Heater burnout alarm output), $[\circle{0}]$ (4 (Loop break alarm), and $[\circle{0}]$ (6 (Output during AT) to $[\circle{0}]$ (7 (RUN output) are selected, each output is common to multiple event outputs.                                                                                                    |  |  |
| <b>A :<u>-</u>A</b><br>0 no00 | <ul> <li>EV1 alarm value 0 Enabled/Disabled</li> <li>When EV1 alarm value is 0 (zero), alarm action can be Enabled or Disabled.</li> <li>Selection item:</li> </ul>                                                                                                    |  |  |
|                               | Disabled                                                                                                    |  |  |
|                               | SESE Enabled                                                                                                    |  |  |
|                               | Available when any alarm from $\Box UU i$ (High limit alarm) to $\Box U ic$ (High/Low limits with standby independent alarm) is selected in [Event output EV1 allocation] - excluding $\Box U U i$ (Process high alarm) and $\Box U U i$ (Process low alarm).                                                                                                    |  |  |
| A 124                         | EV1 alarm hysteresis                                                                                                    |  |  |
|                               | • Sets EV1 alarm hysteresis.                                                                                                    |  |  |
|                               | DC voltage, current inputs: 1 to 10000 (The placement of the decimal point                                                                                                    |  |  |
|                               | follows the selection.)                                                                                                    |  |  |
|                               | Available when any alarm from LLCL (High limit alarm) to LLC C (High/Low limits with                                                                                                    |  |  |
|                               | EV1 alarm delay time                                                                                                    |  |  |
|                               | • Sets EV1 alarm action delay time.                                                                                                    |  |  |
|                               | When setting time has elapsed after PV enters the alarm output range, the                                                                                                    |  |  |
|                               | alarm is activated.                                                                                                    |  |  |
|                               | • Setting range: U to 10000 seconds                                                                                                    |  |  |
|                               | standby independent alarm) is selected in [Event output EV1 allocation].                                                                                                    |  |  |

| Characters, | Setting Item, Function, Setting Range                                                                                                    |  |  |
|-------------|----------------------------------------------------------------------------------------------------|--|--|
|             | EV1 alarm Energized/De-energized                                                                                                    |  |  |
| n il n      | <ul> <li>Selects Energized/De-energized</li> <li>Selects Energized/De-energized status for EV1 alarm.<br/>When Energized is selected, and Event output EV1 is conductive (ON) while<br/>the EV1 indicator is lit. Event output EV1 is not conductive (OFF) while the EV1<br/>indicator is not lit.<br/>When De-energized is selected, Event output EV1 is not conductive (OFF)<br/>while the EV1 indicator is lit. Event output EV1 is conductive (ON) while the<br/>EV1 indicator is not lit.</li> </ul> |  |  |
|             | ligh limit alarm (Energized) High limit alarm (De-energized)                                                                                                    |  |  |
|             | ON EV1 hysteresis<br>ON OFF OFF OFF SV +EV1 value                                                                                                    |  |  |
|             | (Fig. 8.6-1) (Fig. 8.6-2)                                                                                                    |  |  |
|             | Selection item:                                                                                                    |  |  |
|             | noni Energized                                                                                                    |  |  |
|             | -E85 De-energized                                                                                                    |  |  |
|             | Available when any alarm from $\square \square \square \square$ (High limit alarm) to $\square \square$ (E (High/Low limits with                                                                                                    |  |  |
|             | standby independent alarm) is selected in [Event output EV1 allocation].                                                                                                    |  |  |
| <u>2800</u> | Selects Event output EV2 from the table below                                                                                                    |  |  |
|             | When changing Event output EV2, refer to Section "9.6 Items to be Initialized                                                                                                    |  |  |
|             | by Changing Settings" (p.109).                                                                                                    |  |  |
|             | Selection item:                                                                                                    |  |  |
|             | LIGUC No event                                                                                                    |  |  |
|             | LIGG Alarm output, High limit alarm                                                                                                    |  |  |
|             | Ligge Alarm output, Low limit alarm                                                                                                    |  |  |
|             | IICCE Alarm output, High/Low limits alarm                                                                                                    |  |  |
|             |                                                                                                    |  |  |
|             | IIOO5 Alarm output, High/Low limit range alarm                                                                                                    |  |  |
|             | IIOOS Alarm output, High/Low limit range independent alarm                                                                                                    |  |  |
|             | Alarm output, Process high alarm                                                                                                    |  |  |
|             | ICCB Alarm output, Process low alarm                                                                                                    |  |  |
|             | ICOS Alarm output, High limit with standby alarm                                                                                                    |  |  |
|             | III III Alarm output, Low limit with standby alarm                                                                                                    |  |  |
|             | IIIC 11 Alarm output, High/Low limits with standby alarm                                                                                                    |  |  |
|             | III II Alarm output, High/Low limits with standby independent alarm                                                                                                    |  |  |

| Characters,<br>Factory Default | Setting Item, Function, Setting Range |                                                                                                    |  |
|--------------------------------|---------------------------------------|----------------------------------------------------------------------------------------------------|--|
|                                | 013                                   | Heater burnout alarm output (When C5W, EIW or W option is ordered):<br>Detects load current value with CT (current transformer), and if it is<br>lower than heater burnout alarm value, Heater burnout alarm<br>output is turned ON.                                                                                                    |  |
|                                | 00 /4                                 | Loop break alarm output:<br>Sets Loop break alarm time and band.                                                                                                    |  |
|                                |                                       | <ul> <li>About the Loop break alarm:<br/>When the control action is Reverse (Heating) control:<br/>If the PV does not reach the Loop break alarm band setting within<br/>the time allotted to assess the Loop break alarm (after the MV has<br/>reached 100% or the OUT1 high limit value), the alarm output will<br/>be turned ON.<br/>Likewise, if the PV does not drop to the Loop break alarm band<br/>setting within the time allotted to assess the Loop break alarm (after<br/>the MV has reached 0% or the OUT1 low limit value), the alarm</li> </ul>                                                                                                    |  |
|                                |                                       | <ul> <li>When the control action is Direct (Cooling) control:</li> <li>If the PV does not drop to the Loop break alarm band setting within the time allotted to assess the Loop break alarm (after the MV has reached 100% or the OUT1 high limit value), the alarm output will be turned ON.</li> <li>Likewise, if the PV does not reach the Loop break alarm band setting within the time allotted to assess the Loop break alarm band setting within the time allotted to assess the Loop break alarm band setting within the time allotted to assess the Loop break alarm band setting within the time allotted to assess the Loop break alarm band alarm output will be turned ON.</li> </ul> |  |
|                                |                                       | <ul> <li>When EV2 option (If "□□□□□□□□□□□□□□□□□□□□□□□□□□□□□□□□□□□□</li></ul>                                                                                                    |  |
|                                |                                       | When the control action is Reverse (Heating) control:<br>After OUT1 MV has reached 100% or the OUT1 high limit value, or<br>after OUT2 MV has reached 0% or -(OUT2 low limit value), if the<br>PV does not reach the Loop break alarm band setting within the<br>time allotted to assess the Loop break alarm, the alarm output will<br>be turned ON.                                                                                                    |  |
|                                |                                       | Likewise, after OUT1 MV has reached 0% or the OUT1 low limit value, or after OUT2 MV has reached -100% or -(OUT2 high limit value), if the PV does not drop to the Loop break alarm band setting within the time allotted to assess the Loop break alarm, the alarm output will be turned ON.                                                                                                    |  |
|                                |                                       | When the control action is Direct (Cooling) control:<br>After OUT1 MV has reached 100% or the OUT1 high limit value, or<br>after OUT2 MV has reached 0% or -(OUT2 low limit value), if the<br>PV does not drop to the Loop break alarm band setting within the<br>time allotted to assess the Loop break alarm, the alarm output will<br>be turned ON.                                                                                                    |  |
|                                |                                       | Likewise, after OUT1 MV has reached 0% or the OUT1 low limit<br>value, or after OUT2 MV has reached -100% or -(OUT2 high limit<br>value), if the PV does not reach the Loop break alarm band setting<br>within the time allotted to assess the Loop break alarm, the alarm<br>output will be turned ON.                                                                                                    |  |

| Characters,<br>Factory Default | Setting Item, Function, Setting Range |                                                                                                    |  |
|--------------------------------|---------------------------------------|----------------------------------------------------------------------------------------------------|--|
|                                | 00 /5                                 | Time signal output:                                                                                                    |  |
|                                |                                       | Turns ON during program control RUN, by setting Time signal                                                                                |  |
|                                |                                       | output OFF time and ON time within total time in one pattern.                                                                              |  |
|                                | 00 %                                  | Output during AT:                                                                                                    |  |
|                                |                                       | Turns ON during AT.                                                                                                    |  |
|                                | 00 /7                                 | Pattern end output:                                                                                                    |  |
|                                |                                       | Turns ON when Program control ends, and remains ON during                                                                                  |  |
|                                |                                       | the time set in [Pattern end output time].                                                                                                 |  |
|                                | 00 /8                                 | Output by communication command:                                                                                                    |  |
|                                |                                       | Communication command 8004H B0 EV1 output 0: OFF, 1: ON                                                                                    |  |
|                                |                                       | B1 EV2 output 0: OFF, 1: ON                                                                                                    |  |
|                                |                                       | B2 EV3 output 0: OFF, 1: ON                                                                                                    |  |
|                                | 8: 80                                 | RUN output                                                                                                    |  |
|                                |                                       | Turns ON during program control RUN.                                                                                                    |  |
|                                | 0500                                  | Heating/Cooling control output                                                                                                    |  |
|                                |                                       | Works as Heating/Cooling control output OUT2.                                                                                              |  |
|                                | When                                  | ;; (High limit alarm) to ☐[];; ;⊇ (High/Low limit with standby independent alarm)                                                          |  |
|                                | or 🛛 🕄 /5 (                           | Time signal output) is selected, one output can be set to one event output.                                                                |  |
|                                | When []]                              | ;∃ (Heater burnout alarm output), [] ; ; ; (Loop break alarm), and [] ; ; ; [ (Output                                                      |  |
|                                | during AI) t                          | o III 2 (RUN output) are selected, each output is common to multiple event                                                                 |  |
|                                | oulpuls.                              | han the FV(2 or FV(2)DD) antion is and red                                                                                                 |  |
| 0000                           | EV2 alarm                             | value 0 Epabled/Disabled                                                                                                    |  |
|                                | • When EV                             | 2 alarm value is 0 (zero) alarm action can be Enabled or Disabled                                                                          |  |
| LI nollu                       |                                       | item:                                                                                                    |  |
|                                | 000000                                | Disabled                                                                                                    |  |
|                                | 455                                   | Enabled                                                                                                    |  |
|                                | Available wi                          | pen any alarm from IDD ((High limit alarm) to ID / (High/Low limits with                                                                   |  |
|                                | standby inde                          | ependent alarm) is selected in [Event output EV2 allocation] - excluding                                                                   |  |
|                                | (Process hid                          | h alarm) and $\square \square \square \square \square$ (Process low alarm).                                                                |  |
| gjyy                           | EV2 alarm                             | hysteresis                                                                                                    |  |
|                                | Sets EV2                              | alarm hysteresis.                                                                                                    |  |
|                                | <ul> <li>Setting ratio</li> </ul>     | nge: 0.1 to 1000.0℃ (℉)                                                                                                    |  |
|                                | DC voltag                             | e, current inputs: 1 to 10000 (The placement of the decimal point                                                                          |  |
|                                | -                                     | follows the selection.)                                                                                                    |  |
|                                | Available w                           | hen any alarm from $\Box \Box \Box \Box$ (High limit alarm) to $\Box \Box$ (High/Low limits with                                           |  |
|                                | standby ind                           | ependent alarm) is selected in [Event output EV2 allocation].                                                                              |  |
| 원그러서                           | EV2 alarm                             | delay time                                                                                                    |  |
|                                | Sets EV2                              | alarm action delay time.                                                                                                    |  |
|                                | When set                              | ting time has elapsed after PV enters the alarm output range, the                                                                          |  |
|                                | alarm is a                            | ctivated.                                                                                                    |  |
|                                | <ul> <li>Setting ra</li> </ul>        | nge: 0 to 10000 seconds                                                                                                    |  |
|                                | Available w                           | hen any alarm from $\square \square \square \square$ (High limit alarm) to $\square \square \square \square \square$ (High/Low limits with |  |
|                                | standby ind                           | ependent alarm) is selected in [Event output EV2 allocation].                                                                              |  |

| Characters,<br>Factory Default | Setting Item, Function, Setting Range                                            |  |  |
|--------------------------------|----------------------------------------------------------------------------------|--|--|
|                                | EV2 alarm Energized/De-energized                                                 |  |  |
|                                | Selects Energized/De-energized status for EV2 alarm.                             |  |  |
|                                | When Energized is selected, and Event output EV2 is conductive (ON) while        |  |  |
|                                | the EV2 indicator is lit. Event output EV2 is not conductive (OFF) while the EV2 |  |  |
|                                | indicator is not lit.                                                            |  |  |
|                                | When De-energized is selected, Event output EV2 is not conductive (OFF)          |  |  |
|                                | while the EV2 indicator is lit. Event output EV2 is conductive (ON) while the    |  |  |
|                                | EV2 indicator is not lit.                                                        |  |  |
|                                | High limit alarm (Energized) High limit alarm (De-energized)                     |  |  |
|                                | EV2 hysteresis EV2 hysteresis                                                    |  |  |
|                                |                                                                                  |  |  |
|                                |                                                                                  |  |  |
|                                |                                                                                  |  |  |
|                                |                                                                                  |  |  |
|                                |                                                                                  |  |  |
|                                | SV +EV2 value SV +EV2 value                                                      |  |  |
|                                | (Fig. 8.6-3) (Fig. 8.6-4)                                                        |  |  |
|                                |                                                                                  |  |  |
|                                |                                                                                  |  |  |
|                                | - 545 De operaized                                                               |  |  |
|                                |                                                                                  |  |  |
|                                | standby independent alarm) is selected in [Event output EV2 allocation]          |  |  |
|                                | Event output EV3 allocation                                                      |  |  |
|                                | Selects Event output EV3 from the table below.                                   |  |  |
|                                | • When changing Event output EV3, refer to Section "9.6 Items to be Initialized  |  |  |
|                                | by Changing Settings" (p.109).                                                   |  |  |
|                                | Selection item:                                                                  |  |  |
|                                | EBBB No event                                                                    |  |  |
|                                | IIIΩΩ ↓ Alarm output, High limit alarm                                           |  |  |
|                                | EDDE Alarm output, Low limit alarm                                               |  |  |
|                                | IIICCE Alarm output, High/Low limits alarm                                       |  |  |
|                                | 티고요닉 Alarm output, High/Low limits independent alarm                             |  |  |
|                                | IIICCS   Alarm output, High/Low limit range alarm                                |  |  |
|                                | IIICCE   Alarm output, High/Low limit range independent alarm                    |  |  |
|                                | IIICC 7 Alarm output, Process high alarm                                         |  |  |
|                                |                                                                                  |  |  |
|                                | IIICCS Alarm output, High limit with standby alarm                               |  |  |
|                                | III III Alarm output, Low limit with standby alarm                               |  |  |
|                                | □□□□□□□□□□□□□□□□□□□□□□□□□□□□□□□□□□□□□                                            |  |  |
|                                | 🛄 🖸 🔁 Alarm output, High/Low limits with standby independent alarm               |  |  |

| Characters,<br>Factory Default | Setting Item, Function, Setting Range |                                                                                                    |  |
|--------------------------------|---------------------------------------|----------------------------------------------------------------------------------------------------|--|
|                                | 03                                    | Heater burnout alarm output (When C5W, EIW or W option is ordered):<br>Detects load current value with CT (current transformer), and if it is<br>lower than heater burnout alarm value, Heater burnout alarm<br>output is turned ON.                                                                                                    |  |
|                                | 00 %                                  | Loop break alarm output:<br>Sets Loop break alarm time and band.                                                                                                    |  |
|                                |                                       | • About the Loop break alarm:                                                                                                    |  |
|                                |                                       | <ul> <li>When the control action is Reverse (Heating) control:</li> <li>If the PV does not reach the Loop break alarm band setting within the time allotted to assess the Loop break alarm (after the MV has reached 100% or the OUT1 high limit value), the alarm output will be turned ON.</li> <li>Likewise, if the PV does not drop to the Loop break alarm band setting within the time allotted to assess the Loop break alarm (after the MV has reached 0% or the OUT1 low limit value), the alarm output will be turned ON.</li> </ul> |  |
|                                |                                       | When the control action is Direct (Cooling) control:<br>If the PV does not drop to the Loop break alarm band setting within<br>the time allotted to assess the Loop break alarm (after the MV has<br>reached 100% or the OUT1 high limit value), the alarm output will<br>be turned ON.<br>Likewise, if the PV does not reach the Loop break alarm band<br>setting within the time allotted to assess the Loop break alarm<br>(after the MV has reached 0% or the OUT1 low limit value), the<br>alarm output will be turned ON                 |  |
|                                |                                       | <ul> <li>When EV2 option (If "DCC Heating/Cooling control output"<br/>is selected in [Event output EV2 allocation]) is ordered, or DS,<br/>DA or EV3D option is ordered.</li> </ul>                                                                                                    |  |
|                                |                                       | When the control action is Reverse (Heating) control:<br>After OUT1 MV has reached 100% or the OUT1 high limit value, or<br>after OUT2 MV has reached 0% or -(OUT2 low limit value), if the<br>PV does not reach the Loop break alarm band setting within the<br>time allotted to assess the Loop break alarm, the alarm output will<br>be turned ON.                                                                                                    |  |
|                                |                                       | value, or after OUT2 MV has reached 0% of the OUT1 how limit<br>value), if the PV does not drop to the Loop break alarm band<br>setting within the time allotted to assess the Loop break alarm, the<br>alarm output will be turned ON.                                                                                                    |  |
|                                |                                       | When the control action is Direct (Cooling) control:                                                                                                    |  |
|                                |                                       | after OUT2 MV has reached 0% or -(OUT2 low limit value), if the PV does not drop to the Loop break alarm band setting within the time allotted to assess the Loop break alarm, the alarm output will be turned ON.                                                                                                    |  |
|                                |                                       | Likewise, after OUT1 MV has reached 0% or the OUT1 low limit<br>value, or after OUT2 MV has reached -100% or -(OUT2 high limit<br>value), if the PV does not reach the Loop break alarm band setting<br>within the time allotted to assess the Loop break alarm, the alarm<br>output will be turned ON.                                                                                                    |  |

| Characters,<br>Factory Default | Setting Item, Function, Setting Range |                                                                                                    |  |
|--------------------------------|---------------------------------------|----------------------------------------------------------------------------------------------------|--|
|                                | 00 /5                                 | Time signal output:                                                                                                    |  |
|                                |                                       | Turns ON during program control RUN, by setting Time signal                                                                  |  |
|                                |                                       | output OFF time and ON time within total time in one pattern.                                                                |  |
|                                | 00 %                                  | Output during AT:                                                                                                    |  |
|                                |                                       | Turns ON during AT.                                                                                                    |  |
|                                | 00 /7                                 | Pattern end output:                                                                                                    |  |
|                                |                                       | Turns ON when Program control ends, and remains ON during                                                                    |  |
|                                |                                       | the time set in [Pattern end output time].                                                                                   |  |
|                                | 00 /8                                 | Output by communication command:                                                                                             |  |
|                                |                                       | Communication command 8004H B0 EV1 output 0: OFF, 1: ON                                                                      |  |
|                                |                                       | B1 EV2 output 0: OFF, 1: ON                                                                                                  |  |
|                                |                                       | B2 EV3 output 0: OFF, 1: ON                                                                                                  |  |
|                                | 00 /9                                 | RUN output:                                                                                                    |  |
|                                |                                       | Turns ON during program control RUN.                                                                                         |  |
|                                | When                                  | (High limit alarm) to 📋 🕻 🖓 (High/Low limit with standby independent alarm)                                                  |  |
|                                | or 🛄 🕄 (T                             | ime signal output) is selected, one output can be set to one event output.                                                   |  |
|                                | When                                  | 금 (Heater burnout alarm output), []] 가 (Loop break alarm), and []] 유 (Output                                                 |  |
|                                | during AI) to                         | []]] [] [] (RUN output) are selected, each output is common to multiple event                                                |  |
|                                | oulpuis.                              |                                                                                                    |  |
| <u></u>                        | EV/2 alarm                            |                                                                                                    |  |
|                                | • When EV                             | 3 alarm value is 0 (zero) alarm action can be Enabled or Disabled                                                            |  |
| LI nollu                       | Selection item:                       |                                                                                                    |  |
|                                |                                       | Disabled                                                                                                    |  |
|                                | YESU                                  | Enabled                                                                                                    |  |
|                                | Available w                           | when any alarm from $\Box\Box\Box\Box$ (High limit alarm) to $\Box\Box$ (High/Low limits with                                |  |
|                                | standby ind                           | lependent alarm) is selected in [Event output EV3 allocation] - excluding                                                    |  |
|                                | (Process hi                           | gh alarm) and IIII (Process low alarm).                                                                                      |  |
| 요국문년                           | EV3 alarm                             | hysteresis                                                                                                    |  |
|                                | Sets EV3                              | alarm hysteresis.                                                                                                    |  |
|                                | <ul> <li>Setting rate</li> </ul>      | nge: 0.1 to 1000.0°C (℉),                                                                                                    |  |
|                                | DC voltag                             | e, current inputs: 1 to 10000 (The placement of the decimal point                                                            |  |
|                                |                                       | follows the selection.)                                                                                                    |  |
|                                | Available w                           | hen any alarm from $\square \square \square \square$ ; (High limit alarm) to $\square \square \square$ (High/Low limits with |  |
|                                | standby ind                           | ependent alarm) is selected in [Event output EV3 allocation].                                                                |  |
| 8369                           | EV3 alarm                             | delay time                                                                                                    |  |
| 0 0008                         | • Sets EV3                            | alarm action delay time.                                                                                                    |  |
|                                | vvnen set                             | ting time has elapsed after PV enters the alarm output range, the                                                            |  |
|                                | Softing ra                            | uivaleu.<br>nge: 0 to 10000 seconds                                                                                          |  |
|                                |                                       | hen any alarm from $\square \square \square$ (High limit alarm) to $\square \square$ (2 (High/Low limits with                |  |
|                                | standby ind                           | ependent alarm) is selected in [Event output EV3 allocation].                                                                |  |

| Characters,     |                                                                                                    | Setting Item, Function, Setting Range                                                                                                    |                                                                                    |  |  |  |  |  |
|-----------------|----------------------------------------------------------------------------------------------------|----------------------------------------------------------------------------------------------------|------------------------------------------------------------------------------------|--|--|--|--|--|
| Factory Default | EV3 alarm<br>• Selects En<br>When En<br>the EV3 in<br>indicator i<br>When De<br>while the<br>EV3 indic | nergized/De-energized<br>ergized/De-energized status for EV3 alarm.<br>rgized is selected, and Event output EV3 is conductive (ON) while<br>dicator is lit. Event output EV3 is not conductive (OFF) while the EV3<br>not lit.<br>energized is selected, Event output EV3 is not conductive (OFF)<br>EV3 indicator is lit. Event output EV3 is conductive (ON) while the<br>tor is not lit. |                                                                                    |  |  |  |  |  |
|                 | High lin                                                                                               | it alarm (Energized) High limit alarm (De-energized)                                                                                                    |                                                                                    |  |  |  |  |  |
|                 | ON —                                                                                                   | EV3 hysteresis                                                                                                    | ON<br>EV3 hysteresis<br>ON<br>OFF<br>SV +EV3 value<br>(Fig. 9.6.6)                 |  |  |  |  |  |
|                 |                                                                                                    | (Fig. 8.6-5) (Fig. 8.6-6)                                                                                                    |                                                                                    |  |  |  |  |  |
|                 | Selection                                                                                              | item                                                                                                    |                                                                                    |  |  |  |  |  |
|                 | nonL                                                                                                   | Energized                                                                                                    |                                                                                    |  |  |  |  |  |
|                 | -685                                                                                                   | De-energized                                                                                                    |                                                                                    |  |  |  |  |  |
|                 | Available wh                                                                                           | nen any alarm from 🛄🖸 I (H                                                                                                    | ligh limit alarm) to ÜÜ ∜ਟੇ (High/Low limits with<br>[Event output EV3 allocation] |  |  |  |  |  |

| Characters,                                  | Setting Item, Function, Setting Range                                                                                                    |                                                                                                    |                                                                                                    |                                                                                                    |                                                                                                    |                                                                                     |  |
|----------------------------------------------|----------------------------------------------------------------------------------------------------|----------------------------------------------------------------------------------------------------|----------------------------------------------------------------------------------------------------|----------------------------------------------------------------------------------------------------|----------------------------------------------------------------------------------------------------|-------------------------------------------------------------------------------------|--|
|                                              | Event input DI1 allocation                                                                                                    |                                                                                                    |                                                                                                    |                                                                                                    |                                                                                                    |                                                                                     |  |
| Selects Event input DI1 from the table below |                                                                                                    |                                                                                                    |                                                                                                    |                                                                                                    |                                                                                                    |                                                                                     |  |
|                                              | • Selection item:                                                                                                    |                                                                                                    |                                                                                                    |                                                                                                    |                                                                                                    |                                                                                     |  |
|                                              | Colocitori                                                                                                    | Eve                                                                                                    | ent Input Fun                                                                                                    | ction                                                                                                    | Input ON                                                                                                    | Input OFF                                                                           |  |
|                                              | <u> </u>                                                                                                    | No event                                                                                                    |                                                                                                    |                                                                                                    | (010360)                                                                                                    |                                                                                     |  |
|                                              |                                                                                                    | Pattern n                                                                                                    | umber selectio                                                                                                    | on                                                                                                    | Refer to "Abou                                                                                                    | t Event input".                                                                     |  |
|                                              | 5000                                                                                                    | Direct/Re                                                                                                    | verse action                                                                                                    |                                                                                                    | Direct action                                                                                                    | Reverse action                                                                      |  |
|                                              | 0003                                                                                                    | Program                                                                                                    | control RUN/S                                                                                                    | STOP                                                                                                    | RUN                                                                                                    | STOP                                                                                |  |
|                                              | 0004                                                                                                    | Program<br>Holding/N                                                                                                    | control<br>Not holding                                                                                                    |                                                                                                    | Holding                                                                                                    | Not holding                                                                         |  |
|                                              | 0005                                                                                                    | Program                                                                                                    | control Advan                                                                                                    | ce function                                                                                                    | Advance<br>function                                                                                                    | Usual control                                                                       |  |
|                                              | Available v                                                                                                    | when C5W, I                                                                                                    | EIW, EIT, C5 or I                                                                                                    | El option is orde                                                                                                    | red.                                                                                                    |                                                                                     |  |
|                                              |                                                                                                    |                                                                                                    |                                                                                                    |                                                                                                    |                                                                                                    |                                                                                     |  |
|                                              | turned ON<br>function).<br>If the sam<br>[Event inp<br>any one is<br>An action<br>If DD 1<br>selected b<br>Pattern nu<br>selected b<br>To select<br>in OFF (O<br>When DC<br>DI1 alloca | I, level act<br>ie item – e:<br>but DI1 allo<br>s ON (Clos<br>changed b<br>(Pattern nu<br>by ON (Clos<br>by Keypad<br>pattern nu<br>pen) statu<br><b>D</b> i (Pattern<br>ation]<br>rn number | ion is engaged<br>accept <b>DD</b> 1 (<br>cation] and [E<br>ed), the function<br>by Event input<br>umber selection<br>sed) or OFF (C<br>ected by Event<br>operation.<br>mbers by keyp<br>s.<br>ern number s | (Pattern numb<br>vent input DI2<br>on activates] v<br>DI□ has prio<br>n) is selected<br>Dpen) status o<br>to input have p<br>oad operation,<br>election) is s | <ul> <li>Is engaged. V</li> <li>IS engaged. V</li> <li>IS engage. V</li> <li>IS engage. V</li> <li>IS engage</li></ul> | is selected in<br>R calculation [if<br>and DI2.<br>tern numbers<br>Event inputs are |  |
|                                              | Event in                                                                                                    |                                                                                                    |                                                                                                    |                                                                                                    | ad)                                                                                                    |                                                                                     |  |
|                                              |                                                                                                    | umber will                                                                                                    | he selected b                                                                                                    | v kevnad                                                                                                    | 54)                                                                                                    |                                                                                     |  |
|                                              | When <b>D</b> ?                                                                                                    |                                                                                                    |                                                                                                    | y keypau.                                                                                                    | alacted only in                                                                                                    | . Evont input                                                                       |  |
|                                              |                                                                                                    | ation <sup>1</sup>                                                                                                    |                                                                                                    | 5 S                                                                                                    | elected offig II                                                                                                    |                                                                                     |  |
|                                              | Diz alloca                                                                                                    | n number                                                                                                    | *                                                                                                    | 2                                                                                                    |                                                                                                    |                                                                                     |  |
|                                              | Pattern number     *     2       Event input DI2     OEE(Open)     ON(Opend)                                                                                                    |                                                                                                    |                                                                                                    |                                                                                                    |                                                                                                    |                                                                                     |  |
|                                              | Event input Di2   OFF(Open)   ON(Closed)       * This number will be calented by keyned                                                                                                |                                                                                                    |                                                                                                    |                                                                                                    |                                                                                                    |                                                                                     |  |
|                                              |                                                                                                    |                                                                                                    |                                                                                                    | , nojpau.                                                                                                    |                                                                                                    |                                                                                     |  |
|                                              | When 🖸                                                                                                    | ります。<br>り<br>and 「Ev                                                                                                    | ern number s<br>ent input DI2                                                                                                    | election) is s<br>allocation1                                                                                                    | elected in [Ev                                                                                                    | ent input DI1                                                                       |  |
|                                              | Pattern                                                                                                    | number                                                                                                    | *                                                                                                    | 2                                                                                                    | 3                                                                                                    | 4                                                                                   |  |
|                                              | Event in                                                                                                    | put DI1                                                                                                    | OFF(Open)                                                                                                    | ON(Closed)                                                                                                    | OFF(Open)                                                                                                    | ON(Closed)                                                                          |  |
|                                              | Event in                                                                                                    | put DI2                                                                                                    | OFF(Open)                                                                                                    | OFF(Open)                                                                                                    | ON(Closed)                                                                                                    | ON(Closed)                                                                          |  |
|                                              | * This n                                                                                                    | umber will                                                                                                    | be selected h                                                                                                    | v kevpad                                                                                                    | (0.0004)                                                                                                    |                                                                                     |  |
|                                              |                                                                                                    |                                                                                                    |                                                                                                    |                                                                                                    |                                                                                                    |                                                                                     |  |

| Characters,     | Setting Item, Function, Setting Range                                                              |                            |                                            |                  |                           |                 |                |
|-----------------|----------------------------------------------------------------------------------------------------|----------------------------|--------------------------------------------|------------------|---------------------------|-----------------|----------------|
| Factory Default |                                                                                                    |                            |                                            |                  |                           |                 |                |
|                 | Event inpl                                                                                         | Event input DI2 allocation |                                            |                  |                           |                 |                |
|                 | • Selectis Event input Diz from the table below.                                                   |                            |                                            |                  |                           |                 |                |
|                 | • Selection item.                                                                                  |                            |                                            |                  |                           |                 |                |
|                 |                                                                                                    | Even                       | t Input Funct                              | ion              | (Closed)                  |                 | (Open)         |
|                 |                                                                                                    | No event                   |                                            |                  |                           |                 |                |
|                 | 100 +                                                                                              | Pattern nur                | nber selection                             |                  | Refer to "At              | oout E          | Event input".  |
|                 | 5000                                                                                               | Direct/Reve                | erse action                                |                  | Direct action             | n               | Reverse action |
|                 | 0003                                                                                               | Program co                 | ontrol RUN/ST                              | OP               | RUN                       |                 | STOP           |
|                 | 0004                                                                                               | Program co                 | ontrol                                     |                  | Holding                   |                 | Not holding    |
|                 |                                                                                                    | Holding/Not holding        |                                            |                  |                           |                 |                |
|                 | 1005                                                                                               | Program co                 | ontrol Advance                             | function         | Advance                   |                 | Usual control  |
|                 |                                                                                                    |                            |                                            |                  | tunction                  |                 |                |
|                 | Available                                                                                          | wnen C5W, EI               | v, EII, C5 or El                           | option is orde   | ered.                     |                 |                |
|                 | • About Ev                                                                                         | ent input:                 |                                            |                  |                           |                 |                |
|                 | Signal ed                                                                                          | ge action fror             | n OFF to ON                                | / ON to OF       | F is engaged              | d. Wh           | ien power is   |
|                 | turned ON                                                                                          | I, level actior            | n is engaged e                             | except LILI      | よ <mark>っ</mark> (Program | n con           | trol Advance   |
|                 | function).                                                                                         | a itam ava                 | ant []][][][][][][][][][][][][][][][][][][ | attara nunal     | har a clastica            | .) io           | a ala ata din  |
|                 | IFvent inc                                                                                         | ut DI1 alloca              | tion] and [Eve                             | attern num       | 2 allocation              | n) – IS<br>OR ( | selected in    |
|                 | any one is                                                                                         | s ON (Closed               | 1), the function                           | activates        | will begin.               |                 |                |
|                 | An action                                                                                          | changed by                 | Event input D                              | $\Box$ has price | prity.                    |                 |                |
|                 | If [10] (Pattern number selection) is selected. Patterns 1 to 4 can be                             |                            |                                            |                  |                           |                 |                |
|                 | selected by ON (Closed) or OFF (Open) status of Event input DI1 and DI2.                           |                            |                                            |                  |                           |                 |                |
|                 | Pattern numbers selected by Event input have priority over pattern numbers                         |                            |                                            |                  |                           |                 |                |
|                 | selected by keypad operation.                                                                      |                            |                                            |                  |                           |                 |                |
|                 | To select pattern numbers by keypad, make sure all Event inputs are in OFF                         |                            |                                            |                  |                           |                 |                |
|                 | (Open) status.                                                                                     |                            |                                            |                  |                           |                 |                |
|                 | When $\square \square \square \square$ (Pattern number selection) is selected only in [Event input |                            |                                            |                  |                           |                 |                |
|                 | DI1 allocation]                                                                                    |                            |                                            |                  |                           |                 |                |
|                 | Patte                                                                                              | rn number                  | *                                          | 2                |                           |                 |                |
|                 | Event in                                                                                           | put DI1                    | OFF(Open)                                  | ON(Clos          | ed)                       |                 |                |
|                 | * Th                                                                                               | is number wi               | Il be selected                             | by keypad.       |                           |                 |                |
|                 | Mar. 170                                                                                           |                            |                                            |                  |                           |                 | -              |
|                 |                                                                                                    | ルー・(Patterr                | n number sei                               | ection) is s     | selected onl              | y in j          | Event input    |
|                 | Patte                                                                                              | n number                   | *                                          | 2                |                           |                 |                |
|                 | Event input DI2 OEE(Open) ON(Closed)                                                               |                            |                                            |                  |                           |                 |                |
|                 | * Th                                                                                               | is number wi               | ll be selected                             | by keynad        |                           |                 |                |
|                 |                                                                                                    |                            |                                            | ~,,pad.          |                           |                 |                |
|                 | When 🛙                                                                                             | 辺 (Patterr                 | n number sel                               | ection) is s     | selected in [             | Ever            | nt input DI1,  |
|                 | DI2 alloca                                                                                         | ation]                     | - <b>.</b>                                 |                  |                           |                 | · · · · ·      |
|                 | Patter                                                                                             | n number                   | *                                          | 2                | 3                         |                 |                |
|                 | Event in                                                                                           | iput DI1                   | OFF(Open)                                  | ON(Close         | d) OFF(Op                 | pen)            | ON(Closed)     |
|                 | Event in                                                                                           | iput DI2                   | OFF(Open)                                  | OFF(Ope          | n)   ON(Clos              | sed)            | ON(Closed)     |
|                 | n * ih                                                                                             | is number wi               | II be selected                             | ру кеураd.       |                           |                 |                |

| Characters, | Setting Item, Function, Setting Range                                         |  |  |  |  |  |  |
|-------------|-------------------------------------------------------------------------------|--|--|--|--|--|--|
|             | Transmission output type                                                      |  |  |  |  |  |  |
|             | • Selects the transmission output type.                                       |  |  |  |  |  |  |
|             | Converting the value (PV, SV, MV transmission) to analog signal every 125 ms. |  |  |  |  |  |  |
|             | outputs the value in current or voltage.                                      |  |  |  |  |  |  |
|             | • When changing transmission output type, refer to Section "9.6 Items to be   |  |  |  |  |  |  |
|             | Initialized by Changing Settings" (p.109).                                    |  |  |  |  |  |  |
|             | Selection item:                                                               |  |  |  |  |  |  |
|             | ₽월 PV transmission                                                            |  |  |  |  |  |  |
|             | 58 SV transmission                                                            |  |  |  |  |  |  |
|             | 류성대표 MV transmission                                                          |  |  |  |  |  |  |
|             | Available when EIT option is ordered.                                         |  |  |  |  |  |  |
| [-: H       | Transmission output high limit                                                |  |  |  |  |  |  |
|             | <ul> <li>Sets the Transmission output high limit value.</li> </ul>            |  |  |  |  |  |  |
|             | (This value correponds to 20 mA in direct current output.)                    |  |  |  |  |  |  |
|             | Outputs Transmission output low limit value if Transmission output high       |  |  |  |  |  |  |
|             | limit and low limit value are the same.                                       |  |  |  |  |  |  |
|             | If SV or MV transmission is selected, 4 mA is output at the time of program   |  |  |  |  |  |  |
|             | control STOP (in Standby).                                                    |  |  |  |  |  |  |
|             | Setting range:                                                                |  |  |  |  |  |  |
|             | PV, SV transmission: Transmission output low limit to Input range high limit  |  |  |  |  |  |  |
|             | Direct current, voltage inputs: -2000 to 10000 (The placement of the decimal  |  |  |  |  |  |  |
|             | point follows the selection.)                                                 |  |  |  |  |  |  |
|             | MV transmission: Transmission output low limit to 105.0%                      |  |  |  |  |  |  |
| · · · ·     | Available when EIT option is ordered.                                         |  |  |  |  |  |  |
|             | Transmission output low limit                                                 |  |  |  |  |  |  |
| 005- II     | Sets the Transmission output low limit value.                                 |  |  |  |  |  |  |
|             | (This value correponds to 4 mA in direct current output.)                     |  |  |  |  |  |  |
|             | Outputs Transmission output low limit value if Transmission output high       |  |  |  |  |  |  |
|             | limit and low limit value are the same.                                       |  |  |  |  |  |  |
|             | If SV or MV transmission is selected, 4 mA is output at the time of Program   |  |  |  |  |  |  |
|             | control STOP (in Standby).                                                    |  |  |  |  |  |  |
|             | Setting range:                                                                |  |  |  |  |  |  |
|             | PV, SV transmission: Input range low limit to Transmission output high limit  |  |  |  |  |  |  |
|             | Direct current, voltage inputs: -2000 to 10000 (The placement of the decimal  |  |  |  |  |  |  |
|             | point follows the selection.)                                                 |  |  |  |  |  |  |
|             | MV transmission: -5.0% to Transmission output high limit                      |  |  |  |  |  |  |
|             | Available when EIT option is ordered.                                         |  |  |  |  |  |  |
| n_'50       | Step time unit                                                                |  |  |  |  |  |  |
| 0 77 70     | Selects the Step time unit.                                                   |  |  |  |  |  |  |
|             | • Selection item:                                                             |  |  |  |  |  |  |
|             | กักแย่ Hours : Minutes                                                        |  |  |  |  |  |  |
|             | コとこ!!! Minutes : Seconds                                                      |  |  |  |  |  |  |

| Characters,<br>Factory Default |                                                                                                    | Setting Item, Function, Setting Range                                                                         |  |  |  |  |  |
|--------------------------------|----------------------------------------------------------------------------------------------------|----------------------------------------------------------------------------------------------------|--|--|--|--|--|
| 0-55                           | Power res                                                                                                    | tore action                                                                                                   |  |  |  |  |  |
| 0 5/oP                         | Selects the restored.                                                                                              | he program status if a power failure occurs mid-program, and it is                                            |  |  |  |  |  |
|                                |                                                                                                    |                                                                                                    |  |  |  |  |  |
|                                |                                                                                                    | Stops after power is restored.                                                                                |  |  |  |  |  |
|                                |                                                                                                    | After power is restored, stops current program control, and returns to the program control STOP (in Standby). |  |  |  |  |  |
|                                | conf                                                                                                    | Continues (resumes) after power is restored.                                                                  |  |  |  |  |  |
|                                |                                                                                                    | Continues (resumes) previous program control after power is restored.                                         |  |  |  |  |  |
|                                | Hold                                                                                                    | Suspends after power is restored.                                                                             |  |  |  |  |  |
|                                |                                                                                                    | After power is restored, suspends (on hold) current program, and                                              |  |  |  |  |  |
|                                |                                                                                                    | performs Fixed value control using the step SV at the time of                                                 |  |  |  |  |  |
|                                |                                                                                                    | suspension.                                                                                                   |  |  |  |  |  |
|                                |                                                                                                    | Pressing the RUN key cancels suspension, and program control                                                  |  |  |  |  |  |
|                                |                                                                                                    | resumes.                                                                                                    |  |  |  |  |  |
| C CH                           | Step SV w                                                                                                    | hen program control starts                                                                                    |  |  |  |  |  |
|                                | Sets the s                                                                                                    | step SV when Program control starts.                                                                          |  |  |  |  |  |
|                                | Setting range: Scaling low limit to Scaling high limit (The placement of the decimal point follows the selection.) |                                                                                                    |  |  |  |  |  |
|                                |                                                                                                    |                                                                                                    |  |  |  |  |  |
| 5 5!                           | Program control start type                                                                                         |                                                                                                    |  |  |  |  |  |
|                                | Selects th                                                                                                    | the Program control start type.<br>on item:                                                                   |  |  |  |  |  |
|                                | <ul> <li>Selection</li> </ul>                                                                                      |                                                                                                    |  |  |  |  |  |
|                                |                                                                                                    |                                                                                                    |  |  |  |  |  |
|                                | PV start, PVR start                                                                                                |                                                                                                    |  |  |  |  |  |
|                                | 100%                                                                                                    | ~                                                                                                    |  |  |  |  |  |
|                                | 1000                                                                                                    |                                                                                                    |  |  |  |  |  |
|                                |                                                                                                    |                                                                                                    |  |  |  |  |  |
|                                |                                                                                                    |                                                                                                    |  |  |  |  |  |
|                                | 25%                                                                                                    |                                                                                                    |  |  |  |  |  |
|                                | 200                                                                                                    |                                                                                                    |  |  |  |  |  |
|                                |                                                                                                    |                                                                                                    |  |  |  |  |  |
|                                |                                                                                                    | 1:00                                                                                                    |  |  |  |  |  |
|                                |                                                                                                    |                                                                                                    |  |  |  |  |  |
|                                |                                                                                                    |                                                                                                    |  |  |  |  |  |
|                                |                                                                                                    | PV start point                                                                                                |  |  |  |  |  |
|                                |                                                                                                    | When Program control starts, the step SV is                                                                   |  |  |  |  |  |
|                                |                                                                                                    | advanced to the PV, then Program control starts                                                               |  |  |  |  |  |
|                                |                                                                                                    | 3(0) (3)                                                                                                    |  |  |  |  |  |
|                                |                                                                                                    | (Fig. 8.6-7)                                                                                                  |  |  |  |  |  |

| Characters, | Setting Item, Function, Setting Range                                                                                                    |                                                                                                    |  |  |  |  |  |
|-------------|----------------------------------------------------------------------------------------------------|----------------------------------------------------------------------------------------------------|--|--|--|--|--|
|             | SV start                                                                                                    |                                                                                                    |  |  |  |  |  |
|             | SV start<br>100°c<br>Progran<br>[Step S                                                                                                    | Time<br>1:00<br>Time<br>bgram control RUN starts.<br>m control starts from the Step SV set in<br>SV when Program start starts].                |  |  |  |  |  |
|             | • Selection it                                                                                                    | (Fig. 8.6-8)                                                                                                    |  |  |  |  |  |
|             |                                                                                                    | PV start                                                                                                    |  |  |  |  |  |
|             |                                                                                                    | Only when Program control starts, the step SV and step time are advanced to the PV, then Program control starts.                               |  |  |  |  |  |
|             | ₽8r0                                                                                                    | 문남- 🛄 PVR start:                                                                                                    |  |  |  |  |  |
|             |                                                                                                    | When Program control starts and in pattern repeating, the step SV<br>and step time are advanced to the PV, then the Program control<br>starts. |  |  |  |  |  |
|             | 5800                                                                                                    | SV start:                                                                                                    |  |  |  |  |  |
|             |                                                                                                    | When Program control starts, the Program control starts from the step SV set in [Step SV when program control starts].                         |  |  |  |  |  |
| PEFA        | Pattern end                                                                                                    | output time                                                                                                    |  |  |  |  |  |
| 0 0008      | Sets Patter                                                                                                    | rn end output retention time after program control is finished.                                                                                |  |  |  |  |  |
|             | r Pattern end output is selected in [Event output EVL] allocation], pattern end output is turned ON after program control is finished, and the SV Display flashes $PE nd$ . |                                                                                                    |  |  |  |  |  |
|             | Setting the time to 0 (zero) seconds causes continuous output, until the STOP                                                                                               |                                                                                                    |  |  |  |  |  |
|             | key is pressed for approx. 1 second, or until the power is turned OFF.                                                                                                    |                                                                                                    |  |  |  |  |  |
|             | By pressing the STOP key for approx. 1 second, Pattern end output is turned                                                                                                 |                                                                                                    |  |  |  |  |  |
|             | UFF, and the unit returns to program control STOP (in Standby).                                                                                                    |                                                                                                    |  |  |  |  |  |
|             | automatically turned OFF after Pattern end output time has elapsed, and the                                                                                                 |                                                                                                    |  |  |  |  |  |
|             | unit returns to program control STOP (in Standby).                                                                                                    |                                                                                                    |  |  |  |  |  |
|             | ON<br>OFF<br>P                                                                                                    | Pattern end output time<br>Time<br>(Fig. 8.6-9)                                                                                                |  |  |  |  |  |
|             | <ul> <li>Setting ran</li> </ul>                                                                                                    | ge: 0 to 10000 seconds                                                                                                    |  |  |  |  |  |

| Characters,     | Setting Item Function Setting Range                                                           |                                          |  |  |  |  |
|-----------------|-----------------------------------------------------------------------------------------------|------------------------------------------|--|--|--|--|
| Factory Default |                                                                                               |                                          |  |  |  |  |
| 85_5            | AT bias                                                                                       |                                          |  |  |  |  |
| 0 0020          | Sets bias value for the AT.                                                                   |                                          |  |  |  |  |
|                 | AT point is automatically determined by the deviation between PV and SV.                      |                                          |  |  |  |  |
|                 | AT bias setting works only in Fixed value control.                                            |                                          |  |  |  |  |
|                 | • Setting range:                                                                              |                                          |  |  |  |  |
|                 | Thermocouple, RTD inputs without decimal point: 0 to $50^{\circ}$ (0 to $100^{\circ}$ F)      |                                          |  |  |  |  |
|                 | Thermocouple, RTD inputs with decimal point: 0.0 to $50.0^{\circ}$ (0.0 to $100.0^{\circ}$ F) |                                          |  |  |  |  |
|                 | Available when Thermocouple or RTD input is selected in [Input type].                         |                                          |  |  |  |  |
| Eall            | Output status when input errors occur                                                         |                                          |  |  |  |  |
| 0 6550          | • Selects the output status when input errors (overscale, underscale) occur.                  |                                          |  |  |  |  |
|                 | Selection item:                                                                               |                                          |  |  |  |  |
|                 | Output OFF                                                                                    |                                          |  |  |  |  |
|                 | on Output ON                                                                                  |                                          |  |  |  |  |
|                 | Available for direct current and voltage inputs, and direct current output.                   |                                          |  |  |  |  |
| 17: AE          | Indication time                                                                               |                                          |  |  |  |  |
| 0000            | • Sets time from no operation status until Displays are switched off.                         |                                          |  |  |  |  |
|                 | Displays relight by pressing any key while in Display sleep mode.                             |                                          |  |  |  |  |
|                 | When input errors (overscale, underscale) or burnout has occurred, Displays                   |                                          |  |  |  |  |
|                 | light up, and error codes are displayed.                                                      | light up, and error codes are displayed. |  |  |  |  |
|                 | If errors are cancelled, Displays will turn off after indication time has passed              |                                          |  |  |  |  |
|                 | again.                                                                                        |                                          |  |  |  |  |
|                 | • Setting range: 00:00 to 60:00 (Minutes : Seconds)                                           |                                          |  |  |  |  |
|                 | When set to 00:00, Displays remain ON.                                                        |                                          |  |  |  |  |
| Edi F           | Error indication                                                                              |                                          |  |  |  |  |
| 0 no00          | Selects error code indication Enabled/Disabled when input errors occur.                       |                                          |  |  |  |  |
|                 | When 'Enabled' is selected, error codes below are indicated on the PV Displa                  | у.                                       |  |  |  |  |
|                 | Error Code Error Contents                                                                     |                                          |  |  |  |  |
|                 | PV has exceeded Input range high limit value (Scaling                                         |                                          |  |  |  |  |
|                 | high limit value for DC voltage, current inputs).                                             |                                          |  |  |  |  |
|                 | PV has dropped below Input range low limit value                                              |                                          |  |  |  |  |
|                 | (Scaling low limit value for DC voltage, current inputs).                                     |                                          |  |  |  |  |
|                 | Input burnout, or PV has exceeded, or dropped below                                           |                                          |  |  |  |  |
|                 | the Indication range and Control range.                                                       |                                          |  |  |  |  |
|                 | See pages 129, 130.                                                                           |                                          |  |  |  |  |
|                 | Selection item:                                                                               |                                          |  |  |  |  |
|                 | Disabled                                                                                      |                                          |  |  |  |  |
|                 | SESE Enabled                                                                                  |                                          |  |  |  |  |

At this stage, settings for Engineering setting mode 2 are complete.

Press the  $\ensuremath{\mathsf{RST}}$  key. The unit reverts to RUN mode.

# 8.7 Clearing Data

If data is cleared, all data will revert to factory default values. Data can be cleared only in program control STOP (in Standby). Data cannot be cleared during program control RUN.

# A Caution

Once data clear is executed, initial settings and each setting should be set again.

(Cleared data cannot be restored.)

In preparation for mistaken execution of data clear, please write down initial settings and other setting data in the data sheets at the end of this manual.

# • To execute data clear

In RUN mode, and while in program control STOP (in Standby), if the A, and STOP keys (in that order) together are pressed for approx. 3 seconds, the unit enters [Data clear Yes/No].

| Characters,<br>Factory Default |                                                                                      | Setting Item, Function, Setting Range                                  |  |  |  |  |  |
|--------------------------------|--------------------------------------------------------------------------------------|------------------------------------------------------------------------|--|--|--|--|--|
|                                | Data clear                                                                           | Yes/No                                                                 |  |  |  |  |  |
|                                | <ul> <li>Selects if data clear is executed or not.</li> </ul>                        |                                                                        |  |  |  |  |  |
|                                | Select 'Data clear No', and press the MODE key. Data will not be cleared, an         |                                                                        |  |  |  |  |  |
|                                | the unit will return to RUN mode.                                                    |                                                                        |  |  |  |  |  |
|                                | Select 'Da                                                                           | ect 'Data clear Yes', and press the MODE key. The PV Display indicates |  |  |  |  |  |
|                                | ं न्यं िं for approx. 3 seconds, and all data will return to factory default values. |                                                                        |  |  |  |  |  |
|                                | After that the unit automatically reverts to RUN mode.                               |                                                                        |  |  |  |  |  |
|                                | Selection item:                                                                      |                                                                        |  |  |  |  |  |
|                                | nolli                                                                                | Data clear No                                                          |  |  |  |  |  |
|                                | YESO                                                                                 | Data clear Yes                                                         |  |  |  |  |  |

# 9. Operation

# 9.1 Performing Program Control

# 9.1.1 Performing Program Control

# (1) Before turning the power ON

Check Sections "3. Mounting to the Control Panel (pp.12 - 15)" and "4. Wiring (pp.16 - 25)" before turning the power ON.

# (2) After turning the power ON

Set necessary setting items after turning the power ON.

Refer to Sections "5. Outline of Key Operation and Each Mode (pp.26 - 28)", "6. Initial Settings (pp. 29 - 37)", "7. Basic Settings and Operation (pp.38 - 43)" and "8. Explanation of Setting Items" (pp.44 - 90).

# (3) Selecting a pattern number

There are 2 methods for selecting a pattern number:

Using the PTN key, or using Event input

Pattern numbers selected by Event input have priority over pattern numbers selected by the keypad.

To select pattern numbers by keypad, make sure all Event inputs are in OFF (Open) status.

# Using the PTN key

In program control STOP (in Standby), select a pattern from 1 – 10 with the PTN key.

# Using Event input

If III (Pattern number selection) is selected in [Event input DI1 allocation] and [Event input DI2 allocation]:

Select a pattern from 2 – 4, depending on ON (Closed) or OFF (Open) status between Event input DI1/DI2 terminal and SG terminal.

Select pattern 1 or a pattern from 5 – 10 with the PTN key.

Signal edge action is engaged. However, when power is turned ON, level action is engaged.

If **[]** (Pattern number selection) is selected only in [Event input DI1 allocation]: (e.g.) To select Pattern 2, close (ON) (9) and (12).

#### (Table 9.1.1-1)

| Pattern number<br>Terminal number | *          | 2           |
|-----------------------------------|------------|-------------|
| 9 Event input DI1                 | OFF (Open) | ON (Closed) |

\* This number will be selected by keypad.

If [][]]] ; (Pattern number selection) is selected only in [Event input DI2 allocation]: (e.g.) To select Pattern 2, close (ON) (8) and (12).

#### (Table 9.1.1-2)

| Pattern number<br>Terminal number | *          | 2           |
|-----------------------------------|------------|-------------|
| 8 Event input DI2                 | OFF (Open) | ON (Closed) |

\* This number will be selected by keypad.

If [][][] (Pattern number selection) is selected in [Event input DI1 allocation] and [Event input DI2 allocation]:

(e.g.) To select Pattern 4, close (ON) (9) and (12), and close (ON) (8) and (12).

#### (Table 9.1.1-3)

| Pattern number<br>Terminal number | *          | 2           | 3           | 4           |
|-----------------------------------|------------|-------------|-------------|-------------|
| 9 Event input DI1                 | OFF (Open) | ON (Closed) | OFF (Open)  | ON (Closed) |
| 8 Event input DI2                 | OFF (Open) | OFF (Open)  | ON (Closed) | ON (Closed) |

\* This number will be selected by keypad.

### (4) Perform Program Control

There are 2 ways to start program control.

Using the RUN key, or using Event input.

### • Using the RUN key

In program control STOP (in Standby), press the RUN key. Program control starts.

### Using Event input

If **[] [**] **[**] **(**Program control RUN/STOP) is selected in [Event input DI] allocation], Program control RUN/STOP can be switched, depending on ON (Closed) or OFF (Open) status between Event input DI1 / DI2 terminal and SG terminal.

If **[]][]]** (Program control RUN/STOP) is selected in [Event input DI1 allocation], close (ON) (9) and (12).

Program control will start.

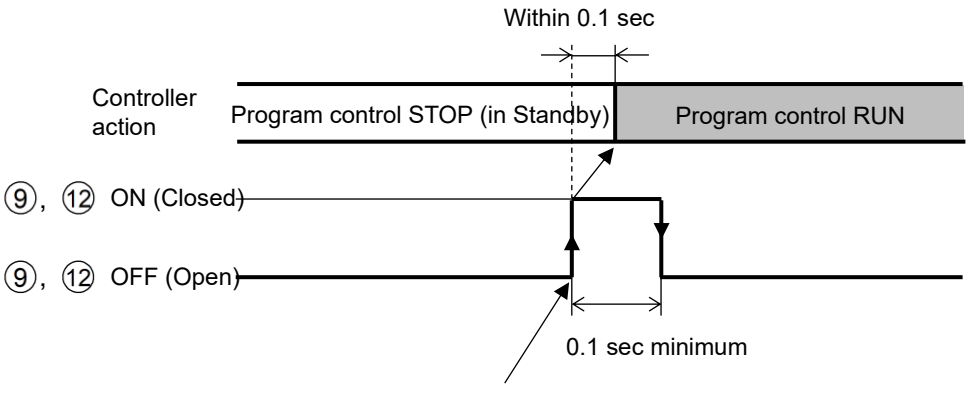

Program control performs by detecting rising signal edge action from OFF (Open) to ON (Closed) of terminals (9) and (12).

(Fig. 9.1.1-1)

### [Program control start type]

Program control start type can be selected in [Program control start type].

#### PV start:

Only when program control starts, step SV and step time are advanced to the PV, then program control starts.

However, if step SV set in [Step SV when program control starts] is higher than the PV (when PV start is initiated), then program control will start from the SV set in [Step SV when program control starts].

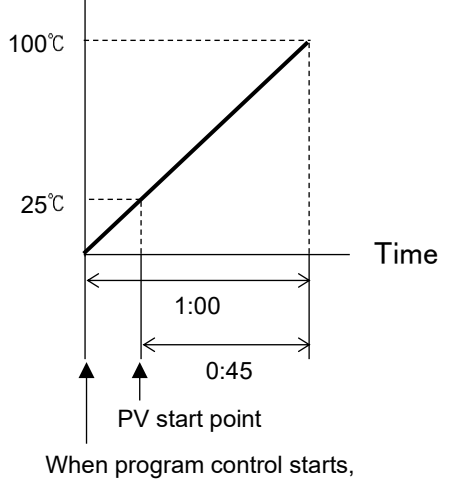

step SV is advanced to PV (25°C).

(Fig. 9.1.1-2)

#### **PVR start:**

When program control starts and in pattern repeating, the step SV and step time are advanced to the PV, then the program control starts.

Action is the same as that of PV start. Refer to (Fig. 9.1.1-2).

#### SV start:

Program control starts from the value set in [Step SV when program control starts].

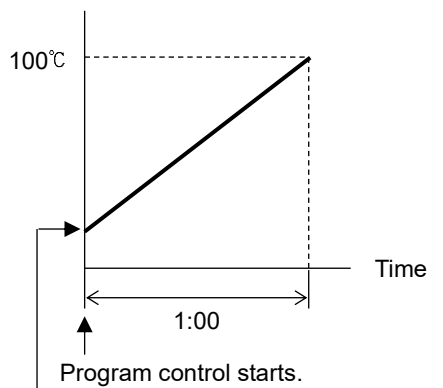

Program control starts from the value set in [Step SV when program control starts].

(Fig. 9.1.1-3)

# [Power Restore Action]

If power fails during program control RUN, the controller can be operated depending on the selection in [Power restore action].

Progressing time error when power is restored: 1 minute or 1 second

- Stops after power is restored: After power is restored, stops current program control, and returns to program control STOP (in Standby) status.
- Continues after power is restored: After power is restored, continues (resumes) program control.
- Suspends after power is restored:

After power is restored, suspends (on hold) current program, and performs Fixed value control using the step SV at the time of suspension.

Pressing the RUN key cancels suspension, and program control resumes.

### [Wait function]

While program control is running, the program does not proceed to the next step until the deviation between PV and SV enters  $SV\pm$ Wait value at the end of step. The PV Display and PTN/STEP Display flash while the Wait function is working.

# Explanation of Wait function

When program pattern is rising:

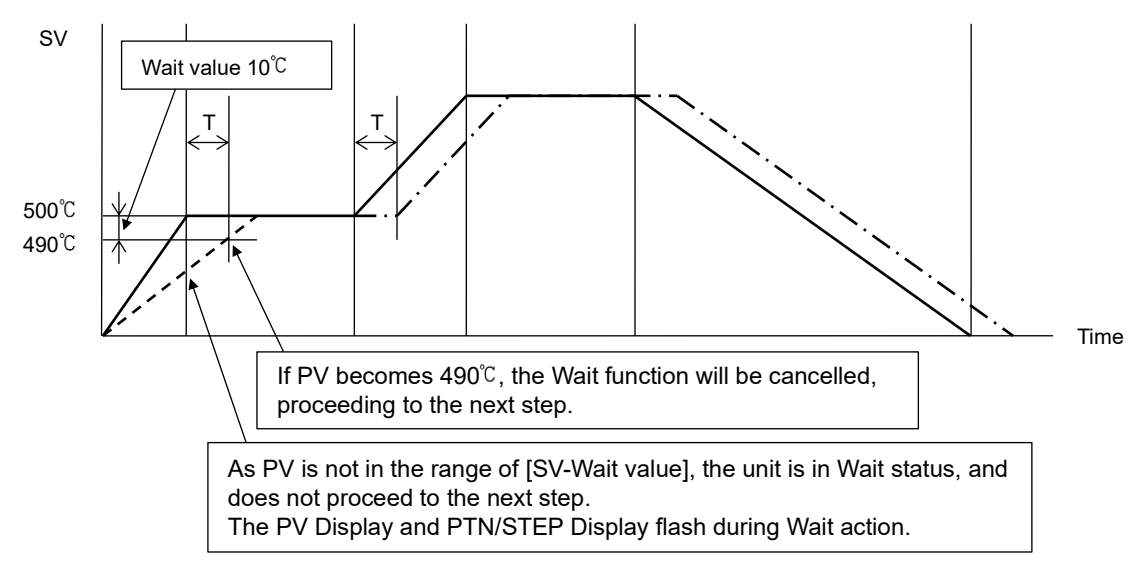

(Fig. 9.1.1-4)

### • When program pattern is falling:

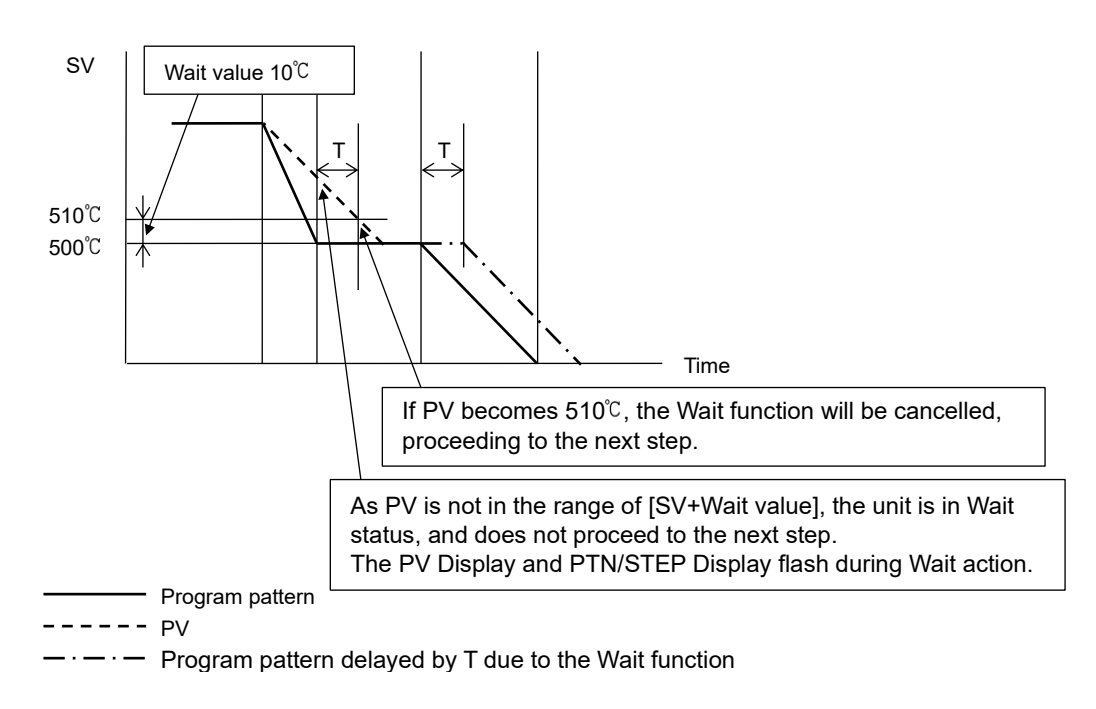

(Fig. 9.1.1-5)

### How to cancel the Wait function

Press the RUN key for approx. 1 second to cancel the Wait function.

The Wait function can also be cancelled by selecting  $\square \square \square \square$  (Program control ADVANCE function) in [Event input DI allocation], and closing (ON) any terminal of Event input DI and SG terminal.

# 9.1.2 Stopping Program Control

There are 2 methods for stopping program control: Using the STOP key, or using Event input

# • Using the STOP key

Press the STOP key for approximately 1 second during Program control RUN. Program control will stop, and revert to program control STOP (in Standby) status.

# Using Event input

If **[] [ ] ]** (Program control RUN/STOP) is selected in [Event input DI] allocation], Program control RUN/STOP can be switched, depending on ON (Closed) or OFF (Open) status between Event input DI] terminal and SG terminal.

If **[][]]** (Program control RUN/STOP) is selected in [Event input DI1 allocation], open (OFF) (9) and (12).

Program control will stop, and the unit will revert to program control STOP (in Standby) status.

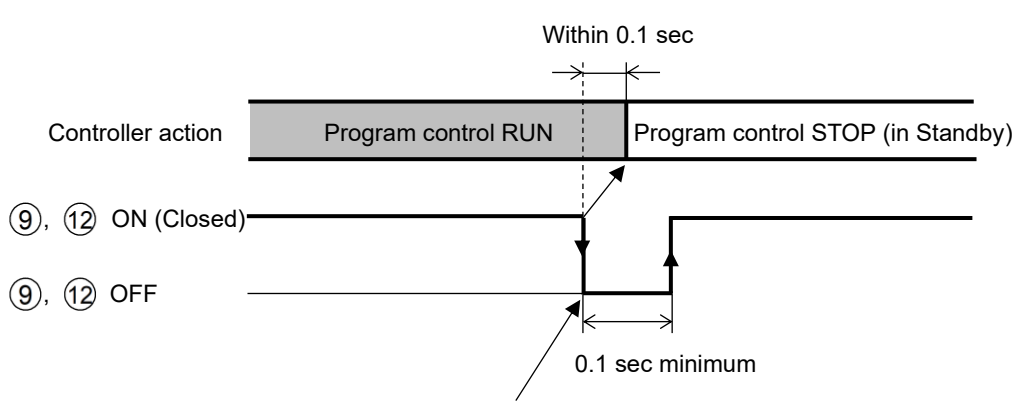

Program control stops by detecting falling signal edge action from ON to OFF of terminals 9 and 12.

(Fig. 9.1.2-1)

# 9.1.3 Suspending Program Control (Program Control HOLD Function)

During program control, progress of current step can be suspended (paused). Fixed value control is performed using the step SV at the time of suspension. Pressing the RUN key cancels suspension, and program control resumes.

To suspend program control, there are 2 methods: Using the A key, or using Event input

# • Using the 🔼 key

During program control RUN, press the step for approx. 1 second. Progress of current step is suspended, and then Fixed value control is performed using the step SV at the time of suspension. The PV Display and RUN indicator flash.

# Using Event input

If **[]**[]] (Program control Holding/Not holding) is selected in [Event input DI] allocation], Program control Holding/Not holding can be switched, depending on ON (Closed) or OFF (Open) status between Event input DI] terminal and SG terminal.

If [][김국낙 (Program control Holding/Not holding) is selected in [Event input DI1 allocation], close (ON) ⑨ and 12.

Progress of current step is suspended, and then Fixed value control is performed using the step SV at the time of suspension.

The PV Display and RUN indicator flash.

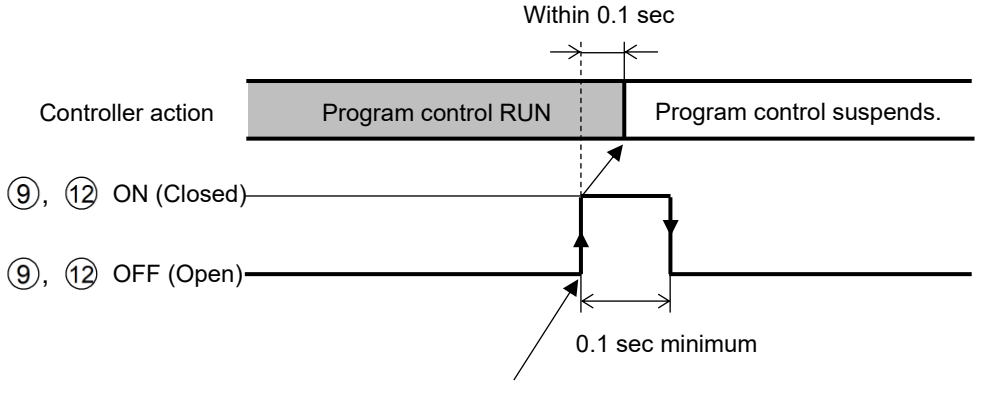

Program control suspends by detecting rising signal edge action from OFF (Open) to ON (Closed) of terminals (9) and (12).

(Fig. 9.1.3-1)

# 9.1.4 Advancing Program Step (Advance Function)

Interrupts current step while program control is running, and proceeds to the beginning of the next step.

If the Wait function is working, the Wait function will be cancelled, and will proceed to the beginning of the next step.

To advance program step, there are 2 methods:

Using the RUN key, or using Event input

# • Using the RUN key

During program control RUN, press the RUN key for approx. 1 second. Current step is stopped, and the unit proceeds to the beginning of the next step. Each time the RUN key is pressed for approx. 1 second, the unit proceeds to the next step.

# Using Event input

If **[][][][][][](**Program control Advance function) is selected in [Event input DI] allocation], Program control Advance or usual control can be switched, depending on ON (Closed) or OFF (Open) status between Event input DI] terminal and SG terminal.

If **DD** (Program control Advance function) is selected in [Event input DI1 allocation], close (ON) (9) and (12).

Current step is stopped, and the unit proceeds to the beginning of the next step. Each time terminals (9) and (12) are turned from OFF (Open) to ON (Closed), the unit proceeds to the next step.

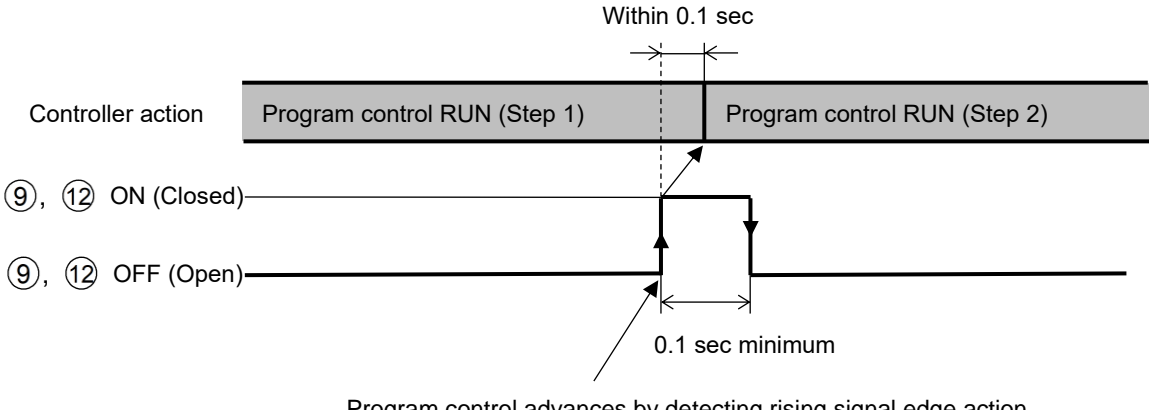

Program control advances by detecting rising signal edge action from OFF (Open) to ON (Closed) of terminals (9) and (12).

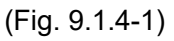

# 9.1.5 Speeding up Program Step Time (Step Time Speed-up Function)

To make program step time progress faster, press the FAST key during program control RUN. While the FAST key is pressed, the step time progress is made 60 times faster.

If the Wait function is set, this function will be disabled as the Wait function has priority.

### 9.1.6 Changing Program Step SV and Step Time

When step SV and step time are changed during program control RUN, they will change as follows.

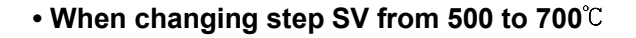

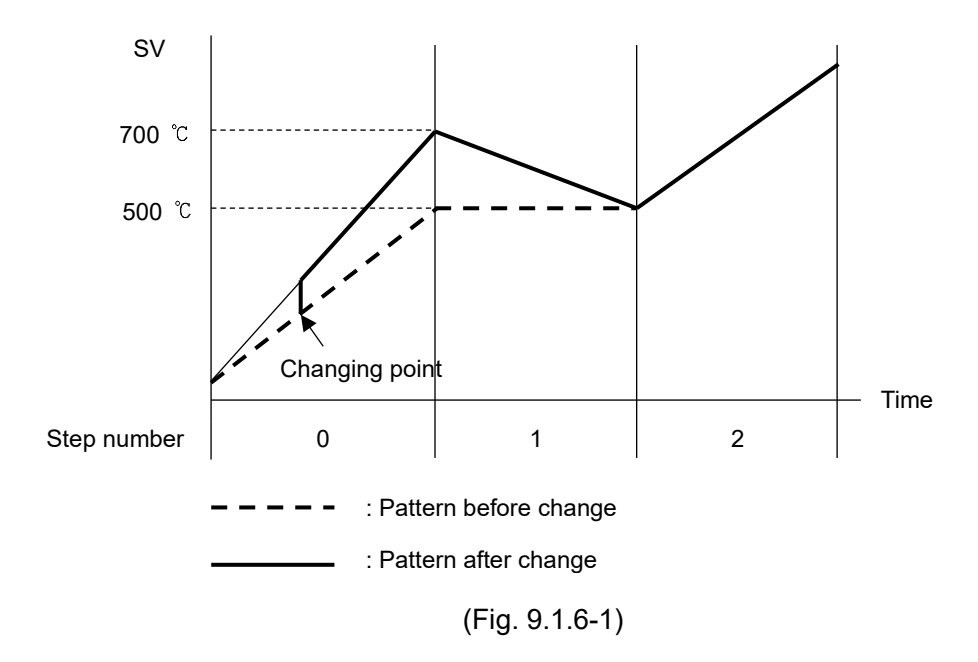

### • When changing step time from 0:30 to 0:50

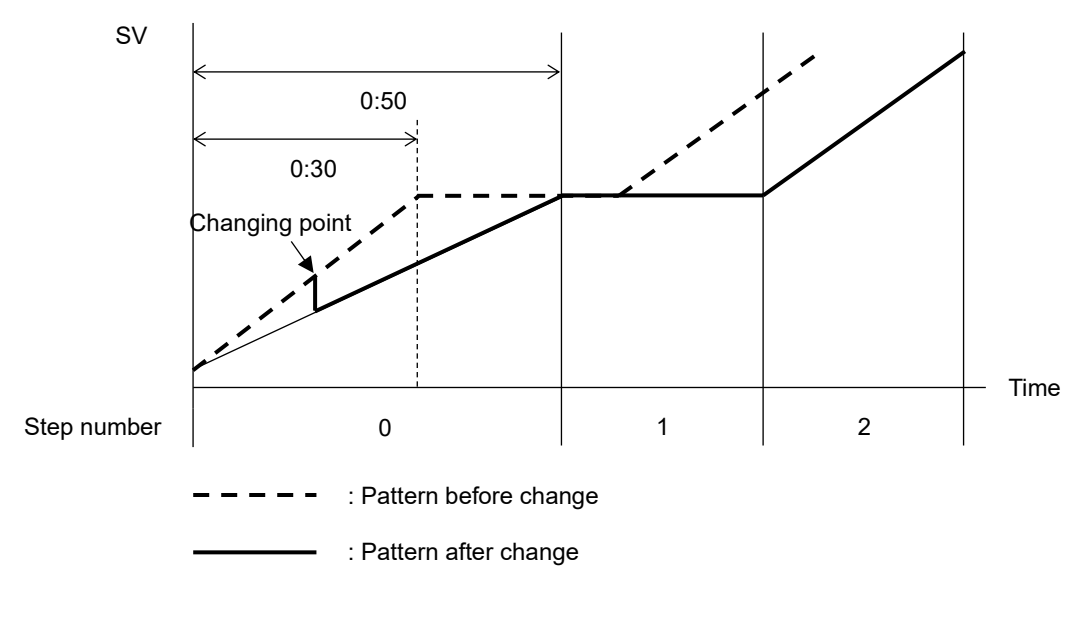

(Fig. 9.1.6-2)

### 9.1.7 Ending Program (Pattern End Function)

If  $\square \square \square \square \square$  (Pattern end output) is selected in [Event output EV $\square$  allocation], Pattern end output is turned ON after program control is finished, and the SV Display flashes  $\square \square \square \square$ .

By pressing the STOP key for approximately 1 second, Pattern end output is turned OFF, and the unit returns to program control STOP (in Standby).

If Pattern end output time is set, Pattern end output is automatically turned OFF after Pattern end output time has expired. And the unit returns to program control STOP (in Standby).

# 9.2 Performing Fixed Value Control

### 9.2.1 Performing Fixed Value Control

Fixed value control (control action that indicating controllers are performing) is performed using the preset step SV.

To perform Fixed value control, set the step time (of the desired step SV) to - - - .

(e.g.) Set Pattern 1, Step 1 SV to 500℃, and set its step time to – – – . Press the RUN key. Fixed value control is performed at 500℃.

### (1) Before turning the power ON

Check Sections "3. Mounting to the Control Panel (pp.12 - 15)" and "4. Wiring (pp.16 - 25)" before turning the power ON.

# (2) After turning the power ON

Set necessary items after turning the power ON.

Refer to Sections "5. Outline of Key Operation and Explanation of Each Mode (pp.26 - 28)", "6. Initial Settings (pp.29 - 37)", "7. Basic Settings and Operation (pp.38 - 43)" and "8. Explanation of Setting Items (pp.44 - 90)".

To perform Fixed value control. set the step SV and step time for the desired pattern. To set the step time, press the value with the value of the value of the

# (3) Selecting a pattern number to perform

There are 2 methods for selecting a pattern number:

Using the PTN key, or using Event input

Pattern numbers selected by Event input have priority over pattern numbers selected by the PTN key.

To select pattern numbers by keypad, make sure all Event inputs are in OFF (Open) status.

### • Using the PTN key

### Using Event input

If  $\square \square \square \square \square$  (Pattern number selection) is selected in [Event input DI $\square$  allocation], select a pattern from 2 – 4, depending on ON (Closed) or OFF (Open) status between Event input DI1 / DI2 terminal and SG terminal.

To select Pattern 1 or a pattern from 5 – 10, press the PTN key.

Edge action is used. However, when power is turned ON, level action is engaged.

If [][]] ; (Pattern number selection) is selected only in [Event input DI1 allocation], (e.g.) To select Pattern 2, close (ON) (9) and (12).

#### (Table 9.2.1-1)

| Pattern number<br>Terminal number | *          | 2           |
|-----------------------------------|------------|-------------|
| 9 Event input DI1                 | OFF (Open) | ON (Closed) |

\* This number will be selected by keypad.

If **[]** [] { (Pattern number selection) is selected only in [Event input DI2 allocation], (e.g.) To select Pattern 2, close (ON) (8) and (12).

(Table 9.2.1-2)

| Pattern number<br>Terminal numb <del>er</del> | *          | 2           |
|-----------------------------------------------|------------|-------------|
| 8 Event input DI2                             | OFF (Open) | ON (Closed) |

\* This number will be selected by keypad.

If **[]** [] { (Pattern number selection) is selected in [Event input DI1 allocation] and [Event input DI2 allocation]:

(e.g.) To select Pattern 4, close (ON) (9) and (12), and close (ON) (8) and (12).

(Table 9.2.1-3)

| Pattern number<br>Terminal numb <del>er</del> | *          | 2           | 3           | 4           |
|-----------------------------------------------|------------|-------------|-------------|-------------|
| 9 Event input DI1                             | OFF (Open) | ON (Closed) | OFF (Open)  | ON (Closed) |
| 8 Event input DI2                             | OFF (Open) | OFF (Open)  | ON (Closed) | ON (Closed) |

\* This number will be selected by keypad.

### (4) Executing Fixed Value Control

There are 2 ways to execute Fixed value control:

Using the RUN key, or using Event input

### • Using the RUN key.

In program control STOP (in Standby), press the RUN key.

The RUN indicator flashes during Fixed value control.

#### Using Event input

If IIII (Program control RUN/STOP) is selected in [Event input DI allocation], Program control RUN/STOP can be switched, depending on ON (Closed) or OFF (Open) status between Event input DI1 / DI2 terminal and SG terminal.

If  $\square \square \square \square$  (Program control RUN/STOP) is selected in [Event input DI □ allocation], close (ON) (9) and (12).

The RUN indicator flashes during Fixed value control.

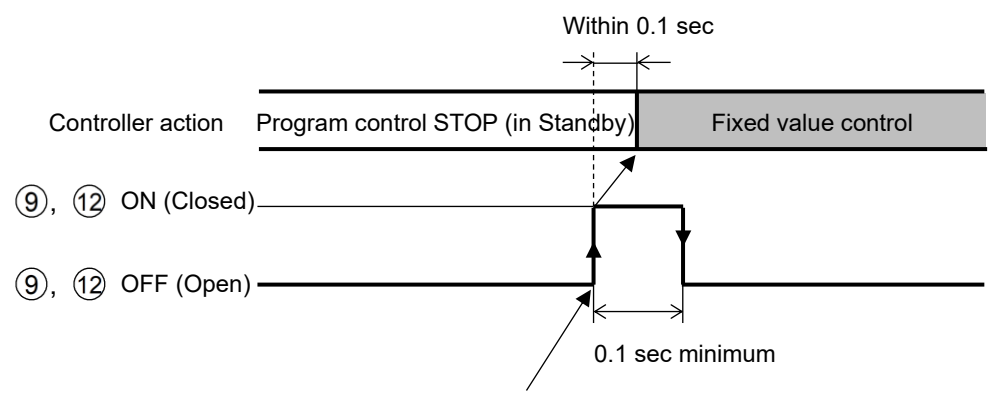

Fixed value control is performed by detecting rising signal edge action from OFF (Open) to ON (Closed) of terminals (9) and (12).

```
(Fig. 9.2.1-1)
- 102 -
```

# 9.2.2 Finishing Fixed Value Control

There are 2 ways to finish Fixed value control:

Using the STOP key, or using Event input

# • Using the STOP key

During Fixed value control, press the STOP key for approximately 1 second. Fixed value control will stop, and the unit will revert to program control STOP (in Standby).

# Using Event input

If  $\square \square \square \square$  (Program control RUN/STOP) is selected in [Event input DI $\square$  allocation], Program control RUN/STOP can be switched, depending on ON (Closed) or OFF (Open) status between Event input DI $\square$  terminal and SG terminal.

If  $\square \square \square \square$  (Program control RUN/STOP) is selected in [Event input DI □ allocation], open (OFF)  $\bigcirc$  and  $\bigcirc$ .

Fixed value control will stop, and the unit will return to program control STOP (in Standby).

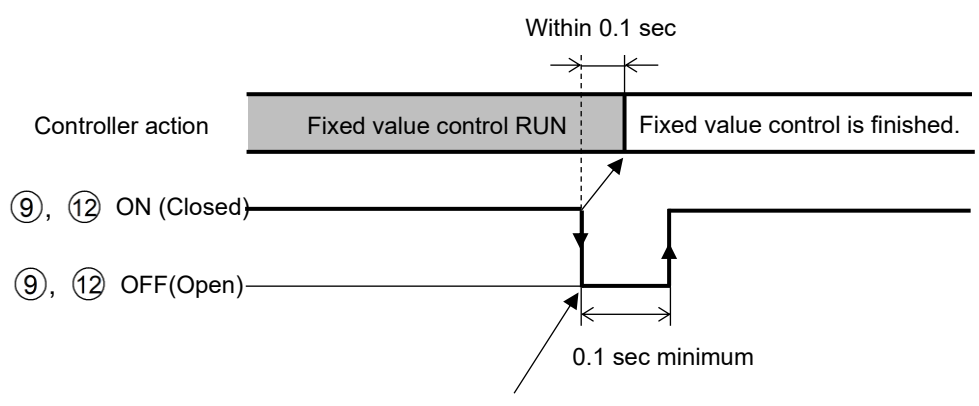

Fixed value control is finished by detecting falling signal edge action from ON (Closed) to OFF (Open) of terminals (9) and (2).

(Fig. 9.2.2-1)

# 9.3 Switching Indication of the SV Display

Press the PTN key to switch the indication of the SV Display. Each time the PTN key is pressed, switches the indication as follows.

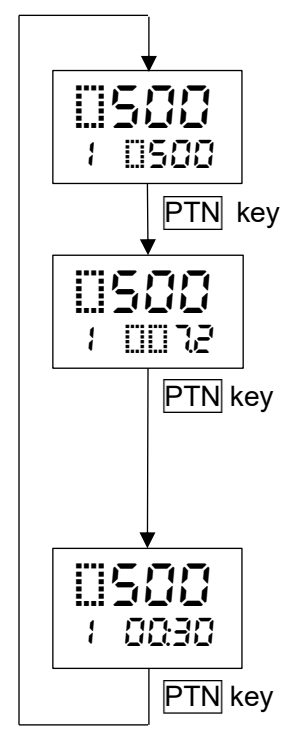

RUN mode

Step SV is indicated.

# Monitor mode

Manipulated variable (MV) is indicated. (e.g.) 7.2% (The decimal point flashes.) When EV2 option (if "IIIII Heating/Cooling control output" is selected in [Event output EV2 allocation]) is ordered, or when DS, DA or EV3D option is ordered, OUT1 MV is a positive number (0.0 to 100.0%), OUT2 MV is a negative number (0.0 to -100.0%).

# Monitor mode

Remaining time is indicated. (e.g.) 00:30 [Colon flashes (in Hours:Minutes or Minutes:Seconds).] For Fixed value control, - - - - is displayed.

# 9.4 Performing AT

# 9.4.1 Notice when Performing AT

# Notice

- Perform the AT during the test operation.
- During the AT, none of the setting items can be set.
- If power failure occurs during AT, AT will stop.
- If AT is cancelled during the process, P, I, D and ARW values will revert to the values before AT was performed.
- AT will be forced to stop if it has not been completed within 4 hours.
- Sometimes the AT process will not fluctuate if AT is performed at or near room temperature. Therefore, AT might not finish normally.

### [Notice when performing AT during Program control RUN]

• If AT is performed, AT starts from the AT starting point, and step time does not progress until AT finishes.

After AT finishes, remaining step will be performed.

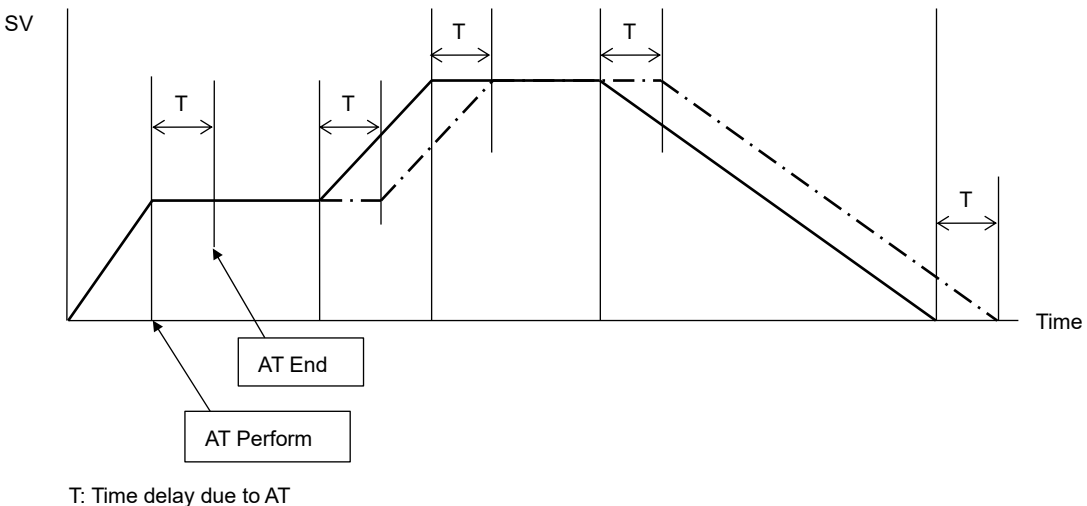

Program pattern before AT is performed.
 Program pattern after AT is performed.

(Fig. 9.4.1-1)

# 9.4.2 AT Action

In order to set each value of P, I, D and ARW automatically, the AT process should be made to fluctuate to obtain an optimal value.

For DC voltage, current inputs, the AT process will fluctuate around the SV for conditions of [A], [B] and [C] below.

One of 3 types of fluctuation below is automatically selected depending on the deviation between SV and PV.

### [A] If there is a large difference between the SV and PV as the temperature is rising

When AT bias is set to 20°C, AT process will fluctuate at the temperature 20°C lower than the SV.

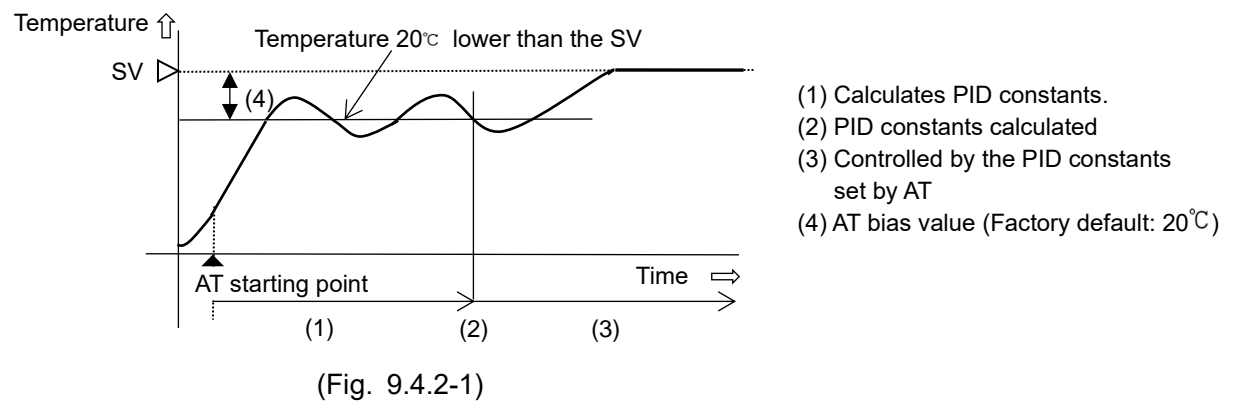

### [B] When the control is stable

The AT process will fluctuate around the SV.

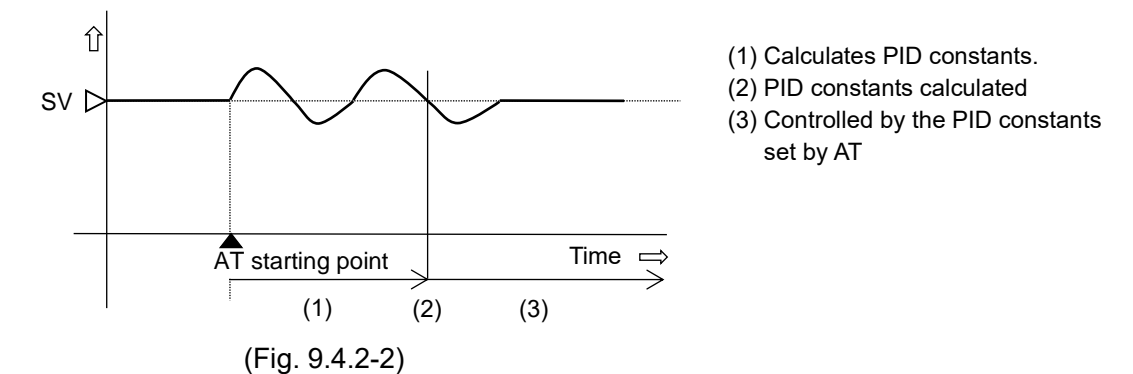

# [C] If there is a large difference between the SV and PV as the temperature is falling

When AT bias is set to 20°C, AT process will fluctuate at the temperature 20°C higher than the SV.

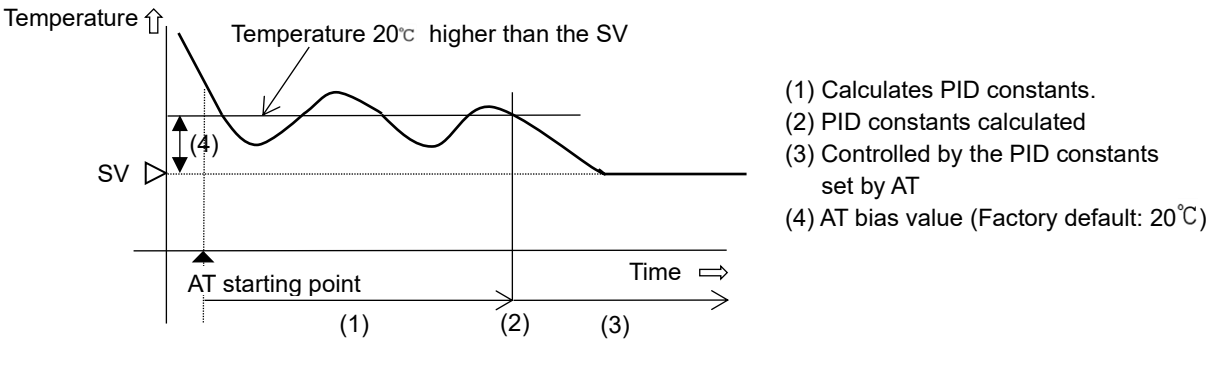

(Fig. 9.4.2-3)

# 9.4.3 Performing AT

To perform AT, select **F**C **EVALUAT** (AT Perform) in [AT Perform/Cancel] in Control parameter setting mode. And press the **RST** key.

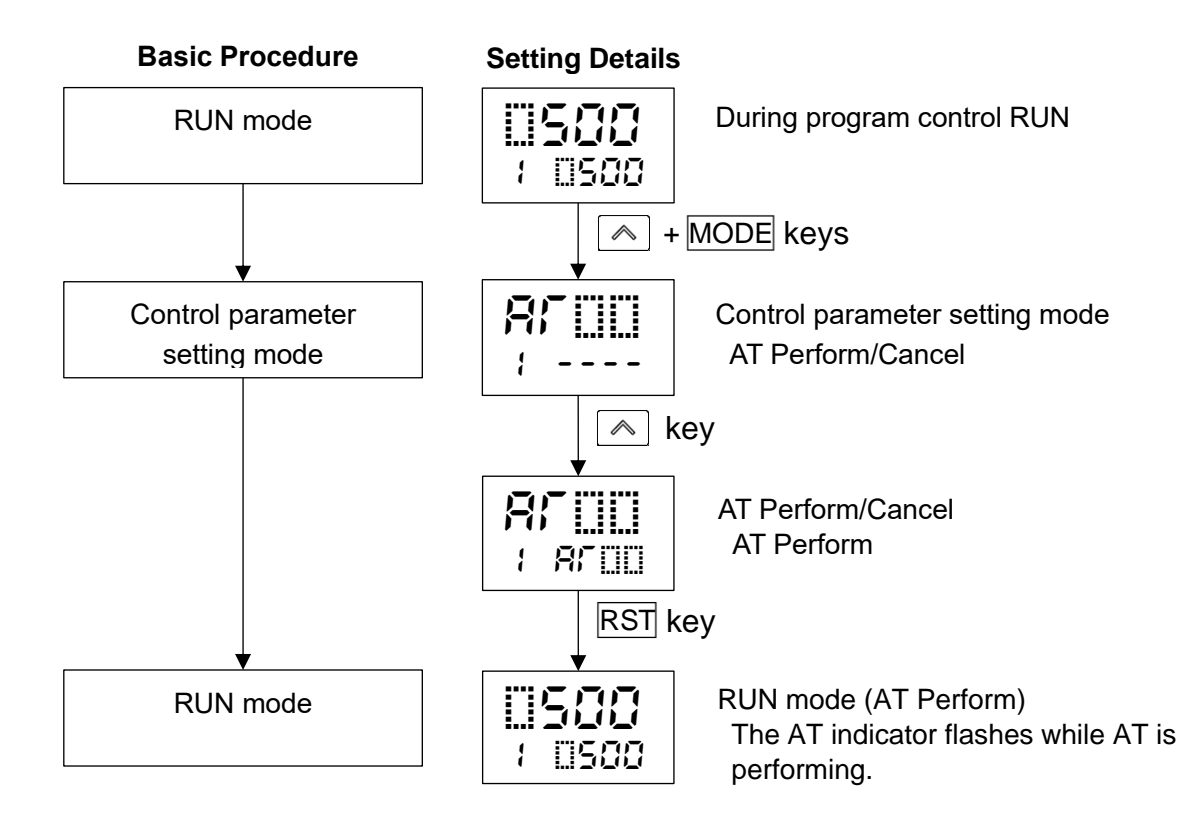

# 9.5 Input Value Correction

Input value can be corrected in [Sensor correction coefficient] and [Sensor correction] in Engineering setting mode 1.

In [Sensor correction coefficient], set the slope of temperature change.

In [Sensor correction], set the difference between temperatures before correction and after correction.

PV after input correction is expressed by the following formula. PV after input correction = Current PV x Sensor correction coefficient + (Sensor correction value)

The following shows an example of input value correction using 'Sensor correction coefficient' and 'Sensor correction value'.

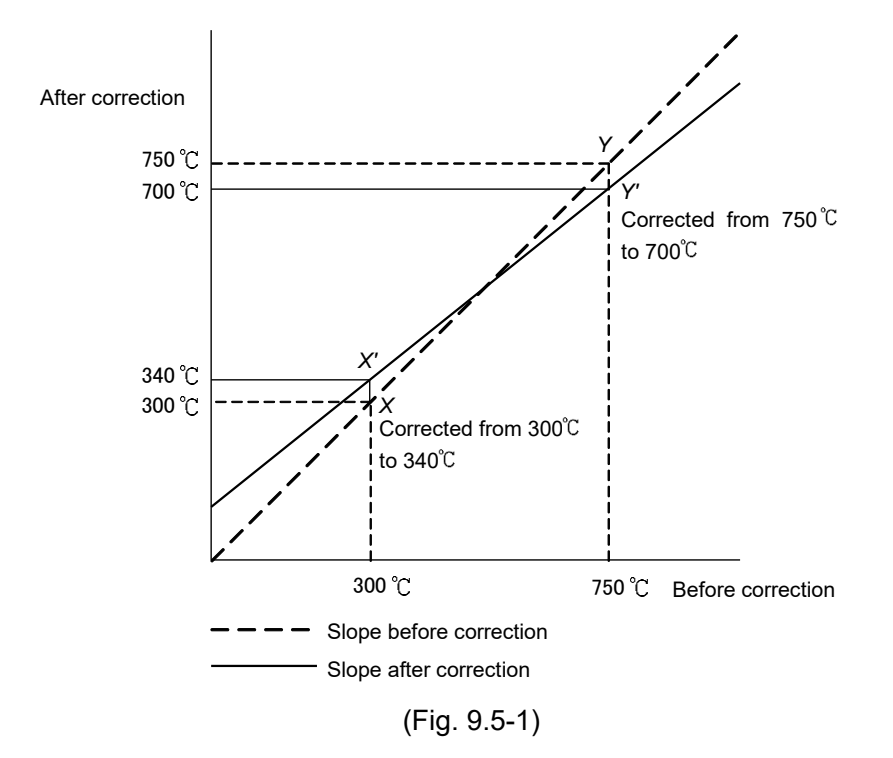

- (1) Select any 2 points of PV to be corrected, and determine the PV after correction.
   PV before correction: 300°C → PV after correction: 340°C
   PV before correction: 750°C → PV after correction: 700°C
- (2) Calculate Sensor correction coefficient from Step (1).

(Y' - X') / (Y - X) = (700 - 340) / (750 - 300) = 0.8

- (3) Enter a PV value of 300°C using an mV generator or dial resistor.
- (4) Set Step (2) value as a Sensor correction coefficient.

(5) Read the PV.  $240^{\circ}$  will be indicated.

- (6) Calculate the sensor correction value.
   Calculate the difference between 'PV after correction' and Step (5) PV.
   340°C 240°C = 100°C
- (7) Set Step (6) value as a Sensor correction value.
- (8) Enter an electromotive force or resistance value equivalent to 750°C using an mV generator or dial resistor.
- (9) Read the PV, and confirm that  $700^{\circ}$  is indicated.
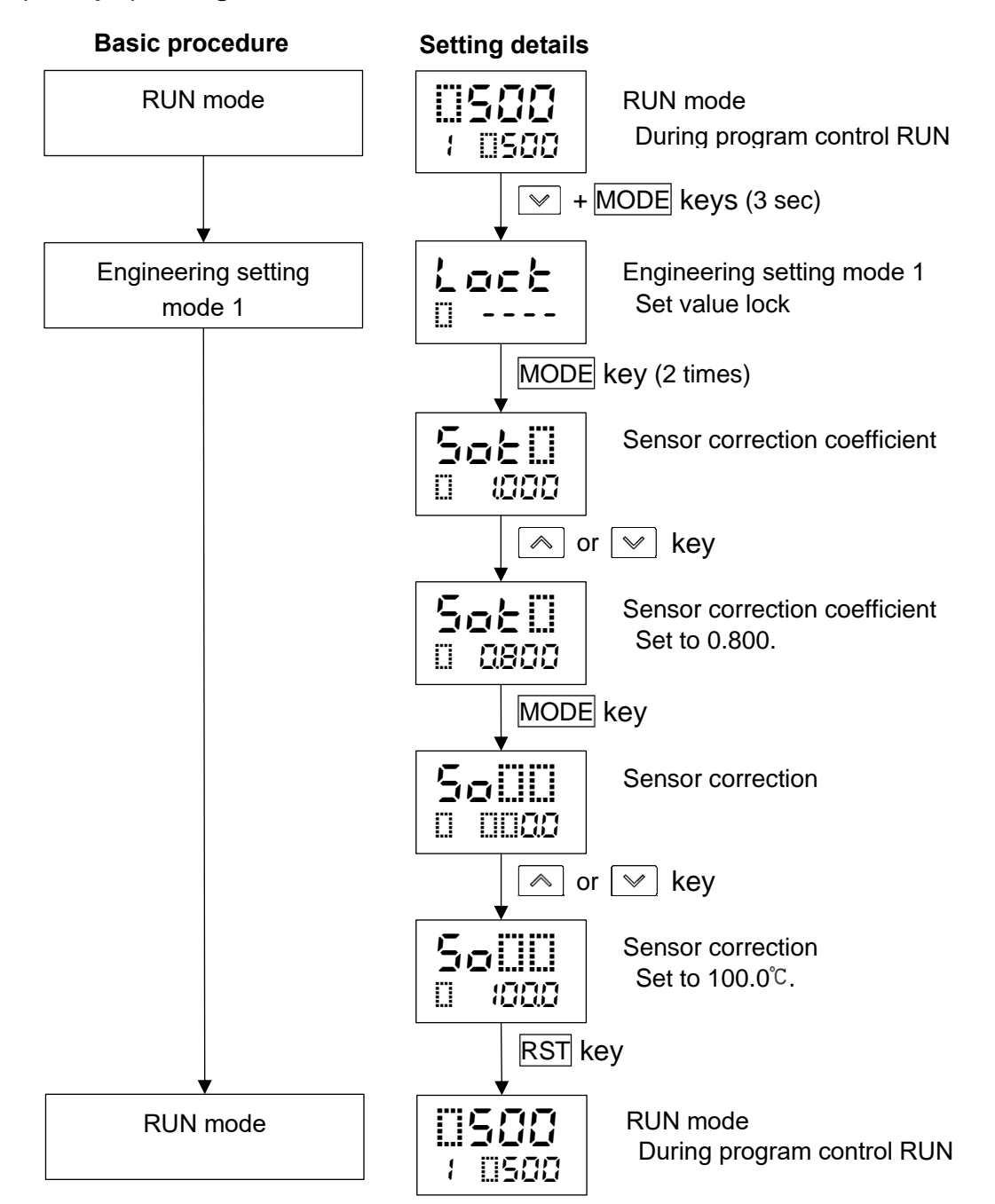

#### (Example) Setting Sensor correction coefficient to 0.800, and Sensor correction to 100.0°C

#### 9.6 Items to be Initialized by Changing Settings

If settings are changed, the following items will be initialized.

- •: Initialized
- X: Not initialized

| Setting item to be changed          | Input | Event      | Event      | Event      | Transmission |
|-------------------------------------|-------|------------|------------|------------|--------------|
|                                     | Type  | EV1        | EV2        | EV3        | output       |
| Item to be initialized              | 1990  | allocation | allocation | allocation | Carpar       |
| Loop break alarm time               | •     | х          | х          | х          | x            |
| Loop break alarm band               | •     | х          | х          | х          | х            |
| Sensor correction coefficient       | •     | х          | х          | х          | x            |
| Sensor correction                   | •     | х          | х          | х          | x            |
| SVTC bias                           | •     | х          | х          | х          | x            |
| Scaling high limit                  | •     | х          | х          | х          | х            |
| Scaling low limit                   | •     | х          | х          | х          | x            |
| EV1 alarm value 0 Enabled/Disabled  | х     | •          | х          | х          | х            |
| EV1 alarm hysteresis                | х     | •          | х          | х          | х            |
| EV1 alarm delay time                | х     | •          | х          | х          | х            |
| EV1 alarm Energized/De-energized    | х     | •          | х          | х          | х            |
| EV2 alarm value 0 Enabled/Disabled  | х     | х          | •          | х          | х            |
| EV2 alarm hysteresis                | х     | х          | •          | х          | х            |
| EV2 alarm delay time                | х     | х          | •          | х          | х            |
| EV2 alarm Energized/De-energized    | х     | х          | •          | х          | х            |
| EV3 alarm value 0 Enabled/Disabled  | х     | х          | х          | •          | х            |
| EV3 alarm hysteresis                | х     | х          | х          | •          | х            |
| EV3 alarm delay time                | х     | х          | х          | •          | x            |
| EV3 alarm Energized/De-energized    | х     | х          | х          | •          | х            |
| Transmission output high limit *    | •     | х          | х          | х          | •            |
| Transmission output low limit *     | •     | x          | x          | x          | •            |
| Step SV when program control starts | •     | х          | х          | х          | Х            |
| AT bias                             | •     | x          | х          | х          | Х            |

\* When PV transmission or SV transmission is selected, and if input type is changed, these setting items will be initialized.

# **10. Action Explanation**

## 10.1 OUT1 Action

| Action                        | Reverse (Heating                                               | ) Action                                                                                                    | Dire                                    | ct (Cooling) A                                    | ction                |
|-------------------------------|----------------------------------------------------------------|----------------------------------------------------------------------------------------------------|-----------------------------------------|---------------------------------------------------|----------------------|
| Control action                | ON                                                             | ×<br>×<br>sv                                                                                                    |                                         | P-band                                            | ON<br>OFF            |
| Relay contact<br>output       | (15)<br>(16)<br>(16)<br>Cycle action is per<br>according to de | (15)<br>(16)<br>erformed<br>viation.                                                                                                    |                                         | 15<br>16<br>e action is perfo<br>cording to devia | 15<br>Timed<br>tion. |
| Non-contact voltage<br>output | + (15)                                                         | $ \begin{array}{c} + (15) \\ 0 \lor DC \\ - (16) \\ - (16) \\ - (1$ | + (15)<br>0 V DC<br>- (16)<br>Cyc<br>ac | + (15)                                            | + (15)               |
| Direct current<br>output      | + 15                                                           | $\begin{array}{c} + \textcircled{1}{5} \\ - \textcircled{1}{6} \\ - \textcircled{1}{6} \\ - \end{matrix}$                                                                                                    | + (15<br>4 mA DC<br>- (16<br>Ch<br>acc  | + (15)                                            | + (15)               |
| Indicator (OUT)<br>Green      | Lit                                                            | Unlit                                                                                                    | Unlit                                   |                                                   | Lit                  |

: Turns ON (lit) or OFF (unlit).

#### 10.2 OUT1 ON/OFF Control Action

| Action                        | Reverse (Heating          | ) Action                                        | Dire                            | ct (Cooling) A | ction                       |
|-------------------------------|---------------------------|-------------------------------------------------|---------------------------------|----------------|-----------------------------|
| Control action                | OFF                       |                                                 | Hysteresis<br>O<br>O<br>SV<br>O |                | ON<br>OFF                   |
| Relay contact<br>output       |                           | (15)<br>(16)<br>(16)                            | ( <u>5</u> )                    |                | (j)<br>(j)                  |
| Non-contact voltage<br>output | + (5)<br>12 V DC<br>- (6) | + <sup>(15)</sup><br>0 V DC<br>- <sup>(6)</sup> | +(15)<br>0 V DC<br>-(16)        |                | + (15)<br>12 V DC<br>- (16) |
| Direct current<br>output      | + <sup>(1</sup> )         | + 15                                            | + (15                           |                | + 15                        |
| Indicator (OUT)<br>Green      | Lit                       | Unlit                                           | Unlit                           |                | Lit                         |

: Turns ON (lit) or OFF (unlit).

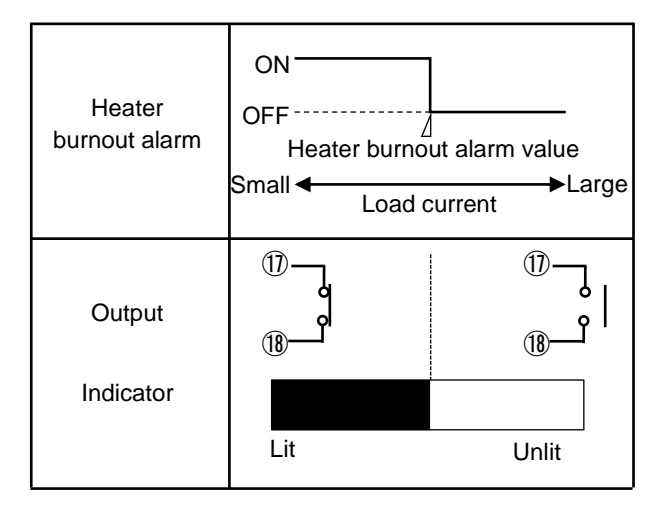

Event output EV1 terminal numbers: 17, 18 Event output EV2 terminal numbers: 19, 20 Event output EV3 terminal numbers: 6, 7

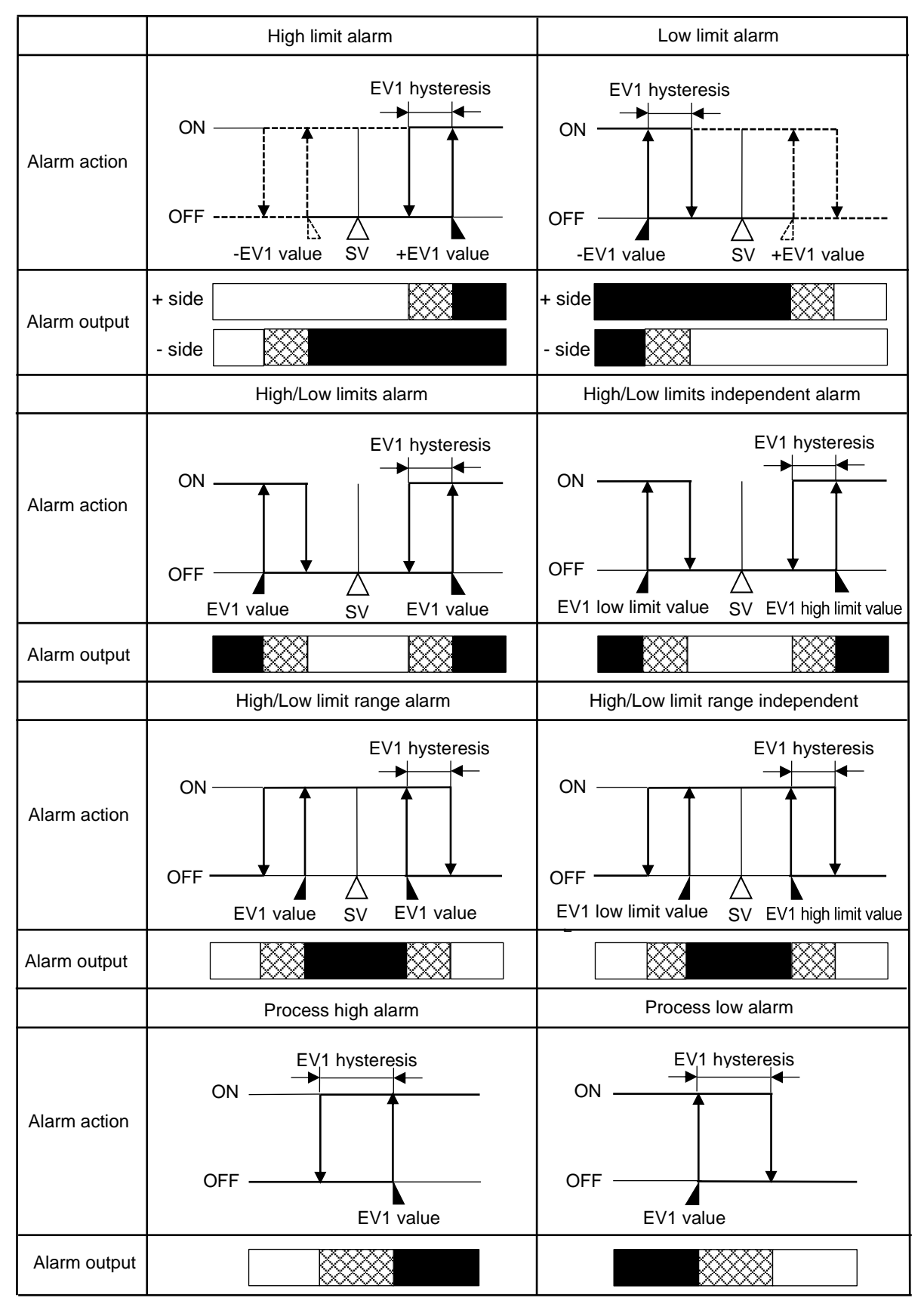

|                                        | High limit with standby                     | Low limit with standby alarm                                |  |  |
|----------------------------------------|---------------------------------------------|-------------------------------------------------------------|--|--|
| Alarm action                           | ON<br>OFF<br>-EV1 value<br>SV<br>+EV1 value | EV1 hysteresis<br>ON<br>OFF<br>-EV1 value<br>SV +EV1 value  |  |  |
| Alarm output                           | + side                                      | + side                                                      |  |  |
|                                        | High/Low limits with standby alarm          | High/Low limits with standby independent                    |  |  |
| Alarm action                           | ON<br>OFF<br>EV1 hysteresis                 | ON<br>OFF<br>EV1 low limit value<br>SV EV1 high limit value |  |  |
| Alarm output                           |                                             |                                                             |  |  |
| :Event output EV1 terminals 17, 18: ON |                                             |                                                             |  |  |

Event output EV1 terminals 17, 18: ON or OFF

:Event output EV1 terminals 17, 18: OFF

: Alarm output is in standby.

- EV1 value, EV1 high limit value, and EV1 hysteresis represent EV1 alarm value, EV1 high limit alarm value and EV1 alarm hysteresis respectively.
   EV1 will be substituted by EV2 or EV3.
- EV1 indicator lights up when Event output EV1 terminals 17 and 18 are ON, and turns off when their output terminals 17 and 18 are OFF.

EV2 indicator lights up when Event output EV2 terminals 19 and 20 are ON, and turns off when their output terminals 19 and 20 are OFF.

EV3 indicator lights up when Event output EV3 terminals 6 and 7 are ON, and turns off when their output terminals 6 and 7 are OFF.

### 10.5 OUT2 (Heating/Cooling Control) Action

| Control action                       | ON Heating<br>control<br>OFF | Heating P-band                                                                                                    | (Cooling P-band)                                                        | ON<br>(Cooling<br>control)<br>OFF |
|--------------------------------------|------------------------------|----------------------------------------------------------------------------------------------------|-------------------------------------------------------------------------|-----------------------------------|
| Relay contact output<br>(OUT1)       |                              | (15)<br>(16)<br>cycle action is perfo<br>according to deviat                                                                                                    | ال<br>الآ<br>rmed<br>ion.                                               |                                   |
| Non-contact voltage<br>output (OUT1) | + (5)<br>12 V DC<br>- (6)    | + (15)<br>12/0 V DC<br>- (16)<br>- (16)<br>- (15)<br>- (16)<br>- (16) | + (15)<br>0 V DC<br>- (16)<br>med<br>on.                                |                                   |
| Direct current output<br>(OUT1)      | + 15<br>20 mA DC<br>- 16     | + (15)<br>20 to 4 mA DC<br>- (16)<br>Changes continuous<br>according to deviatio                                                                                                    | + (15)                                                                  |                                   |
| Relay contact output<br>(OUT2)       |                              | ()<br>()<br>()<br>()<br>()<br>()<br>()<br>()<br>()<br>()<br>()<br>()<br>()<br>(                                                                                                    | U<br>Cycle action is perfor<br>according to deviat                      | (19)<br>20)<br>med<br>io.         |
| Non-contact voltage<br>output (OUT2) |                              | + 19<br>- 0 V DC<br>- 20<br>C                                                                                                    | (9)<br>0/12 V DC<br>20)<br>ycle action is perfor<br>according to deviat | 12 V DC<br>20<br>med              |
| Direct current output<br>(OUT2)      |                              | + (19                                                                                                    | + (19                                                                   | + 19                              |
| Indicator (OUT)                      | Lit                          |                                                                                                    |                                                                         | Unlit                             |
| Indicator (EV2)                      | Unlit                        |                                                                                                    |                                                                         | Lit                               |

: Turns ON (lit) or OFF (unlit).

. Represents Heating control action.

----: Represents Cooling control action.

#### 10.6 OUT2 (Heating/Cooling Control) Action (When Setting Dead Band)

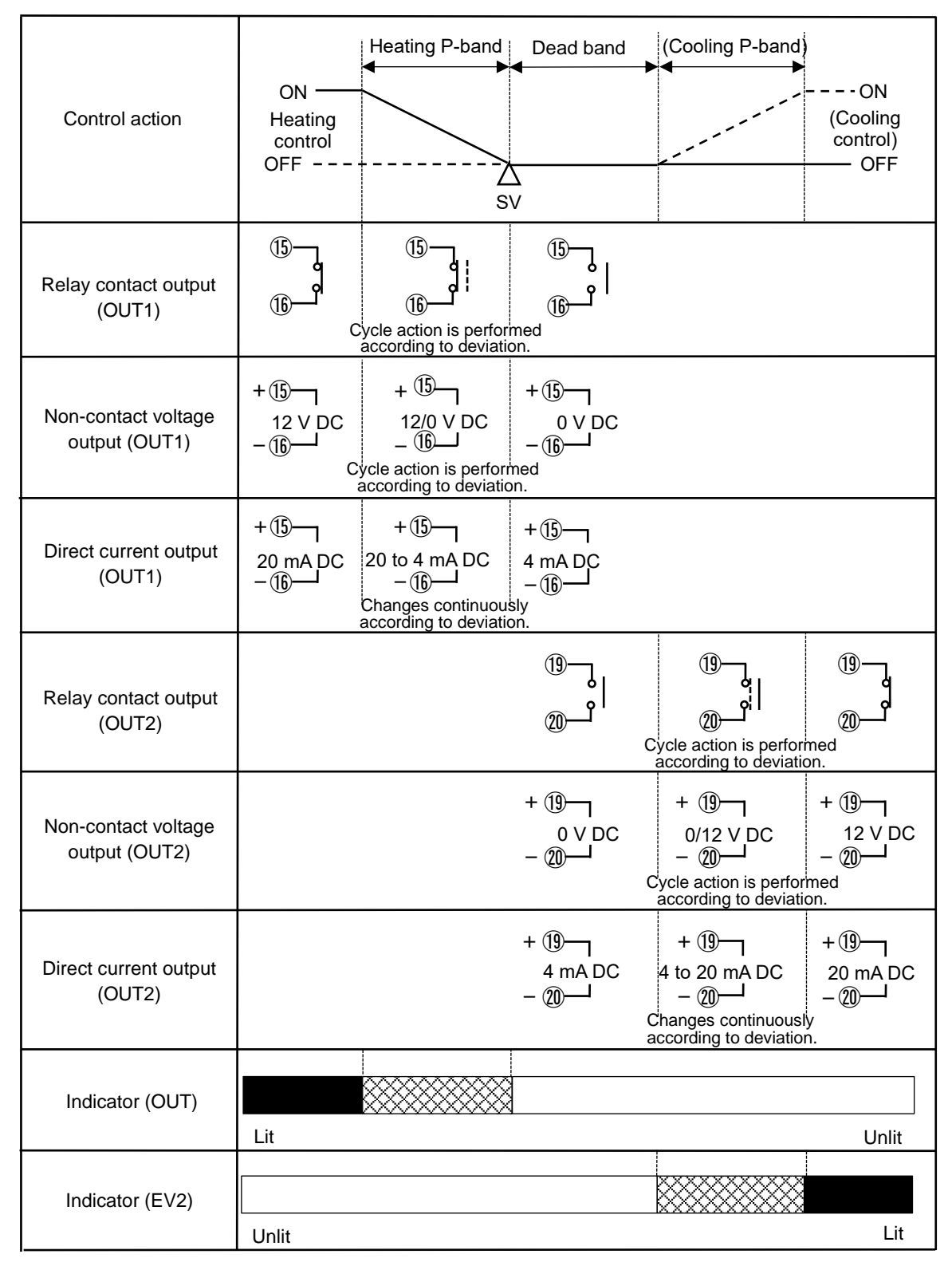

 $\boxtimes \boxtimes$ 

: Turns ON (lit) or OFF (unlit).

- : Represents Heating control action.

---- : Represents Cooling control action.

# 10.7 OUT2 (Heating/Cooling control) Action (When Setting Overlap band)

| Control action                       | ON<br>Heating<br>control<br>OFF ON<br>Overlap band<br>OVerlap band<br>Cooling<br>control<br>OFF ON<br>(Cooling<br>control<br>OFF                                                                                                    |
|--------------------------------------|----------------------------------------------------------------------------------------------------|
| Relay contact output<br>(OUT1)       | (5)<br>(6)<br>(6)<br>(6)<br>(6)<br>(6)<br>(6)<br>(6)<br>(6)<br>(6)<br>(6                                                                                                    |
| Non-contact voltage<br>output (OUT1) | $\begin{array}{c c} + (15) \\ 12 \ V \ DC \\ - (16) \\ \hline \\ Cycle action is performed according to deviation. \\ \end{array}$                                                                                                    |
| Direct current output<br>(OUT1)      | $\begin{array}{c c} + (15) \\ 20 \text{ mA DC} \\ - (16) \\ \end{array} \begin{array}{c c} + (15) \\ 20 \text{ to 4 mA DC} \\ - (16) \\ \end{array} \begin{array}{c c} + (15) \\ 4 \text{ mA DC} \\ - (16) \\ - (16) \\ \end{array}$                                                                                                    |
| Relay contact output<br>(OUT2)       | (1)<br>(1)<br>(1)<br>(1)<br>(1)<br>(1)<br>(1)<br>(1)<br>(1)<br>(1)                                                                                                    |
| Non-contact voltage<br>output (OUT2) | $\begin{array}{c c} + \textcircled{(9)} \\ 0 \lor DC \\ - \textcircled{(0)} \\ \end{array} \begin{array}{c} + \textcircled{(9)} \\ 0/12 \lor DC \\ - \textcircled{(2)} \\ \end{array} \begin{array}{c} + \textcircled{(9)} \\ 12 \lor DC \\ - \textcircled{(2)} \\ \end{array} \end{array}$                                                                                                    |
| Direct current output<br>(OUT2)      | + $(9$ + $(9$ + (9 + $(9$ + $(9$ + $(9$ + $(9$ + $(9$ + $(9$ + $(9$ + (9 + $($ |
| Indicator (OUT)                      | Lit Unlit                                                                                                    |
| Indicator (EV2)                      | Unlit Lit                                                                                                    |

: Turns ON (lit) or OFF (unlit).

----- : Represents Heating control action.

---- : Represents Cooling control action.

# 11. Specifications

### 11.1 Standard Specifications

#### Rating

| Rated scale | Input                                                       | Input                 | Range               | Resolution |  |
|-------------|-------------------------------------------------------------|-----------------------|---------------------|------------|--|
|             | K                                                           | <b>-200 to 1370</b> ℃ | -328 to 2498 °F     | 1 ℃(°F)    |  |
|             | ĸ                                                           | -200.0 to 400.0 ℃     | -328.0 to 752.0 °F  | 0.1 ℃(°F)  |  |
|             | J                                                           | -200 to 1000 ℃        | -328 to 1832 °F     | 1 ℃(°F)    |  |
|             | R                                                           | 0 to 1760 ℃           | 32 to 3200 °F       | 1 ℃(°F)    |  |
|             | S                                                           | 0 to 1760 ℃           | 32 to 3200 °F       | 1 ℃(°F)    |  |
|             | В                                                           | 0 to 1820 ℃           | 32 to 3308 °F       | 1 ℃(°F)    |  |
|             | E                                                           | -200 to 800 ℃         | -328 to 1472 °F     | 1 ℃(°F)    |  |
|             | Т                                                           | -200.0 to 400.0 ℃     | -328.0 to 752.0 °F  | 0.1 ℃(°F)  |  |
|             | Ν                                                           | -200 to 1300 ℃        | -328 to 2372 °F     | 1 ℃(°F)    |  |
|             | PL-Ⅱ                                                        | 0 to 1390 ℃           | 32 to 2534 °F       | 1 ℃(°F)    |  |
|             | C(W/Re5-26)                                                 | 0 to 2315 ℃           | 32 to 4199 °F       | 1 ℃(°F)    |  |
|             | Pt100                                                       | -200.0 to 850.0 ℃     | -328.0 to 1562.0 °F | 0.1 ℃(°F)  |  |
|             |                                                             | -200 to 850 ℃         | -328 to 1562 °F     | 1 ℃(°F)    |  |
|             |                                                             | -200.0 to 500.0 °C    | -328.0 to 932.0 °F  | 0.1 ℃(°F)  |  |
|             | JPLIOU                                                      | -200 to 500 ℃         | -328 to 932 °F      | 1 ℃(°F)    |  |
|             | 4 – 20 mA                                                   | -2000 to              | 0 10000 (*)         | 1          |  |
|             | 0 – 20 mA                                                   | -2000 to              | 0 10000 (*)         | 1          |  |
|             | 0 – 1 V                                                     | -2000 to              | 0 10000 (*)         | 1          |  |
|             | 0 – 5 V                                                     | -2000 to 10000 (*)    |                     | 1          |  |
|             | 1 – 5 V                                                     | -2000 to 10000 (*)    |                     | 1          |  |
|             | 0 – 10 V                                                    | -2000 to 10000 (*)    |                     | 1          |  |
|             | (*) Scaling and decimal point place selection are possible. |                       |                     |            |  |

#### Input

| Input      | Thermocouple         | K, J, R, S, B, E, T, N, PL-Ⅱ, C(W/Re5-26)                       |  |  |
|------------|----------------------|-----------------------------------------------------------------|--|--|
|            |                      | External resistance: 100 $\Omega$ max.                          |  |  |
|            |                      | However, for B input, External resistance: 40 $\Omega$ max.     |  |  |
|            | RTD                  | Pt100, JPt100 3-wire type                                       |  |  |
|            |                      | Allowable input lead wire resistance: 10 $\Omega$ max. per wire |  |  |
|            | Direct current       | 0 to 20 mA DC, 4 to 20 mA DC                                    |  |  |
|            |                      | Input impedance: 50 $\Omega$                                    |  |  |
|            |                      | Allowable input current: 50 mA DC max.                          |  |  |
|            | DC voltage           | 0 – 1 V DC                                                      |  |  |
|            |                      | Input impedance: 1 M $\Omega$ minimum                           |  |  |
|            |                      | Allowable input voltage: 5 V DC max.                            |  |  |
|            |                      | Allowable signal source resistance: 2 k $\Omega$ max.           |  |  |
|            |                      | 0 – 5 V DC, 1 – 5 V DC, 0 – 10 V DC                             |  |  |
|            |                      | Input impedance: 100 kΩ minimum                                 |  |  |
|            |                      | Allowable input voltage: 15 V DC max.                           |  |  |
|            |                      | Allowable signal source resistance: 100 $\Omega$ max.           |  |  |
| Event inpu | ut                   |                                                                 |  |  |
| (C5W, EIW, | EIT, C5, El options) |                                                                 |  |  |
|            | Input point          | 2 points                                                        |  |  |
|            | Circuit current      | Approx. 16 mA                                                   |  |  |
|            | when closed          |                                                                 |  |  |
|            | Action               | Edge action                                                     |  |  |
|            |                      | When the power is turned ON, level action is engaged.           |  |  |

| Ou             | tput      |                 |                                                                 |  |  |
|----------------|-----------|-----------------|-----------------------------------------------------------------|--|--|
| C              | ontrol    | Relay contact   | Control capacity: 3 A 250 V AC (resistive load)                 |  |  |
| οι             | utput     | 1a              | 1 A 250 V AC (inductive load $\cos \phi$ =0.4)                  |  |  |
| 0              | UT1       |                 | Electrical life: 100,000 cycles                                 |  |  |
|                |           |                 | Minimum applicable load: 10 mA 5 V DC                           |  |  |
|                |           | Non-contact     | 12 V DC±15%                                                     |  |  |
|                |           | voltage         | Max. 40 mA (short circuit protected)                            |  |  |
|                |           | (for SSR drive) |                                                                 |  |  |
| Direct current |           | Direct current  | 4 - 20 mA DC (Resolution: 12000)                                |  |  |
|                |           |                 | Load resistance: Max. 550 $\Omega$                              |  |  |
| E١             | vent outp | out EV1         |                                                                 |  |  |
|                |           | Relay contact   | Control capacity: 3 A 250 V AC (resistive load)                 |  |  |
|                |           | 1a              | 1 A 250 V AC (inductive load $\cos\phi=0.4$ )                   |  |  |
|                |           |                 | Electrical life: 100,000 cycles                                 |  |  |
|                |           |                 | Minimum applicable load: 10 mA 5 V DC                           |  |  |
| E              | vent outp | but EV2         |                                                                 |  |  |
| [E             | v2, EV3(l | UR) options]    |                                                                 |  |  |
|                |           | Relay contact   | Control capacity: 3 A 250 V AC (resistive load)                 |  |  |
|                |           | 1a              | 1 A 250 V AC (inductive load $\cos\varphi=0.4$ )                |  |  |
|                |           |                 | Electrical life: 100,000 cycles                                 |  |  |
|                |           |                 | Minimum applicable load: 10 mA 5 V DC                           |  |  |
|                |           | DUTEV3          |                                                                 |  |  |
| (∟             | VJD_, LI  | Bolov contact   | Control consolts: $2 \land 250 \lor (\land C)$ (resistive load) |  |  |
|                |           | 1a              | $\frac{1}{4} = 250 \text{ VAC} (\text{resistive load})$         |  |  |
|                |           | la la           | Electrical life: 100 000 cycles                                 |  |  |
|                |           |                 | Minimum applicable load: $10 \text{ mA} 5 \text{ V DC}$         |  |  |
| Co             | ontrol ou | tput OUT2       |                                                                 |  |  |
| (E             | V2, EV3D  | ☐ options)      |                                                                 |  |  |
|                | Relay c   | ontact 1a       | Control capacity: 3 A 250 V AC (resistive load)                 |  |  |
|                | [EV2, E\  | /3(DR) options] | 1 A 250 V AC (inductive load $\cos\phi$ =0.4)                   |  |  |
|                |           |                 | Electrical life: 100,000 cycles                                 |  |  |
|                |           |                 | Minimum applicable load: 10 mA 5 V DC                           |  |  |
|                | Non-co    | ntact voltage   | 12 V DC±15 %                                                    |  |  |
|                | (for SSI  | R drive)        | Max. 40 mA (short circuit protected)                            |  |  |
|                | (DS, EV   | 3DS options)    |                                                                 |  |  |
|                | Direct o  | current         | 4 – 20 mA DC (Resolution: 12000)                                |  |  |
|                | (DA, EV   | 3DA options)    | Load resistance: Max. 550 $\Omega$                              |  |  |
| Tr             | ansmiss   | ion output      |                                                                 |  |  |
| (E             | IT<br>    | Resolution      |                                                                 |  |  |
| op             | otion)    | Output          | 4 – 20 mA DC (Load resistance: Max. 550 $\Omega$ )              |  |  |
|                |           | Output          | Within $\pm 0.3\%$ of Transmission output span                  |  |  |
|                |           | accuracy        |                                                                 |  |  |
| <b>I</b>       | م رامة ما | Response time   | 400 ms + Input sampling period (0%→90%)                         |  |  |
| in             | sulated   |                 | $24\pm2$ \/ D0 (when lead as $\pm 20 \pm 4$ D0)                 |  |  |
| (P             | Z4        |                 | $24\pm3$ V DC (when load current is 30 mA DC)                   |  |  |
| op             | nion)     | Ripple voltage  | vvitnin 200 mV DC (when load current is 30 mA DC)               |  |  |
|                |           |                 | SU MA DU                                                        |  |  |
| 1              |           | current         |                                                                 |  |  |

#### PCB1\_00-\_\_\_\_ PCB1 10-Model **Power supply** Power supply 100 - 240 V AC, 50/60 Hz 24 V AC/DC, 50/60 Hz 20 – 28 V AC/DC Allowable 85 – 264 V AC fluctuation range **Power consumption Power supply Power consumption** Approx. 8 VA max. (When the maximum number of 100 – 240 V AC options are ordered: Approx. 11 VA max.) 24 V AC Approx. 5 VA max. (When the maximum number of options are ordered: Approx. 8 VA max.) 24 V DC Approx. 5 W max. (When the maximum number of options are ordered: Approx. 8 W max.) Inrush current **Power supply** Inrush current 100 – 240 V AC Max. 14 to 34 A 24 V AC Max. 34 A 24 V DC Max. 34 A Circuit insulation When C5W or C5 option is ordered: configuration 10 9 11 8 12 DI1 DI2 **RS-485** \_\_\_\_\_ Electrically insulated 13 POWER SUPPLY 1 14 CT1 2 CT2 15 OUT1 3 16 \_ \_ \_ \_ \_ \_ \_ CPU 21 17 EV1 TC 22 18 RTD DC 23 19 (Input) EV2 OUT2 24 20 19 When C5W option is ordered P24 When C5 option is ordered 20 (Fig. 11.1-1) When OUT1 and OUT2 are a non-contact voltage output or direct current output, OUT1 is not electrically insulated from OUT2. Insulation resistance: 10 M $\Omega$ minimum, at 500 V DC

Power

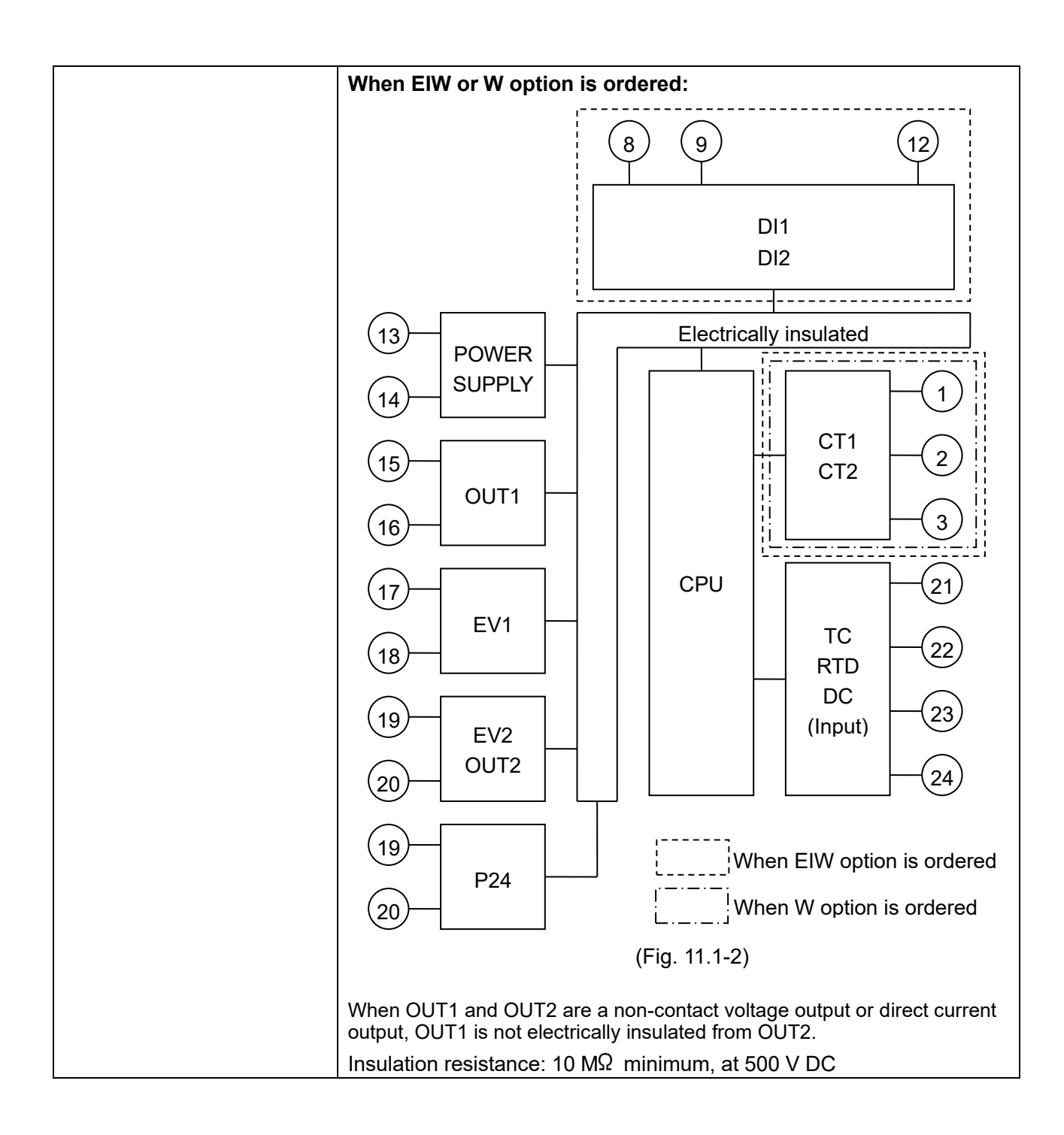

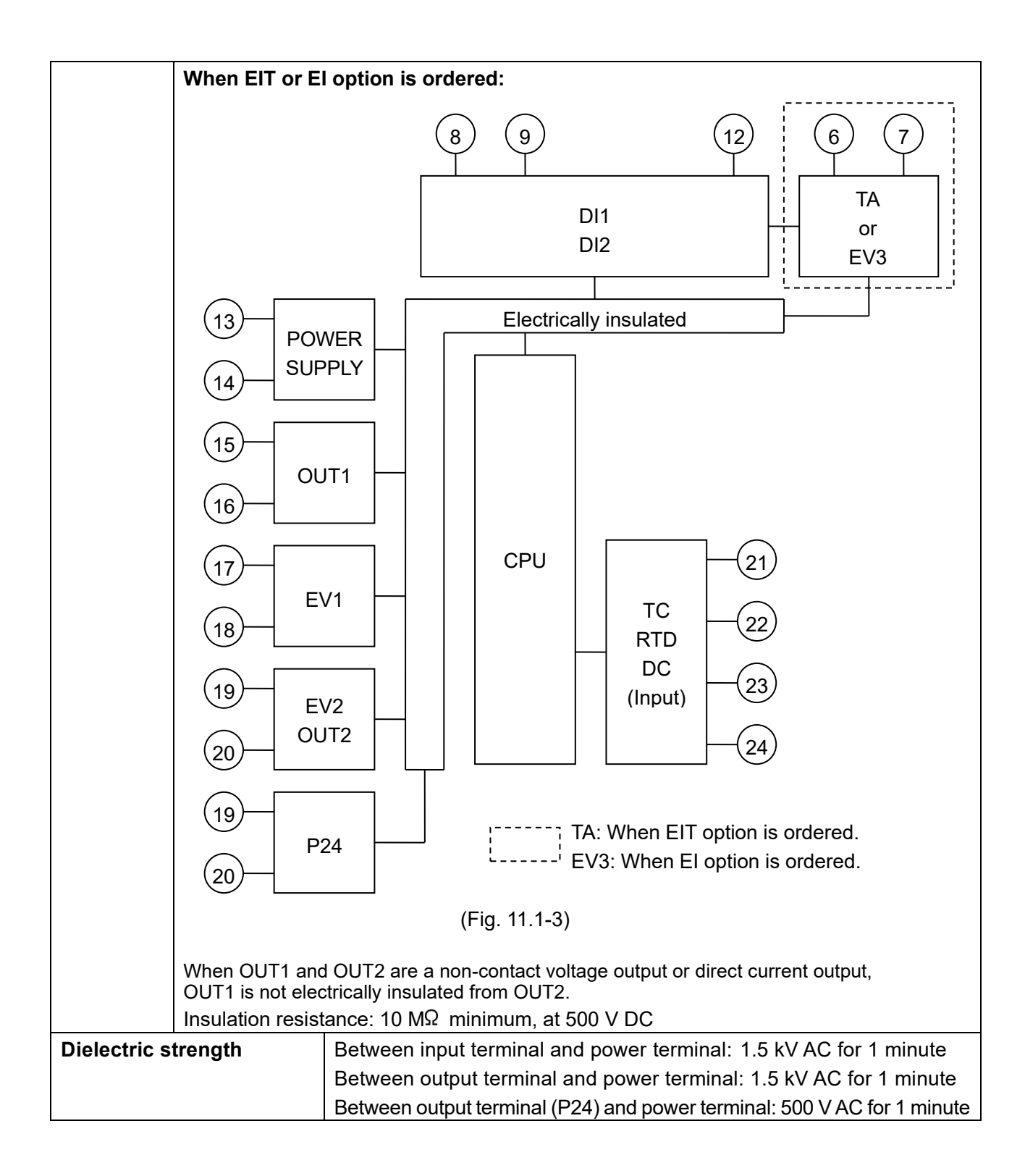

#### **Recommended Environment**

| Ambient temperature | -10 to 55° $_{\mathbb{C}}$ (However, non-condensing or no icing) |  |
|---------------------|------------------------------------------------------------------|--|
| Ambient humidity    | 35 to 85 %RH (However, non-condensing)                           |  |
| Environmental       | RoHS directive compliant                                         |  |
| specification       |                                                                  |  |
| Altitude            | 2,000 m or less                                                  |  |

#### Performance

| Base accuracy       |                | At ambient temperature 23 $^\circ C$ (for a single unit mounting)                                             |  |  |
|---------------------|----------------|----------------------------------------------------------------------------------------------------|--|--|
|                     | Thermocouple   | Within $\pm 0.2\%$ of each input span $\pm 1$ digit                                                           |  |  |
|                     |                | However, R, S inputs, 0 to 200°C (32 to 392°F): Within $\pm 6$ °C (12°F)                                      |  |  |
|                     |                | B input, 0 to $300^{\circ}$ (32 to $572^{\circ}$ F): Accuracy is not guaranteed.                              |  |  |
|                     |                | K, J, E, T, N inputs, Less than 0° $_{\mathbb{C}}$ (32° $_{\mathbb{F}}$ ): Within <u>+</u> 0.4% of input span |  |  |
|                     |                | 土1 digit                                                                                                    |  |  |
|                     | RTD            | Within $\pm 0.1\%$ of each input span $\pm 1$ digit                                                           |  |  |
|                     | Direct current | Within $\pm 0.2\%$ of each input span $\pm 1$ digit                                                           |  |  |
|                     | DC voltage     |                                                                                                    |  |  |
| Effect of ambient   |                | Within 50 ppm/°C of each input span                                                                           |  |  |
| temperatur          | e              |                                                                                                    |  |  |
| Input samp          | ling period    | 125 ms                                                                                                    |  |  |
| Time indica         | ation accuracy | Within $\pm 0.5\%$ of setting time                                                                            |  |  |
| Setting Temperature |                | Thermocouple, RTD input without decimal point: $1^{\circ}$ (F)                                                |  |  |
| resolution          |                | Thermocouple, RTD input with decimal point: 0.1°C (F)                                                         |  |  |
|                     |                | DC voltage, current input: 1                                                                                  |  |  |
| Time                |                | 1 minute or 1 second                                                                                          |  |  |

### **General Structure**

| Weight              |              | Approx. 220 g                                                          |  |  |
|---------------------|--------------|------------------------------------------------------------------------|--|--|
| External dimensions |              | 96 x 96 x 68 (W x H x D) (Depth of control panel interior: 60 mm)      |  |  |
| Mounting            |              | Flush (Applicable panel thickness: 1 to 7 mm)                          |  |  |
| Case                |              | Flame-resistant resin, Color: Black                                    |  |  |
| Front pan           | el           | Membrane sheet                                                         |  |  |
| Drip-proof          | f/Dust-proof | IP66 for front panel only                                              |  |  |
| Display             | PV Display   | In RUN mode, indicates process variable (PV).                          |  |  |
|                     |              | In setting mode, indicates setting characters.                         |  |  |
|                     |              | Flashes during Wait action or program control HOLD in program control. |  |  |
|                     |              | 7-segments Red LED display 4.5 digits                                  |  |  |
|                     |              | Character size: 24.0 x 11.0 mm (H x W)                                 |  |  |
|                     | SV Display   | In RUN mode, indicates desired value (SV), Output manipulated          |  |  |
|                     |              | variable (MV), or Remaining time (TIME).                               |  |  |
|                     |              | Retains display indication at power OFF.                               |  |  |
|                     |              | In setting mode, indicates the set values.                             |  |  |
|                     |              | 7-segments Green LED display 4.5 digits                                |  |  |
|                     |              | Character size:14.0 x 7.0 mm (H x W)                                   |  |  |

|           | PTN/STEP       | Indicates the pattern number or step number.                                                                              |  |  |  |
|-----------|----------------|----------------------------------------------------------------------------------------------------|--|--|--|
|           | Display        | Each time the DISP key is pressed, the PTN/STEP Display and the                                                           |  |  |  |
|           |                | PTN/STEP indicator alternately indicate the pattern number and step                                                       |  |  |  |
|           |                | number.                                                                                                    |  |  |  |
|           |                | Flashes during Wait action, or when the step number is indicated.                                                         |  |  |  |
|           |                | If 'SV digital reception' is selected in [Communication protocol],                                                        |  |  |  |
|           |                | r is indicated.                                                                                                    |  |  |  |
|           |                | 7-segments Orange LED display 1.5-digits                                                                                  |  |  |  |
|           |                | Character size:14.0 x 7.0 mm (H x W)                                                                                      |  |  |  |
| Indicator | PTN indicator  | Lights up when the pattern number is indicated on the PTN/STEP                                                            |  |  |  |
|           |                | Display.                                                                                                    |  |  |  |
|           |                | Orange LED                                                                                                    |  |  |  |
|           | STEP indicator | Lights up when the step number is indicated on the PTN/STEP Display.                                                      |  |  |  |
|           |                | Orange LED                                                                                                    |  |  |  |
|           | PTN/STEP       | LED for the pattern number or step number lights up.                                                                      |  |  |  |
|           | indicator      | Each time the DISP key is pressed, the PTN/STEP indicator and the                                                         |  |  |  |
|           |                | PTN/STEP Display alternately indicate the pattern number and step                                                         |  |  |  |
|           |                | number.                                                                                                    |  |  |  |
|           |                | Green LED 12 pieces (PTN, STEP, 1 to 10)                                                                                  |  |  |  |
| Action    | OUT (Green)    | Lights up when control output OUT1 is ON.                                                                                 |  |  |  |
| indicator |                | Lights up when Heating output [DS, DA, EV2 (if Light is selected in                                                       |  |  |  |
|           |                | Event output $even a modalion$ , $even u options is ON.$                                                                  |  |  |  |
|           |                | ms cycles.                                                                                                    |  |  |  |
|           | PUN (Orongo)   | Lights up during program control RUN                                                                                      |  |  |  |
|           | RUN (Oralige)  | Flashes during program control HOLD or Fixed value control.                                                               |  |  |  |
|           | EV1 (Red)      | Lights up when Event output EV1 is ON.                                                                                    |  |  |  |
|           | EV2 (Red)      | Lights up when Event output EV2 [(EV2, EV3(DR) options] is ON.                                                            |  |  |  |
|           |                | Lights up when control output OUT2 [Cooling output: DS, DA, EV2 (if                                                       |  |  |  |
|           |                | $\square \square \square \square \square \square$ is selected in Event output EV2 allocation), EV3D $\square$ options] is |  |  |  |
|           |                | ON.                                                                                                    |  |  |  |
|           |                | For direct current output type (DA, EV3DA options), flashes                                                               |  |  |  |
|           |                | corresponding to the MV in 125 ms cycles.                                                                                 |  |  |  |
|           | EV3 (Red)      | Lights up when Event output EV3 (EV3D $\Box$ , EI options) is ON.                                                         |  |  |  |
|           | AT (Orange)    | Flashes while AT is performing.                                                                                           |  |  |  |
|           | T/R (Orange)   | Lights up during Serial communication (C5W, C5 options)                                                                   |  |  |  |
|           |                | TX (transmitting) output.                                                                                                 |  |  |  |

### Setting Structure

|              |                    |             | -                                                 |
|--------------|--------------------|-------------|---------------------------------------------------|
| Function key |                    | UP key      | In setting mode, increases the numerical value.   |
|              |                    |             | By pressing for approx. 1 second during program   |
|              |                    |             | control RUN, time progress pauses, and program    |
|              |                    |             | control HOLD function initiates.                  |
|              | $\bigtriangledown$ | DOWN key    | In setting mode, decreases the numerical value.   |
|              | FAST               | FAST key    | In setting mode, makes the numeric value change   |
|              |                    |             | faster.                                           |
|              |                    |             | During program control RUN, makes step time       |
|              |                    |             | progress 60 times faster.                         |
|              | RST                | RESET key   | In setting mode, registers the setting data, and  |
|              |                    |             | moves to RUN mode.                                |
|              | MODE               | MODE key    | In setting mode, registers the setting data, and  |
|              |                    |             | moves to the next setting item.                   |
|              | PTN                | PATTERN key | During program control STOP (in Standby),         |
|              |                    |             | selects a program pattern number to perform or to |
|              |                    |             | set.                                              |
|              |                    |             | By pressing this key during program control RUN,  |
|              |                    |             | the unit moves to Monitor mode. In Monitor mode,  |
|              |                    |             | switches the indication item.                     |
|              | DISP               | Display key | During RUN mode, the PTN/STEP Display and         |
|              |                    |             | PTN/STEP indicator alternately indicates the      |
|              |                    |             | pattern number and step number.                   |
|              |                    |             | In setting mode, registers the setting data, and  |
|              |                    |             | moves back to the previous mode.                  |
|              | RUN                | RUN key     | Performs program control, or cancels program      |
|              |                    |             | control HOLD function while program control is    |
|              |                    |             | neid. By pressing for approx. 1 second during     |
|              |                    |             | program control RUN, stops performing step, and   |
|              |                    |             | proceeds to the next step (Advance function       |
|              | ETOP               |             | Initiales.).                                      |
|              | STOP               | STOP Key    | Stops program control by pressing for approx. 1   |
|              |                    |             | second during program control RUN, or cancels     |
|              |                    |             | pattern end output.                               |

# Program Performance

| Number of patterns                                                               | 10 patterns (Linkable)                                                |
|----------------------------------------------------------------------------------|-----------------------------------------------------------------------|
| Number of steps                                                                  | 100 (10 steps/pattern)                                                |
| Number of repetitions                                                            | 0 to 10000 times (Repetitions disabled when set to 0)                 |
| Program time range 0 to 99 hours 59 minutes/step, or 0 to 99 minutes 59 seconds/ |                                                                       |
|                                                                                  | (When is set: Fixed value control is performed using step SV.)        |
| Wait value                                                                       | Thermocouple, RTD inputs: 0 to 20% of input span                      |
|                                                                                  | DC voltage, current input: 0 to 20% of scaling span (The placement of |
|                                                                                  | the decimal point follows the selection.)                             |
|                                                                                  | (The Wait function is disabled when set to 0 or 0.0.)                 |

#### **Control Performance**

| С | ontrol action       | PID control action (with AT function)                                  |  |
|---|---------------------|------------------------------------------------------------------------|--|
|   |                     | • PI control action (When derivative time is set to 0.)                |  |
|   |                     | • PD control action (When integral time is set to 0.)                  |  |
|   |                     | • P control action (When integral and derivative time are set to 0.)   |  |
|   |                     | • ON/OFF control action (When proportional band is set to 0 or 0.0.)   |  |
|   | OUT1 proportional   | Thermocouple, RTD inputs without decimal point:                        |  |
|   | band (P)            | 0 to Input span℃ (℉)                                                   |  |
|   |                     | Thermocouple, RTD inputs with decimal point:                           |  |
|   |                     | 0.0 to Input span℃ (℉)                                                 |  |
|   |                     | DC voltage, current inputs:                                            |  |
|   |                     | 0.0 to 1000.0%                                                         |  |
|   |                     | (ON/OFF control action when set to 0 or 0.0.)                          |  |
|   | Integral time (I)   | 0 to 3600 seconds (Setting the value to 0 disables the function.)      |  |
|   | Derivative time (D) | 0 to 1800 seconds (Setting the value to 0 disables the function.)      |  |
|   | OUT1 proportional   | 0.5, 1 to 120 seconds                                                  |  |
|   | cycle               |                                                                        |  |
|   | ARW                 | 0 to 100%                                                              |  |
|   | OUT1 ON/OFF         | 0.1 to 1000.0℃ (°F)                                                    |  |
|   | hysteresis          | DC voltage, current inputs:                                            |  |
|   |                     | 1 to 10000 (The placement of the decimal point follows the selection.) |  |
|   | OUT1 high limit,    | 0 to 100% (Direct current output: -5 to 105%)                          |  |
|   | OUT1 low limit      |                                                                        |  |

#### **Standard Function**

| Wait function        | During program control, the program does not proceed to the next step       |
|----------------------|-----------------------------------------------------------------------------|
|                      | until the deviation between PV and SV enters $SV \pm Wait$ value at the end |
|                      | of step.                                                                    |
|                      | The PV Display and PTN/STEP Display flash while the Wait function is        |
|                      | working.                                                                    |
| Program control HOLD | During program control RUN, progress of current step can be                 |
| function             | suspended.                                                                  |
|                      | During program control RUN, if the \land key is pressed for approx. 1       |
|                      | second, the program control HOLD function is enabled.                       |
|                      | While the program control HOLD function is working, the PV Display          |
|                      | and RUN indicator flash.                                                    |
|                      | Pressing the RUN key cancels suspension, and program control                |
|                      | resumes.                                                                    |
| Advance function     | Interrupts current step during program control RUN, and proceeds to the     |
|                      | beginning of the next step.                                                 |
|                      | During program control RUN, if the RUN key is pressed for approx. 1         |
|                      | second, the Advance function is enabled.                                    |
| Pattern link and     | Patterns 1 to 10 can be linked to the next pattern (of each pattern).       |
| repetitions function | For Pattern 10, Pattern 1 can be linked.                                    |
|                      | Number of repetitions for Patterns 1 to 10: 0 to 10000 times.               |
|                      | For repetitions of linked patterns, the whole linked pattern will be        |
|                      | repeated as many times as set for the former pattern.                       |
| Step SV when program | Program control starts from the step SV set in [Step SV when program        |
| control starts       | control starts].                                                            |

| Program control start type | Selects program control start type.                                             |  |  |
|----------------------------|---------------------------------------------------------------------------------|--|--|
|                            | PV start:                                                                       |  |  |
|                            | Only when program control starts, the step SV is advanced to the PV,            |  |  |
|                            | then program control starts.                                                    |  |  |
|                            | PVR start:                                                                      |  |  |
|                            | When program control starts and in pattern repeating, the step SV is            |  |  |
|                            | advanced to the PV, then program control starts.                                |  |  |
|                            | SV start:                                                                       |  |  |
|                            | Program control starts from the step SV which has been set in                   |  |  |
|                            | [Step SV when program control starts].                                          |  |  |
| Power restore action       | If power fails during program control RUN, the controller can be                |  |  |
|                            | operated depending on the selection in [Power restore action].                  |  |  |
|                            | Stops after power is restored:                                                  |  |  |
|                            | Stops current program control, and returns to program control STOP              |  |  |
|                            | (in Standby).                                                                   |  |  |
|                            | Continues after power is restored:                                              |  |  |
|                            | Continues (Resumes) previous program control after power is                     |  |  |
|                            | restored.                                                                       |  |  |
|                            | Suspends after power is restored:                                               |  |  |
|                            | Suspends (on hold) current program control, and performs Fixed                  |  |  |
|                            | value control using the step SV at the time of suspension.                      |  |  |
|                            | Pressing the <b>RUN</b> key cancels suspension, and program control             |  |  |
|                            | resumes.                                                                        |  |  |
|                            | Progressing time error when power is restored: 1 minute or 1 second             |  |  |
| Step time speed-up         | During program control RUN, makes step time progress 60 times faster            |  |  |
| function                   | While the FAST key is pressed.                                                  |  |  |
|                            | I the Wait function is set, the Wait function has phonty.                       |  |  |
| Event output EV1           | Event output EV1 allocation <sup>1</sup>                                        |  |  |
|                            | Alarm output. Heater burnout alarm output. Loop break alarm output.             |  |  |
|                            | Time signal output. Output during AT. Pattern end output. Output by             |  |  |
|                            | communication command, RUN output                                               |  |  |
| Alarm action               | Selects any alarm action in [Event output EV allocation] from the               |  |  |
|                            | following:                                                                      |  |  |
|                            | High limit alarm, Low limit alarm, High/Low limits alarm, High/Low              |  |  |
|                            | limits independent alarm, High/Low limit range alarm,                           |  |  |
|                            | High/Low limit range independent alarm, Process high alarm,                     |  |  |
|                            | Process low alarm, High limit with standby alarm, Low limit with                |  |  |
|                            | standby alarm, High/Low limits with standby alarm, High/Low limits              |  |  |
|                            | with standby independent alarm                                                  |  |  |
|                            | Alarm Energized/De-energized action are applied to the above alarms,            |  |  |
|                            | totaling 24 alarm types. No alarm action can also be selected.                  |  |  |
| Set value                  | Factory default value: 0                                                        |  |  |
| Action                     | ON/OFF action                                                                   |  |  |
| Alarm hysteresis           | 0.1 to 1000.0℃ (℉)                                                              |  |  |
|                            | DC voltage, current inputs: 1 to 10000 (The placement of the decimal            |  |  |
|                            | point follows the selection.)                                                   |  |  |
| Output                     | $EV_{\square}$ output for which Alarm output (001 to 012) is selected in [Event |  |  |
|                            | output EV allocation].                                                          |  |  |

| Loop break alarm      | When Loop break alarm is selected in [Event output EV $\Box$ allocation],            |  |  |  |
|-----------------------|--------------------------------------------------------------------------------------|--|--|--|
| -                     | detects actuator trouble (heater burnout, heater adhesion) or sensor                 |  |  |  |
|                       | burnout.                                                                             |  |  |  |
| Loop break alarm time | 0 to 200 minutes                                                                     |  |  |  |
| Loop break alarm band | Thermocouple, RTD inputs without decimal point: 0 to 150°C (°F)                      |  |  |  |
|                       | Thermocouple, RTD inputs with decimal point: 0.0 to 150.0 $\degree$ C ( $\degree$ F) |  |  |  |
|                       | DC voltage, current inputs: 0 to 1500 (The placement of the decimal                  |  |  |  |
|                       | point follows the selection.)                                                        |  |  |  |
| Output                | EV output for which Loop break alarm output is selected in [Event                    |  |  |  |
|                       | output EV allocation].                                                               |  |  |  |
| Time signal output    | When Time signal output is selected in [Event output $EV$ allocation],               |  |  |  |
|                       | Time signal output activates during Time signal output ON time within                |  |  |  |
|                       | one pattern total time.                                                              |  |  |  |
|                       | Time signal output ON time follows Time signal output OFF time after                 |  |  |  |
|                       | the program control starts.                                                          |  |  |  |
|                       | During Wait action or program control HOLD, progress time of Time                    |  |  |  |
|                       | signal output stops.                                                                 |  |  |  |
|                       | When step time is changed during program control RUN, Time signal                    |  |  |  |
|                       | output timing is re-calculated using the pattern time after change.                  |  |  |  |
| Output during AT      | When 'Output during AI' is selected in [Event output EV] allocation],                |  |  |  |
|                       | turns ON during AT.                                                                  |  |  |  |
| Pattern end output    | When Pattern end output is selected in [Event output $EV$ ] allocation],             |  |  |  |
|                       | Pattern end output is turned ON during Pattern end output time after                 |  |  |  |
|                       | program control is finished, and the SV Display flashes PE rd.                       |  |  |  |
|                       | By pressing the STOP key for approximately 1 second, Pattern end                     |  |  |  |
|                       | output is turned OFF, and the unit returns to program control STOP (in               |  |  |  |
|                       | Standby). If Pattern end output time is set, Pattern end output is                   |  |  |  |
|                       | automatically turned OFF after Pattern end output time has expired. The              |  |  |  |
|                       | unit returns to program control STOP (in Standby).                                   |  |  |  |
| RUN output            | When 'RUN output' is selected in [Event output $EV$ allocation],                     |  |  |  |
|                       | turns ON during program control RUN.                                                 |  |  |  |
| Data clear function   | During program control STOP (in Standby), if the 🔊, 💟 and STOP                       |  |  |  |
|                       | keys (in that order) are pressed together for approx. 3 seconds, the PV              |  |  |  |
|                       | Display indicates c L, and the unit enters [Data clear Yes/No].                      |  |  |  |
|                       | Select $\exists E \exists I$ (Data clear Yes), and press the MODE key. The PV        |  |  |  |
|                       | Display indicates i 🖬 🖡 for approx. 3 seconds, and all data will return              |  |  |  |
|                       | to factory default values.                                                           |  |  |  |

| Attached Functions               |                                                                                                    |
|----------------------------------|----------------------------------------------------------------------------------------------------|
| Sensor correction<br>coefficient | Sets slope of input value from a sensor.                                                                                                    |
| Sensor correction                | Corrects the input value from a sensor.                                                                                                    |
| Set value lock                   | Locks the set values to prevent setting errors.                                                                                                    |
| Power failure<br>countermeasure  | The setting data is backed up in the non-volatile IC memory.                                                                                                    |
| Self-diagnosis                   | The CPU is monitored by a watchdog timer, and if an abnormal status occurs, the controller is switched to warm-up status, turning all outputs OFF.                                                                                                    |
| Automatic cold junction          | Detects the temperature at the connection terminal between the                                                                                                    |
| temperature                      | thermocouple and the instrument, and maintains it at the same status as                                                                                                    |
| compensation                     | if the reference junction location temperature were at $0^{\circ}$ C (32°F).                                                                                                    |
| Indication range,                | Thermocouple input:                                                                                                    |
| Control range                    | [Input range low limit value $-50^{\circ}$ C (100°F)] to                                                                                                    |
| U                                | [Input range high limit value + $50^{\circ}$ C (100°F)]                                                                                                    |
|                                  | RTD input:                                                                                                    |
|                                  | [Input range low limit value – (Input span x 1%)] to                                                                                                    |
|                                  | [Input range high limit value + $50^{\circ}$ C (100°F)]                                                                                                    |
|                                  | DC voltage, current inputs:                                                                                                    |
|                                  | [Scaling low limit value – (Scaling span x 1%)] to                                                                                                    |
|                                  | [Scaling high limit value + (Scaling span x 10%)]                                                                                                    |
| Input error (Overscale,          | If input errors (overscale, underscale) occur, the following will be                                                                                                    |
| Underscale)                      | performed depending on the selection in [Error indication].                                                                                                    |
|                                  | If 'Disabled' is selected in [Error indication]:                                                                                                    |
|                                  | Overscale occurs if PV has exceeded Input range high limit value (Scaling high limit value for DC voltage, current inputs). The PV Display indicates PV.                                                                                                    |
|                                  | Underscale occurs if PV has dropped below Input range low limit value (Scaling low limit value for DC voltage, current inputs). The PV Display indicates PV.                                                                                                    |
|                                  | If 'Enabled' is selected in [Error indication]:<br>Overscale occurs if PV has exceeded Input range high limit value<br>(Scaling high limit value for DC voltage, current inputs). The PV Display<br>indicates the PV and error code $E = 2E$ alternately.<br>Underscale occurs if PV has dropped below Input range low limit value<br>(Scaling low limit value for DC voltage, current inputs). The PV Display<br>indicates the PV and error code $E = 2E$ alternately. |

Burnout

If burnout occurs, the following will be performed depending on the selection in [Error indication].

If 'Disabled' is selected in [Error indication]:

If PV has exceeded Indication range and Control range, the PV Display flashes OUT1 and OUT2 are turned OFF (OUT1 low limit value for direct current output, OUT2 low limit value for DA, EV3DA).

If PV has dropped below Indication range and Control range, the PV Display flashes \_ \_ \_ \_ .

OUT1 and OUT2 are turned OFF (OUT1 low limit value for direct current output, OUT2 low limit value for DA, EV3DA).

If thermocouple or RTD input is burnt out, or if DC voltage (0 - 1 V DC) input is disconnected, the PV Display flashes

If the following DC voltage or current input is disconnected:

4 – 20 mA DC, 1 – 5 V DC inputs: The PV Display flashes

0 - 20 mA DC, 0 - 5 V DC, 0 - 10 V DC inputs: The PV Display indicates the value corresponding with 0 mA DC or 0 V DC input.

If Alarm output, Heater burnout alarm output or Loop break alarm output is selected in [Event output EV allocation], Event output will be turned ON under the alarm active conditions.

Burnout is enabled even in program control STOP (in Standby) status. However, Event output is not turned ON.

[Output status when input errors occur] can be used only for controllers using direct current and voltage inputs, and direct current output.

Output status differs depending on selection in [Output status when input errors occur].

| Output       |                |                                               | Output                                        | Status                                |                                       |
|--------------|----------------|-----------------------------------------------|-----------------------------------------------|---------------------------------------|---------------------------------------|
| status       | Contents,      | OU                                            | T1                                            | OL                                    | JT2                                   |
| when input   | Indication     | Direct (Cooling)                              | Reverse (Heating)                             | Direct (Cooling)                      | Reverse (Heating)                     |
| errors occur |                | action                                        | action                                        | action                                | action                                |
| on           | []             | ON (20 mA) or<br>OUT1 high limit<br>value (*) | OFF (4 mA) or                                 | OFF or                                | ON or<br>OUT2 high limit<br>value (*) |
| ٥٢٢          | flashes.       | OFF (4 mA) or<br>OUT1 low limit<br>value      | value                                         | value                                 | OFF or<br>OUT2 low limit<br>value     |
| an           | []<br>flashes. | OFF (4 mA) or<br>OUT1 low limit<br>value      | ON (20 mA) or<br>OUT1 high<br>limit value (*) | ON or<br>OUT2 high<br>limit value (*) | OFF or                                |
| oFF          |                |                                               | OFF (4 mA) or<br>OUT1 low limit<br>value      | OFF or<br>OUT2 low limit<br>value     | value                                 |

(\*) Outputs a value between OFF (4 mA) and ON (20 mA) or between OUT1 (or OUT2) low limit value and OUT1 (or OUT2) high limit value, depending on deviation.

#### If 'Enabled' is selected in [Error indication]:

If PV has exceeded Indication range and Control range, the PV Display indicates and  $E - \overline{G}$  alternately. OUT1 and OUT2 are turned OFF (OUT1 low limit value for direct current output, OUT2 low limit value for DA, EV3DA).

If PV has dropped below Indication range and Control range, the PV Display indicates \_\_\_\_ and  $\mathcal{E} \cap \mathcal{Q}$  alternately. OUT1 and OUT2 are turned OFF (OUT1 low limit value for direct current output, OUT2 low limit value for DA, EV3DA).

If thermocouple, RTD or DC voltage (0 to 1 V DC) input is burnt out or disconnected, the PV Display indicates and  $\mathcal{E}$  alternately.

If the following DC voltage or current input is disconnected:

4 – 20 mA DC, 1 – 5 V DC inputs: The PV Display indicates  $\_$   $\_$   $\_$  and  $\overleftarrow{\epsilon} - \overleftarrow{\omega} \overrightarrow{\epsilon}$  alternately.

0 – 20 mA DC, 0 – 5 V DC, 0 – 10 V DC inputs: The PV Display indicates the value corresponding with 0 mA DC or 0 V DC input.

If Alarm output, Heater burnout alarm output or Loop break alarm output is selected in [Event output EV allocation], Event output will be turned ON under the alarm active conditions. Burnout is enabled even in program control STOP (in Standby) status. However, Event output is not turned ON.

[Output status when input errors occur] can be used only for controllers using direct current and voltage inputs, and direct current output.

Output status differs depending on selection in [Output status when input errors occur].

| Output       |                                             |                                               | Output                                        | Status                                |                                       |
|--------------|---------------------------------------------|-----------------------------------------------|-----------------------------------------------|---------------------------------------|---------------------------------------|
| status       | Contents,                                   | OU                                            | T1                                            | OL                                    | JT2                                   |
| when input   | Indication                                  | Direct (Cooling)                              | Reverse (Heating)                             | Direct (Cooling)                      | Reverse (Heating)                     |
| errors occur |                                             | action                                        | action                                        | action                                | action                                |
| 00           | Indicates                                   | ON (20 mA) or<br>OUT1 high limit<br>value (*) | OFF (4 mA) or                                 | OFF or<br>OUT2 high<br>limit value    | ON or<br>OUT2 high<br>limit value (*) |
|              | 16-071                                      | OFF (4 mA) or                                 |                                               |                                       | OFF or                                |
| oFF          | alternately.                                | OUT1 low limit value                          | value                                         | value                                 | OUT2 low limit<br>value               |
| 0-           | Indicates<br>[] and<br>[E]]<br>alternately. | OFF (4 mA) or<br>OUT1 low limit<br>value      | ON (20 mA) or<br>OUT1 high limit<br>value (*) | ON or<br>OUT2 high<br>limit value (*) | OFF or                                |
| oFF[]        |                                             |                                               | OFF (4 mA) or<br>OUT1 low limit<br>value      | OFF or<br>OUT2 low limit<br>value     | value                                 |

(\*) Outputs a value between OFF (4 mA) and ON (20 mA) or between OUT1 (or OUT2) low limit value and OUT1 (or OUT2) high limit value, depending on deviation.

| Warm-up indication       | After the power supply to the instrument is turned on, the PV Display indicates the input type, and SV Display indicates input range high limit value (for thermocouple, RTD inputs) or scaling high limit value (for direct current and voltage inputs) for approximately 3 seconds.<br>Control output is OFF (0 mA for direct current output), and Transmission output is 0 mA.                                              |
|--------------------------|----------------------------------------------------------------------------------------------------|
| Console<br>communication | By connecting to the tool cable (CMD-001, sold separately) to the tool<br>cable connector, the following operations can be conducted from an<br>external computer, using the Console software SWC-PCB101M.<br>Console communication and Serial communication (C5W, C5 options)<br>cannot be used together.<br>(1) Reading and writing of step SV, step time, PID and various set values<br>(2) Reading of PV and action status |
|                          | Communication line: TTL level                                                                                                    |

#### Other

| Accessories included | Mounting brackets: 1 set                                 |
|----------------------|----------------------------------------------------------|
|                      | Instruction manual (excerpt): 1 copy                     |
| Accessories sold     | Terminal cover                                           |
| separately           | CT (Current transformer):                                |
|                      | CTL-6-S-H (For Heater burnout alarm output 20 A)         |
|                      | CTL-12-S36-10L1U (For Heater burnout alarm output 100 A) |
|                      | Tool cable CMD-001                                       |

### 11.2 Optional Specifications

| Event output EV2         | Output will be turned ON or OFF depending on the Event conditions                                        |
|--------------------------|----------------------------------------------------------------------------------------------------|
| [EV2, EV3(DR) options]   | selected in [Event output EV2 allocation].                                                               |
|                          | One output can be selected from the following:                                                           |
|                          | Alarm output, Heater burnout alarm output, Loop break alarm output,                                      |
|                          | Time signal output, Output during AT, Pattern end output, Output by                                      |
|                          | communication command, RUN output, Heating/Cooling control                                               |
|                          | Relay contact output                                                                                     |
| Heating/Cooling control  | Performs Heating/Cooling control.                                                                        |
| output [EV2(DR), DS, DA, |                                                                                                    |
| EV3D options]            |                                                                                                    |
| OUT2 proportional        | Thermocouple, RTD inputs without decimal point: 0 to Input span <sup>o</sup> (F)                         |
| band                     | Thermocouple, RTD inputs with decimal point: 0.0 to Input span $C(F)$                                    |
|                          | DC voltage, current inputs: 0.0 to 1000.0%                                                               |
|                          |                                                                                                    |
| Integral time (I)        | 0 to 3600 seconds (Setting to 0 disables the function.)                                                  |
|                          | (Same as OUT1 integral time)                                                                             |
| Derivative time (D)      | 0 to 1800 seconds (Setting to 0 disables the function.)                                                  |
|                          | (Same as OUT1 derivative time)                                                                           |
| OUT2 proportional cycle  | 0.5, 1 to 120 seconds                                                                                    |
| Overlap/Dead band        | Thermocouple, RTD inputs:                                                                                |
|                          | -200.0 to 200.0℃ (°F)                                                                                    |
|                          | DC voltage, current inputs:                                                                              |
|                          | -2000 to 2000 (The placement of the decimal point follows the selection.)                                |
| OUT2 ON/OFF              | Thermocouple, RTD inputs:                                                                                |
| hysteresis               | 0.1 to 1000.0°C (F)                                                                                      |
|                          | DC voltage, current inputs:                                                                              |
|                          | 1 to 10000 (The placement of the decimal point follows the selection.)                                   |
| OUT2 high limit,         | 0 to 100% (DA, EV3DA: –5 to 105%)                                                                        |
|                          | (1) Air appling (Linger observatoriation)                                                                |
| OU12 cooling method      | (1) All cooling (Lineal characteristics)<br>(2) Oil cooling (1 5th newer of the linear observatoristics) |
|                          | (2) Water cooling (2nd power of the linear characteristics)                                              |
| Insulated power output   |                                                                                                    |
| (P24 option)             |                                                                                                    |
| Output voltage           | 24 ± 3 V DC (when load current is 30 mA DC)                                                              |
| Ripple voltage           | Within 200 mV DC (when load current is 30 mA DC)                                                         |
| Max load current         | 30 mA DC                                                                                                 |
| Event output EV3         | Output will be turned ON or OFF depending on the Event conditions                                        |
| $(E)(2D \Box Elections)$ | selected in [Event output EV3 allocation]                                                                |
|                          | One output can be selected from the following:                                                           |
|                          | Alarm output. Heater burnout alarm output. Loop break alarm output.                                      |
|                          | Time signal output. Output during AT. Pattern end output. Output by                                      |
|                          | communication command, RUN output                                                                        |
| Serial communication     | The following operations can be carried out from an external computer.                                   |
| (C5W, C5 options)        | (1) Reading and writing of the step SV, step time, PID values and various                                |
| (, <b>p</b> )            | set values                                                                                               |
|                          | (2) Reading of the PV and action status (3) Function change                                              |
| Communication line       | EIA RS-485                                                                                               |
| Communication method     | Half-duplex communication                                                                                |
| Communication speed      | 9600, 19200, 38400 bps (Selectable by keypad)                                                            |
| Synchronization method   | Start-stop synchronization                                                                               |

|                         | Communication<br>protocolShinko protocol, SV digital transmission, SV digital reception, Modbu<br>ASCII mode, Modbus RTU mode (Selectable by keypad)<br>Communication converter IF-400 is available for Shinko protocol and<br>Modbus protocol.                                               |                           |                                                                                                    |                                                                                                    | eption, Modbus<br>d)<br>protocol and                                                        |                                                                               |                                                                                            |
|-------------------------|----------------------------------------------------------------------------------------------------|---------------------------|----------------------------------------------------------------------------------------------------|----------------------------------------------------------------------------------------------------|---------------------------------------------------------------------------------------------|-------------------------------------------------------------------------------|--------------------------------------------------------------------------------------------|
|                         | Data bit                                                                                                    | /Parity                   | Data bit: 7, 8 (Selecta<br>Parity: Even, Odd, No                                                                                                    | ble by keypad)<br>parity (Selectabl                                                                                                    | e by key                                                                                    | pad)                                                                          |                                                                                            |
| Ī                       | Stop bit                                                                                                    |                           | 1.2 (Selectable by keynad)                                                                                                    |                                                                                                    |                                                                                             |                                                                               |                                                                                            |
|                         | Data<br>format                                                                                                    | Communication<br>Protocol | Shinko Protocol                                                                                                    | Modbus A                                                                                                    | SCII                                                                                        | Мо                                                                            | dbus RTU                                                                                   |
|                         | Ionnat                                                                                                    | Start bit                 | 1                                                                                                    | 1                                                                                                    |                                                                                             |                                                                               | 1                                                                                          |
|                         |                                                                                                    | Data bit                  | 7 (8)<br>Solostabla                                                                                                    | 7 (8)                                                                                                    |                                                                                             |                                                                               | 8                                                                                          |
|                         |                                                                                                    | Parity                    | Even (No parity, Odd)                                                                                                    | Even (No parit                                                                                                    | ie<br>y, Odd)<br>le                                                                         | No par<br>S                                                                   | ity (Even, Odd)                                                                            |
|                         |                                                                                                    | Stop bit                  | 1 (2)<br>Selectable                                                                                                    | 1 (2)<br>Selectab                                                                                                    | le                                                                                          | s                                                                             | 1 (2)<br>selectable                                                                        |
|                         | Response delay time       Response from the controller can be delayed after receiving common from the host computer.         If Response delay time is changed via software communication changed delay time will be reflected from that response data.         • Setting range: 0 to 1000 ms |                           |                                                                                                    | nunication, the data.                                                                                                    |                                                                                             |                                                                               |                                                                                            |
| SV digital transmission |                                                                                                    |                           | When 'SV digital trans<br>[Communication proto<br>connected Shinko dig<br>function (C5 option).<br>When 'SV digital rece<br>[Communication proto<br>command from the co<br>PCA1 or PCB1 (on whi<br>in [Communication protocol) | mission (Shinko<br>col], step SV car<br>tal indicating con<br>ption (Shinko pro<br>col], step SV car<br>nnected Shinko p<br>nich 'SV digital tra<br>ptocol]). | protocol)<br>n be digita<br>ntrollers v<br>tocol)' is<br>n be rece<br>programr<br>ansmissio | )' is selected<br>with the of<br>selected<br>ived via<br>nable co<br>on' shou | cted in<br>smitted to the<br>communication<br>d in<br>SVTC<br>ontrollers<br>ld be selected |
|                         | PCE                                                                                                    | 31                        | Controllers wit                                                                                                    | h communication                                                                                                    | function                                                                                    | (Max. 31                                                                      | units)                                                                                     |
|                         | YA(                                                                                                    | -) 10                     | YA(-)                                                                                                    | YA(-)                                                                                                    |                                                                                             |                                                                               | YA(-)                                                                                      |
|                         | YB(+                                                                                                    | -) 11                     | YB(+)                                                                                                    | YB(+)                                                                                                    |                                                                                             |                                                                               | YB(+)                                                                                      |
|                         | S                                                                                                    | G 12                      | SG                                                                                                    | SG                                                                                                    |                                                                                             |                                                                               | SG                                                                                         |
|                         | (Fig. 11.2-1)                                                                                                    |                           |                                                                                                    |                                                                                                    |                                                                                             |                                                                               |                                                                                            |

| Heater burnout alarm   | Monitors heater current with CT (current transformer), and detects            |  |
|------------------------|-------------------------------------------------------------------------------|--|
| (C5W, EIW, W options)  | heater burnout.                                                               |  |
|                        | EV $\Box$ output, for which Heater burnout alarm is selected in [Event output |  |
|                        | EV allocation], will be turned ON or OFF.                                     |  |
|                        | This alarm is also activated when the input is burnt out.                     |  |
| Rated current:         | 20 A, 100 A (Must be specified when ordering.)                                |  |
|                        | Single-phase: Detects burnout with CT1 input.                                 |  |
|                        | 3-phase: Detects burnout with CT1 and CT2 inputs.                             |  |
| Setting accuracy       | ±5% of the rated current                                                      |  |
| Transmission output    | Converting the value (PV, SV or MV transmission) to analog signal             |  |
| (EIT option)           | every 125 ms, outputs the value in current.                                   |  |
|                        | Outputs Transmission output low limit value if Transmission output            |  |
|                        | high limit and low limit value are the same.                                  |  |
|                        | If SV or MV transmission is selected, 4 mA is output during program           |  |
|                        | control STOP (in Standby).                                                    |  |
| Event input            | Action can be switched by event conditions selected in [Event input           |  |
| (C5W, EIW, EIT, C5, EI | DI allocation].                                                               |  |
| options)               | One function can be selected from the following:                              |  |
|                        | Pattern number selection, Direct/Reverse action, Program control              |  |
|                        | RUN/STOP, Program control Holding/Not holding, Program control                |  |
|                        | Advance function                                                              |  |
|                        | Signal edge action from OFF to ON / ON to OFF is engaged.                     |  |
|                        | However, when power is turned ON, level action is engaged except              |  |
|                        | Program control Advance function.                                             |  |

# 12. Troubleshooting

# 🕂 Warning

Turn the power supply to the instrument off before wiring or checking. Working on or touching the terminal with the power switched on may result in severe injury or death due to electrical shock.

Moreover, the instrument must be grounded before the power supply to the instrument is turned on.

If any malfunctions occur, refer to the following items after checking that power is being supplied to the controller.

#### 12.1 Indication

| Problem                                                        | Possible Cause                           | Solution                                                         |
|----------------------------------------------------------------|------------------------------------------|------------------------------------------------------------------|
| The PV Display                                                 | Internal non-volatile IC memory is       | Cancel the error code by pressing the                            |
| indicates 🗧 🗕 🚺 🕴                                              | defective.                               | MODE key, and perform data clearing.(p.90)                       |
|                                                                |                                          | If the problem is not still solved after power                   |
|                                                                |                                          | is turned ON again, contact our agency or                        |
|                                                                |                                          | US.                                                              |
| The PV Display                                                 | Data writing (in non-volatile IC         | Cancel the error code by pressing the                            |
| indicates とっしこ.                                                | memory) error when power failure occurs. | MODE key, and execute data clearing. (P.90)                      |
| The PV Display                                                 | Overscale.                               | Check the input signal source.                                   |
| indicates PV and                                               | PV has exceeded Input range high         |                                                                  |
| Er05(*)                                                        | limit value (scaling high limit value    |                                                                  |
| alternately.                                                   | for DC voltage, current inputs).         |                                                                  |
| The PV Display                                                 | Underscale.                              | Check the input signal source and wiring of                      |
| indicates PV and                                               | PV has dropped below Input range         | input terminals.                                                 |
| E-85(*)                                                        | low limit value (scaling low limit       |                                                                  |
| alternately.                                                   | value for DC voltage, current            |                                                                  |
|                                                                | inputs).                                 |                                                                  |
| The PV Display                                                 | PV has exceeded the Indication           | Check the input signal source.                                   |
| Tiasnes .                                                      | range and Control range.                 |                                                                  |
| The DV Dieplay                                                 | Burnout of thermocouple, RID or          | Replace each sensor.                                             |
| indicates                                                      | (0 to 1) ( DC)                           | how to check whether the sensor is                               |
| and $\mathbf{\Sigma} = \mathbf{\nabla} \mathbf{T}(\mathbf{*})$ |                                          | [Thermocouple]                                                   |
| alternately                                                    |                                          | If the input terminals of the instrument are                     |
| anomatory.                                                     |                                          | shorted, and if a value around room                              |
|                                                                |                                          | temperature is indicated, the instrument is                      |
|                                                                |                                          | likely to be operating normally, however, the                    |
|                                                                |                                          | sensor may be burnt out.                                         |
|                                                                |                                          | [RTD]                                                            |
|                                                                |                                          | If approx. 100 $\Omega$ of resistance is connected               |
|                                                                |                                          | to the input terminals between A-B of the                        |
|                                                                |                                          | instrument and between B-B is shorted, and                       |
|                                                                |                                          | if a value around $0^\circ C$ (32 $^\circ F$ ) is indicated, the |
|                                                                |                                          | instrument is likely to be operating normally,                   |
|                                                                |                                          | however, the sensor may be burnt out.                            |
|                                                                |                                          | [DC voltage (0 to 1 V DC)]                                       |
|                                                                |                                          | If the input terminals of the instrument are                     |
|                                                                |                                          | shorted, and if a scaling low limit value is                     |
|                                                                |                                          | indicated, the instrument is likely to be                        |
|                                                                |                                          | operating normally, however, the signal wire                     |
| (*) Available when 'En                                         | abled' is calented in [Error indication] | may be disconnected.                                             |

(\*) Available when 'Enabled' is selected in [Error indication].

| Problem              | Possible Cause                                     | Solution                                       |
|----------------------|----------------------------------------------------|------------------------------------------------|
|                      | Check whether the input terminals                  | Connect the sensor terminals to the            |
|                      | of thermocouple, RTD or DC                         | instrument input terminals securely.           |
|                      | voltage (0 to 1 V DC) are securely                 |                                                |
|                      | mounted to the instrument input                    |                                                |
|                      | terminals.                                         |                                                |
| The PV Display       | PV has dropped below the                           | Check the input signal source and wiring of    |
| flashes [ <b></b> ]. | Indication range and Control                       | input terminals.                               |
|                      | range.                                             |                                                |
| The PV Display       | Check whether input signal wire                    | How to check whether the input signal          |
| indicates []         | for direct current (4 to 20 mA DC)                 | wire is disconnected:                          |
| and [E-D] (*)        | or DC voltage (1 to 5 V DC) is                     | [Direct current (4 to 20 mA DC)]               |
| alternately.         | disconnected.                                      | If the input to the input terminals of the     |
|                      |                                                    | Instrument is 4 mA DC and it a scaling low     |
|                      |                                                    | likely to be operating normally however the    |
|                      |                                                    | signal wire may be disconnected.               |
|                      |                                                    | [DC voltage (1 to 5 V DC)]                     |
|                      |                                                    | If the input to the input terminals of the     |
|                      |                                                    | instrument is 1 V DC and if a scaling low      |
|                      |                                                    | limit value is indicated, the instrument is    |
|                      |                                                    | likely to be operating normally, however, the  |
|                      | Charle whether input signal wire for               | Signal wife may be disconnected.               |
|                      | direct evenent (4 to 20 m A DC) on DC              | connect the input signal wire to the terminals |
|                      | direct current (4 to 20 mA DC) or DC               | of this instrument securely.                   |
|                      | Voltage (1 to 5 V DC) is securely                  |                                                |
|                      | connected to the instrument input                  |                                                |
|                      | terminals.                                         |                                                |
|                      | Check if polarity of thermocouple                  | Wire them correctly.                           |
|                      | or compensating lead wire is                       |                                                |
|                      | Check whether codes (A B B) of                     |                                                |
|                      | RTD agree with the instrument                      |                                                |
|                      | terminals.                                         |                                                |
| The PV Display       | Hardware malfunction                               | Contact our agency or us.                      |
| indicates [E - 12].  |                                                    |                                                |
| The indication of    | Check whether sensor input or                      | Select the sensor input and temperature        |
| PV Display is        | temperature unit ( $^{\circ}C$ or $^{\circ}F$ ) is | unit (°C or °F) correctly.                     |
| irregular or         | correct.                                           |                                                |
| unstable.            | Sensor correction coefficient or                   | Set them to suitable values.                   |
|                      | Sensor correction value is                         |                                                |
|                      | unsuitable.                                        |                                                |
|                      | Check whether the sensor                           | Use a sensor with appropriate                  |
|                      | specification is correct.                          | specifications.                                |
|                      | AC leaks into the sensor                           | Use an ungrounded type sensor.                 |
|                      | circuit.                                           |                                                |
|                      | There may be equipment that                        | Keep the instrument clear of any potentially   |
|                      | interferes with or makes noise near                | disruptive equipment.                          |
|                      | the instrument.                                    |                                                |

(\*) Available when 'Enabled' is selected in [Error indication].

| Problem              | Possible Cause                      | Solution                                      |
|----------------------|-------------------------------------|-----------------------------------------------|
| The PV Display       | Check whether the input signal      | Check the input signal wires of direct        |
| keeps indicating     | wire for direct current (0 to 20 mA | current (0 to 20 mA DC) and DC voltage        |
| the value set in     | DC) and DC voltage (0 to 5 V DC,    | (0 to 5 V DC, 0 to 10 V DC).                  |
| [Scaling low limit]. | 0 to 10 V DC) is disconnected.      | How to check whether the input signal         |
|                      |                                     | wire is disconnected:                         |
|                      |                                     | [Direct current (0 to 20 mA DC)]              |
|                      |                                     | If the input to the input terminal of this    |
|                      |                                     | controller is 4 mA DC, and if a value         |
|                      |                                     | (converted value from scaling high, low limit |
|                      |                                     | setting) corresponding to 4 mA DC is          |
|                      |                                     | indicated, the controller is likely to be     |
|                      |                                     | operating normally, however, the input        |
|                      |                                     | signal wire may be disconnected.              |
|                      |                                     | [DC voltage (0 to 5 V DC, 0 to 10 V DC)]      |
|                      |                                     | If the input to the input terminal of this    |
|                      |                                     | controller is 1 V DC, and if a value          |
|                      |                                     | (converted value from scaling high, low       |
|                      |                                     | limit setting) corresponding to 1 V DC is     |
|                      |                                     | indicated, the controller is likely to be     |
|                      |                                     | operating normally, however, the input        |
|                      |                                     | signal wire may be disconnected.              |
|                      | Check whether the input terminals   | Connect the input terminals of direct current |
|                      | for direct current (0 to 20 mA DC)  | or DC voltage to the input terminals of this  |
|                      | or DC voltage (0 to 5 V DC, 0 to 10 | instrument securely.                          |
|                      | V DC) are securely connected to     |                                               |
|                      | the instrument input terminals.     |                                               |

### 12.2 Key Operation

| Problem                                                                                                    | Possible Cause                                                                                                    | Solution                                                                   |
|----------------------------------------------------------------------------------------------------|----------------------------------------------------------------------------------------------------|----------------------------------------------------------------------------|
| The following values cannot be                                                                                 | Set value lock (Lock 1 or Lock 4) is selected.                                                                                                    | Release the lock in [Set value lock].                                      |
| Set.<br>Step SV, step time,<br>OUT1 proportional<br>band, EV alarm<br>value, etc.                              | AT is performing.                                                                                                    | Cancel AT.                                                                 |
| Only step SV, step<br>time and EV<br>alarm value can be<br>set. Other settings<br>are not possible.            | Set value lock (Lock 2 or<br>Lock 5) is selected.                                                                                                    | Release the lock in [Set value lock].                                      |
| The setting<br>indication does not<br>change in the input<br>range, and new<br>values are unable<br>to be set. | Scaling high or low limit value may<br>be set at the point where the value<br>does not change.                                                                                     | Set it to a suitable value.                                                |
| A pattern number<br>cannot be selected<br>by the PTN key.                                                      | A pattern number might be<br>selected by means of Event input.<br>The pattern number selected via<br>Event input has priority over a<br>pattern number selected by the<br>PTN key. | Open (OFF) the SG terminal and any one terminal of Event input (DI1, DI2). |

#### 12.3 Control

| Problem             | Possible Cause                      | Solution                                     |
|---------------------|-------------------------------------|----------------------------------------------|
| Even though         | The step time of the performing     | Set the step time to a suitable value.       |
| program control     | pattern number is set to 00:00.     |                                              |
| is executed, the    |                                     |                                              |
| control is advanced |                                     |                                              |
| and the program is  |                                     |                                              |
| finished soon.      |                                     |                                              |
| Step does not       | Program control is suspended        | Press the RUN key.                           |
| progress.           | (program control HOLD function).    | Suspension of control will be cancelled, and |
|                     | While program control is            | program control will resume.                 |
|                     | suspended, the PV Display and       |                                              |
|                     | RUN indicator flash.                |                                              |
|                     | The Wait function is working.       | Press the RUN key for approx. 1 second       |
|                     | If the Wait function works, the     | to cancel the Wait function.                 |
|                     | PV Display and PTN/STEP             | The Wait function will be cancelled,         |
|                     | Display flash.                      | and program control will resume.             |
| PV does not rise or | Sensor is out of order.             | Replace the sensor.                          |
| fall.               | Check whether the sensor or         | Ensure that the sensor or control output     |
|                     | control output terminals are        | terminals are mounted to the instrument      |
|                     | securely mounted to the             | input terminals securely.                    |
|                     | instrument input terminals.         |                                              |
|                     | Check whether the wiring of         | Wire them correctly.                         |
|                     | sensor or control output terminals  |                                              |
|                     | is correct.                         |                                              |
| Control output      | OUT1 or OUT2 low limit value is set | Set it to a suitable value.                  |
| OUT1 or OUT2        | to 100% or higher.                  |                                              |
| remains in an ON    |                                     |                                              |
| status.             |                                     |                                              |
| The control output  | OUT1 or OUT2 high limit value is    | Set it to a suitable value.                  |
|                     | set to 0% or less.                  |                                              |
| remains in an OFF   |                                     |                                              |
| The DV Display      | AT has not been completed over if   |                                              |
| indicatos 5 - 30    | approx 4 hours have elenged         | I WATUALLY SELF, I, D ATU ARVV VALUES.       |
|                     | approx. 4 nours nave elapsed        |                                              |
|                     | since AT started.                   |                                              |

# 13. Character Table

#### Explanation of Setting Item

(e.g.) Setting Step 1 SV

Upper left: PV Display

Indicates setting item characters.

Lower left: PTN/STEP Display, SV Display

The PTN/STEP Display indicates the selected pattern number, and indication is different depending on the setting item.

The SV Display indicates factory default.

Right side: Indicates the setting item, explanation of its function, and setting range.

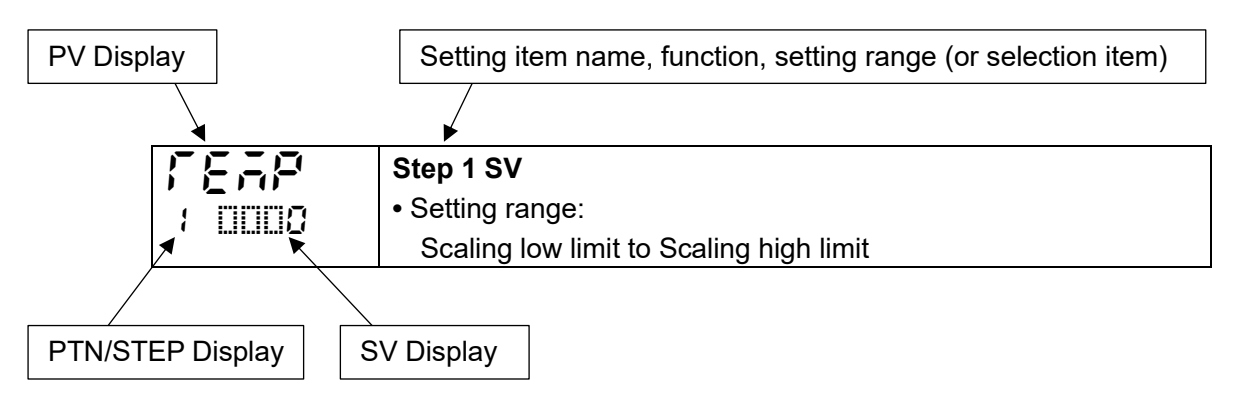

#### 13.1 Error Code

Error codes are indicated on the PV Display.

| Error Code         | Error Contents                                            | Occurrence      |
|--------------------|-----------------------------------------------------------|-----------------|
| E-01               | Internal non-volatile IC memory (EEPROM) is               | When power      |
| : <b>1566</b> (*1) |                                                           | is turned ON    |
| ErG2               | Data writing error when power failure occurs.             | When power      |
| ;                  |                                                           | is turned ON    |
|                    | PV has exceeded Input range high limit value (Scaling     | When operating  |
| 1 0500 (*2)        | high limit value for DC voltage, current inputs).         |                 |
|                    | PV has dropped below Input range low limit value          | When operating  |
| 1 0500 (*2)        | (Scaling low limit value for DC voltage, current inputs). |                 |
|                    | Input burnout or disconnection.                           | When operating  |
|                    | Input value is outside of the Indication range and        |                 |
|                    | Control range.                                            |                 |
| Er 13              | Hardware malfunction or errors                            | When operating  |
| 1 0500             | (This error cannot be cancelled.)                         |                 |
|                    | AT has not been completed even if approx. 4 hours         | After AT starts |
|                    | have elapsed since AT started.                            |                 |
|                    | When input errors have occurred.                          |                 |

(\*1) Can be cancelled by the MODE key.

(\*2) An error code is indicated when Enabled is selected in [Error indication].

### 13.2 Pattern Setting Mode

| Characters,<br>Factory Default                 | Setting Item, Setting Range                                          | Data |
|------------------------------------------------|----------------------------------------------------------------------|------|
|                                                | Step 1 SV                                                            |      |
|                                                | Scaling low limit to Scaling high limit                              |      |
|                                                | 5 5 5                                                                |      |
| indicator 1 lights                             |                                                                      |      |
|                                                | Step 1 time                                                          |      |
|                                                | , 00:00 to 99.59 (Time unit follows the selection in [Step time      |      |
|                                                | unit].)                                                              |      |
| indicator 1 lights                             | If the w is pressed at 00:00, will be indicated.                     |      |
| indicator riights.                             | If is set, Fixed value control will be performed using Step 1 SV.    |      |
| P: A                                           | Step 1 PID block number                                              |      |
|                                                | 1 to 10                                                              |      |
| PTN/STEP                                       |                                                                      |      |
| indicator 1 lights.                            |                                                                      |      |
| <u> 1939</u>                                   | Step 2 SV                                                            |      |
|                                                | Scaling low limit to Scaling high limit                              |      |
| PTN/STEP                                       |                                                                      |      |
| indicator 2 lights.                            |                                                                      |      |
| <u>[];                                    </u> | Step 2 time                                                          |      |
|                                                | , 00:00 to 99.59 (Time unit follows the selection in [Step time      |      |
| PTN/STEP                                       | unit].)                                                              |      |
| indicator 2 lights.                            | If the 🔛 key is pressed at 00:00, will be indicated.                 |      |
|                                                | If is set, Fixed value control will be performed using Step 2 SV.    |      |
| _P; d                                          | Step 2 PID block number                                              |      |
|                                                | 1 to 10                                                              |      |
| PTN/STEP                                       |                                                                      |      |
| indicator 2 lights.                            |                                                                      |      |
| ITEAP                                          | Step 3 SV                                                            |      |
| 1 0008                                         | Scaling low limit to Scaling high limit                              |      |
| PTN/STEP                                       |                                                                      |      |
| indicator 3 lights.                            |                                                                      |      |
| IT AE                                          | Step 3 time                                                          |      |
| : 0800                                         | , 00:00 to 99.59 (Time unit follows the selection in [Step time      |      |
| PTN/STEP                                       | unit].)                                                              |      |
| indicator 3 lights.                            | If the $[\checkmark]$ key is pressed at 00:00, $$ will be indicated. |      |
|                                                | IT $$ Is set, Fixed value control will be performed using Step 3 SV. |      |
| _ ~ ~ ~ d                                      | Step 3 PID block number                                              |      |
|                                                | Τ το τυ                                                              |      |
| PTN/STEP                                       |                                                                      |      |
| indicator 3 lights.                            |                                                                      |      |

| Characters,<br>Factory Default                                                                                                    | Setting Item, Setting Range                                                                                                    | Data |
|----------------------------------------------------------------------------------------------------|----------------------------------------------------------------------------------------------------|------|
| PTN/STEP                                                                                                    | Step 4 SV<br>Scaling low limit to Scaling high limit                                                                                                    |      |
| PTN/STEP<br>indicator 4 lights.                                                                                                    | <pre>Step 4 time    , 00:00 to 99.59 (Time unit follows the selection in [Step time     unit].)     If the ♥ key is pressed at 00:00, will be indicated.     If is set, Fixed value control will be performed using Step 4 SV.</pre> |      |
| PTN/STEP                                                                                                    | Step 4 PID block number<br>1 to 10                                                                                                    |      |
| PTN/STEP                                                                                                    | Step 5 SV<br>Scaling low limit to Scaling high limit                                                                                                    |      |
| PTN/STEP                                                                                                    | Step 5 time, 00:00 to 99.59 (Time unit follows the selection in [Step time unit].) If the w key is pressed at 00:00, will be indicated. If is set, Fixed value control will be performed using Step 5 SV.                            |      |
| PTN/STEP                                                                                                    | Step 5 PID block number<br>1 to 10                                                                                                    |      |
| F       F       F         Image: Second state       Image: Second state       Image: Second state         Image: Second state       Image: Second state       Image: Second state         Image: Second state       Image: Second state       Image: Second s | Step 6 SV<br>Scaling low limit to Scaling high limit                                                                                                    |      |
| PTN/STEP<br>indicator 6 lights.                                                                                                    | Step 6 time, 00:00 to 99.59 (Time unit follows the selection in [Step time unit].) If the w key is pressed at 00:00, will be indicated. If is set, Fixed value control will be performed using Step 6 SV.                            |      |
| PTN/STEP                                                                                                    | Step 6 PID block number<br>1 to 10                                                                                                    |      |

| Characters,<br>Factory Default                                      | Setting Item, Setting Range                                                                                                    | Data |
|---------------------------------------------------------------------|----------------------------------------------------------------------------------------------------|------|
| FEAP<br>TIME<br>PTN/STEP<br>indicator 7 lights.                     | Step 7 SV<br>Scaling low limit to Scaling high limit                                                                                                    |      |
| PTN/STEP<br>indicator 7 lights.                                     | Step 7 time, 00:00 to 99.59 (Time unit follows the selection in [Step time unit].) If the  w key is pressed at 00:00, will be indicated. If is set, Fixed value control will be performed using Step 7 SV. |      |
| PTN/STEP                                                            | Step 7 PID block number<br>1 to 10                                                                                                    |      |
| <b>FERF</b><br><b>FEF</b><br><b>FTN/STEP</b><br>indicator 8 lights. | Step 8 SV<br>Scaling low limit to Scaling high limit                                                                                                    |      |
| PTN/STEP<br>indicator 8 lights.                                     | Step 8 time, 00:00 to 99.59 (Time unit follows the selection in [Step time unit].) If the w key is pressed at 00:00, will be indicated. If is set, Fixed value control will be performed using Step 8 SV.  |      |
| PTN/STEP                                                            | Step 8 PID block number<br>1 to 10                                                                                                    |      |
| <b>FERF</b><br><b>FEF</b><br><b>FTN/STEP</b><br>indicator 9 lights. | Step 9 SV<br>Scaling low limit to Scaling high limit                                                                                                    |      |
| FTN/STEP<br>indicator 9 lights.                                     | Step 9 time, 00:00 to 99.59 (Time unit follows the selection in [Step time unit].) If the v key is pressed at 00:00, will be indicated. If is set, Fixed value control will be performed using Step 9 SV.  |      |
| PTN/STEP                                                            | Step 9 PID block number<br>1 to 10                                                                                                    |      |

| Characters,          | Setting Item, Setting Range                                     |                                                                 | Data |
|----------------------|-----------------------------------------------------------------|-----------------------------------------------------------------|------|
| Factory Default      |                                                                 |                                                                 | Butu |
| FEAP                 | Step 10 SV                                                      |                                                                 |      |
| 1 0000               | Scaling low limit to Scaling high limit                         |                                                                 |      |
| PTN/STEP             |                                                                 |                                                                 |      |
| indicator 10 lights. |                                                                 |                                                                 |      |
| F: 38                | Step 10 time                                                    |                                                                 |      |
| 1 0000               | , 00:00 to 99.59 (Time unit follows the selection in [Step time |                                                                 |      |
| PTN/STEP             | unit].)                                                         |                                                                 |      |
| indicator 10 lights. | If the w key is pressed at 00:00, will be indicated.            |                                                                 |      |
|                      | lf                                                              | is set, Fixed value control will be performed using Step 10 SV. |      |
| _ 무너 너               | Step 10 PID block number                                        |                                                                 |      |
|                      | 1 to 10                                                         |                                                                 |      |
| PTN/STEP             |                                                                 |                                                                 |      |
| indicator 10 lights. |                                                                 |                                                                 |      |
| -695                 | Number of repetitions                                           |                                                                 |      |
| : 0008               | 0 to 10000                                                      |                                                                 |      |
| PTN/STEP             |                                                                 |                                                                 |      |
| indicator turns off. |                                                                 |                                                                 |      |
| ርዜ ካ                 | Pattern link                                                    |                                                                 |      |
|                      |                                                                 | Pattern link Disabled                                           |      |
| PTN/STEP             | cHi n                                                           | Pattern link Enabled                                            |      |
| indicator turns off. |                                                                 |                                                                 |      |

#### 13.3 Event Setting Mode

| Characters,<br>Factory Default | Setting Item, Setting Range                                                                                                    |  |  |  |
|--------------------------------|----------------------------------------------------------------------------------------------------|--|--|--|
| g ginn                         | EV1 alarm value                                                                                                    |  |  |  |
|                                | High limit alarm -(Input span) to Input span (*1)                                                                                                    |  |  |  |
|                                | l ow limit alarm -(Input span) to Input span (*1)                                                                                                    |  |  |  |
|                                | High/Low limits alarm 0 to Input span (*1)                                                                                                    |  |  |  |
|                                | High/Low limits independent alarm (1)                                                                                                    |  |  |  |
|                                | High/Low limits independent alarm 0 to input span (1)                                                                                                    |  |  |  |
|                                | High/Low limit range independent alarm 0 to Input span (1)                                                                                                    |  |  |  |
|                                | Righ/Low limit range independent alarm 0 to input span (*1)                                                                                                    |  |  |  |
|                                | Process high alarm input range low limit to input range high limit (*2)                                                                                          |  |  |  |
|                                | Process low alarm Input range low limit to input range high limit (*2)                                                                                           |  |  |  |
|                                | -(input spair) to input spair(1)                                                                                                    |  |  |  |
|                                | Low limit with standby alarm -(Input span) to input span (*1)                                                                                                    |  |  |  |
|                                | High/Low limits with standby alarm 0 to input span (*1)                                                                                                    |  |  |  |
|                                | High/Low limits with standby independent alarm 0 to input span (*1)                                                                                              |  |  |  |
|                                | (The placement of the decimal point follows the coloritien )                                                                                                    |  |  |  |
|                                | (*2) For DC voltage, current inputs, input range low (or high) limit value is the same                                                                           |  |  |  |
|                                | as scaling low (or high) limit value. (The placement of the desimal point follows                                                                                |  |  |  |
|                                | the selection )                                                                                                    |  |  |  |
|                                | Available when TAT ! (High limit alarm) to TA !? (High/Low limits with standby                                                                                   |  |  |  |
|                                | independent elerm) is selected in [Event output E)/1 ellection]                                                                                                  |  |  |  |
|                                | FV1 biob limit alarm value                                                                                                    |  |  |  |
|                                | Setting range: Same as those of EV/1 alarm value                                                                                                    |  |  |  |
|                                | Available when 1004 (High/Low limits independent alarm) 1005 (High/Low                                                                                           |  |  |  |
|                                | limit range independent alarm) or $\mathbb{I}[I]$ (F (High/Low limits with standby                                                                               |  |  |  |
|                                | independent alarm) is selected in [Event output EV1 allocation]                                                                                                  |  |  |  |
| 5 1-5                          | TS1 output OFF time                                                                                                    |  |  |  |
|                                | Setting range:                                                                                                    |  |  |  |
| ( )_()_()_()_()                | 00:00 to 99:59 (Time unit follows the selection in [Step time unit].)                                                                                            |  |  |  |
|                                | Available when $\square \bigcirc 15$ (Time signal output) is selected in [Event output EV1                                                                       |  |  |  |
|                                | allocation].                                                                                                    |  |  |  |
|                                | TS1 output ON time                                                                                                    |  |  |  |
| 1 0000                         | Setting range:                                                                                                    |  |  |  |
|                                | 00:00 to 99:59 (Time unit follows the selection in [Step time unit].)                                                                                            |  |  |  |
|                                | Available when $\square \square ~ S$ (Time signal output) is selected in [Event output EV1                                                                       |  |  |  |
|                                | allocation].                                                                                                    |  |  |  |
| 8200                           | EV2 alarm value                                                                                                    |  |  |  |
|                                | Setting range: Same as those of EV1 alarm value.                                                                                                    |  |  |  |
|                                | Available when $\Box \Box \Box \Box$ (High limit alarm) to $\Box \Box$ (High/Low limits with standby                                                             |  |  |  |
|                                | independent alarm) is selected in [Event output EV2 allocation].                                                                                                 |  |  |  |
| RSH []                         | EV2 high limit alarm value                                                                                                    |  |  |  |
|                                | Setting range: Same as those of EV1 alarm value.                                                                                                    |  |  |  |
|                                | Available when $\square \square \square \square \square \dashv$ (High/Low limits independent alarm), $\square \square \square \square \square \square$ (High/Low |  |  |  |
|                                | limit range independent alarm) or $\square \mathcal{D} \not \models$ (High/Low limits with standby                                                               |  |  |  |
|                                | independent alarm) is selected in [Event output EV2 allocation].                                                                                                 |  |  |  |
| Characters,<br>Factory Default | Setting Item, Setting Range                                                                                                    | Data |
|--------------------------------|----------------------------------------------------------------------------------------------------|------|
| 120F                           | TS2 output OFF time                                                                                                    |      |
|                                | 00:00 to 99:59 (Time unit follows the selection in [Step time unit].)                                                                                     |      |
|                                | Available when III 75 (Time signal output) is selected in [Event output EV2 allocation].                                                                  |      |
| 1200                           | TS2 output ON time                                                                                                    |      |
| ้ กิ๊กกก                       | Setting range:                                                                                                    |      |
|                                | 00:00 to 99:59 (Time unit follows the selection in [Step time unit].)                                                                                     |      |
|                                | Available when $\blacksquare \mathcal{G}  \mathcal{I}_{5}$ (Time signal output) is selected in [Event output EV2                                          |      |
|                                | allocation].                                                                                                    |      |
| 8300                           | EV3 alarm value                                                                                                    |      |
| :                              | Setting range: Same as those of EV1 alarm value.                                                                                                    |      |
| ·                              | Available when $\square \Box \square \square$ (High limit alarm) to $\square \square \square \square \square$ (High/Low limits with standby               |      |
|                                | independent alarm) is selected in [Event output EV3 allocation].                                                                                          |      |
| 8380                           | EV3 high limit alarm value                                                                                                    |      |
| 1 0000                         | Setting range: Same as those of EV1 alarm value.                                                                                                    |      |
|                                | Available when $\square \square \square \square \square$ (High/Low limits independent alarm), $\square \square \square \square \square \square$ (High/Low |      |
|                                | limit range independent alarm) or $\square \mathcal{Q} \not\models \mathcal{C}$ (High/Low limits with standby                                             |      |
|                                | independent alarm) is selected in [Event output EV3 allocation].                                                                                          |      |
| lf BaF                         | TS3 output OFF time                                                                                                    |      |
| 1 0000                         | Setting range:                                                                                                    |      |
|                                | 00:00 to 99:59 (Time unit follows the selection in [Step time unit].)                                                                                     |      |
|                                | Available when $\amalg \mathcal{G} \mathrel{!\!\!\!/}{5}$ (Time signal output) is selected in [Event output EV3                                           |      |
|                                | allocation].                                                                                                    |      |
| l Jon                          | TS3 output ON time                                                                                                    |      |
|                                | Setting range:                                                                                                    |      |
|                                | 00:00 to 99:59 (Time unit follows the selection in [Step time unit].)                                                                                     |      |
|                                | Available when $\blacksquare 2$ (Time signal output) is selected in [Event output EV3                                                                     |      |
|                                | allocation].                                                                                                    |      |

## 13.4 Control Parameter Setting Mode

| Characters,        | Setting Item Setting Range                                                               | Data |
|--------------------|------------------------------------------------------------------------------------------|------|
| Factory Default    |                                                                                          | Data |
|                    | AT Perform/Cancel                                                                        |      |
| <u> </u>           | AT Cancel                                                                                |      |
|                    | Hi IIII AT Perform                                                                       |      |
| <del>       </del> | PID block number                                                                         |      |
|                    | 1 to 10                                                                                  |      |
| P                  | OUT1 proportional band                                                                   |      |
|                    | Setting range:                                                                           |      |
|                    | Thermocouple, RTD input without decimal point: 0 to input span $^{\circ}\mathbb{C}$ (F)  |      |
|                    | Thermocouple, RTD input with decimal point: 0.0 to input span ${\mathbb C}$ (F)          |      |
|                    | DC voltage, current inputs: 0.0 to 1000.0%                                               |      |
|                    | Integral time                                                                            |      |
| 1 0200             | Setting range: 0 to 3600 seconds                                                         |      |
|                    | Derivative time                                                                          |      |
| 1 0050             | Setting range: 0 to 1800 seconds                                                         |      |
| 8-20               | ARW                                                                                      |      |
|                    | Setting range: 0 to 100%                                                                 |      |
|                    | OUT4 propertional availa                                                                 |      |
|                    | Softing range: 0.5 1 to 120 seconds                                                      |      |
| 0 0003             | Available when OUT1 is relev contact output or non-contact voltage output type           |      |
|                    | OUT1 ON/OFF hysteresis                                                                   |      |
|                    | Setting range:                                                                           |      |
|                    | $0.1 \text{ to } 1000.0^{\circ} \text{C}$ (°F)                                           |      |
|                    | DC voltage, current inputs: 1 to 10000 (The placement of the decimal                     |      |
|                    | point follows the selection.)                                                            |      |
|                    | OUT1 high limit                                                                          |      |
|                    | Setting range:                                                                           |      |
|                    | OUT1 low limit to 100%                                                                   |      |
|                    | Direct current output type: OUT1 low limit to 105%                                       |      |
| oll 🛛              | OUT1 low limit                                                                           |      |
| 0 0000             | Setting range:                                                                           |      |
|                    | 0% to OUT1 high limit                                                                    |      |
|                    | Direct current output type: -5% to OUT1 high limit                                       |      |
| ;                  | OUT1 rate-of-change                                                                      |      |
| 0 0000             | Setting range: 0 to 100 %/sec                                                            |      |
| e Bel              | OUT2 cooling method                                                                      |      |
| 0 86-0             | R - III Air cooling (Linear characteristics)                                             |      |
|                    | oil cooling (1.5th power of the linear characteristics)                                  |      |
|                    | <b>Water cooling</b> (2nd power of the linear characteristics)                           |      |
|                    | Available when EV2 option (if "                                                          |      |
|                    | in [Event output EV2 allocation]) is ordered, or when DS, DA or EV3D $\square$ option is |      |
|                    | ordered.                                                                                 |      |

| Characters,<br>Factory Default         |                                                                                  | Setting Item, Setting Range                                                                                                    | Data |  |
|----------------------------------------|----------------------------------------------------------------------------------|----------------------------------------------------------------------------------------------------|------|--|
| P_50                                   | OUT2 prop                                                                        | portional band                                                                                                    |      |  |
|                                        | Setting rar                                                                      | nge:                                                                                                    |      |  |
|                                        | Thermoc                                                                          | ouple, RTD input without decimal point: 0 to Input span <sup>°</sup> C(F)                                                                                                    |      |  |
|                                        | Thermoc                                                                          | ouple, RTD input with decimal point: 0.0 to Input span℃ (下)                                                                                                    |      |  |
|                                        | DC volta                                                                         | ge, current inputs: 0.0 to 1000.0%                                                                                                    |      |  |
|                                        | Available w                                                                      | hen EV2 option (if "Ligging Heating/Cooling control output" is selected                                                                                                    |      |  |
|                                        | ordered.                                                                         | (uput EV2 allocation]) is ordered, or when DS, DA or EV3D $\Box$ option is                                                                                                    |      |  |
| - hii                                  | OUT2 prop                                                                        | portional cycle                                                                                                    |      |  |
|                                        | Setting ra                                                                       | nge: 0.5, 1 to 120 seconds                                                                                                    |      |  |
|                                        | Available w                                                                      | hen EV2 option (if " $\square \mathcal{Q} \in \mathcal{Q}$ :Heating/Cooling control output" is selected                                                                                                    |      |  |
|                                        | in [Event ou                                                                     | tput EV2 allocation]) is ordered, or when DS, EV3(DR), EV3DS option                                                                                                    |      |  |
|                                        | is ordered.                                                                      |                                                                                                    |      |  |
| 8456                                   | OUT2 ON/                                                                         | OFF hysteresis                                                                                                    |      |  |
| 0 00 0                                 | Setting ra                                                                       | nge: 0.1 to 1000.0℃ (℉)                                                                                                    |      |  |
|                                        | DC volta                                                                         | ge, current inputs: 1 to 10000 (The placement of the decimal                                                                                                    |      |  |
|                                        |                                                                                  | point follows the selection.)                                                                                                    |      |  |
|                                        | Available w                                                                      | hen EV2 option (if "Libe" Li Heating/Cooling control output" is selected                                                                                                    |      |  |
|                                        | in [Event ou                                                                     | Itput EV2 allocation]) is ordered, or when DS, DA or EV3D $\square$ option is                                                                                                    |      |  |
|                                        | ordered.                                                                         | - 11                                                                                                    |      |  |
| olho                                   | COT2 nigr                                                                        | n IIMIT                                                                                                    |      |  |
| 0 0 100                                | Setting ra                                                                       | nge: OUTZ low limit value to T00%                                                                                                    |      |  |
|                                        |                                                                                  | literit output type (DA, EVSDA options).                                                                                                    |      |  |
|                                        |                                                                                  | 2 low lifting value to 105%                                                                                                    |      |  |
|                                        | in [Event or                                                                     | then $EV2$ option (in Each $C$ of the analysis of the control output is selected into the transformation is $C$ of the control of the control of the contro |      |  |
|                                        | ordered.                                                                         |                                                                                                    |      |  |
|                                        | OUT2 low                                                                         | limit                                                                                                    |      |  |
|                                        | Setting ra                                                                       | nge: 0% to OUT2 high limit value                                                                                                    |      |  |
| ····· ································ | Direct cu                                                                        | rrent output type (DA, EV3DA options):                                                                                                    |      |  |
|                                        | -5% to                                                                           | OUT2 high limit value                                                                                                    |      |  |
|                                        | Available w                                                                      | hen EV2 option (if "IIIII Heating/Cooling control output" is selected                                                                                                    |      |  |
|                                        | in [Event ou                                                                     | itput EV2 allocation]) is ordered, or when DS, DA or EV3D $\square$ option is                                                                                                    |      |  |
|                                        | ordered.                                                                         |                                                                                                    |      |  |
| dbilli                                 | Overlap/D                                                                        | ead band                                                                                                    |      |  |
|                                        | Setting ra                                                                       | nge: -200.0 to 200.0 ∪ (F)                                                                                                    |      |  |
|                                        | DC volta                                                                         | ge, current inputs: -2000 to 2000 (The placement of the                                                                                                    |      |  |
|                                        | Available                                                                        | decimal point follows the selection.)                                                                                                    |      |  |
|                                        | Available when EV2 option (II EVE L. Heating/Cooling control output" is selected |                                                                                                    |      |  |
|                                        |                                                                                  |                                                                                                    |      |  |
|                                        | Direct/Rev                                                                       | verse action                                                                                                    |      |  |
|                                        |                                                                                  | Reverse (Heating) action                                                                                                    |      |  |
|                                        | cool                                                                             | Direct (Cooling) action                                                                                                    |      |  |
| L                                      |                                                                                  |                                                                                                    | 1    |  |

| Characters,<br>Factory Default         | Setting Item, Setting Range                                                                                  | Data |
|----------------------------------------|----------------------------------------------------------------------------------------------------|------|
|                                        | Heater burnout alarm 1 value                                                                                 |      |
|                                        | Setting range:                                                                                               |      |
|                                        | 20 A: 0.0 to 20.0 A                                                                                          |      |
| current value are                      | 100 A: 0.0 to 100.0 A                                                                                        |      |
| alternately                            | Available when C5W, EIW, W option is ordered, and OUT1 is relay contact output                               |      |
| indicated.                             | or non-contact voltage output type.                                                                          |      |
| HZIII                                  | Heater burnout alarm 2 value                                                                                 |      |
|                                        | Setting range:                                                                                               |      |
| HELL and CT2                           | 20 A: 0.0 to 20.0 A                                                                                          |      |
| current value are                      | 100 A: 0.0 to 100.0 A                                                                                        |      |
| alternately                            | Available when C5W, EIW, W option is ordered, and OUT1 is relay contact output                               |      |
| indicated.                             | or non-contact voltage output type.                                                                          |      |
| LP_[                                   | Loop break alarm time                                                                                        |      |
| กิ กกิกก                               | Setting range: 0 to 200 minutes                                                                              |      |
| ····· ································ | Available when $\blacksquare \square$ 'H (Loop break alarm output) is selected in [Event output EV $\square$ |      |
|                                        | allocation].                                                                                                 |      |
| LP_H                                   | Loop break alarm band                                                                                        |      |
| กิ กกิกก                               | Setting range:                                                                                               |      |
|                                        | Thermocouple, RTD input without decimal point: 0 to $150^{\circ}$ (F)                                        |      |
|                                        | Thermocouple, RTD input with decimal point: 0.0 to 150.0 $^\circ C$ ( $^\circ F$ )                           |      |
|                                        | DC voltage, current inputs: 0 to 1500 (The placement of the decimal                                          |      |
|                                        | point follows the selection.)                                                                                |      |
|                                        | Available when $\blacksquare \square$ '' (Loop break alarm output) is selected in [Event output EV $\square$ |      |
|                                        | allocation].                                                                                                 |      |

## 13.5 Wait Parameter Setting Mode

| Characters,            |             | Setting Item. Setting Range           | Data |
|------------------------|-------------|---------------------------------------|------|
| Factory Default        |             |                                       |      |
|                        | Wait value  |                                       |      |
| 1 0000                 | Setting r   | ange: 0 to 20% of input span (*)      |      |
|                        | (") DC VO   | decimal point follows the selection ) |      |
|                        | Stop 1 wai  | it function Enabled/Disabled          |      |
|                        |             |                                       |      |
|                        | 22550       | Enabled                               |      |
| PIN/SIEP               |             |                                       |      |
|                        | Ston 2 wai  | it function Enabled/Disabled          |      |
|                        |             |                                       |      |
|                        | 2550        | Enabled                               |      |
| PTN/STEP               |             |                                       |      |
|                        | Ston 2 wo   | it function Enabled/Disabled          |      |
|                        |             |                                       |      |
|                        | 2551        | Enabled                               |      |
| PIN/SIEP               | Not availa  | ble if Weit value is set to 0 or 0.0  |      |
|                        | Stop 4 wai  | it function Enabled/Disabled          |      |
|                        |             |                                       |      |
|                        | 2551        | Enabled                               |      |
| PTN/STEP               |             | Lindbled                              |      |
|                        | Stop 5 wai  | it function Enabled/Disabled          |      |
|                        |             |                                       |      |
|                        | 2550        | Enabled                               |      |
| PIN/SIEP               | Not availa  | ble if Weit value is set to 0 or 0.0  |      |
|                        | Stop 6 wai  | it function Enabled/Disabled          |      |
|                        |             |                                       |      |
|                        | 2550        | Enabled                               |      |
| PIN/SIEP               |             |                                       |      |
|                        | Ston 7 wai  | it function Enabled/Disabled          |      |
|                        |             |                                       |      |
|                        | ::5560      | Enabled                               |      |
| PIN/SIEP               | Not availa  | ble if Weit velue is set to 0 or 0.0  |      |
|                        | Stop 8 wai  | it function Enabled/Disabled          |      |
|                        |             |                                       |      |
|                        | 22556       | Enabled                               |      |
| PIN/SIEP               | Not availab | ble if Wait value is set to 0 or 0.0  |      |
|                        | Stop 9 wai  | it function Enabled/Disabled          |      |
|                        |             |                                       |      |
|                        | ::550       | Enabled                               |      |
| PIN/SIEP               | Not availa  | he if Wait value is set to 0 or 0.0   |      |
| indicator o lights up. | nocavalla   |                                       | 1    |

| Characters,<br>Factory Default |            | Setting Item, Setting Range           | Data |
|--------------------------------|------------|---------------------------------------|------|
|                                | Step 10 wa | ait function Enabled/Disabled         |      |
|                                |            | Disabled                              |      |
| PTN/STEP                       | USEO       | Enabled                               |      |
| indicator 10 lights            | Not availa | ble if Wait value is set to 0 or 0.0. |      |
| up.                            |            |                                       |      |

## 13.6 Engineering Setting Mode 1

| Characters,           | Setting Item, Setting Range                                          |                                      |                                                                                                    |                                                                                                    | Data |  |
|-----------------------|----------------------------------------------------------------------|--------------------------------------|----------------------------------------------------------------------------------------------------|----------------------------------------------------------------------------------------------------|------|--|
|                       | Set value                                                            | Set value lock                       |                                                                                                    |                                                                                                    |      |  |
|                       |                                                                      |                                      |                                                                                                    | Change                                                                                                    |      |  |
|                       |                                                                      |                                      | Change via Keypad                                                                                                    | via Software<br>Communication                                                                                                    |      |  |
|                       |                                                                      | Unlock                               | All set values can be changed.                                                                                                    | All set values can be changed.                                                                                                    |      |  |
|                       | Loc I                                                                | Lock 1                               | Only 'Set value lock' can<br>be changed. Other setting<br>items cannot be changed.                                                                              |                                                                                                    |      |  |
|                       | Loc2                                                                 | Lock 2                               | Setting items selected in<br>[Changeable in Set value<br>lock] can bechanged.<br>'Set value lock' can be<br>changed. Other setting<br>items cannot be changed.  |                                                                                                    |      |  |
|                       | Loc3                                                                 | Lock 3                               | All set values can be changed.                                                                                                    | Setting items –<br>except Input type –                                                                                                    |      |  |
|                       | Loc4                                                                 | Lock 4                               | Only 'Set value lock' can<br>be changed. Other setting<br>items cannot be changed.                                                                              | can be changed<br>temporarily via<br>software                                                                                                  |      |  |
|                       | Loc5                                                                 | Lock 5                               | Setting items selected in<br>[Changeable in Set value<br>lock] can be changed.<br>'Set value lock' can be<br>changed. Other setting<br>items cannot be changed. | communication.<br>However, if power is<br>turned ON again, the<br>set values revert to<br>the values before<br>Lock 3, 4 or 5 was<br>selected. |      |  |
| ! _ 5 5               | Changeab                                                             | le in Set v                          | /alue lock                                                                                                    |                                                                                                    |      |  |
|                       | 5800                                                                 | Step SV.                             | Step time can be changed.                                                                                                    |                                                                                                    |      |  |
|                       | 5868                                                                 | Step SV,                             | Step time, EV alarm value                                                                                                    | e can be changed.                                                                                                    |      |  |
| 5atii<br>0 000        | Sensor co<br>Setting ra                                              | rrection on nge: -10.0               | coefficient<br>00 to 10.000                                                                                                    |                                                                                                    |      |  |
| Solli<br>0 0000       | Sensor co<br>Setting r<br>DC volt                                    | rrection<br>ange: -100<br>age, curre | 00.0 to 1000.0℃(下)<br>nt inputs: –10000 to 10000(<br>decimal point follow                                                                                       | Γhe placement of the<br>νs the selection.)                                                                                                    |      |  |
| <b>F;;;</b><br>0 0000 | PV filter time constant           Setting range: 0.0 to 10.0 seconds |                                      |                                                                                                    |                                                                                                    |      |  |
| -35!                  | Communication protocol                                               |                                      |                                                                                                    |                                                                                                    |      |  |
|                       | noñL                                                                 | Shinko p                             | rotocol                                                                                                    |                                                                                                    |      |  |
|                       | 5870                                                                 | SV diaite                            | l transmission (Shinko protoc                                                                                                    | col)                                                                                                    |      |  |
|                       | 586 c                                                                | SV dinite                            | I reception (Shinko protocol)                                                                                                    | /                                                                                                    |      |  |
|                       |                                                                      | Modhue                               | ASCII mode                                                                                                    |                                                                                                    |      |  |
|                       | Andr                                                                 | Modbue                               | RTU mode                                                                                                    |                                                                                                    |      |  |
|                       | Available                                                            | when C.5W                            | or C5 option is ordered                                                                                                    |                                                                                                    |      |  |
| L                     | , , , , , , , , , , , , , , , , , , , ,                              |                                      |                                                                                                    |                                                                                                    |      |  |

| Characters,<br>Factory Default |              | Setting Item, Setting Range                                         | Data |
|--------------------------------|--------------|---------------------------------------------------------------------|------|
| rāna                           | Instrumen    | t number                                                            |      |
|                                | Setting r    | ange: 0 to 95                                                       |      |
|                                | Available v  | vhen C5W or C5 option is ordered.                                   |      |
| c 558                          | Communie     | cation speed                                                        |      |
|                                | 0098         | 9600 bps                                                            |      |
|                                | 0 192        | 19200 bps                                                           |      |
|                                | 0384         | 38400 bps                                                           |      |
|                                | Available wh | en C5W or C5 option is ordered.                                     |      |
| E AFT                          | Data bit/Pa  | arity                                                               |      |
| 11 7EHA                        | 8non         | 8 bits/No parity                                                    |      |
|                                | Ingn         | 7 bits/No parity                                                    |      |
|                                | 888n         | 8 bits/Even                                                         |      |
|                                | 788n         | 7 bits/Even                                                         |      |
|                                | 8odd         | 8 bits/Odd                                                          |      |
|                                | Todd         | 7 bits/Odd                                                          |      |
|                                | Available wh | en C5W or C5 option is ordered.                                     |      |
| 6655                           | Stop bit     |                                                                     |      |
|                                |              | 1 bit                                                               |      |
|                                | 5000         | 2 bits                                                              |      |
|                                | Available    | when C5W or C5 option is ordered.                                   |      |
| c Add                          | Response     | delay time                                                          |      |
|                                | Setting ra   | ange: 0 to 1000 ms                                                  |      |
|                                | Available    | when C5W or C5 option is ordered.                                   |      |
| 58_6                           | SVTC bias    |                                                                     |      |
|                                | Setting r    | ange: ±20% of input span                                            |      |
|                                | DC volt      | age, current inputs: $\pm 20\%$ of scaling span (The placement of   |      |
|                                |              | the decimal point follows the selection.)                           |      |
|                                | Available v  | vhen C5W, C5 option is ordered, or when 🗄 🖉 🗲 [SV digital reception |      |
|                                | (Shinko pr   | otocol)] is selected in [Communication protocol].                   |      |

## 13.7 Engineering Setting Mode 2

| Characters,     | Setting Item Setting Range |                  |                                           | Data |
|-----------------|----------------------------|------------------|-------------------------------------------|------|
| Factory Default |                            | Getti            |                                           | Data |
| 55-5            | Input type                 | Γ                |                                           | _    |
| 0 2002          | <u> </u>                   | К                | -200 to 1370 ℃                            | _    |
|                 | 8008                       | К                | -200.0 to 400.0 ℃                         |      |
|                 |                            | J                | -200 to 1000 ℃                            |      |
|                 | -005                       | R                | 0 to 1760 ℃                               |      |
|                 | SOOC                       | S                | 0 to 1760 ℃                               |      |
|                 | 500£                       | В                | 0 to 1820 ℃                               |      |
|                 | 2003                       | E                | -200 to 800 ℃                             |      |
|                 | 500C                       | Т                | -200.0 to 400.0 °C                        | ]    |
|                 | n000                       | Ν                | -200 to 1300 ℃                            |      |
|                 | PL 20                      | PL-II            | 0 to 1390 ℃                               | ]    |
|                 | c 000                      | C(W/Re5-26)      | 0 to 2315 ℃                               | ]    |
|                 | PFILE                      | Pt100            | -200.0 to 850.0 °C                        | ]    |
|                 | _:P(F.E                    | JPt100           | -200.0 to 500.0 ℃                         | ]    |
|                 | PF [][                     | Pt100            | -200 to 850 ℃                             | 1    |
|                 | 1976                       | JPt100           | -200 to 500 ℃                             |      |
|                 | FUUE                       | К                | -328 to 2498 °F                           |      |
|                 | FUUE                       | К                | -328.0 to 752.0 °F                        |      |
|                 | JUUF                       | J                | -328 to 1832 ℉                            |      |
|                 | ┍║║╒                       | R                | <b>32 to 3200</b> °F                      |      |
|                 | SUDF                       | S                | <b>32 to 3200</b> <sup>°</sup> F          |      |
|                 | 500F                       | В                | 32 to 3308 °F                             |      |
|                 | EUUF                       | E                | -328 to 1472 °F                           |      |
|                 | 5 []][]F                   | Т                | -328.0 to 752.0 °F                        |      |
|                 | niiiiF                     | N                | -328 to 2372 °F                           |      |
|                 | PL 2F                      | PL-II            | 32 to 2534 °F                             |      |
|                 | CUUF                       | C(W/Re5-26)      | 32 to 4199 F                              |      |
|                 | PT UF                      | Pt100            | -328.0 to 1562.0 °F                       |      |
|                 | _::=::_;=                  | JPt100           | -328.0 to 932.0 °F                        |      |
|                 | PCUE                       | Pt100            | -328 to 1562 F                            |      |
|                 | _;;=;= F                   | JPt100           | -328 to 932 °F                            |      |
|                 | 4208                       | 4 to 20 mA       | -2000 to 10000                            |      |
|                 | 88650                      | 0 to 20 mA       | -2000 to 10000                            |      |
|                 | 00 18                      | 0 to 1 V         | -2000 to 10000                            |      |
|                 | 0058                       | 0 to 5 V         | -2000 to 10000                            |      |
|                 | 1058                       | 1 to 5 V         | -2000 to 10000                            |      |
|                 | 0 108                      | 0 to 10 V        | -2000 to 10000                            |      |
| 5 <u>[</u>   H  | Scaling hi                 | gh limit         |                                           |      |
|                 | Setting r                  | ange: Scaling lo | w limit to Input range high limit         |      |
|                 | DC volt                    | age, current inp | uts: -2000 to 10000 (The placement of the |      |
|                 |                            |                  | decimal point follows the selection.)     |      |

| Characters,<br>Factory Default | Setting Item, Setting Range |                                                                                                    |   |  |  |
|--------------------------------|-----------------------------|----------------------------------------------------------------------------------------------------|---|--|--|
| 5511                           | Scaling lo                  | w limit                                                                                                    |   |  |  |
| <u> </u>                       | Setting ra                  | nge: Input range low limit to Scaling high limit                                                                        |   |  |  |
|                                | DC volta                    | ge, current inputs: -2000 to 10000 (The placement of the                                                                |   |  |  |
| 070"""                         | Docimal n                   |                                                                                                    |   |  |  |
|                                |                             | No decimal point                                                                                                    |   |  |  |
|                                |                             | 1 digit after decimal point                                                                                             |   |  |  |
|                                |                             | 2 digit after decimal point                                                                                             |   |  |  |
|                                |                             | 3 digits after decimal point                                                                                            |   |  |  |
|                                | Available w                 | hen DC voltage or current input is selected in [Input type]                                                             |   |  |  |
|                                | Event out                   | but EV1 allocation                                                                                                    |   |  |  |
|                                |                             | No event                                                                                                    |   |  |  |
|                                | 100 +                       | Alarm output, High limit alarm                                                                                          |   |  |  |
|                                | 5000                        | Alarm output, Low limit alarm                                                                                           |   |  |  |
|                                | 0003                        | Alarm output, High/Low limits alarm                                                                                     |   |  |  |
|                                | 0004                        | Alarm output, High/Low limits independent alarm                                                                         |   |  |  |
|                                | 0005                        | Alarm output, High/Low limit range alarm                                                                                |   |  |  |
|                                | 0005                        | Alarm output, High/Low limit range independent alarm                                                                    |   |  |  |
|                                | 0007                        | Alarm output, Process high alarm                                                                                        |   |  |  |
|                                | 0008                        | Alarm output, Process low alarm                                                                                         |   |  |  |
|                                | 0009                        | Alarm output, High limit with standby alarm                                                                             |   |  |  |
|                                | 08-10                       | Alarm output, Low limit with standby alarm                                                                              |   |  |  |
|                                |                             | Alarm output, High/Low limits with standby alarm                                                                        | - |  |  |
|                                | 00 12                       | Alarm output, High/Low limits with standby independent<br>alarm                                                         |   |  |  |
|                                | 00 /3                       | Heater burnout alarm output (When C5W, EIW or W option                                                                  |   |  |  |
|                                | TIO 14                      | Loop break alarm output                                                                                                 |   |  |  |
|                                |                             |                                                                                                    |   |  |  |
|                                |                             | Output during AT                                                                                                    |   |  |  |
|                                |                             | Pattern end output                                                                                                    |   |  |  |
|                                | 00 /8                       | Output by communication command                                                                                         |   |  |  |
|                                | 00 /9                       | RUN output                                                                                                    |   |  |  |
|                                | When                        | ; (High limit alarm) to ∷[]; ;≓ (High/Low limit with standby                                                            |   |  |  |
|                                | independen                  | t alarm) or 🏭 🖓 (Time signal output) is selected, one output can be                                                     |   |  |  |
|                                | set to one e                | vent output.                                                                                                    |   |  |  |
|                                | When                        | /∃ (Heater burnout alarm output), ]]] /4 (Loop break alarm), ]]] /5                                                     |   |  |  |
|                                |                             | וויס או ) וס און אין אין אוויס סעוףענן are selected, each output is common to ent outputs                               |   |  |  |
| <u>g (10</u>                   | EV1 alarm                   | value 0 Enabled/Disabled                                                                                                |   |  |  |
|                                | noUU                        | Disabled                                                                                                    | 1 |  |  |
|                                | YESU                        | Enabled                                                                                                    | 1 |  |  |
|                                | Available wh                | en any alarm from $\Box \Box \Box \Box \downarrow$ (High limit alarm) to $\Box \Box \Box \downarrow C$ (High/Low limits | 1 |  |  |
|                                | with standby                | / independent alarm) is selected in [Event output EV1 allocation] -                                                     |   |  |  |
|                                | excluding                   | □□□ (Process high alarm) and □□□□8 (Process low alarm].                                                                 |   |  |  |

| Characters,<br>Factory Default |              | Setting Item, Setting Range                                                                                                    | Data |
|--------------------------------|--------------|----------------------------------------------------------------------------------------------------|------|
| ਤ ਸ਼ੁੰਧ                        | EV1 alarm    | hvsteresis                                                                                                    |      |
|                                | Setting ra   | nge: 0.1 to 1000.0℃ (℉)                                                                                                    |      |
|                                | DC volt      | age, current inputs: 1 to 10000 (The placement of the                                                                                         |      |
|                                |              | decimal point follows the selection.)                                                                                                    |      |
|                                | Available w  | hen any alarm from $\square \square \square \square \square$ (High limit alarm) to $\square \square \square \square \square$ (High/Low limits |      |
|                                | with standb  | y independent alarm) is selected in [Event output EV1 allocation].                                                                            |      |
| 문 1억서                          | EV1 alarm    | delay time                                                                                                    |      |
|                                | Setting ra   | nge: 0 to 10000 seconds                                                                                                    |      |
|                                | Available w  | hen any alarm from $\square \square \square \square$ $l$ (High limit alarm) to $\square \square $ $l 2$ (High/Low limits                      |      |
|                                | with standb  | y independent alarm) is selected in [Event output EV1 allocation].                                                                            |      |
|                                | EV1 alarm    | Energized/De-energized                                                                                                    |      |
| 🛛 noñL                         | nani         | Energized                                                                                                    |      |
|                                | r885         | De-energized                                                                                                    |      |
|                                | Available w  | hen any alarm from $\square \square \square \square$ (High limit alarm) to $\square \square$ (High/Low limits                                 |      |
|                                | with standb  | y independent alarm) is selected in [Event output EV1 allocation].                                                                            |      |
| Ebod                           | Event outp   | out EV2 allocation                                                                                                    |      |
| 0000                           |              | No event                                                                                                    |      |
|                                |              | Alarm output, High limit alarm                                                                                                    |      |
|                                |              | Alarm output, Low limit alarm                                                                                                    |      |
|                                |              | Alarm output, High/Low limits alarm                                                                                                    |      |
|                                |              | Alarm output, High/Low limits independent alarm                                                                                               |      |
|                                |              | Alarm output, High/Low limit range alarm                                                                                                    |      |
|                                |              | Alarm output, High/Low limit range independent alarm                                                                                          |      |
|                                |              | Alarm output, Process high alarm                                                                                                    |      |
|                                |              | Alarm output, Process low alarm                                                                                                    |      |
|                                |              | Alarm output, High limit with standby alarm                                                                                                   |      |
|                                |              | Alarm output, Low limit with standby alarm                                                                                                    |      |
|                                |              | Alarm output, High/Low limits with standby alarm                                                                                              |      |
|                                | 00 12        | Alarm output, High/Low limits with standby independent<br>alarm                                                                               |      |
|                                | 00 /3        | Heater burnout alarm output (When C5W, EIW or W option                                                                                        |      |
|                                |              | is ordered)                                                                                                    |      |
|                                | 00 /4        | Loop break alarm output                                                                                                    |      |
|                                |              | Time signal output                                                                                                    |      |
|                                | 00 %         | Output during AT                                                                                                    |      |
|                                |              | Pattern end output                                                                                                    |      |
|                                |              | Output by communication command                                                                                                    |      |
|                                |              | RUN output                                                                                                    |      |
|                                |              | Heating/Cooling control output                                                                                                    |      |
|                                | When         | ; ; (High limit alarm) to [][]; ;] (High/Low limit with standby                                                                               |      |
|                                | independen   | ι alarm) or ::::::: 가늘 (Time signal output) is selected, one output can be                                                                    |      |
|                                | When TIP     | 금 (Heater burnout alarm output) 티아 명이 나이 break alarm) 티아 또                                                                                    |      |
|                                | (Output dur  | ing AT) to TIT 19 (RUN output) are selected, each output is common to                                                                         |      |
|                                | multiple eve | ent outputs.                                                                                                    |      |
|                                | Available wh | nen the EV2 or EV3(DR) option is ordered.                                                                                                    |      |

| Characters, | Setting Item, Setting Range |                                                                                                    |  |  |
|-------------|-----------------------------|----------------------------------------------------------------------------------------------------|--|--|
|             | E\/2 alarm                  | value 0 Enabled/Disabled                                                                                                    |  |  |
|             |                             |                                                                                                    |  |  |
| ll nolll    |                             |                                                                                                    |  |  |
|             | 202 Dii                     |                                                                                                    |  |  |
|             | Available w                 | nen any alarm from レ (Hign limit alarm) to レ に (Hign/Low limits                                                                 |  |  |
|             | excluding                   | (Process high alarm) and (1000 (Process low alarm)                                                                              |  |  |
| DJUU        | EV2 alarm                   | hysteresis                                                                                                    |  |  |
|             | Setting ra                  | nge: 0 1 to 1000 0°C (°F)                                                                                                    |  |  |
|             |                             | age current inputs: 1 to 10000 (The placement of the                                                                            |  |  |
|             | 20101                       | decimal point follows the selection )                                                                                           |  |  |
|             | Available w                 | when any alarm from IIII (High limit alarm) to III II (High/Low                                                                 |  |  |
|             | limits with s               | standby independent alarm) is selected in [Event output EV2 allocation].                                                        |  |  |
| 8244        | EV2 alarm                   | delay time                                                                                                    |  |  |
|             | Setting ra                  | nge: 0 to 10000 seconds                                                                                                    |  |  |
|             | Available w                 | hen any alarm from $\square \square \square \square $ (High limit alarm) to $\square \square \square \square \square$ (High/Low |  |  |
|             | limits with s               | tandby independent alarm) is selected in [Event output EV2 allocation].                                                         |  |  |
| 82: 2       | EV2 alarm                   | Energized/De-energized                                                                                                    |  |  |
|             | noñL                        | Energized                                                                                                    |  |  |
|             | -685                        | De-energized                                                                                                    |  |  |
|             | Available w                 | hen any alarm from $\square \square \square \square$ (High limit alarm) to $\square \square$ (High/Low                          |  |  |
|             | limits with s               | tandby independent alarm) is selected in [Event output EV2 allocation].                                                         |  |  |
| FHAA        | Event out                   | out EV3 allocation                                                                                                    |  |  |
|             | 0000                        | No event                                                                                                    |  |  |
|             | 1001                        | Alarm output, High limit alarm                                                                                                  |  |  |
|             | 5000                        | Alarm output, Low limit alarm                                                                                                   |  |  |
|             | 0003                        | Alarm output, High/Low limits alarm                                                                                             |  |  |
|             | 0004                        | Alarm output, High/Low limits independent alarm                                                                                 |  |  |
|             | 0005                        | Alarm output, High/Low limit range alarm                                                                                        |  |  |
|             | 0005                        | Alarm output, High/Low limit range independent alarm                                                                            |  |  |
|             | 0007                        | Alarm output. Process high alarm                                                                                                |  |  |
|             |                             | Alarm output, Process low alarm                                                                                                 |  |  |
|             | 11009                       | Alarm output, High limit with standby alarm                                                                                     |  |  |
|             |                             | Alarm output, I ow limit with standby alarm                                                                                     |  |  |
|             |                             | Alarm output, High/Low limits with standby alarm                                                                                |  |  |
|             |                             | Alarm output, High/Low limits with standby alarm                                                                                |  |  |
|             | 11 <b>L</b> C OL            | alarm                                                                                                    |  |  |
|             | 00 /3                       | Heater burnout alarm output (When C5W, EIW or W option                                                                          |  |  |
|             |                             | is ordered)                                                                                                    |  |  |
|             | 00 /H                       | Loop break alarm output                                                                                                    |  |  |
|             | 00 /5                       | Time signal output                                                                                                    |  |  |
|             | 00 %                        | Output during AT                                                                                                    |  |  |
|             | CC 17                       | Pattern end output                                                                                                    |  |  |
|             | 00 /8                       | Output by communication command                                                                                                 |  |  |
|             | 8: 00                       | RUN output                                                                                                    |  |  |
|             | When                        | ; (High limit alarm) to ∷☐; ;; (High/Low limit with standby                                                                     |  |  |
|             | independent                 | alarm) or 🏥 🗗 🖓 (Time signal output) is selected, one output can be set                                                         |  |  |
|             | to one event                | output.                                                                                                    |  |  |
|             | When                        | ∃ (Heater burnout alarm output), 🛄 /ᡩ (Loop break alarm), 🗒 /₺                                                                  |  |  |
|             | (Output durir               | ng AI) to 빌딩 가실 (RUN output) are selected, each output is common to                                                             |  |  |
|             | multiple ever               | It outputs. Available when the $EV3D_{\Box}$ of EL option is ordered.                                                           |  |  |

| Characters,<br>Factory Default | Setting Item, Setting Range                               |                                                                                                    |                      |                        |          |  |  |  |
|--------------------------------|-----------------------------------------------------------|----------------------------------------------------------------------------------------------------|----------------------|------------------------|----------|--|--|--|
| 83-8                           | EV3 alarm                                                 | value 0 Enabled/Disabled                                                                                                    | k                    |                        |          |  |  |  |
|                                | no                                                        | Disabled                                                                                                    |                      |                        | l        |  |  |  |
|                                | YESU                                                      | Enabled                                                                                                    |                      |                        | l        |  |  |  |
|                                | Available w                                               | vailable when any alarm from $\square \square \square \square \square$ (High limit alarm) to $\square \square \square \square \square$ (High/Low limits |                      |                        |          |  |  |  |
|                                | with standb                                               | oy independent alarm) is selec                                                                                                    | ted in [Event outp   | ut EV3 allocation] -   | l        |  |  |  |
|                                | excluding                                                 | 요미 (Process high alarm) and                                                                                                    | I 🗆 🛛 🕄 Process I    | ow alarm].             | <u> </u> |  |  |  |
| 문글문국                           | EV3 alarm                                                 | hysteresis                                                                                                    |                      |                        | l        |  |  |  |
|                                | Setting ra                                                | nge: 0.1 to 1000.0℃(℉),                                                                                                    |                      |                        | l        |  |  |  |
|                                | DC volt                                                   | age, current inputs: 1 to 10                                                                                                    | 000 (The placem      | ent of the             | l        |  |  |  |
|                                |                                                           | decima                                                                                                    | al point follows th  | e selection.)          | l        |  |  |  |
|                                | Available w                                               | hen any alarm from 🛄😳 🗄 (Hig                                                                                                    | h limit alarm) to 🕮  | ਿਟੇ (High/Low limits   | l        |  |  |  |
|                                | with standb                                               | y independent alarm) is selected                                                                                                    | d in [Event output E | V3 allocation].        |          |  |  |  |
| 8364                           | EV3 alarm                                                 | delay time                                                                                                    |                      |                        | l        |  |  |  |
| 0 0000                         | Setting r                                                 | ange: 0 to 10000 seconds                                                                                                    |                      |                        | l        |  |  |  |
|                                | Available                                                 | when any alarm from LLLL                                                                                                    | (High limit alarm) t | o LLC C (High/Low      | l        |  |  |  |
|                                | limits with                                               | standby independent alarm) is s                                                                                                    | elected in [Event ou | utput EV3 allocation]. |          |  |  |  |
| <u>217 u</u>                   | EV3 alarm                                                 | Energized/De-energized                                                                                                    |                      |                        | l        |  |  |  |
| 🛛 noñL                         |                                                           | Energized                                                                                                    |                      |                        | l        |  |  |  |
|                                | -680                                                      | De-energized                                                                                                    |                      |                        | l        |  |  |  |
|                                | Available w                                               | hen any alarm from                                                                                                    | h limit alarm) to    | ניים (High/Low limits  | l        |  |  |  |
| ·                              | with standb                                               | y independent alarm) is selected                                                                                                    | d in [Event output E | V3 allocation].        |          |  |  |  |
|                                | Event inpl                                                | It DI1 allocation                                                                                                    | Input ON             |                        | l        |  |  |  |
|                                |                                                           | Event Input Function                                                                                                    | (Closed)             | (Open)                 | 1        |  |  |  |
|                                | 0000                                                      | No event                                                                                                    |                      |                        | l        |  |  |  |
|                                | 000 (                                                     | Pattern number selection                                                                                                    |                      |                        | l        |  |  |  |
|                                | 5000                                                      | Direct/Reverse action                                                                                                    | Direct action        | Reverse action         | l        |  |  |  |
|                                | 0003                                                      | Program control RUN STOP                                                                                                    |                      |                        |          |  |  |  |
|                                |                                                           | RUN/STOP                                                                                                    |                      |                        | l        |  |  |  |
|                                | 0004                                                      | Program control<br>Holding/Not holding                                                                                                    | Holding              | Not holding            | 1        |  |  |  |
|                                | 0005                                                      | Program control                                                                                                    | Advance              | Usual control          | 1        |  |  |  |
|                                |                                                           | Advance function                                                                                                    | function             |                        | 1        |  |  |  |
|                                | Available when C5W, EIW, EIT, C5 or EI option is ordered. |                                                                                                    |                      |                        |          |  |  |  |

| Characters,<br>Factory Default                                                                             | Setting Item, Setting Range                                                                      |                                        |                      |                                  |  |  |
|----------------------------------------------------------------------------------------------------|--------------------------------------------------------------------------------------------------|----------------------------------------|----------------------|----------------------------------|--|--|
| 두명 날                                                                                                    | Event in                                                                                         | put DI2 allocation                     |                      |                                  |  |  |
|                                                                                                    |                                                                                                  | Event Input Function                   | Input ON<br>(Closed) | Input OFF<br>(Open)              |  |  |
|                                                                                                    |                                                                                                  | No event                               |                      |                                  |  |  |
|                                                                                                    | 000 /                                                                                            | Pattern number selection               |                      |                                  |  |  |
|                                                                                                    | 5000                                                                                             | Direct/Reverse action                  | Direct action        | Reverse action                   |  |  |
|                                                                                                    | 0003                                                                                             | Program control RUN/STOP               | RUN                  | STOP                             |  |  |
|                                                                                                    | 0004                                                                                             | Program control<br>Holding/Not holding | Holding              | Not holding                      |  |  |
|                                                                                                    | 0005                                                                                             | Program control Advance function       | Advance<br>function  | Usual control                    |  |  |
|                                                                                                    | Availabl                                                                                         | e when C5W, EIW, EIT, C5 or EI op      | tion is ordered.     |                                  |  |  |
| 55                                                                                                    | Transmi                                                                                          | ssion output type                      |                      |                                  |  |  |
|                                                                                                    | P800                                                                                             | PV transmission                        |                      |                                  |  |  |
|                                                                                                    | 5800                                                                                             | SV transmission                        |                      |                                  |  |  |
|                                                                                                    | 7900                                                                                             | MV transmission                        |                      |                                  |  |  |
|                                                                                                    | Available                                                                                        | when EIT option is ordered.            |                      |                                  |  |  |
|                                                                                                    | Transmi                                                                                          | ssion output high limit                |                      |                                  |  |  |
| ก เลิวก                                                                                                    | Setting                                                                                          | range:                                 |                      |                                  |  |  |
|                                                                                                    | PV, SV transmission: Transmission output low limit to Input range high limit                     |                                        |                      |                                  |  |  |
| Direct current, voltage inputs: -2000 to 10000<br>(The placement of the decimal point follows theselection |                                                                                                  |                                        |                      |                                  |  |  |
|                                                                                                    |                                                                                                  |                                        |                      |                                  |  |  |
|                                                                                                    | MV transmission: Transmission output low limit to 105.0%                                         |                                        |                      |                                  |  |  |
|                                                                                                    | Available                                                                                        | when EIT option is ordered.            |                      |                                  |  |  |
|                                                                                                    | Transmi                                                                                          | ssion output low limit                 |                      |                                  |  |  |
| 005- 0                                                                                                    | Setting                                                                                          | range:                                 |                      | an a star star i bi a bi lina it |  |  |
|                                                                                                    | PV, 3V                                                                                           | Direct ourront, voltage input          |                      | on output nigh limit             |  |  |
|                                                                                                    |                                                                                                  | (The placement of the decir            | nal point follows    | ou<br>s the selection )          |  |  |
|                                                                                                    | MV tra                                                                                           | nsmission: -5.0% to Transmiss          | ion output high      | limit                            |  |  |
|                                                                                                    | Available                                                                                        | when FIT option is ordered             | ion output high      |                                  |  |  |
| I CII                                                                                                    | Step tim                                                                                         | e unit                                 |                      |                                  |  |  |
|                                                                                                    |                                                                                                  | Hours : Minutes                        |                      |                                  |  |  |
|                                                                                                    | SEcü                                                                                             | Minutes : Seconds                      |                      |                                  |  |  |
| 9-55                                                                                                    | Power restore action                                                                             |                                        |                      |                                  |  |  |
| n crup                                                                                                    | Stops after power is restored.       After power is restored, stops current program control, and |                                        |                      |                                  |  |  |
|                                                                                                    |                                                                                                  |                                        |                      |                                  |  |  |
| returns to the program control STOP (in Standby).                                                          |                                                                                                  |                                        |                      |                                  |  |  |
|                                                                                                    | Continues (resumes) after power is restored.                                                     |                                        |                      |                                  |  |  |
|                                                                                                    |                                                                                                  | Continues (resumes) previous           | s program contr      | oi atter power                   |  |  |
|                                                                                                    | ਲਿਹ ਤ                                                                                            | Suspends after nower is restr          | vred                 |                                  |  |  |
|                                                                                                    |                                                                                                  | After power is restored, suspe         | ends (on hold) o     | current program                  |  |  |
|                                                                                                    |                                                                                                  | control, and performs Fixed v          | alue control usi     | ng the step SV                   |  |  |
|                                                                                                    |                                                                                                  | at the time of suspension.             |                      | •                                |  |  |
|                                                                                                    |                                                                                                  | Pressing the RUN key cance             | ls suspension, a     | and Program                      |  |  |
|                                                                                                    |                                                                                                  | control resumes.                       |                      |                                  |  |  |

| Characters,<br>Factory Default                | Setting Item, Setting Range                                                                   | Data |  |  |  |
|-----------------------------------------------|-----------------------------------------------------------------------------------------------|------|--|--|--|
| 5_58                                          | Step SV when program control starts                                                           |      |  |  |  |
| 0 0008                                        | Setting range: Scaling low limit to Scaling high limit (The placement of                      |      |  |  |  |
|                                               | the decimal point follows the selection.)                                                     | -    |  |  |  |
| 5-56                                          | Program control start type                                                                    | -    |  |  |  |
| 0 8800                                        | PBLILI PV start:                                                                              |      |  |  |  |
|                                               | Only when Program control starts, the step SV and step                                        |      |  |  |  |
|                                               | time are advanced to the PV, then Program control starts.                                     | _    |  |  |  |
|                                               | 분성고 🔝   PVR start:                                                                            |      |  |  |  |
|                                               | When Program control starts and in pattern repeating, the                                     |      |  |  |  |
|                                               | step SV and step time are advanced to the PV, then                                            |      |  |  |  |
|                                               | Program control starts.                                                                       |      |  |  |  |
|                                               | SBEE SV start:                                                                                |      |  |  |  |
|                                               | When Program control starts, the Program control starts                                       |      |  |  |  |
|                                               | from the step SV set in [Step SV when program control                                         |      |  |  |  |
|                                               | starts].                                                                                      |      |  |  |  |
| PECA                                          | Pattern end output time                                                                       |      |  |  |  |
|                                               | Setting range: 0 to 10000 seconds                                                             |      |  |  |  |
| 85 5                                          | AT bias                                                                                       |      |  |  |  |
| n nnag                                        | Setting range:                                                                                |      |  |  |  |
|                                               | Thermocouple, RTD inputs without decimal point: 0 to $50^{\circ}$ C (0 to $100^{\circ}$ F)    |      |  |  |  |
|                                               | Thermocouple, RTD inputs with decimal point: 0.0 to $50.0^{\circ}$ (0.0 to $100.0^{\circ}$ F) |      |  |  |  |
|                                               | Available when Thermocouple or RTD input is selected in [Input type].                         |      |  |  |  |
| E-11                                          | Output status when input errors occur                                                         |      |  |  |  |
|                                               | ØFFIII Output OFF                                                                             |      |  |  |  |
|                                               | onilli Output ON                                                                              |      |  |  |  |
|                                               | Available for direct current and voltage inputs, and direct current output.                   |      |  |  |  |
| <u>[]                                    </u> | Indication time                                                                               |      |  |  |  |
|                                               | Setting range: 00:00 to 60:00 (Minutes : Seconds)                                             |      |  |  |  |
|                                               | When set to 00:00, Displays remain ON.                                                        |      |  |  |  |
| E-8 E                                         | Error indication                                                                              | 1    |  |  |  |
|                                               |                                                                                               | 1    |  |  |  |
|                                               | SES Enabled                                                                                   | 1    |  |  |  |

## 13.8 Data Clear

| Characters,<br>Factory Default |            | Setting Item, Setting Range |  |  |  |  |  |
|--------------------------------|------------|-----------------------------|--|--|--|--|--|
|                                | Data clear | Yes/No                      |  |  |  |  |  |
|                                | nolli      | Data clear No               |  |  |  |  |  |
|                                | YESÜ       | Data clear Yes              |  |  |  |  |  |

# 14. Making Program Pattern Table and Data Table

Before setting program, make a program pattern table and data table.

#### 14.1 Making Program Pattern Table

Please make a copy of the program pattern table (p.161), and follow the procedure below.

(1) Write a step SV, step time, PID block number, Wait function Enabled/Disabled for each step from Step 1 in numerical order.

(Even if the same block number is used, write it for every step.)

(2) Draw a line graph of step SV.

#### **Program Pattern Table**

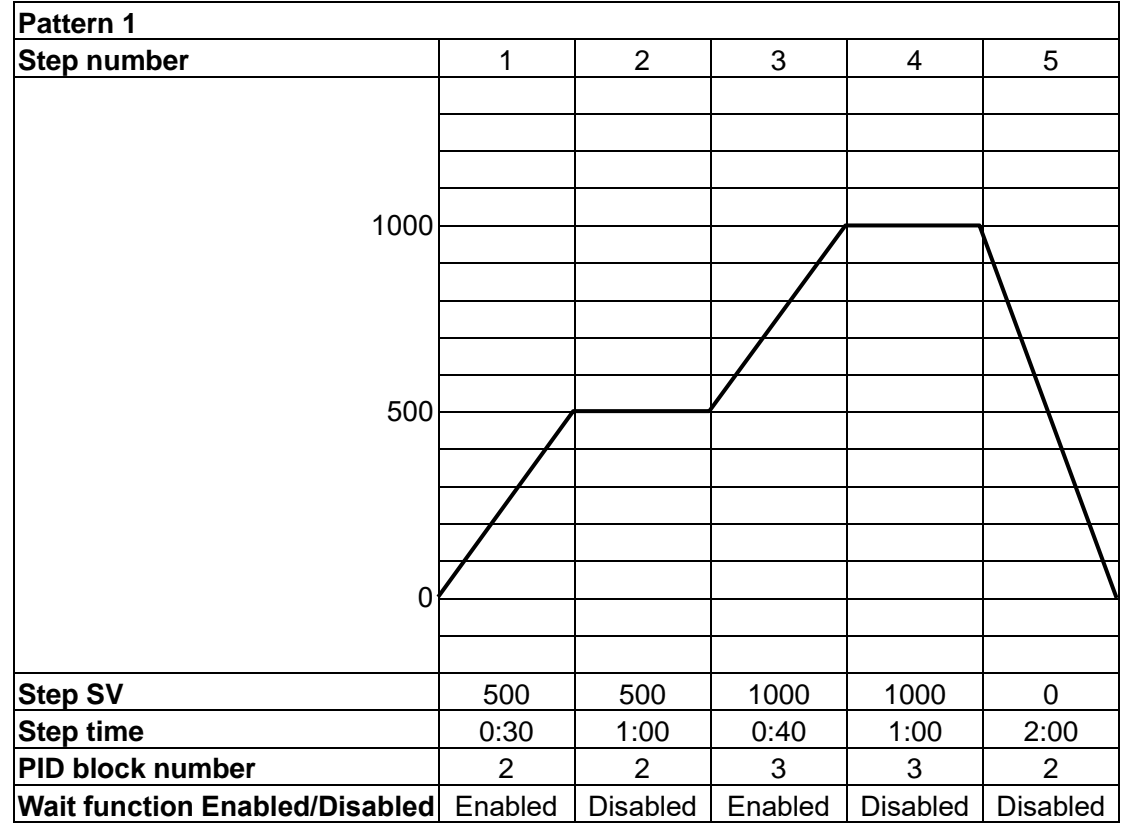

(Fig. 14.1-1)

#### **Explanation of Program Pattern Table**

Program pattern table consists of Y axis which represents the step SV ( $^{\circ}C$ ,  $^{\circ}F$ ), and X axis which represents the step time (Hours : Minutes, Minutes : Seconds).

Step SV is considered to be the SV at the end of the step.

Step time is considered to be the step process time.

• The relation between the step SV and step time can be explained as follows.

- Step 1: The control is performed so that the temperature reaches from 0 to 500<sup>℃</sup> for 30 minutes. Depending on the selection in [Program control start type], control is performed as follows.
  - When SV start is selected: Performs control from the step SV set in [Step SV when program control starts] so that the temperature reaches 500°C.
  - When PV start or PVR start is selected: Step SV and time are advanced to PV, and control starts so that the temperature reaches 500°C.

Step 2: The control is performed so that SV is maintained at  $500^{\circ}$ C for 1 hour.

Step 3: The control is performed so that SV rises from  $500^{\circ}$  to  $1000^{\circ}$  for 40 minutes.

Step 4: The control is performed so that SV is maintained at  $1000^{\circ}$  for 1 hour.

Step 5: The control is performed so that SV drops from  $1000^{\circ}$  to  $0^{\circ}$  for 2 hours.

• PID block includes: OUT1 proportional band, Integral time, Derivative time, ARW, OUT2 proportional band

10 types of PID block (1 - 10) can be set.

• Wait function Enabled/Disabled can be selected for each step.

#### 14.2 Making Data Table

Please make a copy of Data Table (p.162), and follow the procedure below.

- (1) Write data for block numbers in Control parameter setting mode, by referring to the PID block numbers in the Program pattern table.
- (2) For Wait value and other setting items, write the data in the table if required.

#### About PID block settings

If program pattern is not set for a step, its PID block number becomes 1 (factory default). We highly recommend that you leave the factory default values of PID block 1 as they are, and set the values from PID block 2.

#### Example of PID block setting

| PID Block<br>number | OUT1<br>P-band | Integral<br>time | Derivative<br>time | ARW | OUT2<br>P-band |
|---------------------|----------------|------------------|--------------------|-----|----------------|
| 1                   | 10°℃           | 200 sec          | 50 sec             | 50% | <b>10</b> ℃    |
| 2                   | <b>30</b> ℃    | 240 sec          | 60 sec             | 35% | <b>10</b> ℃    |
| 3                   | <b>50</b> ℃    | 340 sec          | 85 sec             | 40% | <b>10</b> ℃    |

#### Example of Wait value setting

Wait value 10°C

Wait value is common to all steps for each pattern.

#### • Example of other setting items

| Setting items           | Data                  |
|-------------------------|-----------------------|
| OUT1 proportional cycle | 15 seconds            |
| OUT2 proportional cycle | 15 seconds            |
| Number of repetitions   | 1                     |
| Pattern link            | Pattern link Disabled |
| Communication protocol  | Shinko protocol       |
| Instrument number       | 1                     |
| Communication speed     | 38400 bps             |
| Data bit/Parity         | 7 bits/Even           |
| Stop bit                | 1 bit                 |
| Response delay time     | 10 ms                 |

#### Program Pattern Table

Please make a copy of this table for use.

| Pattern number                 |   |   |   |   |   |   |   |   |   |    |
|--------------------------------|---|---|---|---|---|---|---|---|---|----|
| Step number                    | 1 | 2 | 3 | 4 | 5 | 6 | 7 | 8 | 9 | 10 |
|                                |   |   |   |   |   |   |   |   |   |    |
|                                |   |   |   |   |   |   |   |   |   |    |
|                                |   |   |   |   |   |   |   |   |   |    |
|                                |   |   |   |   |   |   |   |   |   |    |
|                                |   |   |   |   |   |   |   |   |   |    |
|                                |   |   |   |   |   |   |   |   |   |    |
|                                |   |   |   |   |   |   |   |   |   |    |
|                                |   |   |   |   |   |   |   |   |   |    |
|                                |   |   |   |   |   |   |   |   |   |    |
|                                |   |   |   |   |   |   |   |   |   |    |
|                                |   |   |   |   |   |   |   |   |   |    |
|                                |   |   |   |   |   |   |   |   |   |    |
|                                |   |   |   |   |   |   |   |   |   |    |
|                                |   |   |   |   |   |   |   |   |   |    |
|                                |   |   |   |   |   |   |   |   |   |    |
|                                |   |   |   |   |   |   |   |   |   |    |
| Step SV                        |   |   |   |   |   |   |   |   |   |    |
| Step time                      |   |   |   |   |   |   |   |   |   |    |
| PID block number               |   |   |   |   |   |   |   |   |   |    |
| Wait function Enabled/Disabled |   |   |   |   |   |   |   |   |   |    |

#### Data Table

Please make a copy of this table for use.

#### PID block

| PID Block<br>number | OUT1<br>P-band | Integral<br>time | Derivative<br>time | ARW | OUT2<br>P-band |
|---------------------|----------------|------------------|--------------------|-----|----------------|
| 1                   |                | sec              | sec                | %   |                |
| 2                   |                | sec              | sec                | %   |                |
| 3                   |                | sec              | sec                | %   |                |
| 4                   |                | sec              | sec                | %   |                |
| 5                   |                | sec              | sec                | %   |                |
| 6                   |                | sec              | sec                | %   |                |
| 7                   |                | sec              | sec                | %   |                |
| 8                   |                | sec              | sec                | %   |                |
| 9                   |                | sec              | sec                | %   |                |
| 10                  |                | sec              | sec                | %   |                |

#### Wait value

Wait value

Wait value is common to all steps for each pattern.

## • Other setting data (Please use the blank for your own usage.)

| Setting item            | Data  |
|-------------------------|-------|
| OUT1 proportional cycle | sec   |
| OUT2 proportional cycle | sec   |
| Number of repetitions   | times |
| Pattern link            |       |
| Communication protocol  |       |
| Instrument number       |       |
| Communication speed     | bps   |
| Data bit/Parity         |       |
| Stop bit                |       |
| Response delay time     | ms    |
|                         |       |
|                         |       |
|                         |       |
|                         |       |
|                         |       |
|                         |       |
|                         |       |
|                         |       |
|                         |       |
|                         |       |
|                         |       |
|                         |       |
|                         |       |
|                         |       |
|                         |       |

## **15. Key Operation Flowchart**

Step 1 to 10 Wait function Enabled / Disal

---- Disabled

USE Enabled

---- Unlock

Loc | Lock 1

Loc2 Lock 2

Loc 3 Lock 3

Loc4 Lock 4

Set value lock

92 19200 bps

8non 8 bits / No parity

non 7 bits / No parity

8E8n 8 bits / Even

DEBn 7 bits / Even

Bodd 8 bits / Odd

Todd 7 bits / Odd

1384 38400 bps

Data bit / Parity

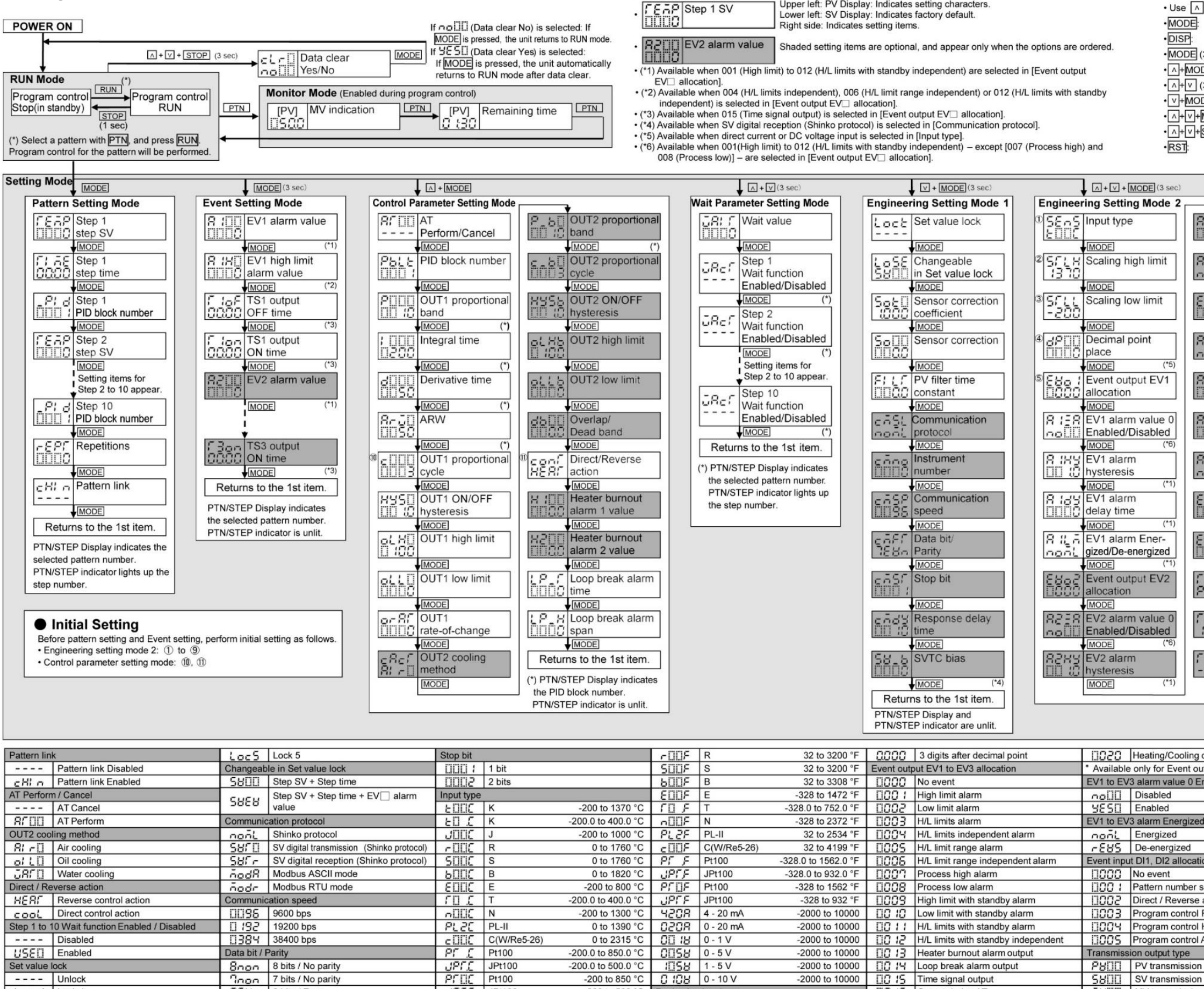

About Setting Item

Upper left: PV Display: Indicates setting characters.

-2000 to 10000 III H/L limits with standby alarm

CO 19 RUN output

-2000 to 10000 📋 15 Time signal output

 -2000 to 10000
 □0
 12
 H/L limits with standby independent

 -2000 to 10000
 □0
 12
 H/L limits with standby independent

 -2000 to 10000
 □0
 12
 Heater burnout alarm output

 -2000 to 10000
 □0
 12
 Heater burnout alarm output

 ID
 15
 Output during AT

 ID
 17
 Pattern end output

0 Uput by communication command

0 to 1390 °C 0208 0 - 20 mA

-200 to 850 °C 0 108 0 - 10 V

-328 to 2498 °F IIII No decimal point

0018 0-1V

0058 0-5V

1058 1-5V

Decimal point place

-328.0 to 752.0 °F 1000 1 digit after decimal point -328 to 1832 °F 1000 2 digits after decimal point

0 to 2315 °C

-200.0 to 850.0 °C

-200.0 to 500.0 °C

-200 to 500 °C

JPC JPt100

Е∏ Я К

JUDE J

#### Key Operation

| Use    A and    for se | ettings, and register the settings with MODE or DISP.       |
|------------------------|-------------------------------------------------------------|
| ·MODE:                 | Moves to the next item, illustrated by an arrow.            |
| •DISP:                 | Moves back to the previous item (Opposite to MODE).         |
| •MODE (3 sec):         | Press MODE for approx. 3 seconds.                           |
| • A+MODE:              | Press A and MODE (in that order) together.                  |
| • A+V (3 sec):         | Press A and V (in that order) together for 3 seconds.       |
| • V+MODE (3 sec):      | Press v and MODE (in that order) together for 3 seconds.    |
| • A+V+MODE (3 sec):    | Press A, V and MODE (in that order) together for 3 seconds  |
| • A+V+STOP (3 sec):    | Press A, V and STOP (in that order) together for 3 seconds. |
| •RST:                  | Returns to RUN mode from any setting items.                 |

| EV2 alarm            | 6 2, 5            | Step time unit        |
|----------------------|-------------------|-----------------------|
| MODE (*1)            |                   | MODE                  |
| E EV2 alarm Ener-    | 20-55             | Power restore         |
| gized/De-energized   | I ISP &P          | action                |
| MODE (*1)            |                   | MODE                  |
| Event output EV3     | <sup>8</sup> 5_58 | Step SV when program  |
| C allocation         |                   | control starts        |
| MODE                 |                   | MODE                  |
| R EV3 alarm value 0  | 9 5 - 5L          | Program control       |
| Enabled/Disabled     | PBUU              | start type            |
| MODE (*6)            | 1                 | MODE                  |
| EV3 alarm            | PELO              | Pattern end output    |
|                      |                   | time                  |
|                      | l loc i           | AT hiss               |
| PIEV3 alarm          | 8638              | AT bias               |
| MODE (*1)            | LiLiCU            | MODE                  |
| EV/3 alarm Ener      | 5-15              | Output status when    |
| / gized/De-energized | L Seyn            | input errors occur    |
| MODE (*1)            |                   | MODE                  |
| : Event input DI1    | C: 35             | Indication time       |
| allocation           | 1 10000           |                       |
| MODE                 |                   | MODE                  |
| 2 Event input DI2    | EdiF              | Error indication      |
| allocation           | noIII             |                       |
| MODE                 |                   | MODE                  |
| 5 Transmission       | Retur             | ns to the 1st item.   |
| output type          | DTN/STE           | P Display and         |
| MODE                 | PTN/STE           | P indicator are unlit |
| HTransmission        | 1                 |                       |
| i output high limit  |                   |                       |
|                      |                   |                       |
| Transmission         |                   |                       |
|                      |                   |                       |
| MODE                 |                   |                       |

| 0500                                           | Heating/Cooling control output *      | Power rest  | tore action                       |
|------------------------------------------------|---------------------------------------|-------------|-----------------------------------|
| Available only for Event output EV2 allocation |                                       | SCOP        | Stops after power is restored     |
| EV1 to EV                                      | 3 alarm value 0 Enabled / Disabled    | conf        | Continues after power is restored |
| ∩o[][]                                         | Disabled                              | Hold        | Suspends after power is restored  |
| YESD                                           | Enabled                               | Program c   | ontrol start type                 |
| EV1 to EV                                      | 3 alarm Energized / De-energized      | 6800        | PV start                          |
| nonL                                           | Energized                             | P8-0        | PVR start                         |
| ~E8S                                           | De-energized                          | 5800        | SV start                          |
| Event input DI1, DI2 allocation                |                                       | Output sta  | tus when input errors occur       |
| 0000                                           | No event                              | 0550        | Output OFF                        |
| 0001                                           | Pattern number selection              | onDD        | Output ON                         |
| 2000                                           | Direct / Reverse action               | Error indic | ation                             |
| 003                                            | Program control RUN / STOP            | noDD        | Disabled                          |
| 0004                                           | Program control Holding / Not holding | YESD        | Enabled                           |
| 0005                                           | Program control Advance function      |             |                                   |
| Transmiss                                      | ion output type                       |             |                                   |
| 6800                                           | PV transmission                       |             |                                   |
| 5800                                           | SV transmission                       |             |                                   |
| 2800                                           | MV transmission                       |             |                                   |
| Step time i                                    | unit                                  |             |                                   |
| ōi oŪ                                          | Hours : Minutes                       |             |                                   |

5Ec[] Minutes : Seconds

A n Hours : Minutes

\*\*\*\*\* Inquiries \*\*\*\*\*

For any inquiries about this unit, please contact our agency or the vendor where you purchased the unit after checking the following.

| [Example]     |                    |
|---------------|--------------------|
| • Model       | PCB1R00-52         |
| • Option      | EV3(DR), C5W(100A) |
| Serial number | No. 173F05000      |

In addition to the above, please let us know the details of the malfunction, or discrepancy, and the operating conditions.

## SHINKO TECHNOS CO., LTD. OVERSEAS DIVISION

Head Office: [URL] [E-mail] 2-5-1, Senbahigashi, Minoo, Osaka, 562-0035, Japanhttps://shinko-technos.co.jp/e/Tel:overseas@shinko-technos.co.jpFax:

Tel: +81-72-727-6100 Fax: +81-72-727-7006